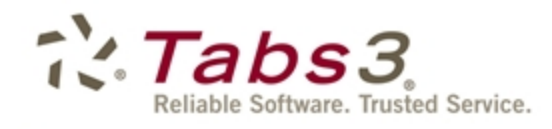

Billing PracticeMaster Financial

# Tabs3 Custom Report Writer Manual

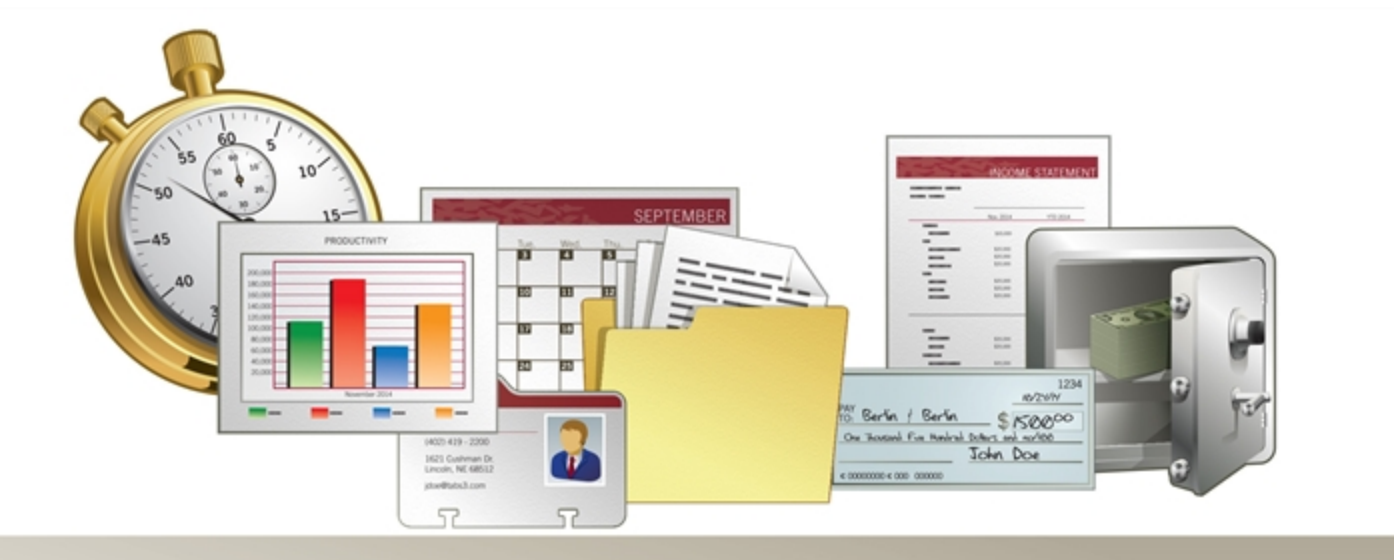

Tabs3.com

Copyright © 1990-2018 Software Technology, LLC 1621 Cushman Drive Lincoln, NE 68512 (402) 423-1440 Tabs3.com Portions copyright © Microsoft Corporation

Tabs3, PracticeMaster, and the "pinwheel" symbol (??) are registered trademarks of Software Technology, LLC.

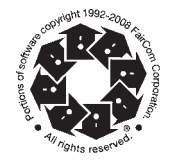

Version 17 (March 2017)

# **Table of Contents**

# Chapter 1 - Introduction & Getting Started ......1

| Software Technology, Inc.                          | 1 |
|----------------------------------------------------|---|
| Tabs3 Billing Custom Report Writer Overview        | 1 |
| Computer Requirements                              | 1 |
| Tutorial                                           | 2 |
| Conventions Used in this Manual                    | 2 |
| Conventions Used in the Program.                   | 2 |
| Installing Tabs3 Billing Custom Report Writer      | 2 |
| Starting Up the Tabs3 Billing Custom Report Writer | 3 |
| Access Rights                                      | 3 |
| Data Entry Keystrokes                              | 3 |
| Text Editing Keystrokes                            | 3 |
| General Windows Keystrokes.                        | 4 |
| Lookup Windows                                     | 4 |
| Backing Up                                         | 5 |
| Default Windows Printer                            | 5 |

| apter 2 - Report Writer Manager                    | 7 |
|----------------------------------------------------|---|
| Introduction.                                      | 7 |
| Report Writer Manager                              | 7 |
| Rename Definition                                  | 8 |
| Copy Definition                                    | 8 |
| Delete Definition.                                 | 9 |
| Rebuild Table of Contents                          | 9 |
| Why would I want to rebuild the Table of Contents? | 0 |
| Modify Definition                                  | 0 |
| New Report                                         | 0 |
| New Form                                           | 0 |
| Printing a Report, Form, or Definition 1           | 1 |

# Chapter 3 - Report Writer Window.13Report Writer Window13Main Tab.13Column Definition Tab.13Column Definition Tab.15Types of Fields16Fields on the Column Definition Tab17Formulas.24Math Formulas24Order of Operation25String Formulas (or Alpha Formulas)25Spacer Columns26Query Tab26Sort Tab28Print Tab34Output Format.35

| Chapter 4 - Forms Writer Window | . 39 |
|---------------------------------|------|
| Forms Writer Window             | 39   |
| Main Tab                        | 39   |
| Form Layout Tab                 | 4    |
| Fields on the Form Layout Tab   | 42   |
| Form Preview Window             | 47   |
| Query Tab                       | 47   |
| Sort Tab                        | 49   |
| Print Tab                       | 50   |
|                                 |      |
|                                 |      |

| Chapter 5 - Tutorial                                      | 53 |
|-----------------------------------------------------------|----|
| Introduction.                                             | 53 |
| Installing the Tabs3 Report Writer Software & Sample Data | 53 |
| Starting Up the Tabs3 Report Writer                       | 54 |
| Report Writer Manager                                     | 54 |
| Creating a Tabs3 Report Writer Definition                 | 55 |
| Main Tab                                                  | 55 |
| Column Definition Tab                                     | 56 |
| Query Tab                                                 | 60 |
| Sort Tab                                                  | 60 |
| Saving a Definition                                       | 61 |
| Printing a Report                                         | 61 |
| Changing a Report Definition                              | 62 |
| Printing a Tabs3 Report Definition                        | 63 |
| Creating a Tabs3 Form Writer Definition                   | 63 |
| Main Tab                                                  | 64 |
| Form Layout Tab                                           | 64 |
| Form Preview Window                                       | 65 |
| Query Tab                                                 | 66 |
| Sort Tab                                                  | 67 |
| Printing Tabs3 Forms                                      | 67 |
| Printing a Tabs3 Form Definition                          | 68 |
| Defining Another Tabs3 Form Definition                    | 68 |
| Main Tab                                                  | 68 |
| Form Layout Tab                                           | 69 |
| Query Tab                                                 | 72 |
| Sort Tab                                                  | 72 |
| Printing the Second Tabs3 Form                            | 72 |
| In Summary                                                | 73 |
|                                                           |    |

# 

| APPENDIX B - dBase III Field Names . |  |
|--------------------------------------|--|
|--------------------------------------|--|

#### 

| Sample Reports                                                              | )1       |
|-----------------------------------------------------------------------------|----------|
| Accounts Receivable 91 Days Past Due That Are Greater Than 50% of Total A/R | 92<br>94 |
| Allocation of YTD Fee Receipts by Attorney.                                 | 96       |
| Client List Including A/R & Work-In-Process by Originating Attorney         | 9c<br>00 |
| Inactive Client List                                                        | 02       |
| Payment Only Client Report                                                  | 04       |

| Work-In-Proces    | s by Working A              | ttorney .         |     | <br> | <br> | ••• | <br> | <br> | ••• |  |
|-------------------|-----------------------------|-------------------|-----|------|------|-----|------|------|-----|--|
| Client Notes Re   | port                        |                   |     | <br> | <br> |     | <br> | <br> |     |  |
| New Client List   | by Primary Att              | orney             |     | <br> | <br> |     | <br> | <br> |     |  |
| Client Billing N  | otes Report                 |                   |     | <br> | <br> |     | <br> | <br> |     |  |
| Comprehensive     | Client Notes Re             | eport             |     | <br> | <br> |     | <br> | <br> |     |  |
| 1 x 3.5 Inch Ma   | ling Labels                 | · · · · · · · · · |     | <br> | <br> |     | <br> | <br> |     |  |
| 1.5 x 4 Inch File | Folder Labels               |                   |     | <br> | <br> |     | <br> | <br> |     |  |
| 2 x 4 Inch Rotar  | y Index Cards               |                   |     | <br> | <br> |     | <br> | <br> |     |  |
| 3 x 5 Inch Rotar  | y Index Cards               |                   |     | <br> | <br> |     | <br> | <br> |     |  |
| Client File       | · · · · · · · · · · · · · · |                   |     | <br> | <br> |     | <br> | <br> |     |  |
| Client Custom F   | ields for Task I            | Based Bill        | ing | <br> | <br> |     | <br> | <br> |     |  |

| Index | 1 | 33 |
|-------|---|----|
|-------|---|----|

# Chapter 1 Introduction & Getting Started

#### Software Technology, Inc.

Since 1979, Software Technology, Inc., has been developing, selling and supporting top quality financial and practice management software for solos to 50+ timekeeper firms. Our software is backed by our professional staff with experience in accounting, program development and customer support. We are committed to providing our customers with user-proven, reliable software.

# Tabs3 Billing Custom Report Writer Overview

The Tabs3 Billing Custom Report Writer allows users of Tabs3 software to define and print reports and forms based on information in Tabs3. Reports can be saved in a report format or various file formats including fixed or variable length field format, MS Word mail-merge format, dBASE format or WordPerfect merge format. The Forms Writer portion of the software is ideal for printing mailing labels, rotary index cards, client file labels, and much more.

The Tabs3 Billing Custom Report Writer lets you quickly create the reports you want with exactly the information you want. With the intuitive Report Writer Manager window, you will find the Tabs3 Billing Custom Report Writer extremely easy to use for running reports and forms as well as creating them. Once a report or form is defined, you can easily modify it or use it as a basis for a new report or form definition. The ability to preview a report or form while creating it lets you immediately make changes to definitions. Multiple pre-defined definitions and a tutorial make getting started a snap.

# **Computer Requirements**

The Tabs3 Billing Custom Report Writer has the same requirements as Tabs3 with the following additional requirements:

□ The Tabs3 Billing Custom Report Writer requires approximately 1 MB of additional disk storage space.

The Tabs3 Billing Custom Report Writer must be run on the same computer on which Tabs3 is being run. The Report Writer saves its data files in the Tabs3 program directory. The Report Writer also uses the Tabs3 data files.

Tabs3 Report Writer can use any of the installed Windows printers.

**Note:** The Tabs3 software must be installed before installing the Tabs3 Report Writer software. Make sure the Tabs3 and Tabs3 Report Writer versions match. For example, if you have Version 17 of Tabs3, you must also have Version 17 of the Tabs3 Report Writer.

#### **Tutorial**

A tutorial for the Tabs3 Report Writer software is available in Chapter 5 of this manual. The tutorial will step you through installation and how to start the software. You will create one Tabs3 report and two Tabs3 forms. You will also print the report, report definition, forms and form definitions.

If this is your first experience with the Tabs3 Report Writer, we recommend you skip to Chapter 5 of this manual and follow the tutorial. The estimated completion time of the tutorial is 60 minutes.

#### **Conventions Used in this Manual**

The term "click" or "clicking" means to select the specified item by clicking the primary mouse button once. The term "double-click" means to select the specified item by clicking the primary mouse button twice. The term "right-click" means to select the specified item by clicking the secondary mouse button once (usually the right mouse button). If desired, the keyboard method can be used to select the specified item. Details regarding keystrokes can be found beginning on page 3.

This manual shows command button labels in **bold face** type.

#### **Conventions Used in the Program**

The software uses a "Multiple Document Interface". This interface allows multiple program windows to be open at the same time. For example, you can have a report writer definition window open, a client window open, and two fee windows open all at the same time. In addition to opening multiple program windows, each user can open multiple programs on the same workstation as well as open multiple copies of the same program on the same workstation. All of these tasks can be accomplished without logging in as another user. Keep in mind that certain tasks require exclusive use of the software.

# Installing Tabs3 Billing Custom Report Writer

**Note:** The Tabs3 Billing Custom Report Writer is accessed via the Tabs3 **Reports** menu. Install the Tabs3 Report Writer software *after* you have installed Tabs3.

**Note:** During installation a file named READWSTI.WRI is installed. This file contains information regarding the software that may not appear elsewhere in the documentation.

Tabs3 Report Writer software is provided on a CD and must be installed to a hard disk where Tabs3 is installed.

#### **•** To install Tabs3 Billing Custom Report Writer on your hard disk:

- 1. Insert the CD into your CD drive.
- 2. A CD Browser program will automatically start.

Note: If the CD Autorun feature is disabled, click the **Start** button, and then click **Run**. Click the **Browse** button and navigate to the CD drive. Double-click the **LAUNCH.EXE** file. Click **OK**.

3. Select the appropriate menu option depending on whether you are installing full working versions or trial versions.

4. Follow the on-screen instructions to install the software.

**Note:** Tabs3 Report Writer *must* be installed in the same directory as the System Configuration and Tabs3 programs.

#### Starting Up the Tabs3 Billing Custom Report Writer

To start the Tabs3 Billing Custom Report Writer, you must first start Tabs3. From the Tabs3 window, click **Reports** and then click **Report Writer**. If the Tabs3 Report Writer module has not been installed, the Report Writer menu option will be dimmed.

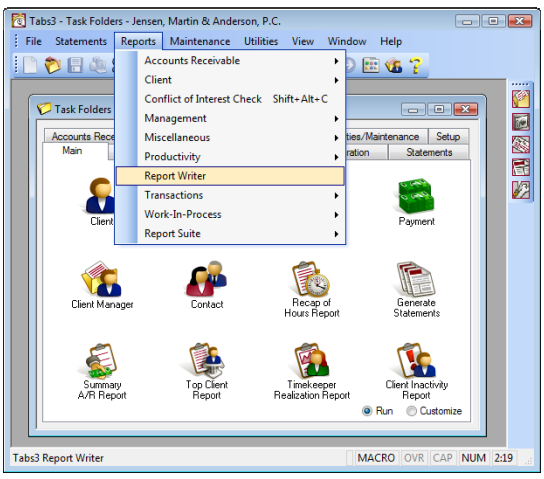

Fig. 1-1, Menu Options Used to Start the Tabs3 Report Writer

Once the Report Writer has been started, the Report Writer Manager window will be displayed (page 7).

#### **Access Rights**

System security is implemented by defining access rights and passwords using the System Configuration program. System security consists of defining user records, access profiles, then assigning one or more access profiles to each user. Access rights are defined for each access profile level whereas passwords are optionally defined for each user. Members of the Manager access profile have access rights to all programs in the software. If a user is assigned access rights to Report Writer, the user will have access to all functions in Report Writer.

Additionally, Tabs3 has the ability to designate clients as secure clients, thereby preventing access to those clients unless rights are specifically granted to the user. As another level of security, you can set up a User ID so the user has access to a particular timekeeper's transactions but does not have access to other timekeeper's transactions. These security protocols also apply to Tabs3 Report Writer. Refer to **Security Overview** in the Tabs3 Help for a detailed overview of all security features in Tabs3.

# **Data Entry Keystrokes**

#### **Text Editing Keystrokes**

| Left-Arrow  | Moves the cursor left one character.  |
|-------------|---------------------------------------|
| Right-Arrow | Moves the cursor right one character. |

| Moves the cursor left one word.                                            |
|----------------------------------------------------------------------------|
| Moves the cursor right one word.                                           |
| Moves the cursor to the beginning of a field or line.                      |
| Moves the cursor to the end of a field or line.                            |
| Moves the cursor to the beginning of a field.                              |
| Moves the cursor to the end of a field.                                    |
| Moves the cursor to the next field.                                        |
| Moves the cursor to the next field (data entry windows only).              |
| Moves the cursor to the previous field.                                    |
| Moves the cursor to the previous field (data entry windows only).          |
| Deletes the character to the right of the cursor or deletes selected text. |
| Deletes the character to the left of the cursor or deletes selected text.  |
| Deletes all characters to the right of the cursor on the current line.     |
|                                                                            |

#### **General Windows Keystrokes**

| Ctrl+F4                               | Closes the current window (not the main application window).        |
|---------------------------------------|---------------------------------------------------------------------|
| Alt+F4                                | Closes the main application window.                                 |
| Ctrl+F6                               | Switches to the next window within the main application window.     |
| Ctrl+Shift+F6                         | Switches to the previous window within the main application window. |
| Alt+Tab                               | Switches to the next application in Windows.                        |
| Ctrl+Tab <i>or</i><br>Ctrl+PgDn       | Moves forward through program tabs in a window.                     |
| Ctrl+Shift+Tab <i>or</i><br>Ctrl+PgUp | Moves backward through program tabs in a window.                    |
| Alt + Down-Arrow                      | Displays drop-down lists and lookup windows where applicable.       |

# **Lookup Windows**

A lookup window is indicated by a button. Clicking this button or pressing **Alt+Down-Arrow** will display a lookup window for the associated field. Lookup windows are used to select a specific record. Every other row is lightly shaded making it easy to read across the row.

While in a lookup window, you can use the PgUp, PgDn, Up-Arrow, Down-Arrow, Home and End keys to scroll through existing records (provided focus is on the list portion of the window). Scroll bars can also be used to scroll through the list of records. The **OK** button or the Enter key is used to select a highlighted record, and the **Cancel** button or the ESC key can be used to close the window. Double-clicking can also be used to select a record and close the window.

Lookup windows can be repositioned and resized but must be closed before switching to any other task. The size and position of each lookup window is saved each time the lookup window is closed. Column widths in the lookup window can also be resized and are saved. To resize a column, move the mouse pointer between the desired column headings, then click and drag the right side of the column to the desired size.

In most lookup windows, you can change the sorting order of the records by clicking a column heading. An ascending  $\square$  sort indicator will be shown in the column heading indicating the sorting order. Clicking the same column heading again will reverse the sort order and change the sort indicator to a descending  $\square$  sort indicator. In most instances, the secondary sort is entry order.

| Incremental Searching | Incremental searching capabilities are available in all lookup windows based on<br>the sorted column. After typing a letter or number when a lookup window is<br>displayed, a small incremental search window will open allowing you to type<br>more characters. As each character is typed, the next record in the sorted column<br>that matches the character entered will be highlighted. |
|-----------------------|----------------------------------------------------------------------------------------------------|
| Autofill              | All fields with lookup windows have autofill capabilities. As you enter<br>characters into a lookup field, the field will autofill based on the information<br>entered. Also, a list of possible choices matching the characters entered will be<br>displayed, allowing you to easily select the entry you want to complete the field.                                                       |

# **Backing Up**

To guard against loss of data, backup copies of your data should be made and stored in a safe location. It is your responsibility to establish adequate and frequent backup procedures. Your reseller or computer dealer can assist you with this task.

Note: The Back Up Data Files program provided with Tabs3 does not back up Report Writer data files.

All Tabs3 Report Writer definition files end with the file extension of "T3R" or "T3L":

\*.T3R(Reports)

\*.T3L(Forms)

The only other Tabs3 Report Writer data file is the table of contents file. The Rebuild Table of Contents program (*page 9*) can be used to recreate the table of contents file. The table of contents file is named:

WT3RWDEF.TOC

#### **Default Windows Printer**

The software can print to any installed Windows printer. Each time a report is generated, the Windows printer selected is saved as the default Windows report printer.

Complete details regarding Print Setup can be found in Help and the Tabs3 manual.

**Note:** The **Use Commas in All Numeric Fields** check box in the Advanced Printing Features of Print Setup is not used by Tabs3 Report Writer. Instead, the use of commas is controlled on the **Main** tab of the report definition by the **Print Commas in Amounts** check box.

# Chapter 2 Report Writer Manager

#### Introduction

Tabs3 Report Writer lets you create **definitions** for custom reports and forms. Definitions include the instructions that are used to create reports and forms. Definitions consist of report writer definitions and form definitions. Report writer definitions are defined in the Report Writer window *(Chapter 3)*. Form definitions are defined in the Forms Writer window *(Chapter 4)*. Once defined, these definitions can be used to generate reports and forms. Report writer definitions end in \*.T3R and form definitions end in \*.T3L. All definitions are stored in the working directory and are shown in the Tabs3 Report Writer table of contents.

# **Report Writer Manager**

The Report Writer Manager is shown when the *Reports* | *Report Writer* menu options are selected from the Tabs3 menu bar. The Report Writer Manager consists of a table of contents and is also used to access the various functions in the Report Writer. The **Report Writer Table of Contents** list is a list of report writer and form definitions. The name, type, description and last modified date is shown for each report writer and form definition in the list. The Report Writer Manager Table of Contents file is named WT3RWDEF.TOC and is located in the current working directory. Report writer definitions are shown first in alphabetical order by name followed by form definitions in alphabetical order by name.

The Report Writer Manager is used to create, modify, delete, copy and rename report writer and form definitions. This window includes a list of custom reports which is also referred to as the Table of Contents. You can use the PgUp, PgDn, Up-Arrow, Down-Arrow, Home and End keystrokes as well as the scroll bars to scroll through the Table of Contents.

| e cont sta    | 68 V      |                                             | n indow Heip    | ,          |
|---------------|-----------|---------------------------------------------|-----------------|------------|
|               | s ces 60  |                                             |                 |            |
| 😟 Report Writ | er Manage | r                                           |                 | - • •      |
| Name          | Туре      | Description                                 | Last Modified 🔺 | Bename     |
| ALLOCATN      | Report    | Receipt Allocation by Attorney              | 09/02/2014      | ricitante  |
| AR90          | Report    | 91+ days A/R > 50% of total                 | 09/02/2014      | Сору       |
| ARSUM         | Report    | Summary A/R report                          | 09/02/2014      |            |
| BESTCLNT      | Report    | Best clients by fees billed                 | 09/02/2014      | Delete     |
| BILLNOTE      | Report    | Clients with Billing Notes                  | 09/02/2014      |            |
| CLIST         | Report    | Alpha Client List w/ A/R & WIP              | 09/02/2014      | Hebuild    |
| CLNTNOTE      | Report    | Clients with Notes                          | 09/02/2014      | Modifu     |
| INACTIVE      | Report    | All inactive clients                        | 09/02/2014      | modily     |
| MTDCAT        | Report    | Monthly Category Productivity               | 09/02/2014      | New Report |
| NOTES         | Report    | Clients with Client Notes                   | 09/02/2014      |            |
| SIMPLE        | Report    | New Client List by Attorney                 | 09/02/2014      | New Form   |
| STATUS        | Report    | Client Status Report                        | 09/02/2014      |            |
| WIPPAY        | Report    | WIP payments only clients                   | 09/02/2014      |            |
| WIPWORK       | Report    | WIP By Working Attorney                     | 09/02/2014      |            |
| CLNTFILE      | Form      | Client File Information                     | 09/02/2014      |            |
| CUSTOM_F      | Form      | Client Custom Fields for Task Based Billing | 09/02/2014      |            |
| LBL1_5X4      | Form      | 1.5 x 4 file folder labels                  | 09/02/2014      |            |
| LBL1×3_5      | Form      | 1 x 3.5 mailing labels                      | 09/02/2014      |            |
| R2X4          | Form      | Rotary index cards 2x4 inches               | 09/02/2014      |            |
| R3×5          | Form      | Rotary index cards 3x5 inches               | 09/02/2014 -    |            |
|               |           | Print Cancel                                |                 |            |

Fig. 2-1, Report Writer Manager

The following buttons are available in the Report Writer Manager:

| Rename     | The <b>Rename</b> button allows you to rename the highlighted definition.                            |
|------------|----------------------------------------------------------------------------------------------------|
| Сору       | The <b>Copy</b> button allows you to copy the highlighted definition to a new name.                  |
| Delete     | The <b>Delete</b> button allows you to delete the highlighted definition.                            |
| Rebuild    | The <b>Rebuild</b> button allows you to rebuild the Table of Contents.                               |
| Modify     | The <b>Modify</b> button allows you to modify the highlighted definition.                            |
| New Report | The <b>New Report</b> button allows you to create a brand new report writer definition from scratch. |
| New Form   | The <b>New Form</b> button allows you to create a brand new form definition from scratch.            |

The **Print** button can be used to print the highlighted report or form. Double-clicking a definition shown in the list can also be used to print a report or form.

The **Cancel** button, the ѷ button, or ESC can be used to close the Report Writer Manager.

## **Rename Definition**

| Access                                                                  | Reports   Report Writer   Report Writer Manager   Rename                                                                                                    |  |  |  |  |  |  |
|-------------------------------------------------------------------------|----------------------------------------------------------------------------------------------------|--|--|--|--|--|--|
| Purpose                                                                 | The <b>Rename</b> button is used to rename a previously created definition. The definition file is renamed and the Table of Contents file is changed to reflect the new name. The Last Modified date in the Table of Contents file is not changed. |  |  |  |  |  |  |
| To rename a definition, highlig<br><b>Rename</b> button. A dialog box w | ht the definition you want renamed in the Report Writer Manager. Click the will be displayed allowing you to enter a New Name.                                                                                                    |  |  |  |  |  |  |
| New Name                                                                | Maximum of 8 characters. The Report Name can consist of letters, numbers and the underscore character. You cannot specify a Report Name that already exists.                                                                                       |  |  |  |  |  |  |
|                                                                         | <b>Note:</b> All report writer definitions are saved with an extension of "T3R" (i.e., "**.T3R"). All form definitions are saved with an extension of "T3L" (i.e., "*.T3L").                                                                       |  |  |  |  |  |  |

Once you have entered the New Name, click OK to rename the definition.

The Cancel button will return to the Report Writer Manager without renaming the definition.

# **Copy Definition**

| Access  | Reports   Report Writer   Report Writer Manager   Copy                                                                                                    |
|---------|----------------------------------------------------------------------------------------------------|
| Purpose | The <b>Copy</b> button is used to copy an existing definition to a new name thus allowing you to use an existing definition as a basis for a new definition. The definition file is copied and the Table of Contents file is changed to include the new name. |

To copy a definition, highlight the desired definition in the Report Writer Manager and click **Copy**. A dialog box will be displayed allowing you to specify a name for the new definition.

 New Report Name
 Maximum of 8 characters. The Report Name can consist of letters, numbers and the underscore character.

 Note:
 All report writer definitions are saved with an extension of "T3R" (i.e., "\*.T3R"). All form definitions are saved with an extension of "T3L" (i.e., "\*.T3L").

Once you have entered the New Name, click **OK** to copy the definition.

The Cancel button will return to the Report Writer Manager without copying the definition.

# **Delete Definition**

| Access  | Reports   Report Writer   Report Writer Manager   Delete                                                                                                    |
|---------|----------------------------------------------------------------------------------------------------|
| Purpose | The <b>Delete</b> button is used to delete an existing definition from the Table of Contents and the directory. The definition is deleted and the Table of Contents file is modified to eliminate the deleted definition. |

To delete a definition, highlight the desired definition in the Report Writer Manager and click **Delete**. You will be prompted to confirm that you want to delete the definition. Click **Yes** if you want to delete the definition. Otherwise, click **No** if you do not want to delete the definition. You will be returned to the Report Writer Manager.

## **Rebuild Table of Contents**

AccessReports | Report Writer | Report Writer Manager | RebuildPurposeTo recreate the Table of Contents file based on the report definitions and form<br/>definitions found in the current working directory.

The information shown in the Tabs3 Report Writer Table of Contents is stored in a single table of contents file (WT3RWDEF.TOC). This file may need to be rebuilt if report writer or form definitions are manually added, edited, deleted or renamed via the operating system.

The rebuild process deletes the current Table of Contents file and recreates a new one based on the report writer definitions (\*.T3R) and form definitions (\*.T3L) in the Tabs3 working directory. The rebuild process retrieves the type of definition, the definition name, the report description and the date the report was last edited.

To rebuild the Table of Contents, click the **Rebuild** button in the Report Writer Manager. You will be asked to confirm that you want to rebuild the Table of Contents.

Click **Yes** if you want to begin the rebuild process. Upon confirmation, the rebuild process will begin and a progress indicator will be shown indicating how far along the rebuild process is. Upon completion, you will be returned to the Report Writer Manager. The rebuild process takes a matter of seconds to complete and cannot be aborted once started. Running this program does not delete any data. It can be run multiple times without having any adverse effect.

Click **No** if you do not want to rebuild the Report Writer Table of Contents. You will be returned to the Report Writer Manager.

#### Why would I want to rebuild the Table of Contents?

Typically, you shouldn't have to rebuild the Table of Contents. The most common reason for having to rebuild is when you receive a report definition from a third party. For example, if a reseller or consultant prepared definitions for your firm, the definitions would have to be copied to your Tabs3 working directory on your computer. Once transferred, in order to access the definitions via the Report Writer Manager, the definitions would have to be present in the Table of Contents file. In order for the new definitions to be shown in the Table of Contents must be rebuilt.

## **Modify Definition**

| Access  | Reports   Report Writer   Report Writer Manager   Modify                  |
|---------|---------------------------------------------------------------------------|
| Purpose | The <b>Modify</b> button is used to edit a previously created definition. |

To modify a definition, highlight the desired definition in the Report Writer Manager and click **Modify**. The Report Writer window (*page 13*) or Forms Writer window (*page 39*) will be displayed depending on whether you are modifying a report definition or a form definition.

#### **New Report**

| Access                                          | Reports   Report Writer   Report Writer Manager   New Report                                                                                                 |
|-------------------------------------------------|----------------------------------------------------------------------------------------------------|
| Purpose                                         | The <b>New Report</b> button is used to create a new report writer definition.                                                                               |
| To create a new repor<br>dialog box will be dis | t writer definition, click the <b>New Report</b> button in the Report Writer Manager window. A played allowing you to enter a New Name.                      |
| New Name                                        | Maximum of 8 characters. The Report Name can consist of letters, numbers and the underscore character. You cannot specify a Report Name that already exists. |
|                                                 | <b>Note:</b> All report writer definitions are saved with an extension of "T3R" (i.e., "*.T3R").                                                             |

Once you have entered the New Name, click **OK** to create the report. The Report Writer window (*page 13*) will be displayed allowing you to define the report writer definition.

The Cancel button will return to the Report Writer Manager without creating the definition.

## **New Form**

| Access                                                            | Reports   Report Writer   Report Writer Manager   New Form                                                                                                   |  |  |  |  |  |  |
|-------------------------------------------------------------------|----------------------------------------------------------------------------------------------------|--|--|--|--|--|--|
| Purpose                                                           | The <b>New Form</b> button is used to create a new form definition.                                                                                          |  |  |  |  |  |  |
| To create a new form definition<br>box will be displayed allowing | n, click the <b>New Form</b> button in the Report Writer Manager window. A dialog you to enter a New Name.                                                   |  |  |  |  |  |  |
| New Name                                                          | Maximum of 8 characters. The Report Name can consist of letters, numbers and the underscore character. You cannot specify a Report Name that already exists. |  |  |  |  |  |  |
|                                                                   | Note: All form definitions are saved with an extension of "T3L" (i.e., "*.T3L")                                                                              |  |  |  |  |  |  |

Once you have entered the New Name, click **OK** to create the form. The Forms Writer window (*page 39*) will be displayed allowing you to define the form definition.

The Cancel button will return to the Report Writer Manager without creating the definition.

# Printing a Report, Form, or Definition

Access

Reports | Report Writer | Report Writer Manager | Print

Purpose To print a report, report definition, form or form definition.

Highlight the desired report or form in the Report Writer Manager. Click the **Print** button or double-click the desired definition. The **Print** tab will be displayed. Click the **Print** button if you want to print a report or form. Otherwise, click the **Print Definition** button if you want to print a report definition or form definition. The Print dialog box will be displayed allowing you to display, print, or save the report, form or definition to a disk file, or save the report to the DropBox.

# Chapter 3 Report Writer Window

#### **Report Writer Window**

The Report Writer window is shown after selecting a report via the Report Writer Manager and clicking the **Modify** or **New Report** buttons. The report writer definition name is shown in the title bar.

The Report Writer window consists of the following tabs:

|                            |     |     |    |   |    |  |  |   |   |   |  |  |   |   |   |   |   |   |   |  |   |   | Pa | ag | e # |
|----------------------------|-----|-----|----|---|----|--|--|---|---|---|--|--|---|---|---|---|---|---|---|--|---|---|----|----|-----|
| Main Tab.                  |     |     |    |   |    |  |  |   |   |   |  |  |   |   |   |   |   |   |   |  |   |   |    |    | 13  |
| Column De                  | fin | iti | on | Т | ab |  |  |   |   |   |  |  | • | • | • | • |   | • | • |  | • | • |    |    | 15  |
| Query Tab                  |     | •   |    |   |    |  |  |   |   |   |  |  |   |   |   |   |   |   |   |  |   |   |    |    | 26  |
| ${\bf Sort} \ {\rm Tab}$ . |     |     |    |   |    |  |  |   | • | • |  |  | • | • | • | • |   | • | • |  | • | • |    |    | 28  |
| Print Tab.                 |     |     | •  | • |    |  |  | • | • | • |  |  | • | • | • | • | • | • | • |  | • | • |    |    | 34  |

Note: Only the Print and Query tabs are shown when using the Print button via the Report Writer Manager.

# Main Tab

The **Main** tab of the Report Writer window is used to define standard settings such as the report description and the report headings.

| Main Column                                                                            | Definition                                      | Query     | Sort    | Print     |         |         |         |                                          |    |     |  |
|----------------------------------------------------------------------------------------|-------------------------------------------------|-----------|---------|-----------|---------|---------|---------|------------------------------------------|----|-----|--|
| Name: AR90                                                                             | T3R                                             |           |         |           |         |         |         |                                          |    |     |  |
| Report Description                                                                     | m: I                                            | 91+ days  | A/R > 5 | 50% of to | otal    |         |         |                                          |    |     |  |
| Column Heading                                                                         | Separator (                                     | .=."):    | -       |           |         |         |         |                                          |    |     |  |
| Report Heading                                                                         | Line 1:                                         | Account   | Receiv  | able for  | Clients | s Whose | 91+ Da  | ays                                      |    |     |  |
| Report Heading                                                                         | Line 2:                                         | Past Due  | Balanc  | e Is Gre  | ater Th | nan 50% | Of Tota | I A/R                                    |    |     |  |
| Print Page Nu     Print Totals 0     Double Space     Print Commas     Print Client Co | imbers<br>nly<br>e Report<br>in Amounts<br>punt |           |         |           |         |         |         | Report Width<br>Automatic<br>Fixed Width | 1: | 132 |  |
| Print Separate                                                                         | or Line Betw                                    | een Clier | its     |           |         |         |         |                                          |    |     |  |
|                                                                                        |                                                 |           |         |           |         |         |         |                                          |    |     |  |
|                                                                                        |                                                 |           |         |           |         |         |         |                                          |    |     |  |
|                                                                                        |                                                 |           |         |           |         |         |         |                                          |    |     |  |

Fig. 3-1, Main Tab of a Report Definition

Name

The Name is shown for reference purposes only and represents the file name where the report writer definition is stored. The report writer definition is named using the **New Report**, **Rename**, or **Copy** buttons in the Report Writer Manager *(page 7)*. The Name will be displayed in the Report Writer Manager and in the title bar of the Report Writer window.

**3** Report Writer Window

| Report Description                  | Maximum of 50<br>function. The Re<br>and in the title b                                                                                                    | Maximum of 50 characters. Enter a description that describes the report's function. The Report Description will be displayed in the Report Writer Manager and in the title bar of the Report Writer window. |                                                                                                    |  |  |  |  |  |  |  |  |  |  |
|-------------------------------------|----------------------------------------------------------------------------------------------------|----------------------------------------------------------------------------------------------------|----------------------------------------------------------------------------------------------------|--|--|--|--|--|--|--|--|--|--|
| Column Heading<br>Separator (-,=,*) | Enter one charac<br>characters show<br>work quite well                                                                                                    | Enter one character to be used as a column heading separator. Only the characters shown $(-, =, \text{ or } *)$ can be used. The dash symbol and equal symbol work quite well for this purpose.             |                                                                                                    |  |  |  |  |  |  |  |  |  |  |
|                                     | <b>Note:</b> The columnities width of the columnities of the columnities of | <b>Note:</b> The column heading separator prints the width of the heading, not the width of the column.                                                                                                    |                                                                                                    |  |  |  |  |  |  |  |  |  |  |
|                                     | FEE WIP                                                                                                    | FEE WIP                                                                                                    |                                                                                                    |  |  |  |  |  |  |  |  |  |  |
|                                     | 0.00                                                                                                    | 0.00                                                                                                    |                                                                                                    |  |  |  |  |  |  |  |  |  |  |
|                                     | 412.50                                                                                                    | 412.50                                                                                                    |                                                                                                    |  |  |  |  |  |  |  |  |  |  |
|                                     | 617.50                                                                                                    | 617.50                                                                                                    |                                                                                                    |  |  |  |  |  |  |  |  |  |  |
|                                     | Fig. 3-2, Examp                                                                                                    | Fig. 3-2, Examples of Column Heading Separators                                                                                                    |                                                                                                    |  |  |  |  |  |  |  |  |  |  |
| Report Heading Li                   | <b>ne 1</b> Maximum of 50<br>headings will pr<br>left blank, only t<br>line.                                                                                                    | characters. Enter the first line of the<br>int centered on all pages of the repor<br>the date and optional page number w                                                                                    | e Report Heading. The report<br>rt. If the first heading line is<br>vill print for the first heading |  |  |  |  |  |  |  |  |  |  |
| Report Heading Li                   | Maximum of 50<br>report headings<br>heading line is le<br>directly below the                                                                                                    | characters. Enter the second line of<br>will print centered on all pages of th<br>eft blank, no heading line will print a<br>he first heading line.                                                         | the Report Heading. The<br>e report. If the second<br>and the firm name will print                   |  |  |  |  |  |  |  |  |  |  |
| Date: 11/15                         | /2014 <b>Preferre</b><br>H<br>Burns,                                                                                                    | ed Client List Sorted By<br>Highest Fees Billed<br>Jensen, & Powers, P.C.                                                                                                    | Page: 1                                                                                              |  |  |  |  |  |  |  |  |  |  |
| LThe t                              | Fig. 3-3, E<br>The first two lines of<br>hird line is the firm's name from                                                                                                    | Example of a Report Heading.<br>contain Report Heading Lines 1 and 2.<br>h Firm Information in the System Configur                                                                                          | ation program.                                                                                       |  |  |  |  |  |  |  |  |  |  |

| Print Page Numbers      | Select this check box if you want the page numbers to be printed on the report.<br>The page numbers will print right justified on the first heading line of each page.                     |
|-------------------------|----------------------------------------------------------------------------------------------------|
|                         | Clear this check box if you do not want page numbers printed on the report.                                                                                                    |
| Print Totals Only       | Select this check box if you do not want the detail for each client to print and only want to print totals.                                                                                |
|                         | Clear this check box if want to print the detail for each client.                                                                                                    |
|                         | Note: If you select this check box and totals are not printing, make sure each column you want to subtotal has its <b>Subtotal</b> check box on the <b>Column Definition</b> tab selected. |
| Double Space Report     | Select this check box if you want the report to be double spaced.                                                                                                    |
|                         | Clear this check box if you want the report to be single spaced.                                                                                                    |
| Print Commas in Amounts | Select this check box if you want commas to be used in amounts on the report.                                                                                                    |
|                         | Clear this check box if you do not want commas to be used in amounts on the report.                                                                                                    |
|                         | Note: Use of commas in amounts may require wider column widths.                                                                                                    |

| Print Client Count                      | Select this check<br>end of the repor<br>Count: XXXXX<br>represents the nu                         | k box if you want a count of selected client records to print at the<br>t. If this check box is selected, the text "Total Client Record<br>" will be printed at the end of the report where "XXXXX"<br>umber of clients included.                                                                                                    |  |  |  |
|-----------------------------------------|----------------------------------------------------------------------------------------------------|----------------------------------------------------------------------------------------------------|--|--|--|
|                                         | Clear this check<br>end of the repor                                                               | box if you do not want a count of client records to print at the t.                                                                                                    |  |  |  |
| Print Separator Line<br>Between Clients | Select this check box if you want a ruling line to print between each client record on the report. |                                                                                                    |  |  |  |
|                                         | Clear this check record.                                                                           | box if you do not want a ruling line to print between each client                                                                                                    |  |  |  |
| Report Width                            | Select the type of<br>essentially deter<br>When printing of<br>exceeds 510 will                    | of Report Width you want used for the report. The Report Width<br>mines the overall width that will be used by the report headings.<br>or previewing, the maximum report width is 510. Anything that<br>l be truncated.                                                                                                    |  |  |  |
|                                         | Automatic                                                                                          | Select <b>Automatic</b> if you want the width to be the total of all columns defined on the <b>Column Definition</b> tab.                                                                                                    |  |  |  |
|                                         | Fixed Width                                                                                        | Select <b>Fixed Width</b> if you want the report width to be a specific width. If you select <b>Fixed Width</b> , you will be allowed to specify the width. The maximum width is 510. If you attempt to add columns that allow the total report width to exceed the defined width, "(Overflow)" will be displayed next to the <b>Total Width</b> field at the bottom right side of the <b>Column Definition</b> tab. |  |  |  |

### **Column Definition Tab**

The **Column Definition** tab of the Report Writer window is the "heart" of the report definition. This is where columns and formulas are defined. Each report can consist of up to 200 columns that are user defined. Rows always represent one client record. The number of rows depends on the number of clients you have in Tabs3. Each column will be either a field from the Tabs3 Data or a formula line. This tab includes the Tabs3 field used for the column, a formula if the column is a formula column, the width of the column, the column headings, the subtotaling prompt, the option to leave amounts blank when zero and whether to print on the primary or secondary subtotal line.

| Main (                                      | Column Definition Query Sort                                                                   | Print     |                                                  |                                          |          |
|---------------------------------------------|------------------------------------------------------------------------------------------------|-----------|--------------------------------------------------|------------------------------------------|----------|
| Beld: 2                                     | <ul> <li>Name</li> </ul>                                                                       |           |                                                  |                                          |          |
| Rint or                                     | Penet                                                                                          |           |                                                  |                                          |          |
| V FILL OF                                   | nepol                                                                                          |           |                                                  |                                          |          |
| Col. Width                                  | 50                                                                                             |           |                                                  |                                          |          |
| Header 1:                                   |                                                                                                |           |                                                  |                                          |          |
| Header 2:                                   | Client Name                                                                                    |           |                                                  |                                          |          |
| Subtota                                     | de .                                                                                           |           |                                                  |                                          |          |
| Print or                                    | ss<br>Secondary Subtotal Line                                                                  |           |                                                  |                                          |          |
| Print or                                    | is<br>Secondary Subtotal Line                                                                  |           |                                                  |                                          |          |
| Column                                      | ss<br>Secondary Subtotal Line                                                                  | Heading 1 | Heading 2                                        | Print                                    | *        |
| Column                                      | sa<br>Secondary Subtotal Line<br>Tield<br>Vame                                                 | Heading 1 | Heading 2<br>Client Name                         | Print<br>Yes                             | *        |
| Column<br>1<br>2                            | se Secondary Subtotal Line                                                                     | Heading 1 | Heading 2<br>Clent Name<br>Clent ID              | Print<br>Yes<br>Yes                      | •        |
| Print or<br>Column<br>1<br>2<br>3           | se Secondary Subtotal Line<br>Field<br>Sene<br>Dient ID<br>Senud                               | Heading 1 | Heading 2<br>Clent Name<br>Client ID             | Print<br>Yes<br>Yes<br>Yes               | <b>^</b> |
| Print or<br>Column<br>1<br>2<br>3<br>4      | se<br>Secondary Subtotal Line<br>Field<br>Vanne<br>Linert ID<br>Forne 1                        | Heading 1 | Heading 2<br>Clent Name<br>Clent ID<br>Phone 1   | Print<br>Yes<br>Yes<br>Yes<br>Yes        | <b>^</b> |
| Print or<br>Column<br>1<br>2<br>3<br>4<br>5 | se Secondary Subtotal Line<br>Secondary Subtotal Line<br>Vend<br>Sent ID<br>Shore 1<br>Oromula | Heading 1 | Heading 2<br>Clinit Name<br>Clinit IV<br>Phone 1 | Print<br>Yes<br>Yes<br>Yes<br>Yes<br>Yes | <b>^</b> |

Fig. 3-4, Column Definition Tab of a Report Definition

As each column is added, it is shown in the display of columns in the lower portion of the window. Each line in the display of columns represents a single column. To modify an existing column, simply highlight the desired column and the associated fields with that column will be displayed in the upper portion of the window.

New ColumnThe New Column button can be used to define a new column. You can also<br/>click on the (New Column) row in the column display to add a new column. To<br/>insert a column between existing columns, add a new column and then use the<br/>Move Up button to move the column to the desired position.DeleteThe Delete button can be used to delete the highlighted column. A column that<br/>has been defined as a sort column, selection criteria or used in a formula cannot<br/>be deleted.

| Move Up   | The <b>Move Up</b> button or Ctrl+Up can be used to move the highlighted column up one row. All column references in formula lines will automatically be renumbered.       |
|-----------|----------------------------------------------------------------------------------------------------|
| Move Down | The <b>Move Down</b> button or Ctrl+Down can be used to move the highlighted column down one row. All column references in formula lines will automatically be renumbered. |

Archive Note: When specifying archive information, amounts for deleted clients are not accessible.

#### **Types of Fields**

The data fields in Tabs3 from which data can be selected are classified as the following field types:

| Decimal      | A <b>decimal</b> field is a field that represents a dollar amount, a percentage amount or an hours field.                                                                                                    |
|--------------|----------------------------------------------------------------------------------------------------|
| Numeric      | A <b>numeric</b> field is a field that represents a non-decimal number such as timekeeper number and rate code.                                                                                                    |
| Alphanumeric | An <b>alphanumeric</b> field is a field that represents an alphanumeric field such as the client name, timekeeper initials, category description, phone number, client notes, etc. Check box fields are also considered alphanumeric fields (i.e., selected = "Y", cleared = "N"). |
| Date         | A <b>date</b> field is a field that represents a date such as date opened or last statement date.                                                                                                    |

**Note:** The fields available for the Report Writer and Forms Writer are the same with the following exceptions. The Formula (#132), Client Notes (#40), Billing Notes and Instructions (#45), Beginning Statement Notes (#46) and Ending Statement Notes (#47) fields are not available in the Forms Writer. The Text field (#133) is not available in the Report Writer.

Note: Appendix A in the Tabs3 Report Writer manual includes a chart that defines each field.

The following figures show the Column Definition tab for the various type of fields.

| Main                                  | Column Definition Query Sort                                       | Print     |                                                |                                            |
|---------------------------------------|--------------------------------------------------------------------|-----------|------------------------------------------------|--------------------------------------------|
| ield:                                 | 2 • Name                                                           |           |                                                |                                            |
| Print o                               | n Report                                                           |           |                                                |                                            |
| ol. Width                             | n; 50                                                              |           |                                                |                                            |
| leader 1                              |                                                                    |           |                                                |                                            |
|                                       | Clast News                                                         |           |                                                |                                            |
| leader 2                              | Client Name                                                        |           |                                                |                                            |
| Subtor                                | tals                                                               |           |                                                |                                            |
| Print o                               | n Secondary Subtotal Line                                          |           |                                                |                                            |
| Print o                               | n Secondary Subtotal Line                                          | Na stra-1 | Hasting 2                                      | Print                                      |
| Column                                | n Secondary Subtotal Line                                          | Heading 1 | Heading 2                                      | Print                                      |
| Column                                | n Secondary Subtotal Line Field Name Classel D                     | Heading 1 | Heading 2<br>Client Name<br>Client ID          | Print Yes                                  |
| Column<br>1<br>2<br>3                 | n Secondary Subtotal Line<br>Field<br>Name<br>Client ID<br>Ferrola | Heading 1 | Heading 2<br>Client Name<br>Client ID          | Print<br>Yes<br>Yes                        |
| Print o<br>Column<br>1<br>2<br>3<br>4 | Field Field Client ID Formal Fionen                                | Heading 1 | Heading 2<br>Clent Name<br>Clent ID<br>Phone 1 | Print<br>Yes<br>Yes<br>Yes<br>Yes          |
| Column<br>1<br>2<br>3<br>4<br>5       | Field<br>Name<br>Client ID<br>Formula<br>Phone 1<br>Formula        | Heading 1 | Heading 2<br>Clent Name<br>Clent ID<br>Phone 1 | Print A<br>Yes<br>Yes<br>Yes<br>Yes<br>Yes |

Fig. 3-5, Example of an Alpha Field

| Main                                  | Colu                      | mn Definition                              | Query     | Sort           | Print                |        |                         |         |             |       |     |        |   |
|---------------------------------------|---------------------------|--------------------------------------------|-----------|----------------|----------------------|--------|-------------------------|---------|-------------|-------|-----|--------|---|
| Field:                                | 82                        | *                                          | Fee Trans | actions        |                      |        |                         |         |             |       |     |        |   |
| V Prin                                | t on Re                   | port                                       |           |                |                      |        | Transactions:           | WIP     |             |       | •   | ]      |   |
| Col. W                                | idth:                     | 11                                         |           |                |                      |        | Tcode:                  | 1       | -           | Thru: | 999 | -      |   |
| leade                                 | r 1:                      | Atty #2                                    |           |                |                      |        | Timekeeper:             | 2       | -           | Thru: | 2   | *      |   |
| leade                                 | r 2:                      | Fee WIP                                    |           |                |                      |        | Timekeeper L            | evel: 1 | •           | Thru: | 9 🔻 | ]      |   |
| 🗸 Sub<br>🗌 Blar                       | totals<br>nk whe          | n Zero                                     |           |                |                      |        | Category:               | 1       | ] •         | Thru: | 999 | •      |   |
| Date:<br>Date E<br>Bill Coo<br>Hold/P | intered:<br>le:<br>'rint: | mm/dd/yyyy<br>mm/dd/yyyy<br>Ali •<br>Ali • | Thru:     | mm/dd<br>mm/dd | /yyyyy *<br>/yyyyy * | •      | Stmt. Date:<br>User ID: |         | 79999       | Thru: |     | L YYYY | * |
| Colur                                 | nn Fiel                   | đ                                          | -         |                |                      | Head   | ding 1                  | Н       | eading      | 2     |     | Print  | * |
| Leonar                                | Nar                       | ne                                         |           |                |                      |        |                         | C       | lient       |       |     | Yes    |   |
| 1                                     | Fee                       | Transactions                               |           |                |                      | Atty 1 | #1                      | F       | ee WIP      |       |     | Yes    |   |
| 1                                     | 100                       |                                            |           |                |                      | Alty I |                         |         | se WIP      |       |     | Yes    |   |
| 1<br>2<br>3                           | Fee                       | Transactions                               |           |                |                      | A 11 A | 40                      |         | - A - A - B |       |     | 5.2    |   |
| 1<br>2<br>3<br>4<br>5                 | Fee                       | Transactions<br>Transactions               |           |                |                      | Atty I | #3<br>#4                | F       | ee WIP      |       |     | Yes    |   |

Fig. 3-6, Example of a Numeric Work-In-Process Field or Archived Field

| Main Column Definition Query Sor                                                                                                    | t Print                                               |                                                                                                |                                                     | Main Column Defin                                                                | nition Query Sort Print |                                                                      |                                    |
|----------------------------------------------------------------------------------------------------|-------------------------------------------------------|------------------------------------------------------------------------------------------------|-----------------------------------------------------|----------------------------------------------------------------------------------|-------------------------|----------------------------------------------------------------------|------------------------------------|
| Field: 87 🔻 Fee Amount F                                                                                                    | lled                                                  |                                                                                                |                                                     | Field: 40 -                                                                      | Client Notes            |                                                                      |                                    |
| Print on Report                                                                                                    |                                                       |                                                                                                |                                                     | Print on Report                                                                  |                         |                                                                      |                                    |
| al Width: 11                                                                                                    |                                                       |                                                                                                |                                                     | Col Width: 70                                                                    |                         |                                                                      |                                    |
|                                                                                                    |                                                       |                                                                                                |                                                     | COL WIDOL                                                                        |                         |                                                                      |                                    |
| leader 1: Fee Amount                                                                                                    |                                                       |                                                                                                |                                                     | Left Indent: 0                                                                   |                         |                                                                      |                                    |
| leader 2: Billed                                                                                                    |                                                       |                                                                                                |                                                     | Include Field Label                                                              |                         |                                                                      |                                    |
| Subtotals                                                                                                    |                                                       |                                                                                                |                                                     | Indent Label                                                                     |                         |                                                                      |                                    |
| Blank when Zero                                                                                                    |                                                       |                                                                                                |                                                     |                                                                                  |                         |                                                                      |                                    |
| )ate: FirstDav ▼ Thru: R                                                                                                    | otDate +                                              |                                                                                                |                                                     |                                                                                  |                         |                                                                      |                                    |
|                                                                                                    |                                                       |                                                                                                |                                                     |                                                                                  |                         |                                                                      |                                    |
| 3ill Code: All 💌                                                                                                    |                                                       |                                                                                                |                                                     |                                                                                  |                         |                                                                      |                                    |
| All Code: All 💌                                                                                                    |                                                       |                                                                                                |                                                     |                                                                                  |                         |                                                                      | 511                                |
| All Code: All                                                                                                    | Heading 1                                             | Heading 2                                                                                      | Print A                                             | Column Field                                                                     | Heading 1               | Heading 2                                                            | Print 4                            |
| Il Code: All   Column Field  Column Field  Colegory Desc.  2 Hours Biled                                                                                                    | Heading 1                                             | Heading 2<br>Category Description<br>Billed                                                    | Print A<br>Yes                                      | Column Field<br>1 Client ID<br>2 Full Name                                       | Heading 1               | Heading 2<br>Client ID<br>Full Name                                  | Print -<br>Yes                     |
| Il Code: All  Column Field Column Field Column Field Cologory Desc. Cologory Desc. Cologory Billed Cologory Billed                                                                                          | Heading 1<br>Hours<br>Fee Amount                      | Heading 2<br>Category Description<br>Billed<br>Billed                                          | Print A<br>Yes<br>Yes                               | Column Field<br>1 Client ID<br>2 Full Name<br>3 Work Descri                      | Heading 1               | Heading 2<br>Client ID<br>Full Name<br>Work Description              | Print 4<br>Yes<br>Yes<br>Yes       |
| I Code: Al  Column Field Column Field Column Field Column Field Column Field Column Field Fee Write-Up Fee Amount Biled Fee Write-Up                                                                        | Heading 1<br>Hours<br>Fee Amount<br>Fee               | Heading 2<br>Category Description<br>Billed<br>Write-Up                                        | Print A<br>Yes<br>Yes<br>Yes                        | Column Field<br>1 Client ID<br>2 Full Name<br>3 Work Descri<br>4 Client Notes    | Heading 1               | Heading 2<br>Client ID<br>Full Name<br>Work Description<br>Client ID | Print Yes<br>Yes<br>Yes<br>No      |
| Code:                                                                                                    | Heading 1<br>Hours<br>Fee Amount<br>Fee<br>Fee        | Heading 2<br>Category Description<br>Billed<br>Billed<br>Write-Up<br>Write-Down                | Print A<br>Yes<br>Yes<br>Yes<br>Yes                 | Column Field<br>1 Client ID<br>2 Full Name<br>3 Work Descri<br>4 I Client Notes  | ipton (New Column)      | Heading 2<br>Client ID<br>Full Name<br>Work Description<br>Client ID | Print /<br>Yes<br>Yes<br>Yes<br>No |
| Ill Code: All  Column Field Column Field Column Field Colegoy Desc. Column Billed Fee Annora Billed Fee Vrite-Up Fee Vrite-Up Fee Vrite-Up Fee Vrite-Uf Fee Vrite-Uf Fee Vrite-Uf Fee Vrite-Uf Column Field | Heading 1<br>Hours<br>Fee<br>Fee<br>Fee<br>Fee<br>Fee | Heading 2<br>Category Description<br>Billed<br>Billed<br>Write-Up<br>Write-Down<br>Write Off   | Print A<br>Yes<br>Yes<br>Yes<br>Yes<br>Yes<br>Yes   | Column Field<br>1 Client ID<br>2 Full Name<br>3 Work Decid<br>4 I Client Notes   | iption (New Column)     | Heading 2<br>Client ID<br>Full Name<br>Work Description<br>Client ID | Print<br>Yes<br>Yes<br>No<br>*     |
| III Code:     All       Column Field     1       Calegory Desc.       2     Hours Billed       3     Free Anours Billed       4     Fee Vrite-Up       5     Fee Vrite-Down       6     Fee Vrite Dff       | Heading 1<br>Hours<br>Fee Amount<br>Fee<br>Fee<br>Fee | Heading 2<br>Category Description<br>Billed<br>Write-Up<br>Write-Up<br>Write-Down<br>Write Off | Print A<br>Yes<br>Yes<br>Yes<br>Yes<br>Yes<br>Yes   | Column Field<br>1 Client D<br>2 Full Name<br>3 Work Desci<br>4 Client Notes<br>* | ipton (New Column)      | Heading 2<br>Client ID<br>Full Name<br>Work Description<br>Client ID | Print<br>Yes<br>Yes<br>No<br>*     |
| III Code: All  Column Field 1 Colegory Desc. 2 Hours Billed 3 Fee Anoure Billed 4 Fee Write-Up 5 Fee Write-Up 6 Fee Write Diff                                                                              | Heading 1<br>Hours<br>Fee Amount<br>Fee<br>Fee        | Heading 2<br>Category Description<br>Billed<br>Billed<br>Write-Up<br>Write-Down<br>Write Off   | Print A<br>Yes<br>Yes<br>Yes<br>Yes<br>Yes<br>Yes T | Column Field<br>1 Diert ID<br>2 Full Name<br>3 Work Descri<br>4 Diert Notes      | ipton                   | Heading 2<br>Client ID<br>Full Name<br>Work Description<br>Client ID | Print<br>Yes<br>Yes<br>Yes<br>No   |

#### Fields on the Column Definition Tab

Not all fields are available for all columns. The fields that are displayed depend on the type of column being defined. The following fields are available:

| Field           | Maximum of 3 digits (1-132). Columns are based on a data field or a formula. Select a number from "1-131" to specify a data field. Select field "132" if you want to define a formula. After selecting a field, the field name will be displayed to the right of the field number.                                                                                                    |
|-----------------|----------------------------------------------------------------------------------------------------|
|                 | The button can be used to open the Field Lookup window that allows you to view a list of fields and select a field or formula by double-clicking it. Appendix A includes a list of all available fields.                                                                                                    |
| Print on Report | Information in columns can be printed on a report or used for calculations, or selection and sorting purposes.                                                                                                    |
|                 | Note: In order to select a field for sorting, it must be defined as a column.                                                                                                    |
|                 | Select this check box if you want the column to print on the report.                                                                                                    |
|                 | Clear this check box if you do not want the column to print on the report. For<br>example, if you want to use a field in a formula line but don't want the field to<br>print on the report, you would clear this check box. As another example, you<br>may want to sort and total a report by category, but you don't want the category<br>to print in a separate column on the report since the category number already<br>prints in the subtotal line. When this check box is cleared, the Column Width,<br>Header 1 and Header 2 fields will be unavailable.                                                                                                    |
|                 | <b>Note:</b> If the column you are defining is a Client Notes (#40), Billing Notes and Instructions (#45), Beginning Statement Notes (#46) or Ending Statement Notes (#47) field, the <b>Print on Report</b> field behaves differently. When including notes on a report, the notes text begins printing on the line below the client record. The <b>Column Width</b> field allows you to specify the width of the notes. Notes will be reformatted to the specified width. When including notes on a report, you will also be allowed to specify a Left Indent for the notes. Column headings cannot be defined for the notes column, however the note field label can optionally be included. Notes cannot be used in sorts or selection criteria. However, if you clear the <b>Print on Report</b> check box when defining a notes column, only clients with that type of note will be eligible for selection. |
| Column Width    | Maximum of 3 digits (1-255). Enter the width of the column. The column width is measured by the number of characters. The default column width is the width                                                                                                    |

of the Tabs3 data field. You can accept the default column width or widen or narrow it as desired.

After specifying the Column Width, the overall total width for the report will be shown at the bottom right-hand corner of the window. The text "(Overflow)" will be shown next to the overall total width if the column width specified causes the overall total width to exceed a fixed report width. However, you will be permitted to add the column.

Note: The Column Width field is available only when the Print on Report check box is selected.

**Note:** You may want to increase the default column size of "11" for numeric columns if you are working with large dollar amounts and are including commas on the report.

**Note:** Alphanumeric fields are always left justified; numeric and decimal fields are typically right justified.

**Note:** When the contents of a numeric column exactly fit or exceed the column width, a carriage return is generated causing the remaining line of output to be printed on the next line. To avoid this situation, increase the column width.

Notes Fields If the column you are defining is a Client Notes (#40), Billing Notes and Instructions (#45), Beginning Statement Notes (#46) or Ending Statement Notes (#47) field, the **Print on Report** field behaves differently. When including notes on a report, the notes text begins printing on the line below the client record. The Column Width field allows you to specify the width of the notes. Notes will be reformatted to the specified width. When including notes on a report, you will also be allowed to specify a Left Indent for the notes. Column headings cannot be defined for the notes column, however the note field label can optionally be included. Notes cannot be used in sorts or selection criteria. However, if you clear the **Print on Report** check box when defining a notes column, only clients with notes will be eligible for selection.

**Note:** Notes fields are not exported unless the Report Format is specified when printing the report.

Up to two lines of column headings can be assigned to each column. The length of the heading is based on the column width. Enter the column heading that you want to print on the first line in the Header 1 field and the column heading that you want printed on the second line in the Header 2 field.

Column headings will always print right justified for numerical fields and left justified for alphanumeric and date fields.

**Note:** When using one-line column headings, you may want to use Header 2 instead of Header 1 to avoid a blank line between the heading line and the column heading separator.

**Note:** These fields are not available if the **Print on Report** check box is cleared. Also, these fields will not be displayed if you are defining a Client Notes (field 40), Billing Notes and Instructions (#45), Beginning Statement Notes (#46) or Ending Statement Notes (#47) column.

Maximum of 2 digits (0-99). This field will only be displayed when you are defining a Client Notes, Billing Notes and Instructions, Beginning Statement

Header 1

Header 2

Left Indent

|                     | Notes, or Ending Statement Notes column. Notes begin printing on the line<br>below the client record. Enter the number of characters you want the notes field<br>indented.                                                                                       |
|---------------------|----------------------------------------------------------------------------------------------------|
|                     | The field label will also be indented provided the Include Field Label and Indent Label check box is selected.                                                                                                    |
| Subtotals           | This check box determines whether a subtotal will print for a column.                                                                                                    |
|                     | Select this check box if you want a subtotal to print for the numeric column being defined.                                                                                                    |
|                     | Clear this check box if you do not want the subtotal to print. If this check box is cleared, subtotals specified on the <b>Sort</b> tab will not be printed.                                                                                                    |
|                     | Note: Subtotal figures cannot be used in formula lines.                                                                                                    |
| Blank When Zero     | This field determines whether a value of zero should print. In some instances, it may be desirable to only print the value if it is a non-zero amount.                                                                                                    |
|                     | Select this check box if you do not want an amount to print when the amount is zero.                                                                                                    |
|                     | Clear this check box if you always want an amount to print, even if it is zero.                                                                                                    |
|                     | <b>Note:</b> This field is displayed only if the column being defined is a decimal column or a formula column.                                                                                                    |
| Print on Secondary  | This field is available if the column being defined is an alphanumeric column.                                                                                                    |
| Subtotal Line       | Clear this check box if you want the field text to print on the primary subtotal line.                                                                                                    |
|                     | Select this check box if you want the field text to print on the secondary subtotal line.                                                                                                    |
|                     | <b>Hint:</b> If you do not want the field text to print on the subtotal line, clear the <b>Subtotals</b> check box.                                                                                                    |
| Include Field Label | This field determines whether a label for a note field will be displayed prior to the note. This option is available for the Client Notes (#40), Billing Notes and Instructions (#45), Beginning Statement Notes (#46), and Ending Statement Notes (#47) fields. |
|                     | Select this check box if you want a label for the note field to print. The label will be printed above the note. If the <b>Indent Label</b> check box is selected, the label will use the same indent as the note.                                               |
|                     | Clear this check box if you want the note to print, without a label.                                                                                                    |
| Indent Label        | This check box will only be available when you are defining a Client Notes,<br>Billing Notes and Instructions, Beginning Statement Notes, or Ending Statement<br>Notes column <i>and</i> the <b>Include Field Label</b> check box is selected.                   |
|                     | Select this check box if you want the field label to indent the amount specified in the Left Indent field. When this check box is selected, the field label will print directly above the notes field.                                                           |
|                     | Clear this check box is you do not want the field label to indent the amount specified in the Left Indent field. When this check box is cleared, the field label will print in the far left column regardless of where the notes print.                          |

| Custom Field | Maximum of 2 print in the colu                                              | digits (1-50). Enter the number for the Custom Field you want to umn.                                                                                                    |
|--------------|-----------------------------------------------------------------------------|----------------------------------------------------------------------------------------------------|
| Print        | Select whether                                                              | you want the Label, Text, or Label and Text to print.                                                                                                    |
|              | Label                                                                       | Select <b>Label</b> if you want only the Label for the custom field to print.                                                                                                    |
|              | Text                                                                        | Select <b>Text</b> if you want only the Text for the custom field to print.                                                                                                    |
|              | Label<br>and Text                                                           | Select <b>Label and Text</b> if you want the Label and Text for the custom field to print.                                                                                                    |
| Date         | Enter the begin selected.                                                   | ning and ending transaction date for the transactions you want                                                                                                    |
|              | The default beg<br>transactions sel                                         | ginning and ending date is "mm/dd/yyyy". If you want all ected, accept the default beginning and ending dates.                                                                                                    |
|              | Press "R" if yo<br>used for the dat<br>indicating that                      | u want the report date specified when the report is generated to be<br>te. The text "RptDate" will be displayed in the date field<br>the report date will be used for the date field.                                          |
|              | Press "F" if you<br>used as the beg<br>field indicating<br>used for the dat | u want the first day of the month specified for the report date to be<br>inning date. The text "FirstDay" will be displayed in the date<br>that the first day of the month specified for the report date will be<br>te field.  |
|              | <b>Note:</b> Use of "<br>allows you to r<br>definition.                     | "R" and "F" in the date fields as the beginning or ending date<br>un the report every month without having to edit the report writer                                                                                           |
|              | Archive Note:<br>specify a begin<br>that are include                        | When including archived transactions, you will also be asked to<br>ning and ending statement date. Only those archived transactions<br>ed in both date ranges specified will be selected.                                      |
|              | <b>Note:</b> If the co<br>Write-Down fie<br>(field #'s 86-11                | olumn being defined is based on a Billed field, a Write-Up/<br>eld, a Write Off field or one of the processed Payments fields<br>2), the date is based on the date stored in the client ledger record.                         |
| Date Entered | Enter the begin selected.                                                   | ning and ending date of entry for the transactions you want                                                                                                    |
|              | The default beg<br>transactions sel                                         | ginning and ending date is "mm/dd/yyyy". If you want all ected, accept the default beginning and ending dates.                                                                                                    |
|              | Press "R" if yo<br>used for the dat<br>indicating that                      | u want the report date specified when the report is generated to be<br>te. The text "RptDate" will be displayed in the date field<br>the report date will be used for the date field.                                          |
|              | Press "F" if you<br>used as the beg<br>field indicating<br>used for the dat | a want the first day of the month specified for the report date to be<br>inning date. The text "FirstDay" will be displayed in the date<br>that the first day of the month specified for the report date will be<br>the field. |
|              | <b>Note:</b> Use of "<br>allows you to r<br>definition.                     | "R" and "F" in the date fields as the beginning or ending date<br>un the report every month without having to edit the report writer                                                                                           |

| Bill Code    | Select whether transactions or                                                                                                    | you want to include billable transactions, non-billable all transactions.                                                                                                    |  |  |  |
|--------------|----------------------------------------------------------------------------------------------------|----------------------------------------------------------------------------------------------------|--|--|--|
|              | All                                                                                                    | Select <b>All</b> if you want both billable and non-billable transactions selected.                                                                                                    |  |  |  |
|              | Billable                                                                                                    | Select Billable if you want only billable transactions selected.                                                                                                    |  |  |  |
|              | Non-Billable                                                                                                    | Select <b>Non-Billable</b> if you want only non-billable transactions selected.                                                                                                    |  |  |  |
| Hold/Print   | Select whether<br>Save or transac                                                                                                    | you want all transactions, transactions with a status of Print and tions with a status of Hold.                                                                                                  |  |  |  |
|              | All                                                                                                    | Select <b>All</b> if you want all transactions included regardless of the Status field.                                                                                                    |  |  |  |
|              | Print/Save                                                                                                    | Select <b>Print/Save</b> if you want all transactions included that have a status of Print or Save. Transactions that have a status of Update will also be included.                             |  |  |  |
|              |                                                                                                    | Note: Payments cannot have a status of Save.                                                                                                    |  |  |  |
|              | Hold                                                                                                    | Select <b>Hold</b> if you want only transactions that have a status of Hold.                                                                                                    |  |  |  |
| Transactions | Select whether transactions on                                                                                                    | you want work-in-process transactions only, archived ly or both work-in-process and archived transactions.                                                                                       |  |  |  |
|              | WIP                                                                                                    | Select <b>WIP</b> if you want only work-in-process transactions selected.                                                                                                    |  |  |  |
|              | Archive                                                                                                    | Select Archive if you want only archived transactions selected.                                                                                                    |  |  |  |
|              | Both WIP<br>and Archive                                                                                                    | Select <b>Both WIP and Archive</b> if you want both work-in-process and archived transactions selected.                                                                                          |  |  |  |
|              | <b>Note:</b> If you so specify a begin                                                                                                    | elect <b>Archive</b> or <b>Both WIP and Archive</b> , you will be allowed to ning and ending statement date.                                                                                     |  |  |  |
| Tcode        | Maximum of 3<br>Enter the range<br>include.                                                                                                    | characters (transaction code number or alpha code) for each field.<br>e of transaction codes you want used to select the transactions to                                                         |  |  |  |
|              | <b>Task Based Billing Note:</b> Task based billing transactions do not include a transaction code. Instead, each Activity/Expense code is assigned a transaction code in the Task Code program. If a range of transaction codes is specified, the system looks to see whether the transaction code assigned to the Activity/Expense code falls within the range to determine if the task based billing transaction should be included. |                                                                                                    |  |  |  |
|              | The button<br>view a list of tr<br>double-clicking                                                                                                    | can be used to open the Tcode Lookup window that allows you to ansaction codes and select any transaction code by g it.                                                                          |  |  |  |
|              | Right-clicking<br>Tabs3 Transact                                                                                                    | this field displays a shortcut menu that allows easy access to the tion Code program for adding or editing purposes.                                                                             |  |  |  |
| Timekeeper   | Maximum of 3<br>the range of tin<br>timekeepers sp                                                                                                    | characters (timekeeper number or initials) for each field. Enter<br>nekeepers you want used to select the transactions to include. The<br>ecified here correspond to the timekeeper shown on the |  |  |  |

|                         | transaction rather than the primary, secondary or originating timekeeper assigned to the client (e., this timekeeper represents the working timekeeper range).                                                                                                    |
|-------------------------|----------------------------------------------------------------------------------------------------|
|                         | The button can be used to open the Timekeeper Lookup window that allows you to view a list of timekeepers and select any timekeeper by double-clicking it.                                                                                                    |
|                         | Right-clicking this field displays a shortcut menu that allows easy access to the Tabs3 Timekeeper program for adding or editing purposes.                                                                                                    |
| Timekeeper Level        | Maximum of 1 digit (1-9). Enter the range of timekeeper levels you want included. The timekeeper level numbers specified here correspond to the timekeeper level assigned to timekeepers in the timekeeper file.                                                                                      |
| Category                | Maximum of 3 digits (1-999). Enter the range of category numbers you want included. The category numbers specified here correspond to the category shown on the fee transaction rather than the category assigned to the client in the client data entry program.                                     |
|                         | The button can be used to open the Category Lookup window that allows you to view a list of categories and select any category by double-clicking it.                                                                                                    |
|                         | Right-clicking this field displays a shortcut menu that allows easy access to the Tabs3 Category program for adding or editing purposes.                                                                                                    |
| Cost Type               | Maximum of 1 digit (0-9). Enter the range of Cost Types you want included. The cost type range does not apply to finance charge credit transactions.                                                                                                    |
| Statement Date          | Enter the beginning and ending statement date for the transactions you want selected. This field is available only when <b>Archive</b> or <b>Both WIP and Archive</b> are selected for Transactions.                                                                                                  |
|                         | The default beginning and ending statement date is "mm/dd/yyyy". If you want all statements selected, accept the default beginning and ending statement dates.                                                                                                    |
|                         | Press "R" if you want the report date specified when the report is generated to be used for the date. The text "RptDate" will be displayed in the date field indicating that the report date will be used for the date field.                                                                         |
|                         | Press "F" if you want the first day of the month specified for the report date to be<br>used as the beginning statement date. The text "FirstDay" will be displayed in<br>the date field indicating that the first day of the month specified for the report<br>date will be used for the date field. |
|                         | <b>Note:</b> Use of "R" and "F" in the date fields as the beginning or ending statement date allows you to run the report every month without having to edit the report writer definition.                                                                                                    |
|                         | Archive Note: When including archived transactions, you will also be asked to specify a beginning and ending transaction date. Only those archived transactions that are included in both date ranges specified will be selected.                                                                     |
| User ID                 | Maximum of 8 characters. Enter the range of User IDs you want included. A range of User IDs is based on alphabetic order of User ID.                                                                                                    |
|                         | The button can be used to open the User Lookup window that allows you to view a list of users and select any user by double-clicking it.                                                                                                    |
| Receipt Allocation Type | <b>Note:</b> This selection parameter is available only for field #'s 77-79. The Firm, Primary Timekeeper, Secondary Timekeeper and Originating Timekeeper options are available only for field #79.                                                                                                  |

|                                     | Enter one of the following designations: Fees, Cost Expenses, Cost Advances,<br>Finance Charge, Fee Sales Tax, Expense Sales Tax, Advance Sales Tax, Primary<br>Timekeeper, Secondary Timekeeper, Originating Timekeeper or Firm.                                                                                                    |
|-------------------------------------|----------------------------------------------------------------------------------------------------|
|                                     | If <b>Fees</b> is selected, you will be asked to specify a beginning and ending timekeeper. The default beginning timekeeper is 0. When <b>Fees</b> is selected, the Include Fee Compensation Amounts check box is available.                                                                                                    |
|                                     | If <b>Cost Expenses</b> or <b>Cost Advances</b> is selected, you will be asked to specify a beginning and ending Cost Type.                                                                                                    |
|                                     | If <b>Primary Timekeeper</b> , <b>Secondary Timekeeper</b> or <b>Originating Timekeeper</b> is selected, you will be asked to specify a beginning and ending timekeeper range and/or timekeeper level range.                                                                                                    |
|                                     | <b>Note:</b> The Receipt Allocation information (field#'s 76-79) is retrieved from the statement detail file whereas the billed fields (field #'s 86-107) are retrieved from the client ledger file.                                                                                                    |
| Include Fee Compensation<br>Amounts | The Include Fee Compensation Amounts check box is only available when the Receipt Allocation Type field is set to Fees.                                                                                                    |
|                                     | Select this check box to report the amount paid less any primary, secondary, and originating allocations.                                                                                                    |
|                                     | Clear this check box to report the full amount allocated to the specified timekeeper(s) without regard to fee compensation amounts.                                                                                                    |
| Receipt Allocation Period           | Enter the time period of payment transactions to include. Valid time periods for this report include:                                                                                                    |
|                                     | All<br>Today<br>Current Reporting Month<br>Current Calendar Month<br>Current Reporting Month Prior Year<br>Current Calendar Month Prior Year<br>Current Quarter<br>Current Calendar Year<br>Prior Reporting Month<br>Prior Calendar Month<br>Prior Calendar Month<br>Prior Calendar Month Prior Year<br>Prior Calendar Month Prior Year<br>Prior Calendar Month Prior Year<br>Prior Calendar Month Prior Year<br>Prior Calendar Month Prior Year<br>Prior Calendar Month Prior Year<br>Prior Calendar Month Prior Year<br>Prior Calendar Month Prior Year<br>Prior Calendar Month Prior Year<br>Prior Calendar Month Prior Year<br>Prior Calendar Year<br>Custom |
|                                     | range that is associated with that time period.<br>If <b>Custom</b> is selected, a specific date range must also be specified. The report definition stores the date range specified and will always use that date as the default when running the report.                                                                                                    |
|                                     |                                                                                                    |

**Note:** This selection parameter is available only for field #'s 76-79, and 108.

#### **Formulas**

A formula is a column in a Tabs3 Report Writer definition whose field is defined as #132. A formula field can have a maximum of 70 characters. Upper case or lower case characters can be used in a formula line. There are two types of formulas: math formulas and string formulas.

|                     | Column Definition Query Sort                                | Print     |                                       |                              |
|---------------------|-------------------------------------------------------------|-----------|---------------------------------------|------------------------------|
|                     | 22 - 5 -                                                    |           |                                       |                              |
| Heid:               | 32 Formula                                                  |           |                                       |                              |
| Print on            | Report                                                      |           |                                       |                              |
| Col. Width          | : 11                                                        |           |                                       |                              |
| Header 1:           | Previous                                                    |           |                                       |                              |
| Header 2:           | Balance                                                     |           |                                       |                              |
| Subtota             | als                                                         |           |                                       |                              |
|                     |                                                             |           |                                       |                              |
| 🗌 Blank v           | when Zero                                                   |           |                                       |                              |
| Blank v<br>Formula: | F120+C4                                                     |           |                                       |                              |
| Blank v<br>Formula: | Field                                                       | Heading 1 | Heading 2                             | Print _                      |
| Blank v<br>Formula: | Hen Zero<br>F120+C4<br>Field<br>Client ID                   | Heading 1 | Heading 2<br>Client ID                | Print A<br>Yes               |
| Column I            | Field<br>Formula                                            | Heading 1 | Heading 2<br>Client ID                | Print A<br>Yes               |
| Column I            | vhen Zero<br>F120+C4<br>Field<br>Dien/ID<br>Formula<br>Nome | Heading 1 | Heading 2<br>Clent ID<br>Client Name  | Print A<br>Yes<br>Yes<br>Yes |
| Blank v<br>Formula: | Field<br>Field<br>Client ID<br>Formula<br>Name<br>Ragments  | Heading 1 | Heading 2<br>Client ID<br>Client Name | Print A<br>Yes<br>Yes<br>No  |

Fig. 3-9, Example of a Formula Field

#### **Math Formulas**

Each Tabs3 field and column is categorized as one of the following types of fields: alphanumeric, numeric, date or decimal. Only decimal fields/columns can be used in math formulas. Alphanumeric, numeric (i.e., non-decimal) and date fields cannot be used in math formulas.

Operators that can be used in a formula field include:

| Addition +       | An arithmetic operator permitting addition.                                                                                                    |
|------------------|----------------------------------------------------------------------------------------------------|
| Subtraction –    | An arithmetic operator permitting subtraction.                                                                                                    |
| Multiplication * | An arithmetic operator permitting multiplication.                                                                                                    |
| Division /       | An arithmetic operator permitting division.                                                                                                    |
| Percentage %     | An arithmetic operator that multiplies a number by 100 and then places a percent sign after the new number. For example, the calculation of 100/500 equals ".20". Applying the percentage arithmetic operator to the formula will display the result as "20%". The formulas "100/500%" and "(100/500)%" will both yield the same results. Percentages are rounded to the nearest hundredth of a percentage. For example, ".18767%" would become "18.77%". |

**Note:** If a multiplication or division operator is used in a formula column that is totaled, then the total is calculated according to the formula. For formula columns that do not use a multiplication or division operator and are totaled, the total is calculated as a "running" total.

Columns and fields are referred to by a single letter designator  $\mathbb{O}$  for columns and F for fields) followed by the column number or field number. For example, column #7 would be referred to as C7 and field #63 would be referred to as F63.

Previously defined columns can be used in a formula. For example, if you are defining Column 8, you can use columns 1 through 7 in the formula. The following is an example of a formula line:

C2 + C7

**Note:** Columns that are greater than the column number of the formula column cannot be used in the formula. For example, if you are defining Column 8, you cannot use C10 in the formula.

The F3 key can be used to display a list of defined columns when the cursor is in the Formula field.

You can also use a field in a formula. For example, let's say you want to use the Balance Due (field #120) in your formula but the balance due is not used in a previously defined column. If you are defining Column 8, you could enter:

#### F120 - C6

The F2 key can be used to display a list of available fields when the cursor is in the Formula field.

**Note:** Using a field vs. a column that is defined using the same field may not yield the same values. This is due to the fact that when defining work-in-process, billed and write-up/write-down columns, you have the ability to specify selection parameters such as beginning and ending date, tcode, timekeeper, cost type, etc. This note applies to field #'s 76-112.

**Note:** If a "field" and the multiplication or division operator are used in a formula, the column will not total. You can work around this by defining the field as a column (using a column number less than the column number of the formula column) that does not print. Use the column in your formula instead of the field.

#### **Order of Operation**

The order of calculations performed within a formula is as follows:

- 1. All calculations within parentheses are performed first. In cases of nested parentheses, calculations within the innermost parentheses are performed first.
- 2. All calculations outside of parentheses are performed from left to right. There is no hierarchy of operators. For example, in the calculation 4 + 3 \* 2, the Report Writer calculates the answer as 14, not 10. If you want the answer to be calculated as 10, you would need to insert parentheses, 4 + (3 \* 2).

#### String Formulas (or Alpha Formulas)

String formulas can be used in a formula field. String formulas can be used when you want to concatenate fields and/or text into one field. An excellent example of this is if you are extracting name and address information for a database file. Your database file may require the city and state in the same field, but Tabs3 stores both the city and state as separate fields.

Only field references are allowed in string formulas; column references are not allowed. Alphanumeric fields, date fields and numeric fields can be used in string formulas; however, decimal fields cannot be used.

When using multiple Tabs3 fields in a string formula, you cannot mix "types." For example, you cannot include an alphanumeric field and a numeric field in the same formula. You cannot include a numeric field and a date field in the same formula. You can however, include an alphanumeric field and a date field in the same formula.

You can enter your own free form text as long as it is delimited with single quotes. For example, if you wanted to place a comma followed by a space between 2 fields, you would enter: ','

The addition operator (+) is the only operator that can be used in string formulas.

In the example where you want to combine City and State into one column, you would enter a formula of:

#### F8+ ', ' +F9

This formula will extract the City, insert a comma and one blank space followed by the State.

The Tabs3 Report Writer removes any blank spaces at the end of a field. For example, if the city of "OMAHA" (5 characters) is used (City is a 20 character field), the remaining 15 characters are truncated and are not extracted.

# **Spacer Columns**

After displaying your report or printing it out for the first time, you may want to add a "spacer" column. A "spacer" column is a column that consists of spaces only. All numeric columns are right justified and all alphanumeric columns are left justified. Spacer columns are particularly useful when inserted between a numeric column and an alphanumeric column.

To add a spacer column, you must add or insert a formula column (field #132). Designate the width of the spacer column in the **Column Width** field. In the formula line, enter a single quote followed by a blank space followed by another single quote, (i.e., ' ').

An example of a spacer column is shown in the following figure.

| Main                          | Column Definition Query Sort                                                 | Print             |                                                   |                                   |   |
|-------------------------------|------------------------------------------------------------------------------|-------------------|---------------------------------------------------|-----------------------------------|---|
| Beld:                         | 132 × Formula                                                                |                   |                                                   |                                   |   |
| TRID.                         | top Based                                                                    |                   |                                                   |                                   |   |
| V FN                          | ni on riepoli                                                                |                   |                                                   |                                   |   |
| Col. W                        | /idth: 5                                                                     |                   |                                                   |                                   |   |
| Heade                         | er 1:                                                                        |                   |                                                   |                                   |   |
| Heade                         | er 2:                                                                        |                   |                                                   |                                   |   |
| 🗖 Su                          | btotals                                                                      |                   |                                                   |                                   |   |
| Bla                           | ank when Zero                                                                |                   |                                                   |                                   |   |
| _                             |                                                                              |                   |                                                   |                                   |   |
| -                             |                                                                              |                   |                                                   |                                   |   |
| Formul                        | la:                                                                          |                   |                                                   |                                   |   |
| Formu                         | la:                                                                          |                   |                                                   |                                   |   |
| Formu                         | la:                                                                          |                   |                                                   |                                   |   |
| Formu                         | la:                                                                          |                   |                                                   |                                   |   |
| Formu                         | le:                                                                          |                   |                                                   |                                   |   |
| Formu                         | la:                                                                          |                   |                                                   |                                   |   |
| Formu                         | la:                                                                          | Heading 1         | Heading 2                                         | Print                             | * |
| Formul<br>Colu                | la:                                                                          | Heading 1         | Heading 2<br>Client Name                          | Print<br>Yes                      | * |
| Formul<br>Colu<br>1<br>2      | la: ""<br>min Field<br>Name<br>Primav                                        | Heading 1<br>Prim | Heading 2<br>Client Name<br>TK #                  | Print<br>Yes<br>Yes               | * |
| Colu<br>1<br>2<br>3           | la: "<br>mm Field<br>Name<br>Pimay<br>Formula                                | Heading 1<br>Prim | Heading 2<br>Client Name<br>TK.#                  | Print<br>Yes<br>Yes<br>Yes        | • |
| Colu<br>1<br>2<br>3<br>4      | la: "<br>Name<br>Primay<br>Formula<br>Fee Anount Billed                      | Heading 1<br>Prim | Heading 2<br>Client Name<br>TK #<br>Fees Billed   | Print<br>Yes<br>Yes<br>Yes<br>Yes |   |
| Colu<br>1<br>2<br>3<br>4<br>5 | la: "<br>Mane Field<br>Name<br>Pimay<br>FoerMa<br>Fee Amount Biled<br>FoerMa | Heading 1<br>Prim | Heading 2<br>Citerit Name<br>TK: #<br>Fees Billed | Print<br>Yes<br>Yes<br>Yes<br>Yes |   |

Fig. 3-10, Example of a "Spacer" Column

**Note:** The Tabs3 Report Writer automatically places 1 blank space between columns. If you currently have one blank space between two columns and you add a spacer column of 3 characters, you will end up with 5 characters between the two columns (i.e., there is a blank space both before and after the spacer column).

# **Query Tab**

The **Query** tab of the Report Writer window is used to specify selection criteria that are used to determine whether or not the client or record should be included on the report. Up to 40 queries can be defined for each definition. For example, you can state that you only want clients with a primary timekeeper of 1 included on the report. Or, you can state that you only want to include clients with a balance due that is greater than \$200.00. Or you can state that you only want clients included that have work-in-process less than \$500.00. Or, you can stipulate that you only want clients included that meet all of the aforementioned criteria.

| Column v 4 v Payments<br>And / Or: |                          |     |                    |                |            |   |
|------------------------------------|--------------------------|-----|--------------------|----------------|------------|---|
| Te<br>Te                           | st Conditie<br>st Value: | on: | Greater Th<br>0.00 | an 🔻           |            |   |
| A/0                                | Туре                     | No. | Name               | Condition      | Test Value | * |
|                                    | Column                   | 4   | PYMT TRANS         | Greater Than   | 0.00       |   |
| ANE                                | Field                    | 80  | HOURS              | Equal To       | 0.00       |   |
| ANE                                | Field                    | 82  | FEE TRANS          | Equal To       | 0.00       |   |
| ANE                                | Field                    | 83  | EXP TRANS          | Equal To       | 0.00       |   |
| ANE                                | Field                    | 84  | ADV TRANS          | Equal To       | 0.00       |   |
|                                    | ×                        | *   | (New Query)        | *              |            |   |
|                                    |                          |     |                    |                |            |   |
| Net                                | w Query                  |     | Delete             | ove Up Move Dn |            |   |

Note: This tab is optional. If you want all clients selected, then simply skip this tab.

**Note:** You also have the ability to change or add queries at the time you print the report. The changes made at that time are temporary and are not saved to the report definition file.

As each query is added, it is shown in the display of queries in the lower portion of the window. Each line in the display of queries represents a single query. To modify an existing query, simply highlight the desired query and the associated fields with that query will be displayed in the upper portion of the window.

| New Query | The <b>New Query</b> button can be used to define a new query. You can also click on the (New Query) row in the query display to add a new query. To insert a query between existing queries, add a new query and then use the <b>Move Up</b> button to move the query to the desired position. |
|-----------|----------------------------------------------------------------------------------------------------|
| Delete    | The <b>Delete</b> button can be used to delete the highlighted query. Any subsequent queries will be moved up one position.                                                                                                    |
| Move Up   | The <b>Move Up</b> button or Ctrl+Up can be used to move the highlighted query up one row.                                                                                                    |
| Move Down | The <b>Move Down</b> button or Ctrl+Down can be used to move the highlighted column down one row.                                                                                                    |

#### Fields on the Query Tab

The following fields are found on the Query tab.

| Field/Column | Select Field                                                                 | or Column and then select the desired field or column.                                                                                                    |
|--------------|------------------------------------------------------------------------------|----------------------------------------------------------------------------------------------------|
|              | Column                                                                       | Select <b>Column</b> if you are going to use a column for selection purposes.                                                                                                    |
|              | Field                                                                        | Select <b>Field</b> if you are going to use a field for selection purposes.                                                                                                    |
|              | The ability to<br>criteria on fio<br>want to inclu<br>60000 on yo<br>report. | b use a field as a selection parameter allows you to define selection<br>elds that are not included in the report. For example, you may only<br>ide clients that have a zip code greater than 50000 and less than<br>ur report, but not include the zip code field as a column on your |
|              | After selectin<br>Column Loo<br>select a field                               | ng field or column, the button can be used to open the Field or<br>kup window that allows you to view a list of fields/columns and<br>/column by double-clicking it.                                                                                                    |

| And/Or         | Select And or (<br>query.                                                                                                    | <b>Or</b> for the selection criteria. This field is not available for the first                                                                                                    |
|----------------|----------------------------------------------------------------------------------------------------|----------------------------------------------------------------------------------------------------|
|                | And                                                                                                    | Select <b>And</b> if you want the previous criterion and the current criterion to be true in order for the client to be selected.                                                                                                    |
|                | Or                                                                                                    | Select <b>Or</b> if you want the previous criterion or the current criterion to be true in order for the client to be selected.                                                                                                    |
|                | <b>Note:</b> Multiple cannot assign p                                                                                            | selection criteria are tested in the order they are presented. You riority to a selection criterion or a group of selection criteria.                                                                                                    |
| Test Condition | You can select of available:                                                                                                    | one condition per criterion. The following test conditions are                                                                                                    |
|                | <ul> <li>Greater</li> <li>Greater</li> <li>Equal 1</li> <li>Less TI</li> <li>Less TI</li> <li>Not Eq</li> <li>Contain</li> </ul> | Than<br>Than or Equal To<br>To<br>han<br>nan or Equal To<br>ual To<br>has                                                                                                    |
|                | Note: The "Cor<br>have selected is<br>selected is a dat                                                                          | ntains" condition can only be used when the column or field you alphanumeric (i.e., it cannot be used when the column/field # e, decimal or numeric column/field).                                                                                                    |
|                | <b>Note:</b> The "Eq<br>return records w                                                                                         | ual To" condition, when used with an alphanumeric field, will whose field starts with the specified Test Value.                                                                                                    |
| Test Value     | The information<br>the Field/Colum<br>want used for co                                                                           | n that can be entered in the <b>Test Value</b> field depends on whether<br>an specified is alphanumeric, numeric or date. Enter the value you<br>comparison purposes.                                                                                                    |
|                | Alphanumeric                                                                                                    | Alphanumeric strings are allowed when the field or column is<br>alphanumeric. Maximum of 30 characters for alphanumeric<br>columns or fields. Check box fields are also treated as<br>alphanumeric fields (i.e., selected = "Y" and cleared = "N").<br>For example, if you wanted to select clients whose <b>Inactive</b><br>check box is selected, you would specify Field 50 EQUAL to Y<br>(or Field 50 CONTAINS Y). |
|                | Numeric                                                                                                    | Maximum of 11 characters (including decimal point and minus sign if used) for numeric columns or fields.                                                                                                    |
|                | Date                                                                                                    | Select Report Date or Other Date. If you select Other Date, you will be allowed to specify the desired date. An mm/dd/yyyy format is used for date fields.                                                                                                    |

# Sort Tab

The **Sort** tab of the Report Writer window is used to define sorting and subtotaling for the report. This tab lets you select sorting orders, whether you want to subtotal and if so lets you specify subtotal descriptions and headings. You can also select whether you want to print subtotals only and select an ascending or descending sort order.

| Main Column Definition                                                                                               | Query Sort Print                        |  |
|----------------------------------------------------------------------------------------------------|-----------------------------------------|--|
| Primary Sort<br>Primary Sort Column:<br>Primary Subtotal<br>Subtotal Description:                                    | 8 • Primary Initials Total for Attorney |  |
| Heading:<br>Page Control:                                                                                            | 2 Lines                                 |  |
| Secondary Sort<br>Secondary Sort Column:<br>Secondary Subtotal<br>Subtotal Description:<br>Heading:<br>Page Control: | 1 Vame                                  |  |
| Print Subtotals Only Sort Order: Ascending                                                                           |                                         |  |
|                                                                                                    | Fig. 3-12. Sort Tab                     |  |

**Note:** This tab is optional. If no sorting is selected, then the clients will be listed in random order.

#### **Primary Sort**

| Primary Sort Column | Maximum of 3 digits (blank or 1-200). Enter the defined column that you want                                                                                                    |
|---------------------|----------------------------------------------------------------------------------------------------|
|                     | the report sorted on. The button can be used to open the Column Lookup window that allows you to view a list of columns and select a column by double-clicking it.                                                                                                    |
|                     | For example, if you select a Primary Sort Column of Originating Timekeeper, then all of originating timekeeper #1's clients will print first, followed by all of originating timekeeper #2's clients, etc.                                                                                                    |
|                     | If you want the report to be sorted, you must select a defined column. You cannot sort on a field that has not been defined as a column. If no column is selected, the report will be sorted by the first column.                                                                                                    |
|                     | <b>Hint:</b> If you want to sort the report on a field that is not a defined column, simply add a column to the report and clear the <b>Print on Report</b> check box. For example, if you want the report output in alphabetical order by Name Search and the <b>Name Search</b> field is not a defined column, then you must define a column that uses the <b>Name Search</b> field (field #4) and clear the <b>Print on Report</b> check box. |
|                     |                                                                                                    |
|                     | <b>Note:</b> When selecting an alpha column as the Primary Sort Column, only the first 30 characters are used for sorting.                                                                                                    |

The example in Fig. 3-13 is a simple accounts receivable report. A primary sort of client name (last name/first name) was selected. No primary subtotal was selected. The **Print Subtotals Only** check box (page 33) was cleared. An ascending sort order was selected.

| Date: 06/01/2014 Accounts Receivable Report<br>Burns & Jensen, P.C. | Page: 1     |  |
|---------------------------------------------------------------------|-------------|--|
| Client Name                                                         | Balance Due |  |
|                                                                     |             |  |
| ABC Insurance Company                                               | 3,188,52    |  |
| Ace Manufacturing Company                                           | 4,653,97    |  |
| Barrett/Karen                                                       | 2,516,91    |  |
| Dawson/Charles L                                                    | 824 60      |  |
| First National Bank and Trust of Lincoln                            | 3 625 12    |  |
| Harrison Investments                                                | 547 59      |  |
| Harrison /Bradlov                                                   | 547.50      |  |
| laffancan Incurance Company                                         | 547.57      |  |
| Jefferson Insurance Company                                         | 4,516.24    |  |
| Kiltzer/George                                                      | 1,733.90    |  |
| Lutz/Jody                                                           | 1,339.82    |  |
| Lyons/Mr. & Mrs. Art                                                | 217.50      |  |
| Martin/Mary L. & Fred J.                                            | -100.00     |  |
| McBride/John                                                        | 416 00      |  |
| Richardson/Harold                                                   | 2 740 05    |  |
| Krenar asony narora                                                 | 2,740.05    |  |
| Cwand Tatala                                                        |             |  |
| Grand Totals                                                        | 26,/6/.78   |  |

Fig. 3-13, Report using a Primary Sort Column of Client Name in Ascending Order.

| Primary Subtotal                | Select the <b>Primary Subtotal</b> check box if you want a subtotal printed for each primary sort. For example, if you select the Primary Subtotal check box and the Primary Sort Column is Originating Timekeeper, then a subtotal line will print for each originating timekeeper's clients. A subtotal line consists of the 30 character user-defined Primary Subtotal Description followed by a 30 character sort identifier followed by subtotals for the appropriate columns. The sort identifier is determined by the field you are sorting on. For example, if you are sorting on category, then the category number is the sort identifier. If you are sorting by Category Description, then the first 30 characters of the category description is the sort identifier. If you are sorting by client name, then the first 30 characters of the client name is the sort identifier. If you select this check box, you will be allowed to specify the Primary Subtotal Description, Heading and Page Control. |
|---------------------------------|----------------------------------------------------------------------------------------------------|
|                                 | <b>Note:</b> If you select the <b>Primary Subtotal</b> check box, then subtotals will print for columns that have their <b>Subtotal</b> check box selected. If the column's Subtotal check box is not selected, then no subtotal will print for that column.                                                                                                    |
| Primary Subtotal<br>Description | Maximum 30 characters. Enter the description you want printed on the subtotal line. If the subtotal is associated with a field that is a number, the Report Writer will automatically print the number after the subtotal description. For example, if the Primary Sort Column is Category, you might want to enter "Subtotal for Category #" as the Primary Subtotal Description. The Report Writer will automatically enter the category number after the description on each subtotal line.                                                                                                    |
|                                 | This field is available only if the <b>Primary Subtotal</b> check box is selected.                                                                                                    |
|                                 | An example of a Primary Subtotal Description line can be seen in Fig. 3-15.                                                                                                    |

The report in Fig. 3-14 is based on the same report in Fig. 3-13 with the following differences. Two columns have been added to the report: Category and Category Description. The Category column is set up to not print on the report. The Category Description and Balance Due columns both have their Subtotals check box selected on the Column Definition tab. On the Sort tab, a "Primary Sort Column" of Category is selected. The "Primary Subtotal" check box is selected. The Subtotal Description is "Subtotal For Category". The automatic sort identifier is the category number. A Secondary Sort Column is not selected. The "Print Subtotals Only" check box is selected. An ascending sort order is selected.
| Date: 06/01/2014                                | Accounts Receivable Report<br>Burns & Jensen, P.C.           | Page: 1                 |
|-------------------------------------------------|--------------------------------------------------------------|-------------------------|
| Client Name<br>=======<br>Subtotal for Category | Category Description<br>==================================== | Balance Due<br>1,612.80 |
| Subtotal for Category                           | 5 Wills/Trusts/Estates                                       | 3,489.72                |
| Subtotal for Category                           | 10 Workers' Compensation                                     | 3,240.02                |
| Subtotal for Category                           | 15 Probate                                                   | 4,013.12                |
| Subtotal for Category                           | 20 Tax Law                                                   | 2,957.55                |
| Subtotal for Category                           | 25 Real Estate                                               | 3,612.06                |
| Subtotal for Category                           | 35 Family Law                                                | -100.00                 |
| Subtotal for Category                           | 40 Business Law                                              | 7,942.51                |
| Grand Totals                                    |                                                              | 26,767.78               |
|                                                 |                                                              | 20,707.7                |
|                                                 |                                                              |                         |

Fig. 3-14, Report with a Primary Sort Column of Category using the Print Subtotals Only option.

Primary Heading

Maximum 30 characters. You have the ability to specify a heading to be printed prior to each primary sort grouping.

| The Primary Heading Line consists<br>of the Primary Heading ("Clients for<br>Primary Attorney") followed by the<br>The Primary Subtotal Line consists |                                                             | ents for Primary Attorney Daniel H. Brady<br>Barrett/Karen<br>Kiltzer/George<br>Lyons/Mr. & Mrs. Art<br>Harrison Investments<br>Harrison/Bradley       | 2,516.91<br>1,733.90<br>217.50<br>547.58<br>547.57 |
|----------------------------------------------------------------------------------------------------|-------------------------------------------------------------|----------------------------------------------------------------------------------------------------|----------------------------------------------------|
| of the Primary Subtotal Descrip<br>("Total for Primary Attorney")<br>followed by the sort identifier                                                  | tion                                                        | al for Frimary Actorney Daniel n. Drauy                                                                                                    | 5,503.40                                           |
| (Primary Attorney Name) follow<br>by any subtotals for columns                                                                                        | ved                                                         | Fig. 3-15, Examples of a Primary Heading Line<br>and a Primary Subtotal Line.                                                                          |                                                    |
|                                                                                                    | Note: The Prim<br>select the <b>Print</b><br>want a Primary | ary Heading line will print in addition to the subtotal <b>Subtotals Only</b> check box. Therefore, you most like Heading if you print subtotals only. | line if you<br>ly won't                            |
| Primary Page Control                                                                                                    | Enter 0-9 Lines lines or a page b                           | or Page Eject. This option allows you to assign up to break after each primary sort grouping.                                                          | 9 blank                                            |
|                                                                                                    | 0 Lines                                                     | Select <b>0</b> Lines if you do not want any blank lines after primary sort grouping.                                                                  | er each                                            |
|                                                                                                    | 1 thru 9 Lines                                              | Select <b>1-9 Lines</b> to designate how many blank lines print after each primary sort grouping.                                                      | you want to                                        |
|                                                                                                    | Page Eject                                                  | Select <b>Page Eject</b> if you want a page break to occur<br>primary sort grouping. When using a page break, gra<br>will print on a page by itself.   | after each<br>and totals                           |

# Secondary Sort

| Secondary Sort Column | Maximum of 3 digits (0-200). Enter the defined column that you want the rep    |  |
|-----------------------|--------------------------------------------------------------------------------|--|
|                       | sorted on within the primary sort. The 🚩 button can be used to open the Column |  |

|                                   | Lookup windov<br>double-clicking                                                                                                    | v that allows you to view a list of column and select a column by it.                                                                                                    |  |
|-----------------------------------|----------------------------------------------------------------------------------------------------|----------------------------------------------------------------------------------------------------|--|
|                                   | For example, if<br>and a Secondar<br>#1's clients will<br>category order.<br>category order.<br>category order,                                                                                                    | you select a Primary Sort Column of Originating Timekeeper<br>y Sort Column of Category, then all of originating timekeeper<br>l print first. The clients for originating timekeeper #1 will print in<br>Then, all of originating timekeeper #2's clients will print next in<br>Then, all of originating timekeeper #3's clients will print next in<br>etc. |  |
|                                   | Leave this field<br>Sort Column. Y                                                                                                    | blank if you do not want the report to be sorted on a Secondary<br>fou cannot sort on a field that has not been defined as a column.                                                                                                    |  |
|                                   | <b>Hint:</b> If you want to sort the report on a field that is not a defined column, simply add a column to the report and clear the <b>Print on Report</b> check box.                                                                                                    |                                                                                                    |  |
|                                   | <b>Note:</b> When se first 30 characte                                                                                                    | electing an alpha column as the Secondary Sort Column, only the ers are used for sorting.                                                                                                    |  |
| Secondary Subtotal                | Select the <b>Secondary Subtotal</b> check box if you want a subtotal printed for each secondary sort. For example, if you select the <b>Secondary Subtotal</b> check box and the Secondary Sort Column is Category, then a subtotal line will print for each category within each primary sort. If you select this check box, you will be allowed to specify the Secondary Subtotal Description, Heading and Page Control.                                                                                                    |                                                                                                    |  |
|                                   | <b>Note:</b> If you see<br>for columns tha<br>check box is no                                                                                                    | elect the <b>Secondary Subtotal</b> check box, then subtotals will print<br>t have their Subtotal check box selected. If the column's Subtotal<br>t selected, then no subtotal will print for that column.                                                                                                    |  |
| Secondary Subtotal<br>Description | Maximum 30 characters. Enter the description you want printed on the subtotal line. If the subtotal is associated with a field that is a number, the Report Writer will automatically print the number after the subtotal description. For example, if the Secondary Sort Column is Category, you might want to enter "Subtotal for Category #" as the Secondary Subtotal Description. The Report Writer will automatically enter the category number after the description on each subtotal line. If your secondary sort column is Category Description, the Report Writer will automatically enter the first 30 characters of the category description after your subtotal description. |                                                                                                    |  |
|                                   | This field is ava                                                                                                    | nilable only if the Secondary Subtotal check box is selected.                                                                                                    |  |
| Secondary Heading                 | Maximum 30 cl<br>prior to each see                                                                                                    | haracters. You have the ability to specify a heading to be printed condary sort grouping.                                                                                                    |  |
| Secondary Page Control            | Enter 0-9 Lines or Page Eject. This option allows you to assign up to 9 blank lines or a page break after each secondary sort grouping.                                                                                                    |                                                                                                    |  |
|                                   | 0 Lines                                                                                                    | Select <b>0</b> Lines if you do not want any blank lines after each secondary sort grouping.                                                                                                    |  |
|                                   | 1 thru 9 Lines                                                                                                    | Select <b>1-9 Lines</b> to designate how many blank lines you want to print after each secondary sort grouping.                                                                                                    |  |
|                                   | Page Eject                                                                                                    | Select <b>Page Eject</b> if you want a page break to occur after each secondary sort grouping.                                                                                                    |  |

The report in Fig. 3-16 is based on the same report in Fig. 3-13 and 3-14 with the following differences. A Primary Sort of category and a Secondary Sort of client name were selected. The "Primary Subtotal" check box was selected. The Subtotal Description is "Subtotal for Category". *(Hint: Three blank spaces were entered before the text "Subtotal for Category" in the Primary Subtotal Description field allowing the subtotal line to* 

*indent for easier reading.)* The sort identifier is the category number. The "Secondary Subtotal" check box was selected. The "Print Subtotals Only" check box was selected. Ascending sort orders were selected.

| Date: 06/01/2014 Acco<br>Bu                               | unts Receivable Report<br>ırns & Jensen, P.C.                        | Page: 1                        |
|-----------------------------------------------------------|----------------------------------------------------------------------|--------------------------------|
| Client Name                                               | Category Description                                                 | Balance Due                    |
| Ace Manufacturing Company<br>Jefferson Insurance Company  | Personal Injury<br>Personal Injury                                   | 4,653.97<br>4,516.24           |
| Subtotal for Category 1                                   | Personal Injury                                                      | 9,170.21                       |
| Kiltzer/George<br>Lutz/Jody<br>McBride/John               | Wills/Trusts/Estates<br>Wills/Trusts/Estates<br>Wills/Trusts/Estates | 1,733.90<br>1,339.82<br>416.00 |
| Subtotal for Category 5                                   | Wills/Trusts/Estates                                                 | 3,489.72                       |
| ABC Insurance Company<br>Dawson/Charles L.                | Probate<br>Probate                                                   | 3,188.52<br>824.60             |
| Subtotal for Category 15                                  | Probate                                                              | 4,013.12                       |
| Lyons/Mr. & Mrs. Art<br>Richardson/Harold                 | Tax Law<br>Tax Law                                                   | 217.50<br>2,740.05             |
| Subtotal for Category 20                                  | Tax Law                                                              | 2,957.55                       |
| Barrett/Karen<br>Harrison Investments<br>Harrison/Bradley | Real Estate<br>Real Estate<br>Real Estate                            | 2,516.91<br>547.58<br>547.57   |
| Subtotal for Category 25                                  | Real Estate                                                          | 3,612.06                       |
| Martin/Mary L. & Fred J.                                  | Family Law                                                           | -100.00                        |
| Subtotal for Category 35                                  | Family Law                                                           | -100.00                        |
| First National Bank and Trust                             | Business Law                                                         | 3,625.12                       |
| Subtotal for Category 40                                  | Business Law                                                         | 3,625.12                       |

Fig. 3-16, Report with a Primary Sort of Category

and a Secondary Sort of Client. The Primary Subtotal

is set to "Y" and the Secondary Subtotal is set to "N".

#### **Remaining Fields**

Print Subtotals Only

Select this check box if you only want subtotals and totals to print but do not want the detail for each client to print.

Clear this check box if you want all of the selected information for each client to print in addition to the subtotals and totals.

The report in Fig. 3-17 is based on the same report in Fig. 3-16 with the following differences. Only clients with a category of 1 through 15 are included on the report. A Primary Sort of category and a Secondary Sort of originating timekeeper initials were selected. The "Primary Subtotal" check box was selected. The Subtotal Description is "Total For Category". The "Secondary Subtotal" check box was selected. The Subtotal Description is "Total for Attorney". The sort identifier is the originating attorney's initials. The "Print Subtotals Only" check box was selected. Ascending sort orders were selected.

| Date: 06/16/2014 Accounts Receivable Report<br>Burns & Jensen, P.C. | Page: 1     |
|---------------------------------------------------------------------|-------------|
| Client Name                                                         | Balance Due |
|                                                                     |             |
| Subtotal for Orig. Attorney MLJ                                     | 1,612.80    |
| Total for Category 1 Personal Injury                                | 1,612.80    |
| Subtotal for Orig. Attorney DHB<br>Subtotal for Orig. Attorney BJB  | 3,073.72    |
|                                                                     |             |
| Total for Category 5 Wills/Trusts/Estates                           | 3,489.72    |
| Subtotal for Orig. Attorney MLJ                                     | 3,240.02    |
| Total for Category 10 Workers' Compensation                         | 3,240.02    |
| Subtotal for Orig. Attorney MLJ                                     | 3,188.52    |
| Subtotal for Orig. Attorney RJB                                     | 2,309.48    |
| Total for Category 15 Probate                                       | 5,498.00    |
|                                                                     |             |
| Grand lotals                                                        | 13,840.54   |

Fig. 3-17, Report using a Primary Sort of Category and a Secondary Sort of Originating Timekeeper Initials. The Print Subtotals Only option is used.

| Sort Order | Select Ascendi                                  | Select Ascending or Descending.                                                                                                    |  |
|------------|-------------------------------------------------|----------------------------------------------------------------------------------------------------|--|
|            | Ascending                                       | Select <b>Ascending</b> if you want the sort orders to be in ascending order. For example, if you want the clients to print in alphabetical order from A to Z, you would select Ascending.                                                                            |  |
|            | Descending                                      | Select <b>Descending</b> if you want the order to be in descending<br>order. For example, if you want the clients to be printed in order<br>based on Balance Due with the clients having the largest<br>balance due printing first, then you would select Descending. |  |
|            | <b>Note:</b> You car primary and se descending. | not mix ascending and descending orders when using both a condary sort. Both sort orders will be either ascending or                                                                                                    |  |

# Print Tab

The **Print** tab of the Report Writer window is used to print a report or a report writer definition listing.

| 😟 Report Writer - ARSUM                 |                    |
|-----------------------------------------|--------------------|
| Main Column Definition Query Sort Print |                    |
| Output Format                           |                    |
| Report  Fixed  Variable  dBase III      | WordPerfect        |
|                                         |                    |
| Options                                 | Orientation        |
|                                         | Potrait            |
| Single Matter Per Client                | C Landscape        |
|                                         |                    |
| Print Print Definition                  | Print Test Pattern |
|                                         |                    |
|                                         |                    |
|                                         |                    |
|                                         |                    |
|                                         |                    |
|                                         |                    |
|                                         |                    |
|                                         |                    |
|                                         |                    |

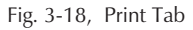

| Print              | The <b>Print</b> button can be used to display the Print dialog box to print the report.                                           |
|--------------------|----------------------------------------------------------------------------------------------------|
| Print Definition   | The <b>Print Definition</b> button can be used to display the Print dialog box to print a listing of the report writer definition. |
| Print Test Pattern | The <b>Print Test Pattern</b> button is not available in the Report Writer window.                                                 |

The following fields are available on the **Print** tab.

#### **Output Format**

Select the desired output format. Report headings, report date, column headings, page numbers and subtotals are included only when using the Report format. Available output formats include:

ReportUse the Report output format if you will be using Tabs3 Report Writer to create<br/>your final product. Headings and subtotals are included in the report.FixedThe Fixed output format is a sequential file that consists of one client record per<br/>line in a fixed field format. Each client record is separated by a line feed and<br/>carriage return. Each client record may consist of multiple fields. Each field for

each client begins in the same character position for each client record.

| Mr. & Mrs. Art Lyons                     | Route 2                   | Davey NE 68540          |
|------------------------------------------|---------------------------|-------------------------|
| Mary L. & Fred J. Martin                 | 4200 Goldenrod Circle     | Omaha NE 68113          |
| Karen Barrett                            | 3010 South 14th Street    | Lincoln NE 68510        |
| John McBride                             | Eastmont Towers           | Lincoln NE 68505        |
| Jody Lutz                                | Rural Route #3            | Greenwood NE 68533      |
| Jefferson Insurance Company              | American Charter Building | Lincoln NE 68510-6330   |
| Jefferson Insurance Company              | American Charter Building | Lincoln NE 68510-6330   |
| Jefferson Insurance Company              | American Charter Building | Lincoln NE 68510-6330   |
| Harold Richardson                        | 1548 West 57th Street     | Rochester NY 14603-8409 |
| George Kiltzer                           | 3342 South 73rd Street    | Lincoln NE 68506        |
| First National Bank and Trust of Lincoln | Platte Valley Building    | Lincoln NE 68510        |
| Charles L. Dawson                        | 27550 Cottonwood Drive    | San Bernadino CA 92408  |
| Ace Manufacturing Company                | 5th & Turner              | Malcolm NE 68633        |
| Ace Manufacturing Company                | 5th & Turner              | Malcolm NE 68633        |
| ABC Insurance Company                    | 3232 Farnam Street        | Omaha NE 68102          |

Fig. 3-19, Example of a Fixed Length Field Output Format

#### Variable

The **Variable** output format is also a sequential file that consists of one client record per line but in a variable field format. Each client record may consist of multiple fields. Each field within a client record begins following the end of the previous field. Each field is separated by a comma. Alphanumeric fields are enclosed within double quotation marks (to allow use of commas).

When comparing the Fixed Length Format and the Variable Length Format, the variable length format requires less storage space than the Fixed Length Format because the blank spaces are not extracted. However, the format that you select will be dependent upon the requirements of the other software program that you will be using in conjunction with the file you are extracting.

| "Mr. & M<br>"Mary L.<br>"Karen E<br>"John Mc<br>"Jody Lu<br>"Jeffers<br>"Jeffers<br>"Harold<br>"George<br>"First N<br>"Charles<br>"Ace Mar<br>"ABC Ins | <ul> <li>rs. Art Lyons", "Route 2", "Davey NE 68540"</li> <li>&amp; Fred J. Martin", "4200 Goldenrod Circle", "Omaha NE 68113"</li> <li>arrett", "3010 South 14th Street", "Lincoln NE 68505"</li> <li>tz", "Rural Route #3", "Greenwood NE 68533"</li> <li>on Insurance Company", "American Charter Building", "Lincoln NE 68510-6330"</li> <li>on Insurance Company", "American Charter Building", "Lincoln NE 68510-6330"</li> <li>on Insurance Company", "American Charter Building", "Lincoln NE 68510-6330"</li> <li>on Insurance Company", "American Charter Building", "Lincoln NE 68510-6330"</li> <li>Richardson", "1548 West 57th Street", "Rochester NY 14603-8409"</li> <li>Kiltzer", "3342 South 73rd Street", "Lincoln NE 68506"</li> <li>lational Bank and Trust of Lincoln", "Platte Valley Building", "Lincoln NE 68510"</li> <li>L. Dawson", "27550 Cottonwood Drive", "San Bernadino CA 92408"</li> <li>uufacturing Company", "5th &amp; Turner", "Malcolm NE 68633"</li> <li>surance Company", "3232 Farnam Street", "Omaha NE 68102"</li> </ul> Fig. 3-20, Example of a Variable Length Output Format File (Also known as a "comma/quote" file) |  |  |
|----------------------------------------------------------------------------------------------------|----------------------------------------------------------------------------------------------------|--|--|
| dDaga III                                                                                                    | <b>Note:</b> The use of double quotes in Tabs3 data may cause problems for the software that will be used to work with the variable length file.                                                                                                    |  |  |
| dbase m                                                                                                    | The <b>dBase III</b> output format is used for files that will be imported into dBase III<br>You may want to specify a file extension of "DBF" when exporting the<br>information. After creating a dBase III Output Format file, simply start dBase II<br>and "USE" the dBase file.                                                                                                    |  |  |
|                                                                                                    | <b>Note:</b> Appendix B in the Tabs3 Report Writer manual contains a list of field names that will be used for a dBase III Output Format file.                                                                                                    |  |  |
| WordPerfect                                                                                                    | The WordPerfect output format is used for files that will be imported into<br>WordPerfect. Each client record is separated by a Merge E (^E followed by a<br>hard return). Each field is separated by a Merge R (^R).<br>Richardson/Harold^R<br>1548 West 57th Street^R<br>Apartment #816^R<br>^R<br>Rochester NY 14603-8409^R<br>^E<br>McBride/John^R<br>Eastmont Towers^R<br>2920 Northwest Greenbriar Lane^R<br>^R<br>Lincoln NE 68505^R<br>^E<br>Martin/Mary L. & Fred J.^R<br>4200 Goldenrod Circle^R<br>^R<br>^R<br>Omaha NE 68113^R<br>*E                                                                                                    |  |  |
|                                                                                                    | <b>Note:</b> Later versions of WordPerfect will work with these codes. Additional information regarding how to import WordPerfect Mail Merge files can be found in Knowledge Base article R11078, "How to Import WordPerfect Mail Merge Files for Label Creation" ( <i>www.support.Tabs3.com</i> ).                                                                                                    |  |  |
| MS Word                                                                                                    | The <b>MS Word</b> output format is used for mail-merge files that will be imported<br>into Microsoft Word. The first record in the file is a header record which<br>includes field names for each of the fields. Each subsequent line consists of a<br>single client record in a variable field format. Each field is separated by a comma<br>and is enclosed within double quotation marks.                                                                                                    |  |  |

**Note:** Appendix C in the Tabs3 Report Writer manual contains a list of field names that will be used for an MS Word Output Format file.

## Orientation

Select which direction you want the report printed.

| Portrait               | Portrait orientation is taller than it is wide. When you hold a page that is printed using a portrait orientation, you hold the page with the long edges to the sides.                                                                                                    |
|------------------------|----------------------------------------------------------------------------------------------------|
| Landscape              | Landscape orientation is wider than it is tall. When you hold a page that is<br>printed using a landscape orientation, you hold the page with the short edges to<br>the sides. When using Automatic Font Selection, printing with landscape<br>orientation will result in a larger font.                                                                                                    |
| Other Fields           |                                                                                                    |
| Report Date            | Uses mm/dd/yyyy format. The Report Date is printed left justified in the first heading line if you selected the Report Output Format. The Report Date is also used as a cut-off date for work-in-process payments and as a basis for ageing (if you have used work-in-process payments or accounts receivable figures for the report). The Report Date is also used as a cut-off date whenever a Date of "R" (report date) was entered for work-in-process transactions, archive transactions, or ledger records. The Report Date is used as the Test Value (page 28) whenever the Report Date is specified for a query.                                                                                                    |
| Single File Per Client | This option was designed to be used for mailing lists and labels where you may<br>want a client to print only once regardless of how many files or matters the client<br>has. If your report includes any subtotaled fields, all files for a client will be<br>included in the subtotal when using this option. Also, if you are using formulas,<br>all the files are summed and the formulas are then applied. However, if you<br>include subtotals and this option is cleared, the formula is applied to each file<br>and then the results are summed. Report totals may vary depending on how this<br>option is set due to how calculations are performed. If you want to include<br>subtotaled fields, you may want to use the <b>Print Subtotals Only</b> check box on<br>the <b>Sort</b> tab to print the client only once.<br>Select this check box if you want only one file per client to print. |

Clear this check box if you want all files for each client to print.

# Chapter 4 Forms Writer Window

## **Forms Writer Window**

The Forms Writer window is shown after selecting a report via the Report Writer Manager and clicking the **Modify** or **New Form** buttons. The form definition name is shown in the title bar.

The Forms Writer window consists of the following tabs:

| <br>Pag          | ;e # |
|------------------|------|
| <b>Main</b> Tab  | 39   |
| Form Layout Tab  | 41   |
| Query Tab        | 47   |
| <b>Sort</b> Tab  | 49   |
| <b>Print</b> Tab | 50   |

Note: Only the Print and Query tabs are shown when using the Print button via the Report Writer Manager.

Note: You may want to set up a special Windows printer for printing forms.

# Main Tab

| ſ | 🍓 Forms Writer - C/ | ARD                | - • • |
|---|---------------------|--------------------|-------|
|   | Main Form Layou     | t Query Sort Print |       |
|   | Name: CARD.T3       | L                  |       |
|   | Form Description:   |                    |       |
|   | Width:              | 80                 |       |
|   | Lines Per Form:     | 1                  |       |
|   | Forms Per Page:     | 1                  |       |
|   | Omit Blank Lines    |                    |       |
|   | Print Commas in A   | mounts             |       |
|   |                     |                    |       |
|   |                     |                    |       |
|   |                     | Fig. 4-1, Main Tab |       |
|   |                     | 0 ,                |       |

The **Main** tab of the Forms Writer window is used to define the form description, the maximum width of the form, the number of printable lines per form, number of forms per page, if you want to omit blank lines and if you want to print commas in amounts.

NameThe Name is shown for reference purposes only and represents the file name<br/>where the form definition is stored. The form definition is named using the New<br/>Form, Rename or Copy buttons in the Report Writer Manager. The Name will<br/>be shown in the Report Writer Manager and in the title bar of the Forms Writer<br/>window.Form DescriptionMaximum of 50 characters. Enter a description that describes the form's<br/>function. The Form Description will be displayed in the Report Writer Manager.

Maximum of 3 digits (1-999). Enter the maximum form width measured in terms of columns of printing. The default width is 80. Calculate your form width by measuring the width of your form in inches from the point at which you want to begin printing to the point at which you want no printed line to exceed. Then, multiply that width by the number of characters per inch used by the selected printer.

When defining items for the lines of your form, if an item could cause the length of the line to exceed the form width, you will be allowed to specify whether you want the information truncated or wrapped onto the following line.

The Forms Writer prints using fixed pitch fonts.

Note: The Form Width begins printing after the Left Margin.

#### Examples

A mailing label that measures  $1" \ge 3\frac{1}{2}"$  with a  $\frac{1}{8}"$  margin on each side gives you a  $3\frac{1}{4}"$  printing area.

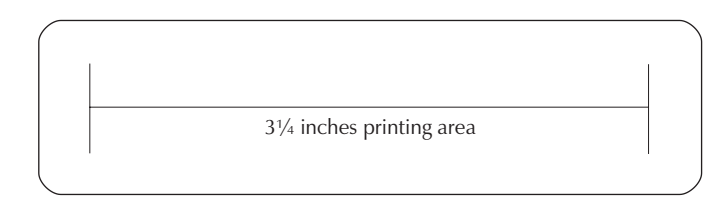

If you are printing in 12 characters per inch, you would set your form width at 39 (i.e.,  $3.25 \times 12 = 39$ ). If you are printing in 10 characters per inch, you would set your form width at 32 (i.e.,  $3.25 \times 10 = 32.5$ ). If you are printing in 16.7 characters per inch, you would set your form width at 54 (16.7 x 3.25 = 54.275).

If you are printing on mailing labels that are 1 x 4 inches, your printing area would be 3.75 inches if you allowed a  $\frac{1}{8}$ " inch left and right margin. If you are printing in 12 characters per inch, you would set your form width at 45 (i.e., 3.75 x 12 = 45). If you are printing in 10 characters per inch, you would set your form width at 37 (i.e., 3.75 x 10 = 37.5). If you are printing in 16.7 characters per inch, you would set your form width at 62 (16.7 x 3.75 = 62.625).

Lines Per Form Maximum of 3 digits (1-256). The default is 1. Determine the length from the top of your form to the top of the next form in inches. Then multiply the length of the form by 6. The Forms Writer always prints using 6 lines per inch.

#### Examples

If you are printing on mailing labels that are  $1 \times 3$  inches, the Lines Per Form should be 6. However, you will only be able to print on 5 of those 6 lines.

If you are printing on mailing labels that are  $1.5 \ge 4$  inches, the Lines Per Form should be 9 (i.e.,  $6 \ge 1.5$ ). However, you will only be able to print on 8 of those 9 lines.

If you are printing on a rotary index card that is 2 x 4 inches, the Lines Per Form should be 12 (i.e., 6 x 2).

Forms Per PageMaximum of 3 digits (1-256). The default is 1. You can specify the number of<br/>forms on a page. This is particularly useful when printing to a laser printer.

|                         | For example, if you are printing on sheets of 1" x 3.5" mailing labels with 2 columns of 10 labels, the Forms Per Page would be set to 10. The Forms Writer cannot accommodate multiple columns of forms.                                                                                                    |
|-------------------------|----------------------------------------------------------------------------------------------------|
|                         | <b>Note:</b> The Tabs3 Client Labels program can print standard mailing labels on 2-across laser labels.                                                                                                    |
|                         | When printing on continuous form labels, the paper size of your Windows<br>Printer must be configured for the size of the label. In this case, the Forms Per<br>Page would be set to 1.                                                                                                    |
|                         | <b>Note:</b> The Top Margin applies to each page. Therefore, if there are 10 forms per page, the Top Margin applies to the top of each page.                                                                                                    |
|                         | <b>Note:</b> You may want to set up a special Windows printer for printing forms.                                                                                                    |
| Omit Blank Lines        | Select this check box if you want the blank lines, due to empty Tabs3 data fields, to be "closed up." For example, if you are designing a mailing label form and have selected Address Lines 1 through 3 and line 3 isn't used for all clients, select this check box if you want the City/State/Zip line to print directly below the last printed address line. Otherwise, clear the check box if you want a blank line for Address Line 3 thus causing a blank line between the Address Line 2 and City/State/Zip lines. |
|                         | Clear this check box if you want the blank lines for empty Tabs3 data fields to be printed.                                                                                                    |
| Print Commas in Amounts | Select this check box if you want commas to be used in amounts on the form.                                                                                                    |
|                         | Clear this check box if you do not want commas to be used in the amounts on the form.                                                                                                    |
|                         | Note: Use of commas in amounts may require wider field widths.                                                                                                    |

# Form Layout Tab

The **Form Layout** tab of the Forms Writer window is where the "heart" of the form definition resides. This is the window that is used to define the items and lines on the form. Each line can consist of multiple items. Each form represents one client record. Each form can consist of up to 200 items.

|                          |                                                   |                | duciy                                                                             | 3011                              | Print |   |   |   |   |      |        |          |
|--------------------------|---------------------------------------------------|----------------|-----------------------------------------------------------------------------------|-----------------------------------|-------|---|---|---|---|------|--------|----------|
| ield                     | 4                                                 | -              | Nam                                                                               | e Searcl                          | h     |   |   |   |   |      |        |          |
| ine l                    | No:                                               | 1              | Tab Po                                                                            | sition:                           | 1     |   |   |   |   |      |        |          |
| ield                     | Width:                                            | 16             |                                                                                   |                                   |       |   |   |   |   |      |        |          |
| W                        | /rap Text                                         | V              | Vrap Inde                                                                         | nt:                               | 0     |   |   |   |   |      |        |          |
|                          |                                                   |                |                                                                                   |                                   |       |   |   |   |   |      |        |          |
|                          |                                                   |                |                                                                                   |                                   |       |   |   |   |   |      |        |          |
|                          |                                                   |                |                                                                                   |                                   |       |   |   |   |   |      |        |          |
|                          |                                                   |                |                                                                                   |                                   |       |   |   |   |   |      |        |          |
|                          |                                                   |                |                                                                                   |                                   |       |   |   |   |   |      |        |          |
|                          |                                                   |                |                                                                                   |                                   |       |   |   |   |   |      |        |          |
|                          |                                                   |                |                                                                                   |                                   |       |   |   |   |   |      |        |          |
|                          |                                                   |                |                                                                                   |                                   |       |   |   |   |   |      |        |          |
|                          |                                                   |                |                                                                                   |                                   |       |   |   |   |   |      |        | _        |
| Line                     | e Tab Wi                                          | dth Tex        | t Content                                                                         | \$                                |       |   |   |   |   | Wrap | Indent | *        |
| Line<br>1                | e Tab Wi                                          | dth Tex        | t Content                                                                         | s<br>earch                        |       |   |   |   |   | Wrap | Indent | -        |
| Line<br>1                | Tab Wi<br>1 16<br>20 12                           | dth Tex        | t Content<br>Name S<br>Client ID                                                  | s<br>earch                        |       |   |   |   |   | Wrap | Indent | -        |
| Line<br>1<br>1<br>1      | Tab Wi<br>1 16<br>20 12<br>30 13                  | dth Tex<br>Tex | t Content<br>Name S<br>t Client ID<br>Client ID<br>Blasse J                       | s<br>earch                        |       | _ | _ | _ | _ | Wrap | Indent | <b>^</b> |
| Line<br>1<br>1<br>2<br>2 | Tab Wi<br>1 16<br>20 12<br>30 13<br>1 31<br>22 22 | dth Tex        | t Content<br>Name S<br>t Client ID<br>Client ID<br>Phone 1                        | s<br>earch<br>)<br>Full Nac       |       |   |   |   |   | Wrap | Indent | -        |
| Line 1 1 1 2 2 4         | Tab Wi<br>20 12<br>30 13<br>1 31<br>33 23<br>1 50 | dth Tex<br>Tex | t Content<br>Name S<br>t Client ID<br>Client ID<br>Phone 1<br>Contact<br>Full Nan | s<br>earch<br>)<br>Full Nan<br>ne | ne    |   | _ |   |   | Wrap | Indent | *        |

Fig. 4-2, Form Layout Tab

When defining a form definition in the Tabs3 Report Writer, an item consists of either a Tabs3 field or user defined text. User defined text can be specified by selecting field 133. For each item defined you are allowed to define the line number, the tab position and whether the item is a Tabs3 field or user defined text. If the item on the line exceeds the form width, you will be allowed to specify whether you want the item to wrap or be truncated. If you select to wrap the excess information, you will be asked to specify the number of characters you want the wrapped portion to be indented. As each item is added, it is shown in the display of items in the lower portion of the window. Each line in the display of items represents a single item. To modify an existing item, simply highlight the desired item and the associated fields with that item will be displayed in the upper portion of the window. Items are automatically positioned within the lower portion of the window according to their Line Number and Tab Position.

| New Item              | The <b>New Item</b> button can be used to define a new item. You can also click on the (New Item) row in the item display to add a new item.               |
|-----------------------|----------------------------------------------------------------------------------------------------|
| Delete                | The <b>Delete</b> button can be used to delete the highlighted item. An item that has been defined as a sort item or selection criteria cannot be deleted. |
| Preview               | The <b>Preview</b> button can be used to display the Form Preview window allowing you to visualize the placement of each item on the form.                 |
| Note: Blank lines are | created by simply not defining an item for a line.                                                                                                    |
| Archive Note: When    | specifying archive information, amounts for deleted clients are not accessible                                                                             |

Note: Appendix A in the Tabs3 Report Writer manual includes a chart that defines each field.

#### Fields on the Form Layout Tab

| Field        | Maximum of 3 digits (1-133). Items are based on a data field or text. Select a number from "1-131" to specify a data field. Select field "133" if you want to define text. After selecting a field, the field name will be displayed to the right of the field number.            |
|--------------|----------------------------------------------------------------------------------------------------|
|              | view a list of fields and select a field by double-clicking it. Appendix A includes a list of all available fields.                                                                                                    |
| Line No.     | Maximum of 3 digits (1-256). Enter the line number on which you want the item you are defining to be printed.                                                                                                    |
|              | Multiple items can occur on one line.                                                                                                    |
| Tab Position | Maximum of 3 digits (1-255). The default Tab position is "1." Enter the column position you want the item to begin printing on. As a general rule, you should use Tab Position 1 unless you want the line indented.                                                               |
|              | The <b>Preview</b> button can be used to display the Form Preview window ( <i>page 47</i> ) allowing you to visualize the placement of each item on the form.                                                                                                    |
| Field Width  | Maximum of 3 digits (1-255). Enter the maximum width of the item. The field width is measured by the number of characters.                                                                                                    |
|              | The default field width is the width of the Tabs3 data field. When defining a text item, the default field width is 35. However, if the default width exceeds the overall Width specified on the <b>Main</b> tab, then the Field Width will default to the overall Width instead. |
|              | You can accept the default field width or widen or narrow it as desired.                                                                                                    |
|              | <b>Note:</b> You may want to increase the default field width of "11" for numeric fields if you are working with large dollar amounts and are including commas in the amounts.                                                                                                    |
| Wrap Text    | Select this check box if you want the line to wrap onto the next line if it exceeds the form width. When "wrapping" excess line length, the portion from the last                                                                                                    |

|                 | space will be wrapped (i.e., "Alan Smith" will be wrapped as "Alan<br>Smith" not "Alan Sm<br>ith").                                                                                                    |
|-----------------|----------------------------------------------------------------------------------------------------|
|                 | Clear this check box if you want the portion of the line that exceeds the form width to be truncated.                                                                                                    |
| Wrap Indent     | Maximum of 2 digits (0-20). You have the ability to define how many characters you want the wrapped portion of the line to indent. Enter the character position where you want the wrapped portion of the item to begin printing.                                                           |
| Text            | Maximum 255 characters. Enter the text item you want printed on every form. This field is available only when selecting field #133 (text field).                                                                                                    |
| Blank when Zero | This field determines whether a value of zero should print. In some instances, it may be desirable to only print the value if it is a non-zero amount.                                                                                                    |
|                 | Select this check box if you do not want an amount to print when the amount is zero.                                                                                                    |
|                 | Clear this check box if you always want an amount to print, even if it is zero.                                                                                                    |
|                 | Note: This field is displayed only if the item being defined is a decimal field.                                                                                                    |
| Date            | Enter the beginning and ending transaction date for the transactions you want selected.                                                                                                    |
|                 | The default beginning and ending date is "mm/dd/yyyy". If you want all transactions selected, accept the default beginning and ending dates.                                                                                                    |
|                 | Press "R" if you want the report date specified when the report is generated to be<br>used for the date. The text "RptDate" will be displayed in the date field<br>indicating that the report date will be used for the date field.                                                         |
|                 | Press "F" if you want the first day of the month specified for the report date to be<br>used as the beginning date. The text "FirstDay" will be displayed in the date<br>field indicating that the first day of the month specified for the report date will be<br>used for the date field. |
|                 | <b>Note:</b> Use of "R" and "F" in the date fields as the beginning or ending date allows you to run the report or form every month without having to edit the definition.                                                                                                    |
|                 | <b>Archive Note:</b> When including archived transactions, you will also be asked to specify a beginning and ending statement date. Only those archived transactions that are included in both date ranges specified will be selected.                                                      |
|                 | <b>Note:</b> If the column being defined is based on a Billed field, a Write-Up/Write-Down field, a Write Off field or one of the processed Payments fields (field #'s 86-112), the date is based on the date stored in the client ledger record.                                           |
| Date Entered    | Enter the beginning and ending date of entry for the transactions you want selected.                                                                                                    |
|                 | The default beginning and ending date is "mm/dd/yyyy". If you want all transactions selected, accept the default beginning and ending dates.                                                                                                    |
|                 | Press "R" if you want the report date specified when the report is generated to be<br>used for the date. The text "RptDate" will be displayed in the date field<br>indicating that the report date will be used for the date field.                                                         |

|              | Press "F" if yo<br>used as the beg<br>field indicating<br>used for the da                                    | u want the first day of the month specified for the report date to be<br>sinning date. The text "FirstDay" will be displayed in the date<br>that the first day of the month specified for the report date will be<br>te field.                                                                                                    |
|--------------|----------------------------------------------------------------------------------------------------|----------------------------------------------------------------------------------------------------|
|              | <b>Note:</b> Use of 'allows you to r definition.                                                             | 'R" and "F" in the date fields as the beginning or ending date<br>un the report every month without having to edit the report writer                                                                                                    |
| Bill Code    | Select whether transactions or                                                                               | you want to include billable transactions, non-billable all transactions.                                                                                                    |
|              | All                                                                                                    | Select <b>All</b> if you want both billable and non-billable transactions selected.                                                                                                    |
|              | Billable                                                                                                    | Select <b>Billable</b> if you want only billable transactions selected.                                                                                                    |
|              | Non-Billable                                                                                                 | Select <b>Non-Billable</b> if you want only non-billable transactions selected.                                                                                                    |
| Status       | Select whether<br>Save or transac                                                                            | you want all transactions, transactions with a status of Print and<br>ctions with a status of Hold.                                                                                                    |
|              | All                                                                                                    | Select <b>All</b> if you want all transactions included regardless of the Status field.                                                                                                    |
|              | Print/Save                                                                                                   | Select <b>Print/Save</b> if you want all transactions included that have a status of Print or Save. Transactions that have a status of Update will also be included.                                                                                                    |
|              | Hold                                                                                                    | Select <b>Hold</b> if you want only transactions that have a status of Hold.                                                                                                    |
| Transactions | Select whether transactions on                                                                               | you want work-in-process transactions only, archived ly or both work-in-process and archived transactions.                                                                                                    |
|              | WIP                                                                                                    | Select <b>WIP</b> if you want only work-in-process transactions selected.                                                                                                    |
|              | Archive                                                                                                    | Select Archive if you want only archived transactions selected.                                                                                                    |
|              | Both WIP<br>and Archive                                                                                      | Select <b>Both WIP and Archive</b> if you want both work-in-process and archived transactions selected.                                                                                                    |
|              | <b>Note:</b> If you so specify a begin                                                                       | elect <b>Archive</b> or <b>Both WIP and Archive</b> , you will be allowed to ning and ending statement date.                                                                                                    |
| Tcode        | Maximum of 3<br>Enter the range<br>include.                                                                  | characters (transaction code number or alpha code) for each field.<br>e of transaction codes you want used to select the transactions to                                                                                                    |
|              | Task Based Bi<br>transaction cod<br>code in the Tas<br>system looks to<br>Activity/Expen<br>billing transact | <b>illing Note:</b> Task based billing transactions do not include a<br>le. Instead, each Activity/Expense code is assigned a transaction<br>sk Code program. If a range of transaction codes is specified, the<br>o see whether the transaction code assigned to the<br>use code falls within the range to determine if the task based<br>ion should be included. |
|              | The button<br>view a list of tr<br>double-clicking                                                           | can be used to open the Tcode Lookup window that allows you to ansaction codes and select any transaction code by g it.                                                                                                    |

|                             | Right-clicking this field displays a shortcut menu that allows easy access to the Tabs3 Transaction Code program for adding or editing purposes.                                                                                                    |
|-----------------------------|----------------------------------------------------------------------------------------------------|
| Timekeeper                  | Maximum of 3 characters (timekeeper number or initials) for each field. Enter<br>the range of timekeepers you want used to select the transactions to include. The<br>timekeepers specified here correspond to the timekeeper shown on the<br>transaction rather than the primary, secondary or originating timekeeper assigned<br>to the client (i.e., this timekeeper represents the working timekeeper range).                                                                                                    |
|                             | The button can be used to open the Timekeeper Lookup window that allows you to view a list of timekeepers and select any timekeeper by double-clicking it.                                                                                                    |
|                             | Right-clicking this field displays a shortcut menu that allows easy access to the Tabs3 Timekeeper program for adding or editing purposes.                                                                                                    |
| Timekeeper Level            | Maximum of 1 digit (1-9). Enter the range of timekeeper levels you want included. The timekeeper level numbers specified here correspond to the timekeeper level assigned to timekeepers in the timekeeper file.                                                                                                    |
| Category                    | Maximum of 3 digits (1-999). Enter the range of category numbers you want included. The category numbers specified here correspond to the category shown on the fee transaction rather than the category assigned to the client in the client data entry program.                                                                                                    |
|                             | The volume button can be used to open the Category Lookup window that allows you to view a list of categories and select any category by double-clicking it.                                                                                                    |
|                             | Right-clicking this field displays a shortcut menu that allows easy access to the Tabs3 Category program for adding or editing purposes.                                                                                                    |
|                             |                                                                                                    |
| Cost Type                   | Maximum of 1 digit (0-9). Enter the range of Cost Types you want included. The cost type range does not apply to finance charge credit transactions.                                                                                                    |
| Cost Type<br>Statement Date | Maximum of 1 digit (0-9). Enter the range of Cost Types you want included. The cost type range does not apply to finance charge credit transactions.<br>Enter the beginning and ending statement date for the transactions you want selected. This field is available only when <b>Archive</b> or <b>Both WIP and Archive</b> are selected for Transactions.                                                                                                    |
| Cost Type<br>Statement Date | <ul> <li>Maximum of 1 digit (0-9). Enter the range of Cost Types you want included. The cost type range does not apply to finance charge credit transactions.</li> <li>Enter the beginning and ending statement date for the transactions you want selected. This field is available only when Archive or Both WIP and Archive are selected for Transactions.</li> <li>The default beginning and ending statement date is "mm/dd/yyyy". If you want all statements selected, accept the default beginning and ending statement dates.</li> </ul>                                                                                                    |
| Cost Type<br>Statement Date | <ul> <li>Maximum of 1 digit (0-9). Enter the range of Cost Types you want included. The cost type range does not apply to finance charge credit transactions.</li> <li>Enter the beginning and ending statement date for the transactions you want selected. This field is available only when Archive or Both WIP and Archive are selected for Transactions.</li> <li>The default beginning and ending statement date is "mm/dd/yyyy". If you want all statements selected, accept the default beginning and ending statement dates.</li> <li>Press "R" if you want the report date specified when the report is generated to be used for the date. The text "RptDate" will be displayed in the date field indicating that the report date will be used for the date field.</li> </ul>                                                                                                    |
| Cost Type<br>Statement Date | <ul> <li>Maximum of 1 digit (0-9). Enter the range of Cost Types you want included. The cost type range does not apply to finance charge credit transactions.</li> <li>Enter the beginning and ending statement date for the transactions you want selected. This field is available only when Archive or Both WIP and Archive are selected for Transactions.</li> <li>The default beginning and ending statement date is "mm/dd/yyyy". If you want all statements selected, accept the default beginning and ending statement dates.</li> <li>Press "R" if you want the report date specified when the report is generated to be used for the date. The text "RptDate" will be displayed in the date field indicating that the report date will be used for the date field.</li> <li>Press "F" if you want the first day of the month specified for the report date to be used as the beginning statement date. The text "FirstDay" will be displayed in the date field indicating that the first day of the month specified for the report date to be used for the date field indicating that the first day of the month specified for the report date to be used as the beginning statement date. The text "FirstDay" will be displayed in the date field indicating that the first day of the month specified for the report date to be used as the beginning statement date. The text "FirstDay" will be displayed in the date field indicating that the first day of the month specified for the report date will be used for the date field.</li> </ul>                                                                                     |
| Cost Type<br>Statement Date | <ul> <li>Maximum of 1 digit (0-9). Enter the range of Cost Types you want included. The cost type range does not apply to finance charge credit transactions.</li> <li>Enter the beginning and ending statement date for the transactions you want selected. This field is available only when Archive or Both WIP and Archive are selected for Transactions.</li> <li>The default beginning and ending statement date is "mm/dd/yyyy". If you want all statements selected, accept the default beginning and ending statement dates.</li> <li>Press "R" if you want the report date specified when the report is generated to be used for the date. The text "RptDate" will be displayed in the date field indicating that the report date will be used for the date field.</li> <li>Press "F" if you want the first day of the month specified for the report date to be used as the beginning statement date. The text "FirstDay" will be displayed in the date field indicating that the first day of the month specified for the report date will be used for the report date will be used for the date field undicating that the first day of the month specified for the report date will be used for the date field.</li> <li>Note: Use of "R" and "F" in the date fields as the beginning or ending statement date allows you to run the report every month without having to edit the report writer definition.</li> </ul>                                                                                                    |
| Cost Type<br>Statement Date | <ul> <li>Maximum of 1 digit (0-9). Enter the range of Cost Types you want included. The cost type range does not apply to finance charge credit transactions.</li> <li>Enter the beginning and ending statement date for the transactions you want selected. This field is available only when Archive or Both WIP and Archive are selected for Transactions.</li> <li>The default beginning and ending statement date is "mm/dd/yyyy". If you want all statements selected, accept the default beginning and ending statement date is "mm/dd/yyyy". If you want all statements selected, accept the default beginning and ending statement dates.</li> <li>Press "R" if you want the report date specified when the report is generated to be used for the date. The text "RptDate" will be displayed in the date field indicating that the report date will be used for the date field.</li> <li>Press "F" if you want the first day of the month specified for the report date to be used as the beginning statement date. The text "FirstDay" will be displayed in the date field indicating that the first day of the month specified for the report date will be used for the date field.</li> <li>Note: Use of "R" and "F" in the date fields as the beginning or ending statement date allows you to run the report every month without having to edit the report writer definition.</li> <li>Archive Note: When including archived transactions, you will also be asked to specify a beginning and ending transaction date. Only those archived transactions that are included in both date ranges specified will be selected.</li> </ul> |

|                                     | view a list of users and select any user by double-clicking it.                                                                                                    |
|-------------------------------------|----------------------------------------------------------------------------------------------------|
| Receipt Allocation Type             | <b>Note:</b> This selection parameter is available only for field #'s 77-79. The Firm, Primary Timekeeper, Secondary Timekeeper and Originating Timekeeper options are available only for field #79.                                                                                                    |
|                                     | Enter one of the following designations: Fees, Cost Expenses, Cost Advances,<br>Finance Charge, Fee Sales Tax, Expense Sales Tax, Advance Sales Tax, Primary<br>Timekeeper, Secondary Timekeeper, Originating Timekeeper or Firm.                                                                                                    |
|                                     | If <b>Fees</b> is selected, you will be asked to specify a beginning and ending timekeeper. The default beginning timekeeper is 0. When <b>Fees</b> is selected, the Include Fee Compensation Amounts check box is available.                                                                                                    |
|                                     | If <b>Cost Expenses</b> or <b>Cost Advances</b> is selected, you will be asked to specify a beginning and ending Cost Type.                                                                                                    |
|                                     | If <b>Primary Timekeeper</b> , <b>Secondary Timekeeper</b> or <b>Originating Timekeeper</b> is selected, you will be asked to specify a beginning and ending timekeeper range and/or timekeeper level range.                                                                                                    |
|                                     | <b>Note:</b> The Receipt Allocation information (field#'s 76-79) is retrieved from the statement detail file whereas the billed fields (field #'s 86-107) are retrieved from the client ledger file.                                                                                                    |
| Include Fee Compensation<br>Amounts | The <b>Include Fee Compensation Amounts</b> check box is only available when the <b>Receipt Allocation Type</b> field is set to <b>Fees</b> .                                                                                                    |
|                                     |                                                                                                    |
|                                     | Select this check box to report the amount paid less any primary, secondary, and originating allocations.                                                                                                    |
|                                     | Select this check box to report the amount paid less any primary, secondary, and originating allocations.<br>Clear this check box to report the full amount allocated to the specified timekeeper(s) without regard to fee compensation amounts.                                                                                                    |
| Receipt Allocation Period           | Select this check box to report the amount paid less any primary, secondary, and originating allocations.<br>Clear this check box to report the full amount allocated to the specified timekeeper(s) without regard to fee compensation amounts.<br>Enter the time period of payment transactions to include. Valid time periods for this report include: |

When any time period (with the exception of **Custom**) is selected, the date range currently associated with that period will also be displayed. The report definition stores the period, rather than the date, and when run will use the current date range that is associated with that time period.

If **Custom** is selected, a specific date range must also be specified. The report definition stores the date range specified and will always use that date as the default when running the report.

Note: This selection parameter is available only for field #'s 76-79, and 108.

#### **Form Preview Window**

The Form Preview Window is displayed by pressing the **Preview** button on the **Form Layout** tab of the Forms Writer window.

Each line of the form is shown along with its line number. X's represent an alphanumeric character from a Tabs3 data field and 9's represent a numeric character from a Tabs3 Data field. Dates are shown as mm/dd/yyyy. Text items print the text entered for the item.

This window is helpful for making adjustments to your form definition before printing the form. It will also display any error messages that may be generated by the items you have already defined. The following is a list of these error messages, what causes the error messages and how they can be resolved.

| XXXXXX       | Red text indicates information that will be truncated or wrapped because it exceeds the maximum form width.                                                                                                    |
|--------------|----------------------------------------------------------------------------------------------------|
| Overlap      | An Overlap is caused when you have multiple items printing in the same space.<br>For example, if you defined two items as being on line #5 beginning in Tab<br>position 1, an overlap occurs. An Overlap indicator will be displayed in the<br>Overlap column. If a form is printed that has an Overlap in it, the Report Writer<br>will print the item that overlaps on the following line.                                                                                                    |
| Page Overrun | A Page Overrun occurs when you have more lines to print than are allowed by<br>the Lines Per Form specified on the Main tab. For example, if the Lines Per<br>Form is 6 and you have defined all 6 lines and the sixth line should wrap, it is<br>possible to have seven or more lines on the form. This situation will cause a Page<br>Overrun. If you had configured the second line to wrap instead of the sixth line,<br>you would have both an Overlap and a Page Overrun. Page Overruns are<br>indicated by the line number being printed in red. |

**Tip:** You should use the **Preview** button after adding or modifying a Tabs3 Form Definition to check for possible error messages.

**Note:** If you print forms that have a Page Overrun, the excess portion of the form will print on the following form. After the excess portion prints, the next client will begin printing at the beginning of the next form.

# **Query Tab**

The **Query** tab of the Forms Writer window is used to specify selection criteria that are used to determine whether or not the client or record should be included on a form. Up to 40 queries can be defined for each definition. For example, you can state that you only want forms generated for clients with a primary timekeeper of 1. Or, you can state that you only want forms generated for clients with a balance due that is greater than \$200.00. Or you can state that you only want forms generated for clients that have work-in-process less than \$500.00. Or, you can stipulate that you only want forms generated for clients that meet all of the aforementioned criteria.

Note: This tab is optional. If you want all clients selected, then simply skip this tab.

**Note:** You also have the ability to change or add queries at the time you generate forms. The changes made at that time are temporary and are not saved to the definition file.

As each query is added, it is shown in the display of queries in the lower portion of the window. Each line in the display of queries represents a single query. To modify an existing query, simply highlight the desired query and the associated fields with that query will be displayed in the upper portion of the window.

| New Query | The <b>New Query</b> button can be used to define a new query. You can also click on the (New Query) row in the query display to add a new query. To insert a query between existing queries, add a new query and then use the <b>Move Up</b> button to move the query to the desired position. |
|-----------|----------------------------------------------------------------------------------------------------|
| Delete    | The <b>Delete</b> button can be used to delete the highlighted query. Any subsequent queries will be moved up one position.                                                                                                    |
| Move Up   | The <b>Move Up</b> button can be used to move the highlighted query up one row.                                                                                                    |
| Move Down | The <b>Move Down</b> button can be used to move the highlighted column down one row.                                                                                                    |

### Fields on the Query Tab

The following fields are found on the Query tab.

| Field          | Select the desired field.                                                                |                                                                                                    |
|----------------|------------------------------------------------------------------------------------------|----------------------------------------------------------------------------------------------------|
|                | The ability to us<br>criteria on fields<br>want to generate<br>less than 60000           | se a field as a selection parameter allows you to define selection<br>s that are not included on the forms. For example, you may only<br>e forms for clients that have a zip code greater than 50000 and<br>, but not include the zip code field as an item on your report. |
|                | The button oview a list of field                                                         | can be used to open the Field Lookup window that allows you to elds and select a field by double-clicking it.                                                                                                    |
| And/Or         | Select And or C query.                                                                   | <b>Or</b> for the selection criteria. This field is not available for the first                                                                                                    |
|                | And                                                                                      | Select <b>And</b> if you want the previous criterion and the current criterion to be true in order for the client to be selected.                                                                                                    |
|                | Or                                                                                       | Select <b>Or</b> if you want the previous criterion or the current criterion to be true in order for the client to be selected.                                                                                                    |
|                | <b>Note:</b> Multiple cannot assign pr                                                   | selection criteria are tested in the order they are presented. You riority to a selection criterion or a group of selection criteria.                                                                                                    |
| Test Condition | You can select one condition per criterion. The following test conditions are available: |                                                                                                    |
|                | Greater Tha                                                                              | n                                                                                                    |
|                | Greater Tha                                                                              | n or Equal To                                                                                                    |
|                | Equal To                                                                                 | -                                                                                                    |
|                | □ Less Than                                                                              |                                                                                                    |
|                | □ Less Than c                                                                            | r Equal To                                                                                                    |
|                | Not Equal T                                                                              | `o                                                                                                    |
|                | □ Contains                                                                               |                                                                                                    |

|            | <b>Note:</b> The "Con<br>selected is alpha<br>date, decimal or | tains" condition can only be used when the field you have<br>numeric (i.e., it cannot be used when the field # selected is a<br>numeric field).                                                   |  |  |  |
|------------|----------------------------------------------------------------|----------------------------------------------------------------------------------------------------|--|--|--|
| Test Value | The information<br>the Field specifi<br>used for compar        | The information that can be entered in the Test Value field depends on whether<br>the Field specified is alphanumeric, numeric or date. Enter the value you want<br>used for comparison purposes. |  |  |  |
|            | Alphanumeric                                                   | Alphanumeric strings are allowed when the field is<br>alphanumeric. Maximum of 30 characters for alphanumeric<br>fields.                                                                          |  |  |  |
|            | Numeric                                                        | Maximum of 11 characters (including decimal point and minus sign if used) for numeric fields.                                                                                                    |  |  |  |
|            | Date                                                           | Select Report Date or Other Date. If you select Other Date, you will be allowed to specify the desired date. An mm/dd/yyyy format is used for date fields.                                        |  |  |  |

# Sort Tab

The **Sort** tab of the Forms Writer window is used to select primary and secondary sort orders and also to select an ascending or descending sort order.

| Primary Sort Field   | Maximum of 3 digits (blank or 1-131). Enter the field that you want the forms be sorted on. For example, if you select a primary sort field of Originating Timekeeper, then forms for all of originating timekeeper #1's clients will print first, followed by forms for all of originating timekeeper #2's clients, etc.                                                                                                    |  |
|----------------------|----------------------------------------------------------------------------------------------------|--|
|                      | The field selected for the Primary Sort field does not have to be used on the form.                                                                                                    |  |
|                      | The button can be used to open the Field Lookup window that allows you to view a list of fields and select a field by double-clicking it.                                                                                                    |  |
|                      | Leave this field blank if you do not want the forms sorted. If you leave this field<br>blank, then the clients will be output in random order. If you want the forms<br>output in numerical order, then you should select a primary sort field based on<br>the Client ID (provided you are using a numeric Key Type). If you want the<br>forms output in alphabetical order, then you should select Name Search as the<br>primary sort field.                                                      |  |
| Secondary Sort Field | Maximum of 3 digits (blank or 1-131). Enter the field that you want the forms sorted on within the primary sort. For example, if you select a primary sort field of Primary Timekeeper and a secondary sort field of Name Search, then all of primary timekeeper #1's clients will print first in alphabetical order. Then, all of primary timekeeper #2's clients will print next in alphabetical order. Then, all of primary timekeeper #3's clients will print next in alphabetical order, etc. |  |
|                      | The field selected for the Secondary Sort field does not have to be used on the form.                                                                                                    |  |
|                      | The button can be used to open the Field Lookup window that allows you to view a list of fields and select a field by double-clicking it.                                                                                                    |  |
|                      | Leave this field blank if you do not want the forms to be sorted on a secondary field.                                                                                                    |  |

Select Ascending or Descending.

| Ascending                                      | Select <b>Ascending</b> if you want the sort orders to be in ascending order. For example, if you want the clients to print in alphabetical order from A to Z, you would select <b>Ascending</b> .                                                                            |
|------------------------------------------------|----------------------------------------------------------------------------------------------------|
| Descending                                     | Select <b>Descending</b> if you want the order to be in descending<br>order. For example, if you want the clients to be printed in order<br>based on Balance Due with the clients having the largest<br>balance due printing first, then you would select <b>Descending</b> . |
| Note: You can<br>primary and se<br>descending. | nnot mix ascending and descending orders when using both a condary sort. Both sort orders will be either ascending or                                                                                                    |

# Print Tab

The **Print** tab of the Forms Writer window is used to print forms or a form definition listing.

| Print                              | The <b>Print</b> button can be used to display the Print dialog box to print the forms.                                                                                                    |                                                                                                    |  |  |
|------------------------------------|----------------------------------------------------------------------------------------------------|----------------------------------------------------------------------------------------------------|--|--|
| Print Definition                   | The <b>Print Definition</b> button can be used to display the Print dialog box to print a listing of the form definition.                                                                                                    |                                                                                                    |  |  |
| Print Test Pattern                 | The <b>Print Test Pattern</b> button can be used to display the Print dialog box to print a test pattern. Printing a test pattern allows you to adjust your forms in the printer so the information will be properly aligned on the form.                                                                                                    |                                                                                                    |  |  |
| The following fields are available | ble on the <b>Print</b>                                                                                                    | tab.                                                                                                    |  |  |
| Output Format                      | <b>Note:</b> This option is not available in the Forms Writer window. It is used in the Report Writer window ( <i>page 13</i> ).                                                                                                    |                                                                                                    |  |  |
| Orientation                        | Select which direction you want the report printed.                                                                                                    |                                                                                                    |  |  |
|                                    | Portrait                                                                                                    | Portrait orientation is taller than it is wide. When you hold a page that is printed using a portrait orientation, you hold the page with the long edges to the sides.                                                                                                    |  |  |
|                                    | Landscape                                                                                                    | Landscape orientation is wider than it is tall. When you hold a<br>page that is printed using a landscape orientation, you hold the<br>page with the short edges to the sides. When using Automatic<br>Font Selection, printing with landscape orientation will result in<br>a larger font. |  |  |
| Report Date                        | Uses mm/dd/yyyy format. The Report Date is used as a cut-off date for<br>work-in-process payments and as a basis for ageing (if you have used<br>work-in-process payments or accounts receivable figures for the report). The<br>Report Date is also used as a cut-off date whenever a Date of "R" (report date)<br>was entered for work-in-process transactions, archive transactions, or ledger<br>records. The Report Date is used as the Test Value whenever the Report Date is<br>specified for a query.        |                                                                                                    |  |  |
| Single File Per Client             | This option was designed to be used for mailing lists and labels where you may<br>want a client to print only once regardless of how many files or matters the client<br>has. If your report includes any subtotaled fields, all files for a client will be<br>included in the subtotal when using this option. Also, if you are using formulas,<br>all the files are summed and the formulas are then applied. However, if you<br>include subtotals and this option is cleared, the formula is applied to each file |                                                                                                    |  |  |

and then the results are summed. Report totals may vary depending on how this option is set due to how calculations are performed. If you want to include subtotaled fields, you may want to use the **Print Subtotals Only** check box on the **Sort** tab to print the client only once.

Select this check box if you want only one file per client to print.

Clear this check box if you want all files for each client to print.

# Chapter 5 Tutorial

## Introduction

Software Technology, Inc., has created this tutorial for persons who are familiar with Tabs3 and want a quick lesson on how to use the Tabs3 Report Writer add-on module. This tutorial is a step by step approach, ideal for self-guided instruction. This tutorial was designed to be used in front of a computer in conjunction with the Tabs3 Report Writer software (either an evaluation system or a fully functional user system). This "hands on" approach allows you to follow along and use the system as you learn.

This tutorial will walk you through creating one report and two different forms. The report and forms that are created are included in the sample reports and forms that come with the Tabs3 Report Writer software.

**Note:** If the Tabs3 Report Writer software has already been installed and you want to begin the tutorial without performing the installation, simply skip the Installation section and begin with the Starting Up the Tabs3 Report Writer section on page 54.

# Installing the Tabs3 Report Writer Software & Sample Data

**Note:** The Tabs3 software *must* be installed before installing the Tabs3 Report Writer software. Make sure the Tabs3 and Tabs3 Report Writer versions match. For example, if you have Version 17 of Tabs3, you must also have Version 17 of the Tabs3 Report Writer.

Tabs3 Report Writer software is provided on a CD and must be installed to a hard disk where Tabs3 is installed.

#### • To install Tabs3 Report Writer on your hard disk:

- 1. Insert the CD into your CD drive.
- 2. A CD Browser program will automatically start.

**Note:** If the CD Autorun feature is disabled, click the **Start** button, and then click **Run**. Click the **Browse** button and navigate to the CD drive. Double-click the **LAUNCH.EXE** file. Click **OK**.

- 3. Select the appropriate menu option to install trial versions.
- 4. Follow the on-screen instructions to install the software.

Note: The Tabs3 Report Writer *must* be installed in the same directory where the System Configuration file and Tabs3 program files reside.

# Starting Up the Tabs3 Report Writer

During the SETUP program a Tabs3 & PracticeMaster program group is created. A Trial Software with Sample Date group is included in the Tabs3 & PracticeMaster program group.

For purposes of this tutorial, use the Tabs3 icon found in the Trial Software with Sample Date group.

To start the Tabs3 Report Writer, you must first start Tabs3. From the Tabs3 window, click **Reports** and then click **Report Writer**. (*Note: If the Tabs3 Report Writer module has not been installed, the Report Writer menu option will be dimmed.*)

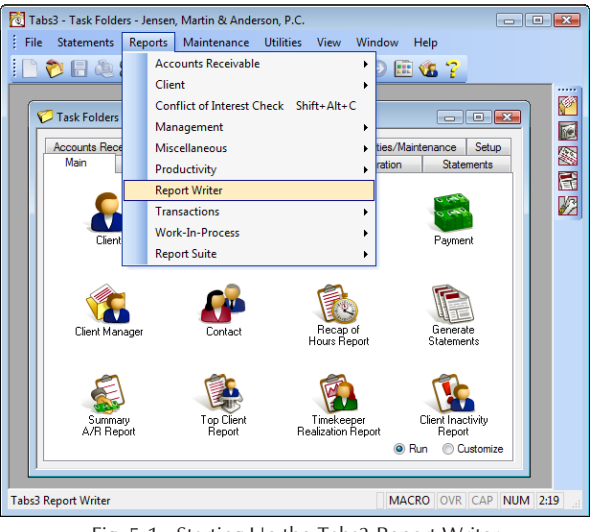

Fig. 5-1, Starting Up the Tabs3 Report Writer

Once the Report Writer has been started, the Report Writer Manager window will be displayed.

## **Report Writer Manager**

The Report Writer Manager is shown when the Report Writer menu is selected.

| . 🌔 🗖 🤘       |            | . <u>La la b i La X (b</u> G (              | Ə 🖭 🚯 🍞         |            |
|---------------|------------|---------------------------------------------|-----------------|------------|
| 🐌 Report Writ | ter Manage | r                                           |                 |            |
| Name          | Туре       | Description                                 | Last Modified 🔺 | Panama     |
| ALLOCATN      | Report     | Receipt Allocation by Attorney              | 09/02/2014      | Tiename    |
| AR90          | Report     | 91+ days A/R > 50% of total                 | 09/02/2014      | Сору       |
| ARSUM         | Report     | Summary A/R report                          | 09/02/2014      |            |
| BESTCLNT      | Report     | Best clients by fees billed                 | 09/02/2014      | Delete     |
| BILLNOTE      | Report     | Clients with Billing Notes                  | 09/02/2014      |            |
| CLIST         | Report     | Alpha Client List w/ A/R & WIP              | 09/02/2014      | Hebuild    |
| CLNTNOTE      | Report     | Clients with Notes                          | 09/02/2014      | Modifu     |
| INACTIVE      | Report     | All inactive clients                        | 09/02/2014      | modify     |
| MTDCAT        | Report     | Monthly Category Productivity               | 09/02/2014      | New Report |
| NOTES         | Report     | Clients with Client Notes                   | 09/02/2014      |            |
| SIMPLE        | Report     | New Client List by Attorney                 | 09/02/2014      | New Form   |
| STATUS        | Report     | Client Status Report                        | 09/02/2014      |            |
| WIPPAY        | Report     | WIP payments only clients                   | 09/02/2014      |            |
| WIPWORK       | Report     | WIP By Working Attorney                     | 09/02/2014      |            |
| CLNTFILE      | Form       | Client File Information                     | 09/02/2014      |            |
| CUSTOM_F      | Form       | Client Custom Fields for Task Based Billing | 09/02/2014      |            |
| LBL1_5×4      | Form       | 1.5 x 4 file folder labels                  | 09/02/2014      |            |
| LBL1X3_5      | Form       | 1 x 3.5 mailing labels                      | 09/02/2014      |            |
| B2X4          | Form       | Rotary index cards 2x4 inches               | 09/02/2014      |            |
| R3×5          | Form       | Rotary index cards 3x5 inches               | 09/02/2014 -    |            |
|               |            |                                             |                 |            |

Fig. 5-2, Report Writer Manager

Notice that a list of reports and forms is shown in the Report Writer Manager. This list is referred to as the **Report Writer Table of Contents**. This list includes all definitions that have been created for custom reports and forms. **Definitions** include the instructions that are used to create reports and forms. Definitions consist of report writer definitions and form definitions.

The Report Writer Table of Contents includes the name, type, description and last modified date for each report writer and form definition in the list. You may have noticed that all report writer definitions are shown first in alphabetical order by name. Following the report definitions, all form definitions are shown in alphabetical order by name.

At this time, you may want to thumb through the various reports and forms shown in the Sample Reports section of this manual to get an idea of the differences between reports and forms.

# **Creating a Tabs3 Report Writer Definition**

The first Tabs3 Report that we will create will be a simple client list that includes accounts receivable and work-in-process information. A report similar to the report we will create is already included in the sample data as "CLIST". We will create a modified version of the CLIST report and call it "CLIENTL".

| Click: N | New Report | You will be asked to specify the report's name.                                                                         |
|----------|------------|----------------------------------------------------------------------------------------------------|
| Enter: C | CLIENTL    | For the name.                                                                                                    |
| Click: C | )K         | To open the Report Writer window. This window consists of various tabs and is used to define report writer definitions. |

# Main Tab

The **Main** tab is used to define a description, the column heading separator, two report heading lines, whether page numbers will be included in the report heading, a totals only report, double-spacing, whether you want commas in the report, a client count and the report width.

| Enter: Client List with A/R and WIP                    | In the Report Description field. This description will be shown in the Table of Contents.                                                                      |  |  |  |
|--------------------------------------------------------|----------------------------------------------------------------------------------------------------|--|--|--|
| Note: You can use the mouse                            | or the Tab key to move forward to the next field.                                                                                                    |  |  |  |
| Enter: – (dash character)                              | For the Column Heading Separator. This field contains the character that will print underneath the column heading. You can use any character on your keyboard. |  |  |  |
| Enter: Alphabetical Client<br>List Including A/R & WIP | In the Report Heading Line 1.                                                                                                    |  |  |  |
| Enter: By Originating<br>Attorney                      | In the Report Heading Line 2.                                                                                                    |  |  |  |
| Click: <b>Print Commas in</b><br><b>Amounts</b>        | To select the Print Commas in Amounts check box.                                                                                                    |  |  |  |

Notice the **Report Width** can be set to Automatic or a specified Fixed Width. An Automatic Report Width uses the total of all the defined columns on the report whereas a Fixed Width will generate warnings when adding a column that exceeds the specified width. We will leave the Report Width at Automatic.

# **Column Definition Tab**

#### Click: Column Definition To select the Column Definition tab.

The **Column Definition** tab is where the "heart" of the report definition is defined. This tab is used to define the columns on the report. Each column defined will consist of a data field or a formula field. The field specified can be from the client file, work-in-process, billed information, write-up/write-down information, the archive file, receipt allocation information, client funds information or client notes. You will be able to specify the formula or field number, whether or not you want the column subtotaled and if so whether you want it to print on the subtotal line. If the column is a numeric column, you will be asked if you want it left blank when it is zero. Where appropriate, you will be asked to specify the beginning and ending date, tcode, timekeeper and category; if you want to include billable, non-billable or all transactions; and if you want to include transactions set to hold, print or both.

The report that we are defining consists of six columns. The lower portion of the window includes all columns that have already been defined.

#### Column 1

Click: 💟

Shown next to the Field label. A lookup window containing a list of available fields is shown. Use your PgDn key to go to the end of the list. Notice that the last field shown is #132 for formulas. After reviewing the various fields available, go back to the top of the list.

Selecting a field is accomplished by double-clicking the desired field; or, by clicking the desired field and then clicking **OK**.

Select: 2 Name

To select the client name as a column. Additional fields will be displayed in the window as shown in Fig. 5-3. Notice that the column headings (Header 1 and Header 2) default to the name of the field. We will leave Header 1 blank but will change Header 2.

| 進 Report Wr | iter - AR90    |           |        |       |               |            |      |             | × |
|-------------|----------------|-----------|--------|-------|---------------|------------|------|-------------|---|
| Main Colu   | umn Definition | Query     | Sort   | Print |               |            |      |             |   |
| Field: 2    | *              | Name      |        |       |               |            |      |             |   |
| Print on R  | eport          |           |        |       |               |            |      |             |   |
| Col. Width: | 50             |           |        |       |               |            |      |             |   |
| Header 1:   |                |           |        |       |               |            |      |             |   |
| Header 2:   | Client Name    |           |        |       |               |            |      |             |   |
| Subtotals   |                |           |        |       |               |            |      |             |   |
| Print on S  | econdary Subt  | otal Line |        |       |               |            |      |             |   |
|             |                |           |        |       |               |            |      |             |   |
|             |                |           |        |       |               |            |      |             |   |
|             |                |           |        |       |               |            |      |             |   |
|             |                |           |        |       |               |            |      |             |   |
|             |                |           |        |       |               |            |      |             |   |
| Column Fie  | ld             |           |        |       | Heading 1     | Heading 2  |      | Print 🔺     |   |
| 1 Na<br>×   | me             |           |        |       | (New Column)  | Client Nar | ne   | Yes<br>×    |   |
|             |                |           |        |       | (recordenary) |            |      |             |   |
|             |                |           |        |       |               |            |      |             |   |
|             |                |           |        |       |               |            |      |             |   |
|             |                |           |        |       |               |            |      | +           |   |
|             |                |           |        |       |               |            |      |             |   |
| New Colum   | n Delete       | M         | ove Up | Mo    | ve Dn         |            | Tota | l Width: 50 |   |

Fig. 5-3, Column 1

We will leave the Col. Width (Column Width) set at 50. Notice the Total Width in the lower right-hand corner currently shows a Total Width of 50.

Enter: Client Name

In the Header 2 field to change the column heading.

**Hint:** When defining a one-line column heading, the heading may look better by defining the heading in Column Heading 2 instead of Column Heading 1.

#### Column 2

Click: the New Column buttonAt the bottom of the window to add the second column.

| Click: 💌            | Shown next to the Field label.                                                                                                    |
|---------------------|----------------------------------------------------------------------------------------------------|
| Select: 1 Client ID | To select the Client ID field. We will accept all defaults for this column.                                                             |
|                     | <b>Note:</b> If you already know the number of the field you want to use, you do not have to use the lookup window to select the field. |

#### Column 3

| Click: New Column               | To add the third column.                                                                                                    |  |  |  |
|---------------------------------|----------------------------------------------------------------------------------------------------|--|--|--|
| Click:                          | Shown next to the Field label.                                                                                                    |  |  |  |
| Select: 13 Contact<br>Full Name | To select the Contact Full Name field. We will accept all defaults for this column.                                                                                                    |  |  |  |
| We have now defined three colu  | umns of our report. Let's take a quick look at what the report looks like so far.                                                                                                    |  |  |  |
| Click: the <b>Print</b> tab     | The <b>Print</b> tab is shown at the top of the window.                                                                                                    |  |  |  |
| Click: the <b>Print</b> button  | The <b>Print</b> button is shown at the bottom of the window. The Print dialog box will be displayed. If no printer is shown in the window, click the down-arrow button to select a printer.                                                                                                    |  |  |  |
| Click: Preview                  |                                                                                                    |  |  |  |
| Click: <b>OK</b>                | The report will be displayed in the Preview window. Notice each column with<br>the specified headings and separator is displayed. Notice that the current Report<br>Width is also displayed in the title bar. The Print tab makes it very easy to view<br>your report at any time while creating it. |  |  |  |

Tip: You can use the Zoom button to change the view of the report.

#### Adding a Spacer Column (Column 4)

Take a look at the Client ID and Contact Full Name columns. Notice there is only one space between these two columns. The Report Writer automatically inserts only one space between all columns. Normally this is adequate. However, when a right justified column is followed by a left justified column, you may want to increase the space between columns. Before we add the next column of the report, let's adjust this space between these two columns by adding a "spacer" column. A spacer column is used to insert a column of blank spaces between columns.

| Click: Close                 | At the bottom of the Preview window to close it and return to the Report Writer window.                                                                                                    |
|------------------------------|----------------------------------------------------------------------------------------------------|
| Click: the Column Definition | tab                                                                                                    |
| Click: New Column            |                                                                                                    |
| Click:                       | Shown next to the Field label.                                                                                                    |
| Select: 132 Formula          | To add a formula field. A spacer column is a formula field. We want to insert 3 blank spaces between the two columns, so enter a column width of "1". We are entering 1 because the Report Writer will automatically include a blank space before the spacer column and a blank space after the spacer column (i.e., $3 - 2 =$ |

|                                                | 1). Leave the Column Heading 1 field blank. Clear the Column Heading 2 field so it is blank.                                      |
|------------------------------------------------|----------------------------------------------------------------------------------------------------|
| Enter: ''                                      | In the Formula field. To enter a spacer column, simply enter a single quote followed by a space followed by another single quote. |
| Since the spacer column is sh columns 2 and 3. | own as the last column added, it needs to be moved up so it is shown between                                                      |
| Click: the <b>Move Up</b> button               | To correctly position the spacer column between columns 2 and 3.                                                                  |

#### **Editing a Column**

When previewing the report, you may have noticed that the Client Name column was a full 50 characters wide. Let's reduce the width of this column to 35.

| Click: | Column 1                | So the first row is highlighted in the list of columns. Notice that the information for column 1 is automatically displayed.                                                        |
|--------|-------------------------|----------------------------------------------------------------------------------------------------|
| Enter: | 35                      | In the Column Width field. Let's take a quick look at our changes.                                                                                                    |
| Click: | the <b>Print</b> tab    |                                                                                                    |
| Click: | the <b>Print</b> button | Notice that the <b>Preview</b> option is selected by default from the last time we previewed the report.                                                                            |
| Click: | ОК                      | The report will be displayed in the Preview window. Notice the spacer column<br>between the Client ID and Contact Full Name fields. Also notice the narrower<br>Client Name column. |

Columns print on the report either right justified if they are numeric columns or left justified if they are alphanumeric columns or date columns. Appendix A of this manual consists of a table that lists each field, its default length, whether it is right or left justified and the field type.

We shall now enter the remaining three columns for this report.

Click: the **Close** button To close the Preview window.

#### Column 5

Click: the Column Definition tab

| Click: New Column     | To add the next column.                           |
|-----------------------|---------------------------------------------------|
| Click:                | Shown next to the Field label.                    |
| Select: 14 Phone 1    | To select the Phone 1 field.                      |
| Enter: <b>Phone</b> # | In the Header 2 field for the new column heading. |

#### Column 6

| Click: New Column | To add the next column.                                                                                                    |
|-------------------|----------------------------------------------------------------------------------------------------|
| Enter: 132        | In the Field to select a Formula field. This column will be a formula field that will consist of a figure for accounts receivable and work-in-process. |
| Enter: Total      | In the Header 1 field.                                                                                                    |
| Enter: A/R + WIP  | In the Header 2 field.                                                                                                    |

| Click: Subtotals | To select the Subtotals check box. Selecting this check box will print a subtotal |
|------------------|-----------------------------------------------------------------------------------|
|                  | for this column at the end of the report.                                         |

Leave the **Blank When Zero** check box unchecked. If you select this check box, then whenever an amount is zero, no amount will print. When this check box is cleared, then "0.00" will print if the amount is zero.

We are now ready to enter the formula. A formula field can consist of up to 70 characters. You can use addition, subtraction, multiplication, division and percentage operators. Previously defined columns and any field can be used in the formula. All calculations within a formula are performed from left to right, with any calculations within parentheses being performed first.

| Click: the Formula field           | To place the cursor in the <b>Formula</b> field. We can display a list of fields or columns when we are in the formula field by 1) pressing the F2 key to embed a field; or 2) pressing the F3 key to embed a column. We want to select a field. |
|------------------------------------|----------------------------------------------------------------------------------------------------|
| Press: F2                          | To open the Field List window.                                                                                                    |
| Select: 82 Fee Transactions        | To select the Fee Transactions field. F82 will be shown in the field to indicate Field 82.                                                                                                    |
| Type: + (the addition sign)        | Spaces before and after the plus sign are not necessary.                                                                                                    |
| Press: F2                          | To specify another field.                                                                                                    |
| Select: 83 Expense<br>Transactions | To select the Expense Transactions field.                                                                                                    |
| Type: +                            |                                                                                                    |
| Press: F2                          |                                                                                                    |
| Select: 84 Advance<br>Transactions | To select the Advance Transactions field.                                                                                                    |
| Type: +                            |                                                                                                    |
| Press: F2                          |                                                                                                    |
| Select: 120 Balance Due            | To select the Balance Due field.                                                                                                    |
| Your formula field should read     | 1 "F82+F83+F84+F120".                                                                                                    |

#### Column 7

| Click:  | New Column        | To add the last column.                                                                                                    |
|---------|-------------------|----------------------------------------------------------------------------------------------------|
| Click:  | <b>~</b>          | Shown next to the Field label.                                                                                                    |
| Select: | 35 Orig. Initials | To select the Originating Timekeeper Initials field. This last column will be the originating timekeeper so that we can sort the clients by originating timekeeper. We have selected the <b>Orig. Initials</b> field instead of <b>Orig. Timekeeper</b> or <b>Orig. Name</b> because we want the timekeeper initials to print in the subtotal line instead of the timekeeper number or name. |
| Click:  | Print on Report   | To clear the <b>Print on Report</b> check box. We do not want the initials to print in a separate column, we only want them to print in the subtotal line. Defining the subtotal line is done later on the <b>Sort</b> tab.                                                                                                    |

We have completed defining the various columns on the report.

# Query Tab

Click: the **Query** tab To display the **Query** tab.

The **Query** tab is where the report selection criteria are defined. This screen allows you to specify criteria to be used when selecting the information to include on the report. For example, you can specify that you only want clients with zip codes in a specific range. Or, you can specify that you only want clients whose balance due is greater than \$1,000.00. These are just two examples of the many selection criteria that can be used.

| Definition Query              |                                           |            |                            |
|-------------------------------|-------------------------------------------|------------|----------------------------|
|                               | Soft Print                                |            |                            |
| *                             | -                                         |            |                            |
| AND                           | -                                         |            |                            |
| n: Greater                    | Than 👻                                    |            |                            |
|                               |                                           |            |                            |
| No. Name                      | Condition                                 | Test Value |                            |
| <ul> <li>[New Quer</li> </ul> | v) *                                      |            |                            |
|                               |                                           |            |                            |
|                               |                                           |            |                            |
|                               |                                           |            |                            |
|                               |                                           |            |                            |
|                               |                                           |            | *                          |
|                               | AND<br>Greater<br>No. Name<br>* (New Guer | AND        | No verification Test Value |

Fig. 5-4, Query Tab

Since we want all clients to be selected for this report, we will not enter any information on this screen.

Note: Query information can also be specified when printing the report.

Press: Ctrl+PgDn

To move to the next tab, the **Sort** tab.

## Sort Tab

The **Sort** tab will be displayed as shown in Fig. 5-5. This tab allows you to define additional report criteria, such as primary and secondary sort columns, whether or not you want the sort columns subtotaled, and if so, the subtotal description, heading and page control. You can also define if you want to print subtotals only and whether you want the sorting in ascending or descending order.

| Main Column Definitio                                                                            | Query Sort Print |  |
|--------------------------------------------------------------------------------------------------|------------------|--|
| Primary Sort                                                                                     |                  |  |
| Primary Sort Column:                                                                             | w later          |  |
| Primary Subtotal                                                                                 |                  |  |
| Subtotal Description:                                                                            |                  |  |
| Heading:                                                                                         |                  |  |
| Page Control:                                                                                    | 1 Line ···       |  |
| Secondary Sott<br>Secondary Sott Colum<br>Secondary Subtota<br>Subtotal Description:<br>Heading: | ·   · ·          |  |
| Page Control                                                                                     | 1 Line v         |  |
| Print Subtotals Only<br>Sort Order: Ascender                                                     | a •              |  |

Fig. 5-5, Sort Tab

For the report we are currently defining, we would like the clients to print in alphabetical order by originating timekeeper. To accomplish this, we need to define a primary sort based on the originating timekeeper and a secondary sort based on the client name.

| Click:                                                               | Shown next to the Primary Sort Column field. A lookup window with the defined columns will be displayed.                                                                                                    |
|----------------------------------------------------------------------|----------------------------------------------------------------------------------------------------|
| Double-click: 7 Orig.<br>Initials                                    | To select column 7 because we want the clients sorted by originating timekeeper.                                                                                                    |
| Click: Primary Subtotal                                              | To select the Primary Subtotal check box since we want subtotals printed for each timekeeper.                                                                                                    |
| Enter: 3 spaces followed<br>by the text<br><b>Total for Attorney</b> | In the Subtotal Description field. Whenever text is entered in the Subtotal Description field, the subtotal line will include the Subtotal Description plus the subtotal identifier. Therefore, in our report, the following subtotal line will print for each timekeeper's group of clients: "Total for Attorney XXX" (where XXX represents the attorney's initials). We included three spaces so the subtotal line is indented. Leave the Heading field blank. |
| Select: 2 Lines                                                      | In the Page Control field. This field represents the number of blank lines we want printed following each originating timekeeper's group of clients.                                                                                                    |
| Click:                                                               | Shown next to the Secondary Sort Column field. A lookup window with the defined columns will be displayed.                                                                                                    |
| Double-click: 1 Name                                                 | To select column 1 because we want each originating timekeeper's clients sorted<br>in alphabetical order. ( <i>Note: If we wanted the clients in numerical order, we</i><br><i>would select column 2 for Client ID.</i> ) Since we don't want the clients subtotaled<br>by client, leave the Secondary Subtotal check box cleared. The remaining fields<br>under Secondary Sort remain dimmed because there will be no subtotaling on the<br>secondary sort.     |

We will leave the **Print Subtotals Only** check box cleared since we want to see each client listed on the report. We will also leave the **Sort Order** set at Ascending since we want the clients listed in ascending alphabetical order.

# Saving a Definition

We have now completed the report definition.

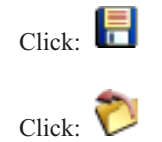

To save the report writer report definition.

To close the Report Writer window. You will be returned to the Report Writer Manager.

# **Printing a Report**

Notice that the CLIENTL report definition is highlighted in the Report Writer Manager. The software keeps track of the last report accessed during the current session.

To print a report, you can double-click the report, or highlight the report and then click the **Print** button.

Let's print the report. With the CLIENTL report highlighted,

Click: the Print button

The Print Report window will be displayed. This window is similar to the Report Writer window with the exception that only the **Print** and **Query** tabs are shown.

When printing a report, you are allowed to edit or add report selection criteria using the **Query** tab. We are not going to make any changes at this time. Any changes that would be made to the selection criteria in the Print Report window are temporary and are not saved to the report definition file.

The **Print** tab shown is the same as the **Print** tab that we used in the Report Writer window to preview the report. Notice the various options available under Output Format. Excluding the Report option, all of the remaining options are generally used for exporting information for use in a third-party software program. We will leave the Report option selected.

The Report Date is used as a cut-off date for work-in-process payments and as a basis for ageing (i.e., when work-in-process payments or aged accounts receivable figures are used in the report). The Balance Due field we are using in the report definition formula includes WIP payments through the Report Date. We will accept the default date which is the computer system date.

If we wanted only one matter or file per client to print, we would select the **Single File Per Client** check box. Since we want all files to print on this report, we will leave this check box cleared.

| Click: | Print | The Print dialog box will be shown. The Preview option is still selected.                                                                                     |
|--------|-------|----------------------------------------------------------------------------------------------------|
| Click: | OK    | To display the report in the Preview window. If desired, you can click the <b>Print</b> button shown at the bottom of the Preview window to print the report. |

# **Changing a Report Definition**

After looking at the report that was just printed, you may notice that several clients with less than \$1,000 in the last column are included on the report. Let's say we want to modify the report so that clients who have \$1,000 or less in the Total A/R + WIP column will not be included in the report. To do this, we need to edit the report selection criteria on the **Query** tab.

Click: Close To close the Preview window.

If we wanted to make the change for this report only, we could simply edit the **Query** tab shown. However, we want the change to be saved so it is used every time we run the report.

| Click: ѷ                            | To close the Print Report window and display the Report Manager. The CLIENTL report is still highlighted.                                                                                                    |
|-------------------------------------|----------------------------------------------------------------------------------------------------|
| Click: Modify                       | To open the Report Definition window.                                                                                                    |
| Click: Query                        | To display the <b>Query</b> tab. Normally, you click the <b>New Query</b> button to add a query. However, since this is the first query being defined, the New Query row shown in the bottom of the window is highlighted. |
| Click: 💌                            | Next to the Field/Column indicator. By default, Field is shown,                                                                                                    |
| Click: Column                       | Notice that the field to the right of the Field/Column indicator is blank. We want to select a column.                                                                                                    |
| Click:                              | To open the Column List window.                                                                                                    |
| Double-click: 6                     | To select column 6, Total $A/R$ + WIP.                                                                                                    |
| Select: Greater Than or<br>Equal To | For the Test Condition.                                                                                                    |

| Туре: 1000                                  | In the Test Value field. This criteria will only select clients whose column 6 is \$1,000 or more.                                                                                                    |  |
|---------------------------------------------|----------------------------------------------------------------------------------------------------|--|
| Click:                                      | To save the change.                                                                                                    |  |
| Let's print the report with the new change. |                                                                                                    |  |
| Click: the <b>Print</b> tab                 | We do not need to make any changes.                                                                                                    |  |
| Click: the <b>Print</b> button              | Preview is selected.                                                                                                    |  |
| Click: OK                                   | To display the report in the Preview window. Notice that the clients with 0.00 in the last column are no longer included on the report. If desired, you can click the <b>Print</b> button shown at the bottom of the Preview window to print the report. |  |
| Click: Close                                | To close the Preview window after you have finished viewing the report.                                                                                                    |  |
| Click: ѷ                                    | To close the Report Definition window.                                                                                                    |  |

# Printing a Tabs3 Report Definition

You can print out a report definition for any Tabs3 report that has been defined. Let's print a report definition for the report we just created. From the Report Writer Manager, the report CLIENTL is highlighted.

| Click: | the <b>Print</b> button | To display the Print Report window.                                                                                                    |
|--------|-------------------------|----------------------------------------------------------------------------------------------------|
| Click: | <b>Print Definition</b> | Preview is still selected.                                                                                                    |
| Click: | ОК                      | To display the report definition in the Preview window. Use the arrow keys to page through the entire definition. If desired, you can click the <b>Print</b> button to print the definition. |
|        |                         | Once you have finished viewing the report, return to the Report Writer Manager window.                                                                                                    |

Congratulations! You have just completed the reports section of this tutorial. The remainder of this tutorial will deal with how to define form definitions and print forms.

# Creating a Tabs3 Form Writer Definition

The first Tabs3 form that we will create will be a mailing label. The mailing label is designed to print on a  $1 \times 3\frac{1}{2}$  inch label in a singular row. This form is already included in the sample data as "LBL1X3\_5". We will create it again as a form definition called "LABEL1".

From the Report Writer Manager,

| Click: | New Form | You will be asked to specify the form's name.                                                                                                    |
|--------|----------|----------------------------------------------------------------------------------------------------|
| Enter: | LABEL1   | For the name.                                                                                                    |
| Click: | ОК       | To open the Forms Writer Window. This window consists of various tabs and is<br>used to define form writer definitions. Compared to the Report Writer window,<br>the <b>Query</b> and <b>Print</b> tabs are identical to those tabs in the Report Writer.<br>However, the <b>Main</b> , <b>Form Layout</b> and <b>Sort</b> tabs are somewhat different. |

## Main Tab

The **Main** tab is used to define a description, the form width, lines per form, forms per page, whether blank lines are closed up and whether commas are printed in amounts.

| Enter: 1 by 3.5 Inch<br>Mailing Labels | In the Form Description field.                                                                                                    |
|----------------------------------------|----------------------------------------------------------------------------------------------------|
| Enter: <b>39</b>                       | In the Width field. This figure is determined by measuring the width of the form<br>and calculating how many characters will fit on the form. You don't necessarily<br>want to enter the maximum number of characters that will fit, but you want to<br>enter the maximum number of characters that you want to print on any one line.<br>Our mailing label is 3.5 inches wide. However, we want to allow for a $\frac{1}{8}$ inch<br>left and right margin which gives us a 3.25 inch printing width. We plan on<br>printing with a 10 point font which is approximately 12 characters per inch. 12<br>multiplied by 3.25 equals 39. |
| Enter: 6                               | In the Lines Per Form field. The number of Lines Per Form field is determined<br>by measuring the length from the top of one form to the top of the following<br>form and calculating how many lines will print on the form by multiplying that<br>length by 6. The Forms Writer always prints using 6 lines per inch. Our form<br>will be 1 inch labels. Each mailing label is actually $\frac{1}{16}$ inch long. However, from<br>the top of one mailing label to the top of the next mailing label, the length is<br>exactly 1 inch. Since 1 x 6 = 6, we want to enter 6 for the Lines Per Form.                                   |
| Enter: 10                              | In the Forms Per Page field.                                                                                                    |
| Select: Omit Blank Lines               | To select the Omit Blank Lines check box.                                                                                                    |

## Form Layout Tab

The **Form Layout** tab is where the "heart" of the form definition resides. This tab is used to define the lines and items on the form. The maximum number of printable lines for a form is 256 lines. The maximum width of a form is 199 characters. Each line can consist of multiple "items", an item being either a Tabs3 field or text specified by you. Each form can consist of up to 50 items. For each item included in the form, you are allowed to define the line number, the tab position, whether the item is a Tabs3 field or text only and the field width. If the item on the line exceeds the form width defined on the **Main** tab, you will be asked to specify if you want the item to wrap to the next line or be truncated. If you select to wrap the excess information to the next line, you will be asked to specify the tab position where you want the wrapped portion to be indented.

#### Click: Form Layout To select the Form Layout tab.

The mailing label that we are defining consists of 6 lines for each form with each line consisting of one item. Enter the following information.

#### Item 1

| Click:              | Shown next to the <b>Field</b> label. A lookup window containing a list of available fields is shown. |
|---------------------|----------------------------------------------------------------------------------------------------|
| Select: 3 Full Name | To select the client name as an item. Additional fields will be displayed.                            |
| Enter: 1            | In the Line No. field.                                                                                |
| Enter: 1            | In the Tab Position field.                                                                            |
| Enter: <b>39</b>    | In the Field Width column.                                                                            |

| Select: Wrap Text | To select the Wrap Text check box. We want the client name to wrap if it exceeds 39 characters. |
|-------------------|-------------------------------------------------------------------------------------------------|
| Enter: 3          | In the Wrap Indent field to indicate the wrapped line should indent to the third character.     |

### Item 2

| Click: the New Item button      |                                       |
|---------------------------------|---------------------------------------|
| Click:                          | Shown next to the <b>Field</b> label. |
| Select: 5 Address Line 1        |                                       |
| Enter: 2                        | In the Line No. field                 |
| Leave the remaining fields at t | heir defaults.                        |

#### Item 3

| Click:                   | Shown next to the <b>Field</b> label. |
|--------------------------|---------------------------------------|
| Select: 6 Address Line 2 |                                       |
| Enter: 3                 | In the Line No. field                 |

Leave the remaining fields at their defaults.

Click: the New Item button

#### Item 4

|        | Click: the New Item button    |                                                                                |
|--------|-------------------------------|--------------------------------------------------------------------------------|
|        | Click:                        | Shown next to the <b>Field</b> label.                                          |
|        | Select: 7 Address Line 3      |                                                                                |
|        | Enter: 4                      | In the Line No. field. Leave the remaining fields at their defaults.           |
| Item 5 |                               |                                                                                |
|        | Click: the New Item button    |                                                                                |
|        | Click:                        | Shown next to the <b>Field</b> label.                                          |
|        | Select: 12 City/State/Zip     |                                                                                |
|        | Enter: 5                      | In the Line No. field. Leave the remaining fields at their defaults.           |
|        | We have now defined all items | for the mailing label: client name, 3 address lines and a city/state/zip line. |

# **Form Preview Window**

Notice at the bottom of the window that you can use the **Preview** button do display the form.

| Click: Preview | The Form Preview window will be shown. Note that an OVERLAP is shown for line 2. An OVERLAP indicates you have multiple items configured to print on the same line. |
|----------------|----------------------------------------------------------------------------------------------------|
| Click: OK      | To close the Form Preview window and return to the Forms Writer window.<br>Take a close look at the items that have been defined. Can you determine why             |

The OVERLAP message is generated because we have specified that Item 1 should wrap onto Line 2 and we have also specified that Item 2 should print on Line 2. This causes a potential overlap since we have specified two separate pieces of information to print on the same line. This particular overlap could cause six lines to print on the mailing label. Six lines of printing on a one inch label when printing 6 lines per inch can cause a problem. Because of this potential problem, we will want to eliminate the OVERLAP.

the OVERLAP message was displayed?

Let's fix the OVERLAP situation.

| Click: | Line 1    | To highlight the client name item. Let's change the field so text is not wrapped. |
|--------|-----------|-----------------------------------------------------------------------------------|
| Click: | Wrap Text | To clear the Wrap Text check box. Let's check if the OVERLAP is eliminated.       |
| Click: | Preview   | To display the Form Preview window. The OVERLAP message is gone.                  |
| Click: | OK        | To close the Form Preview window.                                                 |

# **Query Tab**

| Click: | the Query tab | To display the <b>Query</b> tab | ). |
|--------|---------------|---------------------------------|----|
|        |               |                                 |    |

The **Query** tab is where the form's selection criteria are defined. This screen allows you to specify criteria to be used when selecting which clients should have forms printed. This tab is identical to the **Query** tab used in the Report Writer window.

| E Forms Writer - R2X4                                                |                                         |                                                                        |            |   |
|----------------------------------------------------------------------|-----------------------------------------|------------------------------------------------------------------------|------------|---|
| Main Form La<br>Field:<br>And / Or:<br>Test Condition<br>Test Value: | ayout Query Sot<br>AND<br>n: Greater Th | Print<br>v<br>v<br>v<br>v<br>v<br>v<br>v<br>v<br>v<br>v<br>v<br>v<br>v |            |   |
| A/0 Type N<br>New Query                                              | No. Name Pleve Guery Delete             | Condition                                                              | Test Value | ļ |

Fig. 5-6, Query Tab

We only want to print labels for clients that have an open date that is greater than or equal to 01/01/2014 for the mailing labels we are defining.

| Click:                           | Next to the Field label. The Field List lookup window is displayed. |
|----------------------------------|---------------------------------------------------------------------|
| Double-click: 26 Date<br>Opened  | To select the open date field.                                      |
| Select: Greater Than or Equal To | For the Test Condition.                                             |
| Click: | Other Date | For the Test Value.                                                                                    |
|--------|------------|----------------------------------------------------------------------------------------------------|
| Enter: | 01/01/2014 | For the date. This criteria will only select clients whose Date Opened is on or after January 1, 2014. |
| Press: | Ctrl+PgDn  | To move to the next tab, the <b>Sort</b> tab.                                                          |

## Sort Tab

The **Sort** tab lets you define a primary and secondary sort field and specify whether you want to use an ascending or descending sort order.

We would like the mailing labels to print in zip code order.

Click: 🚩

Next to the Primary Sort Field.

Double-click: 10 Zip

To select the zip code field.

We will leave the remaining fields as they are.

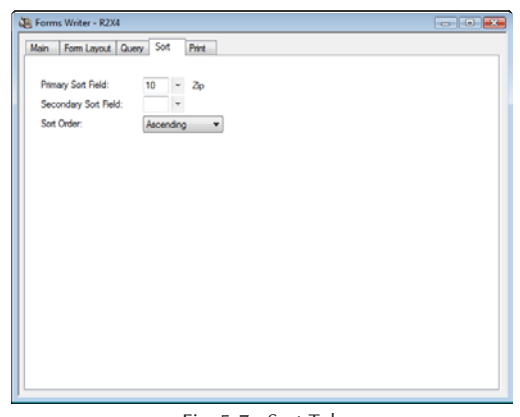

Fig. 5-7, Sort Tab

# **Printing Tabs3 Forms**

**Note:** If you are actually going to be printing on labels, make sure that the printer you will be using will print using a 10 point font. Printing in a 12 point font or larger will exceed the form width. If you are simply printing on  $8\frac{1}{2}$  by 11 inch paper for this tutorial, it won't make a difference what font is used by your printer.

| Click: | the <b>Print</b> tab    | To display the <b>Print</b> tab.                                                                                                    |
|--------|-------------------------|----------------------------------------------------------------------------------------------------|
| Click: | Single File Per Client  | Since we only want one label per client to print.                                                                                              |
| Click: | the <b>Print</b> button | To display the Print dialog box.                                                                                                    |
| Click: | Preview                 |                                                                                                    |
| Click: | ОК                      | To begin previewing the forms. If desired, you can click the <b>Print</b> button shown at the bottom of the Preview window to print the forms. |
| Click: | Close                   | To close the Preview window after you have finished viewing the forms.                                                                         |

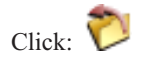

To close the Forms Writer window.

Since we have not yet saved the form definition, a message will be displayed asking if we want to save the changes.

Click: Yes

To save the changes.

# Printing a Tabs3 Form Definition

Let's print a form definition for the forms we just created. From the Report Writer Manager, the form LABEL1 is highlighted.

| Click: | the <b>Print</b> button | To display the Print Form window.                                                                                                |
|--------|-------------------------|----------------------------------------------------------------------------------------------------|
| Click: | Print Definition        | Preview is still selected.                                                                                                    |
| Click: | ОК                      | To display the form definition in the Preview window. If desired, you can click the <b>Print</b> button to print the definition. |

Once you have finished viewing the form definition, return to the Report Writer Manager window.

# **Defining Another Tabs3 Form Definition**

The second Tabs3 form that we will create will be a rotary index card. This form is designed to print on a 2 x 4 inch rotary index card. This form is already included in the sample data as "R2x4". We will create it again as a form definition called "CARD1".

From the Report Writer Manager,

| Click: | New Form | To add a new form definition.       |
|--------|----------|-------------------------------------|
| Enter: | CARD1    | For the form name.                  |
| Click: | ОК       | To display the Forms Writer window. |

## Main Tab

| Enter: Rotary index cards 2x4 inches | In the Form Description field.                                                                                                    |
|--------------------------------------|----------------------------------------------------------------------------------------------------|
| Enter: 42                            | In the Width field. Each rotary index card is 4 inches wide. However, we want to allow for a $\frac{1}{4}$ inch left and right margin which gives us a 3.5 inch printing width. We plan on printing with a 10 point font which is approximately 12 characters per inch. 12 multiplied by 3.5 equals 42. |
| Enter: 13                            | In the Lines Per Form field. Each prepunched rotary index card is actually $2\frac{1}{6}$ inches long. The Tabs3 Forms Writer always prints using 6 lines per inch. Therefore, we enter "13" ( $2\frac{1}{6} \ge 6$ ) in the Lines Per Form field.                                                      |
| Enter: 1                             | In the Forms Per Page field. The forms we will be printing on are continuous forms.                                                                                                    |

# Form Layout Tab

The rotary index card that we are defining consists of 2 preliminary lines followed by 6 lines that include the client's name and address. The following figure is an example of what the printed rotary index cards will look like.

| XXXXXXXXXXXXXXXXXXXXXXXXXXXXXXXXXXXXXXX                                | Client #: 999                                         | 9999999.99<br>XXXXXXXXX                  |
|------------------------------------------------------------------------|-------------------------------------------------------|------------------------------------------|
| XXXXXXXXXXXXXXXXXXXXXXXXXXXXXXXXXXXXXX                                 | RURANNA AN ANNA AN<br>ANNA ANA ANA ANA ANA<br>ANA ANA | XXXXXXXXXXX<br>XXX<br>XXX<br>XXX<br>XXXX |
| ACE MANUFACTURIN<br>402-435-1739                                       | Client #:<br>Al Jones                                 | 600.00                                   |
| Ace Manufacturing                                                      | Company                                               |                                          |
| 5th & Turner<br>Malcola NE 6863:                                       | 8                                                     |                                          |
| FIRST NATIONAL B<br>402-466-3785                                       | Client #:<br>Lynn Traver                              | 700.00                                   |
| first National Ba                                                      | nk and Trust of                                       | Lincoln                                  |
| Platte Valley Bui<br>13th & 'O' Street<br>3rd Floor<br>Lincoln NE 6851 | lding<br>s<br>D                                       |                                          |
|                                                                        |                                                       |                                          |

Fig. 5-8 Example of printed rotary index cards.

Enter the following information. Line 1 will be configured with three items and Line 2 will be configured with two items. Lines 3 through 9 will be configured with only one item each.

Click: the Form Layout tab To select the Form Layout tab.

### Item 1

| Click:                | Shown next to the <b>Field</b> label. A lookup window containing a list of available fields is shown. |
|-----------------------|----------------------------------------------------------------------------------------------------|
| Select: 4 Name Search | To select the Name Search field. We will accept the defaults for the remaining fields.                |

For the remainder of line 1, we want to print the text "Client ID:" followed by the Client ID.

### Item 2

| Click: New Item  | To add an item.                       |
|------------------|---------------------------------------|
| Click:           | Shown next to the <b>Field</b> label. |
| Select: 133 Text | To select a Text field.               |
| Enter: 1         | In the Line No. field.                |
| Enter: <b>20</b> | In the Tab Position field.            |
| Enter: 23        | In the Field Width field.             |

```
Enter: Client ID:
```

In the Text field.

## Item 3

| Click: New Item     | To add an item.                                                                  |
|---------------------|----------------------------------------------------------------------------------|
| Click:              | Shown next to the <b>Field</b> label.                                            |
| Select: 1 Client ID | To select the Client ID field.                                                   |
| Enter: 1            | In the Line No. field.                                                           |
| Enter: 31           | In the Tab Position field. We will accept the defaults for the remaining fields. |
|                     |                                                                                  |

### Item 4

Line 2 will include the phone number followed by the contact full name.

| Click:  | New Item   | To add an item.                                                                                                    |
|---------|------------|----------------------------------------------------------------------------------------------------|
| Click:  | ~          | Shown next to the <b>Field</b> label.                                                                                                    |
| Select: | 14 Phone 1 | To select the Phone 1 field. Notice that the item defaults to the next line, line 2. We will accept the defaults for the remaining fields. |

## Item 5

| Click: New Item                             | To add an item.                                                                                                    |  |
|---------------------------------------------|----------------------------------------------------------------------------------------------------|--|
| Click:                                      | Shown next to the <b>Field</b> label.                                                                                                    |  |
| Select: 13 Contact<br>Full Name             | To select the Contact Full Name field.                                                                                                    |  |
| Enter: 2                                    | In the Line No. field.                                                                                                    |  |
| Enter: <b>26</b>                            | In the Tab Position field. We will accept the defaults for the remaining fields.                                                                                                    |  |
| Let's look at the first two lines           | of our form.                                                                                                    |  |
| Click: <b>Preview</b>                       | To display the Preview window. The information shown in this window represents the first two lines of the form. Notice that the second line's last two X's are shown in red. (You may need to resize the Output column to see the red X's.) This tells us that the width of the line exceeds the form width we previously defined on the <b>Main</b> tab. Let's fix this. |  |
| Click: OK                                   | To close the Preview window.                                                                                                    |  |
| Click: the <b>Contact Full</b><br>Name line | To select the Contact Full Name item.                                                                                                    |  |
| Enter: 48                                   | In the Field Width field. This truncates the Contact Full Name by 2 characters.                                                                                                    |  |
| Let's check this change.                    |                                                                                                    |  |
| Click: Preview                              | To display the Preview window. Notice the red X's are gone.                                                                                                    |  |
| Press: ESC                                  | To close the Preview window.                                                                                                    |  |

The remaining items consist of the client name and address.

## Item 6

| Click: New Item               | To add an item.                                                                                                    |
|-------------------------------|----------------------------------------------------------------------------------------------------|
| Click:                        | Shown next to the Field label.                                                                                                    |
| Select: 3 Full Name           | To select the client name field.                                                                                                    |
| Enter: 3                      | In the Line No. field.                                                                                                    |
| Enter: 1                      | In the Tab Position field.                                                                                                    |
| Enter: <b>50</b>              | In the Field Width position.                                                                                                    |
| Select: the Wrap Text check b | DOX                                                                                                    |
| Enter: 6                      | In the Wrap Indent field.                                                                                                    |
| Item 7                        |                                                                                                    |
| Click: New Item               | To add an item.                                                                                                    |
| Click:                        | Shown next to the Field label.                                                                                                    |
| Select: 5 Address Line 1      | To select the first address line field. Notice the Line No. defaults to line 5 automatically taking into account line 3 that will wrap onto line 4. We will accept the defaults for the remaining fields. |
| Item 8                        |                                                                                                    |
| Click: New Item               | To add an item.                                                                                                    |
| Click:                        | Shown next to the Field label.                                                                                                    |
| Select: 6 Address Line 2      | To select the second address line field. We will accept the defaults for the remaining fields.                                                                                                    |
| Item 9                        |                                                                                                    |
| Click: New Item               | To add an item.                                                                                                    |
| Click:                        | Shown next to the <b>Field</b> label.                                                                                                    |
| Select: 7 Address Line 3      | To select the third address line field. We will accept the defaults for the remaining fields.                                                                                                    |
| Item 10                       |                                                                                                    |
| Click: New Item               | To add an item.                                                                                                    |
| Click:                        | Shown next to the <b>Field</b> label.                                                                                                    |
| Select: 12 City/State/Zip     | To select the city/state/zip field. We will accept the defaults for the remaining fields.                                                                                                    |

### Item 11

| Click: New Item               | To add an item.                                                                                                    |
|-------------------------------|----------------------------------------------------------------------------------------------------|
| Click:                        | Shown next to the <b>Field</b> label.                                                                                             |
| Select: 11 Country            | To select the country field. We will accept the defaults for the remaining fields.                                                |
| We have now defined all items | for the rotary index file card.                                                                                                   |
| Click: Preview                | To display the Form Preview window. The red "X's" indicate that line 3 will be wrapped. After you have finished viewing the form, |
| Click: OK                     | To close the Preview window.                                                                                                    |
| Press: Ctrl+PgDn              | To select the <b>Query</b> tab.                                                                                                   |

# Query Tab

Since we want a form to print for all clients, we will not change anything on this tab.

| Press: Ctrl+PgDn | To select the <b>Sort</b> tab. |
|------------------|--------------------------------|
|------------------|--------------------------------|

# Sort Tab

We would like the rotary index cards to print in alphabetical order by the Name Search field.

| Click:                         | Next to the Primary Sort Field.  |
|--------------------------------|----------------------------------|
| Double-click: 4 Name<br>Search | To select the Name Search field. |

We will leave the remaining fields as they are.

# Printing the Second Tabs3 Form

| Click: | the <b>Print</b> tab    | To display the <b>Print</b> tab.                                                                                         |
|--------|-------------------------|----------------------------------------------------------------------------------------------------|
| Click: | Single File Per Client  | Since we only want one card per client to print.                                                                         |
| Click: | the <b>Print</b> button | To display the Print dialog box.                                                                                         |
| Click: | Preview                 |                                                                                                    |
| Click: | ОК                      | To begin previewing the cards. Notice that only one form per page is shown as previously defined on the <b>Main</b> tab. |
| Press: | Ctrl+PgDn               | To display the second form. Use Ctrl+PgDn to page through the remaining forms.                                           |
| Click: | Close                   | To close the Preview window.                                                                                             |

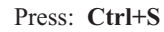

To save the form.

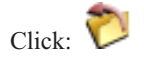

To close the Forms Writer window.

# **In Summary**

Congratulations!! You have just completed the Tabs3 Report Writer Tutorial. You have learned how to create Tabs3 report definitions and form definitions, how to print the definitions and how to print the reports and forms.

Now that you have completed this tutorial, you will be able to confidently use the software to create your own reports and forms. If you have any questions or problems, give our Technical Support Staff a call at (402) 419-2210.

# Appendixes

|            | Page #                          |
|------------|---------------------------------|
| Appendix A | Report & Form Definition Fields |
| Appendix B | dBase III Field Names           |
| Appendix C | Microsoft Word Field Names      |

# Appendix A Report & Form Definition Fields

| Field<br># | Field Name        | Field<br>Length | Justification | Type <sup>1</sup> | Notes                                                                |
|------------|-------------------|-----------------|---------------|-------------------|----------------------------------------------------------------------|
| 1          | Client ID         | 12              | _             |                   | Numeric Key Type - Right Justified<br>Alpha or Mixed Key Type - Left |
| 2          | Name              | 50              | Left          | А                 | Prints Client Name as Last/First                                     |
| 3          | Full Name         | 50              | Left          | А                 | Prints Client Name as First Last                                     |
| 4          | Name Search       | 16              | Left          | А                 |                                                                      |
| 5          | Address Line 1    | 35              | Left          | А                 |                                                                      |
| 6          | Address Line 2    | 35              | Left          | А                 |                                                                      |
| 7          | Address Line 3    | 35              | Left          | А                 |                                                                      |
| 8          | City              | 20              | Left          | А                 |                                                                      |
| 9          | State             | 3               | Left          | А                 |                                                                      |
| 10         | Zip               | 10              | Left          | А                 |                                                                      |
| 11         | Country           | 20              | Left          | А                 |                                                                      |
| 12         | City/State/Zip    | 37              | Left          | А                 |                                                                      |
| 13         | Contact Full Name | 25              | Left          | А                 | Prints Contact Name as First Last                                    |
| 14         | Phone 1           | 31              | Left          | А                 |                                                                      |
| 16         | Phone 2           | 31              | Left          | А                 |                                                                      |
| 18         | Phone 3           | 31              | Left          | А                 |                                                                      |
| 19         | Phone 4           | 31              | Left          | А                 |                                                                      |
| 20         | E-mail Address    | 100             | Left          | А                 |                                                                      |
| 21         | Work Description  | 50              | Left          | А                 | An "*" will print if first character.                                |
| 22         | Misc. Line #1     | 50              | Left          | А                 | An "*" will print if first character.                                |
| 23         | Misc. Line #2     | 50              | Left          | А                 | An "*" will print if first character.                                |
| 24         | Misc. Line #3     | 50              | Left          | А                 | An "*" will print if first character.                                |
| 25         | Custom            | 50              | Left          | А                 |                                                                      |
| 26         | Date Opened       | 10              | Left          | D                 |                                                                      |
| 27         | Close Date        | 10              | Left          | D                 | mm/dd/yyyy = not closed                                              |
| 28         | Rate Code         | 1               | Left          | Ν                 | Treated as alphanumeric for formulas.                                |
| 29         | Primary           | 3               | Right         | N                 | Treated as alphanumeric for formulas.                                |
| 30         | Sec.              | 3               | Right         | Ν                 | Treated as alphanumeric for formulas.                                |
| 31         | Orig.             | 3               | Right         | N                 | Treated as alphanumeric for formulas.                                |
| 32         | Category          | 3               | Right         | N                 | Treated as alphanumeric for formulas.                                |

<sup>1</sup> Type of Field: A = alphanumeric, N = numeric, D = date, C = decimal.

| Field<br># | Field Name                        | Field<br>Length | Justification | Type <sup>1</sup> | Notes                                                                                                    |
|------------|-----------------------------------|-----------------|---------------|-------------------|----------------------------------------------------------------------------------------------------|
| 33         | Primary Initials                  | 3               | Left          | А                 |                                                                                                    |
| 34         | Sec. Initials                     | 3               | Left          | А                 |                                                                                                    |
| 35         | Orig. Initials                    | 3               | Left          | А                 |                                                                                                    |
| 36         | Primary Name                      | 35              | Left          | А                 | Source = timekeeper file                                                                                                    |
| 37         | Sec. Name                         | 35              | Left          | А                 | Source = timekeeper file                                                                                                    |
| 38         | Orig. Name                        | 35              | Left          | А                 | Source = timekeeper file                                                                                                    |
| 39         | Category Desc.                    | 30              | Left          | А                 | Source = category file                                                                                                    |
| 40         | Client Notes                      |                 | Left          | А                 | Client Notes wrap within the designated<br>Column Width (maximum of 999). The<br>Client Notes field is available on report<br>definitions only.                                          |
| 41         | Location                          | 8               | Left          | А                 |                                                                                                    |
| 42         | Location Description              | 40              | Left          | А                 |                                                                                                    |
| 43         | Budget Hours                      | 11              | Right         | С                 |                                                                                                    |
| 44         | Budget Amount                     | 11              | Right         | С                 |                                                                                                    |
| 45         | Billing Notes and<br>Instructions | _               | Left          | А                 | Billing Notes and Instructions wrap<br>within the designated Column Width<br>(maximum of 999). The Billing Notes<br>and Instructions field is available on re-<br>port definitions only. |
| 46         | Beginning Statement<br>Notes      | _               | Left          | A                 | Beginning Statement Notes wrap within<br>the designated Column Width (maxi-<br>mum of 999). The Beginning Statement<br>Notes field is available on report defini-<br>tions only.         |
| 47         | Ending Statement Notes            | _               | Left          | А                 | Ending Statement Notes wrap within<br>the designated Column Width (maxi-<br>mum of 999). The Ending Statement<br>Notes field is available on report defini-<br>tions only.               |
| 48         | Discount Type                     | 1               | Left          | А                 |                                                                                                    |
| 49         | Discount Amt/Perc                 | 11              | Right         | С                 |                                                                                                    |
| 50         | Inactive                          | 1               | Left          | А                 |                                                                                                    |
| 51         | Secure Client                     | 1               | Left          | А                 |                                                                                                    |
| 52         | Progress Billing                  | 1               | Left          | А                 |                                                                                                    |
| 53         | Bill On Demand                    | 1               | Left          | А                 |                                                                                                    |
| 54         | Release To Bill                   | 1               | Left          | А                 |                                                                                                    |
| 55         | Task Based Billing                | 1               | Left          | А                 |                                                                                                    |
| 56         | Billing Frequency                 | 8               | Left          | А                 |                                                                                                    |
| 57         | Draft Template                    | 8               | Left          | А                 |                                                                                                    |
| 58         | Final Template                    | 8               | Left          | А                 |                                                                                                    |
| 59         | Fin. Charge Option                | 3               | Left          | А                 | 0-999 or N.                                                                                                    |
| 60         | Fin. Chg. Code                    | 1               | Left          | А                 |                                                                                                    |
| 61         | Fee Tax Code                      | 1               | Left          | А                 |                                                                                                    |
| 62         | Expense Tax Code                  | 1               | Left          | А                 |                                                                                                    |

<sup>1</sup> Type of Field: A = alphanumeric, N = numeric, D = date, C = decimal.

| Field<br># | Field Name             | Field<br>Length | Justification | Type <sup>1</sup> | Notes                                                                                                    |
|------------|------------------------|-----------------|---------------|-------------------|----------------------------------------------------------------------------------------------------|
| 63         | Advance Tax Code       | 1               | Left          | А                 |                                                                                                    |
| 64         | Recpt Alloc by Inv     | 1               | Left          | А                 |                                                                                                    |
| 65         | Bill/Non-bill Code     | 1               | Left          | А                 |                                                                                                    |
| 66         | Bill To Option         | 1               | Left          | А                 |                                                                                                    |
| 67         | Bill To Full Name      | 35              | Left          | А                 |                                                                                                    |
| 68         | Bill To Addr Line #1   | 35              | Left          | А                 |                                                                                                    |
| 69         | Bill To Addr Line #2   | 35              | Left          | А                 |                                                                                                    |
| 70         | Bill To Addr Line #3   | 35              | Left          | А                 |                                                                                                    |
| 71         | Bill To City/State/Zip | 37              | Left          | А                 |                                                                                                    |
| 72         | Bill To City           | 20              | Left          | А                 |                                                                                                    |
| 73         | Bill To State          | 3               | Left          | А                 |                                                                                                    |
| 74         | Bill To Zip            | 10              | Left          | А                 |                                                                                                    |
| 75         | Bill To Country        | 20              | Left          | А                 |                                                                                                    |
| 76         | R/A Billed Hours       | 11              | Right         | С                 | See Footnote 2.                                                                                                    |
| 77         | R/A Billed Amount      | 11              | Right         | С                 | See Footnote 2.                                                                                                    |
| 78         | R/A Write Off          | 11              | Right         | С                 | See Footnote 2.                                                                                                    |
| 79         | R/A Paid Amount        | 11              | Right         | С                 | See Footnote 2.                                                                                                    |
| 80         | Hours to Bill          | 11              | Right         | С                 | See Footnote 3. Select WIP, Archive<br>or both. Does not include deleted trans-<br>actions or progress fee transactions<br>(Type 6). Credit transactions are in-<br>cluded. |
| 81         | Hours Worked           | 11              | Right         | С                 |                                                                                                    |
| 82         | Fee Transactions       | 11              | Right         | С                 | See Footnote 3. Select WIP, Archive<br>or both. Does not include deleted trans-<br>actions or progress fee transactions<br>(Type 6). Credit transactions are in-<br>cluded. |
| 83         | Expense Transactions   | 11              | Right         | С                 | See Footnote 3. Select WIP, Archive<br>or both. Does not include deleted trans-<br>actions. Credit transactions are in-<br>cluded.                                          |
| 84         | Advance Transactions   | 11              | Right         | С                 | See Footnote 3. Select WIP, Archive<br>or both. Does not include deleted trans-<br>actions. Credit transactions are in-<br>cluded.                                          |
| 85         | Payments               | 11              | Right         | С                 | See Footnote 3. Select WIP, Archive or both. Always a positive number.                                                                                                    |
| 86         | Hours Billed           | 11              | Right         | С                 | See Footnote 3.                                                                                                    |
| 87         | Fee Amount Billed      | 11              | Right         | С                 | See Footnote 3.                                                                                                    |

<sup>1</sup> Type of Field: A = alphanumeric, N = numeric, D = date, C = decimal.

<sup>2</sup> This information is based on the Allocation Date.

<sup>3</sup> Use of a field in a formula vs. a column which is defined as that same field in a formula may not yield the same values. This is due to the fact that when defining columns that use these fields, you have the ability to specify selection parameters, such as beginning and ending date, tcode, timekeeper, etc. However, you cannot specify selection parameters when using a field in a formula. The same situation exists when using a field instead of a column as a selection criteria on the **Query** tab.

| Field<br># | Field Name            | Field<br>Length | Justification | Type <sup>1</sup> | Notes                                                                                                    |
|------------|-----------------------|-----------------|---------------|-------------------|----------------------------------------------------------------------------------------------------|
| 88         | Fee Write-Up          | 11              | Right         | С                 | See Footnote 3.                                                                                              |
| 89         | Fee Write-Down        | 11              | Right         | С                 | See Footnote 3.                                                                                              |
| 90         | Fee Write Off         | 11              | Right         | С                 | See Footnote 3.                                                                                              |
| 91         | Fee Tax Billed        | 11              | Right         | С                 | See Footnote 3.                                                                                              |
| 92         | Fee Tax Write Off     | 11              | Right         | С                 | See Footnote 3.                                                                                              |
| 93         | Expense Amount Billed | 11              | Right         | С                 | See Footnote 3.                                                                                              |
| 94         | Expense Write-Up      | 11              | Right         | С                 | See Footnote 3.                                                                                              |
| 95         | Expense Write-Down    | 11              | Right         | С                 | See Footnote 3.                                                                                              |
| 96         | Expense Write Off     | 11              | Right         | С                 | See Footnote 3.                                                                                              |
| 97         | Expense Tax Billed    | 11              | Right         | С                 | See Footnote 3.                                                                                              |
| 98         | Expense Tax Write Off | 11              | Right         | С                 | See Footnote 3.                                                                                              |
| 99         | Advance Amount Billed | 11              | Right         | С                 | See Footnote 3.                                                                                              |
| 100        | Advance Write-Up      | 11              | Right         | С                 | See Footnote 3.                                                                                              |
| 101        | Advance Write-Down    | 11              | Right         | С                 | See Footnote 3.                                                                                              |
| 102        | Advance Write Off     | 11              | Right         | С                 | See Footnote 3.                                                                                              |
| 103        | Advance Tax Billed    | 11              | Right         | С                 | See Footnote 3.                                                                                              |
| 104        | Advance Tax Write Off | 11              | Right         | С                 | See Footnote 3.                                                                                              |
| 105        | Fin. Charge Billed    | 11              | Right         | С                 | See Footnote 3.                                                                                              |
| 106        | Fin. Charge Write Off | 11              | Right         | С                 | See Footnote 3.                                                                                              |
| 107        | Progress Billed       | 11              | Right         | С                 | See Footnote 3.                                                                                              |
| 108        | Progress Paid         | 11              | Right         | С                 | Calculated from Progress Billed and re-<br>maining due amounts.                                              |
| 109        | Regular Payments      | 11              | Right         | С                 | These payments are processed payments<br>taken from the Client Ledger file. In-<br>cludes reversed payments. |
| 110        | Fee Payments          | 11              | Right         | С                 | These payments are processed payments<br>taken from the Client Ledger file. In-<br>cludes reversed payments. |
| 111        | Expense Payments      | 11              | Right         | С                 | These payments are processed payments<br>taken from the Client Ledger file. In-<br>cludes reversed payments. |
| 112        | Advance Payments      | 11              | Right         | С                 | These payments are processed payments taken from the Client Ledger file. In-<br>cludes reversed payments.    |
| 113        | Last Statement Date   | 10              | Left          | D                 | This information is taken from the Cli-<br>ent Ledger file.                                                  |

<sup>1</sup> Type of Field: A = alphanumeric, N = numeric, D = date, C = decimal.

 $^{3}$  Use of a field in a formula vs. a column which is defined as that same field in a formula may not yield the same values. This is due to the fact that when defining columns that use these fields, you have the ability to specify selection parameters, such as beginning and ending date, tcode, timekeeper, etc. However, you cannot specify selection parameters when using a field in a formula. The same situation exists when using a field instead of a column as a selection criteria on the **Query** tab.

| Field<br># | Field Name           | Field<br>Length | Justification | Type <sup>1</sup> | Notes                                                                                                    |
|------------|----------------------|-----------------|---------------|-------------------|----------------------------------------------------------------------------------------------------|
| 114        | Last Payment Date    | 10              | Left          | D                 | Uses both the client ledger and<br>work-in-process files. All payments in<br>the client ledger file are eligible; how-<br>ever, only WIP payments through the<br>report date are eligible.                                  |
| 115        | Last Payment Amount  | 11              | Right         | С                 | Always a positive number. Total pay-<br>ments on Last Payment Date.                                                                                                    |
| 116        | Fees Due             | 11              | Right         | С                 | Includes WIP payments through report date.                                                                                                    |
| 117        | Expenses Due         | 11              | Right         | С                 | Includes WIP payments through report date.                                                                                                    |
| 118        | Advances Due         | 11              | Right         | С                 | Includes WIP payments through report date.                                                                                                    |
| 119        | Fin. Charge Due      | 11              | Right         | С                 | Includes WIP payments through report date.                                                                                                    |
| 120        | Balance Due          | 11              | Right         | С                 | Includes WIP payments through report date.                                                                                                    |
| 121        | Fund Balance         | 11              | Right         | С                 |                                                                                                    |
| 122        | Fund Minimum Balance | 11              | Right         | С                 |                                                                                                    |
| 123        | Fund Target Balance  | 11              | Right         | С                 |                                                                                                    |
| 124        | Fund Application     | 1               | Left          | А                 |                                                                                                    |
| 125        | Fund Format          | 1               | Left          | А                 |                                                                                                    |
| 126        | Past Due 0-30        | 11              | Right         | С                 | Includes WIP payments through report<br>date. Actual past due period depends<br>on ageing periods in Customization.<br>Uses report date as a basis for calculat-<br>ing ageing periods. Also includes ex-<br>cess payments. |
| 127        | Past Due 31-60       | 11              | Right         | С                 | Actual past due period depends on age-<br>ing periods in Customization. Uses re-<br>port date as a basis for calculating age-<br>ing periods.                                                                               |
| 128        | Past Due 61-90       | 11              | Right         | С                 | Actual past due period depends on age-<br>ing periods in Customization. Uses re-<br>port date as a basis for calculating age-<br>ing periods.                                                                               |
| 129        | Past Due 91-120      | 11              | Right         | С                 | Actual past due period depends on age-<br>ing periods in Customization. Uses re-<br>port date as a basis for calculating age-<br>ing periods.                                                                               |
| 130        | Past Due 121-180     | 11              | Right         | С                 | Actual past due period depends on age-<br>ing periods in Customization. Uses re-<br>port date as a basis for calculating age-<br>ing periods.                                                                               |
| 131        | Past Due 181+        | 11              | Right         | С                 | Actual past due period depends on age-<br>ing periods in Customization. Uses re-<br>port date as a basis for calculating age-<br>ing periods.                                                                               |

 $^{1}$  Type of Field: A = alphanumeric, N = numeric, D = date, C = decimal.

| Field<br># | Field Name | Field<br>Length | Justification | Type <sup>1</sup> | Notes                                                                                                    |
|------------|------------|-----------------|---------------|-------------------|----------------------------------------------------------------------------------------------------|
| 132        | Formula    |                 |               |                   | Formulas are available in Report Defi-<br>nitions only. Formulas can be either nu-<br>meric or alphanumeric. Numeric formu-<br>las are right justified. Alpha formulas<br>are left justified. Alphanumeric fields,<br>numeric fields and date fields can be<br>used in string formulas. Decimal fields<br>can be used in math formulas. |
| 133        | Text       |                 | Left          | А                 | Text fields are available in Form Definitions only.                                                                                                    |

# Appendix B dBase III Field Names

| Field # | Field Name             | dBase III Field Name |
|---------|------------------------|----------------------|
| 1       | Client ID <sup>1</sup> | CLIENT               |
| 2       | Name                   | NAME_L_F             |
| 3       | Full Name              | NAME_F_L             |
| 4       | Name Search            | NAMESRCH             |
| 5       | Address Line 1         | ADDR_1               |
| 6       | Address Line 2         | ADDR_2               |
| 7       | Address Line 3         | ADDR_3               |
| 8       | City                   | CITY                 |
| 9       | State                  | STATE                |
| 10      | Zip                    | ZIP                  |
| 11      | Country                | COUNTRY              |
| 12      | City/State/Zip         | CTY_ST_ZIP           |
| 13      | Contact Full Name      | CONTACT              |
| 14      | Phone 1                | PHONE_1              |
| 16      | Phone 2                | PHONE_2              |
| 18      | Phone 3                | PHONE_3              |
| 19      | Phone 4                | PHONE_4              |
| 20      | E-mail Address         | E_MAIL_ADDRESS       |
| 21      | Work Description       | WORK_DESC            |
| 22      | Misc. Line #1          | MISC_1               |
| 23      | Misc. Line #2          | MISC_2               |
| 24      | Misc. Line #3          | MISC_3               |
| 25      | Custom                 | not available        |
| 26      | Date Opened            | OPEN_DATE            |
| 27      | Close Date             | CLOSE_DATE           |
| 28      | Rate Code              | RATE_CODE            |
| 29      | Primary                | PRIM_EMPL            |
| 30      | Sec.                   | SEC_EMPL             |
| 31      | Orig.                  | ORIG_EMPL            |
| 32      | Category               | CATEGORY             |

<sup>1</sup> The actual field name and dBase III field name will be based on the profession customization labels specified in Tabs3 Customization. The field names shown are based on the default values. For the dBase III field name, the first 10 characters of the column heading will be used. Spaces and all invalid characters will be replaced with the underscore ("\_") character. Valid dBase characters for field names consist of A-Z, 0-9 and the underscore ("\_") character.

| Field # | Field Name                          | dBase III Field Name |
|---------|-------------------------------------|----------------------|
| 33      | Primary Initials                    | PRIM_INIT            |
| 34      | Sec. Initials                       | SEC_INIT             |
| 35      | Orig. Initials                      | ORIG_INIT            |
| 36      | Primary Name                        | PRIM_NAME            |
| 37      | Sec. Name                           | SEC_NAME             |
| 38      | Orig. Name                          | ORIG_NAME            |
| 39      | Category Desc.                      | CAT_DESC             |
| 40      | Client Notes                        | not available        |
| 41      | Location                            | LOCATION             |
| 42      | Location Description                | LOC_DESC             |
| 43      | Budget Hours                        | BUD_HRS              |
| 44      | Budget Amount                       | BUD_AMT              |
| 45      | Billing Notes and In-<br>structions | not available        |
| 46      | Beginning Statement<br>Notes        | not available        |
| 47      | Ending Statement Notes              | not available        |
| 48      | Discount Type                       | DISC_TYPE            |
| 49      | Discount Amt/Perc                   | DISCOUNT             |
| 50      | Inactive                            | INACTIVE             |
| 51      | Secure Client                       | SECURE_CLI           |
| 52      | Progress Billing                    | PROGRESS_B           |
| 53      | Bill On Demand                      | BILL_ON_DE           |
| 54      | Release To Bill                     | RELEASE_TO           |
| 55      | Task Based Billing                  | TASK_BASED           |
| 56      | Billing Frequency                   | BILL_FREQ            |
| 57      | Draft Template                      | DRAFT_TEMP           |
| 58      | Final Template                      | FINAL_TEMP           |
| 59      | Fin. Charge Option                  | FIN_CHG_OP           |
| 60      | Fin. Chg. Code                      | FIN_CHG_CD           |
| 61      | Fee Tax Code                        | FEE_TAX_CD           |
| 62      | Expense Tax Code                    | EXP_TAX_CD           |
| 63      | Advance Tax Code                    | ADV_TAX_CD           |
| 64      | Recpt Alloc by Inv                  | RA_BY_INV            |
| 65      | Bill/Non-bill Code                  | BIL_NONBIL           |
| 66      | Bill To Option                      | BILLTO_OP            |
| 67      | Bill To Full Name                   | BILLTO_NAM           |
| 68      | Bill To Addr Line #1                | BILLTO_AD1           |
| 69      | Bill To Addr Line #2                | BILLTO_AD2           |

**Note:** The dBase III field names shown above will be used for the dBase III output format file. For formula fields, the first 10 characters of the column heading will be used. Spaces and all invalid characters will be replaced with the underscore ("\_") character. Valid dBase characters for field names consist of A-Z, 0-9 and the underscore ("\_") character. If the column heading begins with a number, the letter "A" will be added to the front of the field name. If the column header is blank, the letter "A" will be used as the field name. The Tabs3 Report Writer software does not check for duplicate field names.

| Field # | Field Name               | dBase III Field Name  |
|---------|--------------------------|-----------------------|
| 70      | Bill To Addr Line #3     | BILLTO_AD3            |
| 71      | Bill To City/State/Zip   | BILLTO_CSZ            |
| 72      | Bill To City             | BILL_TO_CI            |
| 73      | Bill To State            | BILL_TO_ST            |
| 74      | Bill To Zip              | BILL_TO_ZI            |
| 75      | Bill To Country          | BILL_TO_CO            |
| 76      | R/A Billed Hours         | BILLED_HOURS          |
| 77      | R/A Billed Amount        | AMOUNT                |
| 78      | R/A Write Off            | AMOUNT (ALLOC_TYPE=W) |
| 79      | R/A Paid Amount          | RA_PAID               |
| 80      | Hours to Bill            | WIP_HRS               |
| 81      | Hours Worked             | HRS_WORK              |
| 82      | Fee Transactions         | FEE_WIP               |
| 83      | Expense Transactions     | EXP_WIP               |
| 84      | Advance Transactions     | ADV_WIP               |
| 85      | Payments                 | WIP_PYMTS             |
| 86      | Hours Billed             | HRS_BILLED            |
| 87      | Fee Amount Billed        | FEE_BILLED            |
| 88      | Fee Write-Up             | FEE_UP                |
| 89      | Fee Write-Down           | FEE_DOWN              |
| 90      | Fee Write Off            | FEE_WTOFF             |
| 91      | Fee Tax Billed           | BLFEE_TAX             |
| 92      | Fee Tax Write Off        | FTAX_WTOFF            |
| 93      | Expense Amount<br>Billed | EXP_BILLED            |
| 94      | Expense Write-Up         | EXP_UP                |
| 95      | Expense Write-Down       | EXP_DOWN              |
| 96      | Expense Write Off        | EXP_WTOFF             |
| 97      | Expense Tax Billed       | BLEXP_TAX             |
| 98      | Expense Tax Write<br>Off | ETAX_WTOFF            |
| 99      | Advance Amount<br>Billed | ADV_BILLED            |
| 100     | Advance Write-Up         | ADV_UP                |
| 101     | Advance Write-Down       | ADV_DOWN              |
| 102     | Advance Write Off        | ADV_WTOFF             |
| 103     | Advance Tax Billed       | BLADV_TAX             |
| 104     | Advance Tax Write<br>Off | ATAX_WTOFF            |
| 105     | Fin. Charge Billed       | FIN_BILLED            |
| 106     | Fin. Charge Write Off    | FIN_WTOFF             |
| 107     | Progress Billed          | PROG_BILL             |
| 108     | Progress Paid            | PROG_PAID             |
| 109     | Regular Payments         | REG_PYMTS             |

| Field # | Field Name                | dBase III Field Name |
|---------|---------------------------|----------------------|
| 110     | Fee Payments              | FEE_PYMTS            |
| 111     | Expense Payments          | EXP_PYMTS            |
| 112     | Advance Payments          | ADV_PYMTS            |
| 113     | Last Statement Date       | LAST_STMT            |
| 114     | Last Payment Date         | LAST_PYMT            |
| 115     | Last Payment Amount       | LST_PY_AMT           |
| 116     | Fees Due                  | FEES_DUE             |
| 117     | Expenses Due              | EXPS_DUE             |
| 118     | Advances Due              | ADVS_DUE             |
| 119     | Fin. Charge Due           | FIN_DUE              |
| 120     | Balance Due               | BAL_DUE              |
| 121     | Fund Balance              | FUND_BAL             |
| 122     | Fund Minimum Bal-<br>ance | FUND_MIN_B           |
| 123     | Fund Target Balance       | FUND_TARGE           |
| 124     | Fund Application          | FIMD_APPLI           |
| 125     | Fund Format               | FUND_FORMA           |
| 126     | Past Due 0-30             | PAST_DUE_1           |
| 127     | Past Due 31-60            | PAST_DUE_2           |
| 128     | Past Due 61-90            | PAST_DUE_3           |
| 129     | Past Due 91-120           | PAST_DUE_4           |
| 130     | Past Due 121-180          | PAST_DUE_5           |
| 131     | Past Due 181+             | PAST_DUE_6           |
| 132     | Formula                   | See Note             |

# Appendix C Microsoft Word Field Names

| Field # | Field Name             |
|---------|------------------------|
| 1       | Client ID <sup>1</sup> |
| 2       | Name                   |
| 3       | Full Name              |
| 4       | Name Search            |
| 5       | Address Line 1         |
| 6       | Address Line 2         |
| 7       | Address Line 3         |
| 8       | City                   |
| 9       | State                  |
| 10      | Zip                    |
| 11      | Country                |
| 12      | City/State/Zip         |
| 13      | Contact Full Name      |
| 14      | Phone 1                |
| 16      | Phone 2                |
| 18      | Phone 3                |
| 19      | Phone 4                |
| 20      | E-mail Address         |
| 21      | Work Description       |
| 22      | Misc. Line #1          |
| 23      | Misc. Line #2          |
| 24      | Misc. Line #3          |
| 25      | Custom                 |
| 26      | Date Opened            |
| 27      | Close Date             |
| 28      | Rate Code              |
| 29      | Primary                |
| 30      | Sec.                   |
| 31      | Orig.                  |
| 32      | Category               |
| 33      | Primary Initials       |

<sup>1</sup> The actual field name will be based on the profession customization labels specified in Tabs3 Customization. The field names shown are based on the default values.

| Field # | Field Name                                     |
|---------|------------------------------------------------|
| 34      | Sec. Initials                                  |
| 35      | Orig. Initials                                 |
| 36      | Primary Name                                   |
| 37      | Sec. Name                                      |
| 38      | Orig. Name                                     |
| 39      | Category Desc.                                 |
| 40      | Client Notes (not available)                   |
| 41      | Location                                       |
| 42      | Location Description                           |
| 43      | Budget Hours                                   |
| 44      | Budget Amount                                  |
| 45      | Billing Notes and Instructions (not available) |
| 46      | Beginning Statement Notes (not available)      |
| 47      | Ending Statement Notes (not available)         |
| 48      | Discount Type                                  |
| 49      | Discount Amt/Perc                              |
| 50      | Inactive                                       |
| 51      | Secure Client                                  |
| 52      | Progress Billing                               |
| 53      | Bill On Demand                                 |
| 54      | Release To Bill                                |
| 55      | Task Based Billing                             |
| 56      | Billing Frequency                              |
| 57      | Draft Template                                 |
| 58      | Final Template                                 |
| 59      | Fin. Charge Option                             |
| 60      | Fin. Chg. Code                                 |
| 61      | Fee Tax Code                                   |
| 62      | Expense Tax Code                               |
| 63      | Advance Tax Code                               |
| 64      | Recpt Alloc by Inv                             |
| 65      | Bill/Non-bill Code                             |
| 66      | Bill To Option                                 |
| 67      | Bill To Full Name                              |
| 68      | Bill To Addr Line #1                           |
| 69      | Bill To Addr Line #2                           |
| 70      | Bill To Addr Line #3                           |
| 71      | Bill To City/State/Zip                         |
| 72      | Bill To City                                   |
| 73      | Bill To State                                  |
| 74      | Bill To Zip                                    |
| 75      | Bill To Country                                |
| 76      | R/A Billed Hours                               |

| Field # | Field Name            |
|---------|-----------------------|
| 77      | R/A Billed Amount     |
| 78      | R/A Write Off         |
| 79      | R/A Paid Amount       |
| 80      | Hours to Bill         |
| 81      | Hours Worked          |
| 82      | Fee Transactions      |
| 83      | Expense Transactions  |
| 84      | Advance Transactions  |
| 85      | Payments              |
| 86      | Hours Billed          |
| 87      | Fee Amount Billed     |
| 88      | Fee Write-Up          |
| 89      | Fee Write-Down        |
| 90      | Fee Write Off         |
| 91      | Fee Tax Billed        |
| 92      | Fee Tax Write Off     |
| 93      | Expense Amount Billed |
| 94      | Expense Write-Up      |
| 95      | Expense Write-Down    |
| 96      | Expense Write Off     |
| 97      | Expense Tax Billed    |
| 98      | Expense Tax Write Off |
| 99      | Advance Amount Billed |
| 100     | Advance Write-Up      |
| 101     | Advance Write-Down    |
| 102     | Advance Write Off     |
| 103     | Advance Tax Billed    |
| 104     | Advance Tax Write Off |
| 105     | Fin. Charge Billed    |
| 106     | Fin. Charge Write Off |
| 107     | Progress Billed       |
| 108     | Progress Paid         |
| 109     | Regular Payments      |
| 110     | Fee Payments          |
| 111     | Expense Payments      |
| 112     | Advance Payments      |
| 113     | Last Statement Date   |
| 114     | Last Payment Date     |
| 115     | Last Payment Amount   |
| 116     | Fees Due              |
| 117     | Expenses Due          |
| 118     | Advances Due          |
| 119     | Fin. Charge Due       |

| Field # | Field Name                    |
|---------|-------------------------------|
| 120     | Balance Due                   |
| 121     | Fund Balance                  |
| 122     | Fund Minimum Balance          |
| 123     | Fund Target Balance           |
| 124     | Fund Application              |
| 125     | Fund Format                   |
| 126     | Past Due 0-30 <sup>2</sup>    |
| 127     | Past Due 31-60 <sup>2</sup>   |
| 128     | Past Due 61-90 <sup>2</sup>   |
| 129     | Past Due 91-120 <sup>2</sup>  |
| 130     | Past Due 121-180 <sup>2</sup> |
| 131     | Past Due 181+ <sup>2</sup>    |
| 132     | Formula                       |

 $<sup>^2</sup>$  The actual ageing periods will be based on the ageing periods defined in Tabs3 Customization. If not all ageing periods are defined, the system will output "not used" for the field name.

# **Sample Reports**

The following section contains printouts of the predefined reports, report definitions, forms and form definitions that are included with the Tabs3 Report Writer.

### Sample Reports

| Accounts Receivable 91 Days Past Due That Are<br>Greater Than 50% of Total A/R 92 |
|-----------------------------------------------------------------------------------|
| Accounts Receivable by Primary Attorney                                           |
| Allocation of YTD Fee Receipts by Attorney                                        |
| Preferred Client List                                                             |
| Client List Including A/R & Work-In-Process<br>by Originating Attorney 100        |
| Inactive Client List 102                                                          |
| Client Status Report 104                                                          |
| Clients with Only Payments in WIP 106                                             |
| Monthly Productivity by Category 108                                              |
| Work-In-Process by Working Attorney 110                                           |
| Client Notes Report 112                                                           |
| New Client List by Primary Attorney 114                                           |
| Client Billing Notes Report                                                       |
| Comprehensive Client Notes Report                                                 |

### Sample Forms

| 1 x 3.5 Inch Mailing Labels 120                 |
|-------------------------------------------------|
| 1.5 x 4 Inch File Folder Labels 122             |
| 2 x 4 Inch Rotary Index Cards 124               |
| 3 x 5 Inch Rotary Index Cards 126               |
| Client File 128                                 |
| Client Custom Fields for Task Based Billing 131 |

| Date: 11/17/2014          | Accounts Receivable for Clients Whose 91+ Days<br>Past Due Balance Is Greater Than 50% Of Total A/R<br>Burns, Jensen & Powers, P.C. |              |             |                       | Page:               |
|---------------------------|----------------------------------------------------------------------------------------------------|--------------|-------------|-----------------------|---------------------|
| Client Name               | Client ID                                                                                                    | Phone 1      | Balance Due | Total Past<br>Due 91+ | Percent<br>91+ Days |
| White/Kelly               | 850.00                                                                                                    | 402-474-4336 | 1,436.50    | 1,243.30              | 86.55%              |
| Jefferson Insurance Co.   | 200.01                                                                                                    | 402-464-2200 | 1,387.00    | 864.00                | 62.29%              |
| Ace Manufacturing Company | 600.00                                                                                                    | 402-435-1739 | 1,118.98    | 755.00                | 67.47%              |
| Barrett/Karen             | 101.00                                                                                                    | 402-466-1234 | 747.50      | 570.86                | 76.37%              |
| Ace Manufacturing Company | 600.02                                                                                                    | 402-435-1739 | 681.29      | 405.00                | 59.45%              |
| Ace Manufacturing Company | 600.01                                                                                                    | 402-435-1739 | 589.01      | 312.78                | 53.10%              |
| Kiltzer/George            | 402.00                                                                                                    | 402-467-3391 | 530.25      | 530.25                | 100.00%             |
| Lutz/Jody                 | 400.00                                                                                                    | 402-598-2354 | 487.40      | 315.00                | 64.63%              |
| Carter/Arthur J.          | 350.00                                                                                                    | 402-438-8424 | 425.00      | 425.00                | 100.00%             |
| Harrison/Bradley          | 751.00                                                                                                    | 204-939-4545 | 50.93       | 50.42                 | 99.00%              |
| Sherman/Natalie K.        | 900.00                                                                                                    | 402-465-7030 | 7.98        | 7.98                  | 100.00%             |
| Grand Totals              |                                                                                                    |              | 7,461.84    | 5,479.59              |                     |

### Accounts Receivable 91 Days Past Due That Are Greater Than 50% of Total A/R

#### **Report Name:** AR90.T3R

This report shows clients whose Past Due 91+ portion of their Balance Due is over 50% of their entire balance due.

The column heading separator is the "=" character. "Spacer" columns of three characters each are inserted between the Client ID and Phone No. columns and the Phone No. and Balance Due columns. "Spacer" columns of two characters each are inserted between the Balance Due and Total Past Due 91+ and the Total Past Due 91+ and Percent 91+ Days columns. The Report Writer software automatically

inserts one blank space between columns. The "spacer" columns are not required. They were added to spread out the columns.

The Balance Due column is Tabs3 field #116. The Total Past Due 91+ column is a formula field that is calculated by adding Tabs3 fields #125, 126 and 127 (Past Due 91-120, Past Due 121-180 And Past Due 181+). The Percent 91+ Days column is calculated by dividing the "Total Past Due 91+" column (i.e., column 8) by field #116 (i.e., Balance Due). This percentage could also have been calculated by dividing the "Total Past Due 91+" column 6

(i.e., Balance Due). The resulting decimal quotient is converted to a percentage by using the percentage operator in the formula.

The only selection criteria used is that the client's "Past Due 91+" amount must be greater than half of the Balance Due (i.e., greater than 50%). This report was printed with the "Single File per Client" check box cleared.

The Balance Due and Total Past Due 91+ columns are totaled. A descending sort order based on the Balance Due is specified.

| Date: 11/17/2014                                                                                                    | Tabs3 Report Definition<br>lensen, Martin & Anderson, P.C.                                                                                                    | Page: 1                     |
|----------------------------------------------------------------------------------------------------|----------------------------------------------------------------------------------------------------|-----------------------------|
| Report Name: AR90.T3R<br>Description: 91+ days A/R > 50% of total                                                                                                    |                                                                                                    | Automatic Report Width: 148 |
| Column Heading Separator (-,=,*): =                                                                                                    |                                                                                                    |                             |
| Report Heading 1: Accounts Receivable fo<br>Report Heading 2: Past Due Balance Is Gr                                                                                                    | r Clients Whose 91+ Days<br>eater Than 50% Of Total A/R                                                                                                    |                             |
| Report Heading 2: Past Due Balance Is Gr<br>Print Page Numbers? (Y/N):<br>Print Totals ONY? (Y/N):<br>Double Space the Report? (Y/N):<br>Drint Somarator Line Between Clients (Y/N)<br>Print Client Count? (Y/N):<br>Print Separator Line Between Clients (Y/N)<br>Column:<br>Field:<br>Print on Report? (Y/N):<br>Field Widht:<br>Column Heading 1:<br>Column Heading 1:<br>Column Heading 1:<br>Column Heading 1:<br>Column Heading 1:<br>Column Heading 1:<br>Column Heading 1:<br>Column Heading 1:<br>Column Heading 1:<br>Column Heading 1:<br>Column Heading 1:<br>Column Heading 1:<br>Column Heading 1:<br>Column Heading 2:<br>Subtotal? (Y/N):<br>Field Width:<br>Column Heading 1:<br>Column Heading 1:<br>Column Heading 1:<br>Column Heading 2:<br>Subtotal? (Y/N):<br>Field Width:<br>Column Heading 1:<br>Column Heading 1:<br>Column Heading 1:<br>Column Heading 1:<br>Column Heading 1:<br>Column Heading 2:<br>Subtotal? (Y/N):<br>Blank When Zero? (Y/N):<br>Blank When Zero? (Y/N):<br>Blank When Zero? (Y/N):<br>Blank When Zero? (Y/N):<br>Blank When Zero? (Y/N):<br>Blank When Zero? (Y/N):<br>Blank When Zero? (Y/N):<br>Field:<br>Column Heading 2:<br>Subtotal? (Y/N):<br>Blank When Zero? (Y/N):<br>Field Width:<br>Column Heading 2:<br>Subtotal? (Y/N):<br>Blank When Zero? (Y/N):<br>Field Width:<br>Column Heading 1:<br>Column Heading 1:<br>Colum Heading 1:<br>Column Heading 1: | eater I han 50% Of Total A/R  Y N N N Of Total A/R  Y N N Of Total A/R  N N Of Total A/R  Of Total A/R  N N Of Total A/R  Of Total A/R  Of Total A/R  Of Total A/R  Of Total A/R  Of Total A/R  Of Total A/R  Of Total A/R  Of Total A/R  N N N N N N N N N N N N N N N N N N |                             |
| Column:<br>Field:<br>Print on Report? (Y/N):<br>Field Width:<br>Column Heading 1:<br>Column Heading 2:                                                                                                    | 04 014 Phone 1<br>Y<br>31 Phone 1                                                                                                    |                             |
| Subtotal / (Y/N):<br>Print on Secondary subtotal line? (Y/N):                                                                                                    | N<br>N                                                                                                    |                             |

| Date: 11/1//2014                                                                                      | Tabs3 Report Definition<br>Jensen, Martin & Anderson, P.C. | rage                      |
|----------------------------------------------------------------------------------------------------|------------------------------------------------------------|---------------------------|
| Report Name: AR90.T3R<br>Description: 91+ days A/R > 50% of total                                     |                                                            | Automatic Report Width: 1 |
| Column:<br>Field:<br>Print on Report? (Y/N):<br>Field Width:<br>Column Heading 1:                     | 05<br>132 Formula<br>Y<br>03                               |                           |
| Column Heading 2:<br>Subtotal? (Y/N):<br>Blank When Zero? (Y/N):<br>Formula:                          | N<br>N                                                     |                           |
| Column:<br>Field:<br>Print on Report? (Y/N):<br>Field Width:                                          | 06<br>120 Balance Due<br>Y<br>11                           |                           |
| Column Heading 1:<br>Column Heading 2:<br>Subtotal? (Y/N):<br>Blank When Zero? (Y/N):                 | Balance Due<br>Y<br>N                                      |                           |
| Column:<br>Field:<br>Fint on Report? (Y/N):<br>Field Width:<br>Column Heading 1:<br>Column Heading 2: | 07<br>132 Formula<br>Y<br>02                               |                           |
| Subtotal? (Y/N):<br>Blank When Zero? (Y/N):<br>Formula:                                               | N<br>N                                                     |                           |
| Column:<br>Field:<br>Print on Report? (Y/N):<br>Field Width:                                          | 08<br>132 Formula<br>Y<br>11                               |                           |
| Column Heading 1:<br>Column Heading 2:<br>Subtotal? (Y/N):<br>Blank When Zero? (Y/N):                 | Total Past<br>Due 91+<br>Y<br>N<br>5120+5120+5121          |                           |
| Column:<br>Field:<br>Print on Report? (Y/N):<br>Field Width:<br>Column Heading 1:                     | 09<br>132 Formula<br>Y<br>02                               |                           |
| Column Heading 2:<br>Subtotal? (Y/N):<br>Blank When Zero? (Y/N):<br>Formula:                          | N<br>N                                                     |                           |

| Date: 11/17/2014                                                                                                    | Tabs<br>Jensen,                                                               | 3 Report Definition<br>Martin & Anderson, P.C. | Page: 3                     |
|----------------------------------------------------------------------------------------------------|-------------------------------------------------------------------------------|------------------------------------------------|-----------------------------|
| Report Name: AR90.T3R<br>Description: 91+ days A/R > 50% of total                                                                                                    |                                                                               |                                                | Automatic Report Width: 148 |
| Description: 91+ days A/R > 50%, of total<br>Column:<br>Field:<br>Print on Report? (Y/N):<br>Field Width:<br>Column Heading 1:<br>Column Heading 1:<br>Column:<br>Field:<br>Print on Report? (Y/N):<br>Field<br>Print on Report? (Y/N):<br>Field Width:<br>Column Heading 1:<br>Column Heading 2: | 10<br>132<br>Y<br>10<br>Perc<br>91+1<br>N<br>N<br>C8/F<br>11<br>132<br>Y<br>2 | Formula<br>ant<br>Jays<br>120%<br>Formula      |                             |
| Subtotal? (Y/N):                                                                                                    | N                                                                             |                                                |                             |
| Blank When Zero? (Y/N):                                                                                                    | N                                                                             |                                                |                             |
| Formula.                                                                                                    | *** Ren                                                                       | ort Selection Criteria ***                     |                             |
| 1) Column 10 Greater Than 50.00                                                                                                    |                                                                               |                                                |                             |
| Primary Sort Column:<br>Subtotal Description:<br>Heading:<br>Page Control (0-9 Lines or P                                                                                                    | 6<br>•Page Eje                                                                | Primary Subtotal? (Y/N):<br>ct): 1             | Ν                           |
| Secondary Sort Column:<br>Subtotal Description:<br>Heading:<br>Page Control (0-9 Lines o                                                                                                    | 0<br>P-Page                                                                   | Secondary Subtotal? (Y/N):                     | Ν                           |
| Print Subtotale Only? (V/N):                                                                                                    | N                                                                             | Ascending or Descending Orde                   | ar2 (Δ/D)· D                |
|                                                                                                    |                                                                               |                                                |                             |

|                           | Current  | Past 31+ | Past 61+ | Past 91+ | Past 121+ |          |
|---------------------------|----------|----------|----------|----------|-----------|----------|
| Client Name               | 0 - 30   | 31 - 60  | 61 - 90  | 91 - 120 | Over 120  | Bal Du   |
| Barrett/Karen             | 176.64   | 570.86   | 0.00     | 0.00     | 0.00      | 747.50   |
| Harrison Investments      | 465.55   | 0.00     | 0.00     | 0.00     | 0.00      | 465.5    |
| Harrison/Bradley          | 0.51     | 35.42    | 15.00    | 0.00     | 0.00      | 50.9     |
| Kiltzer/George            | 0.00     | 530.25   | 0.00     | 0.00     | 0.00      | 530.2    |
| _yons/Mr. & Mrs. Art      | 0.00     | 0.00     | 17.50    | 133.00   | 0.00      | 150.5    |
| Sherman/Natalie K.        | 0.00     | 7.98     | 0.00     | 0.00     | 0.00      | 7.9      |
| Vhite/Kelly               | 3.20     | 1,048.30 | 195.00   | 0.00     | 0.00      | 1,246.5  |
| Total for Attorney DHB    | 645.90   | 2,192.81 | 227.50   | 133.00   | 0.00      | 3,199.2  |
| Dawson/Charles L.         | 549.00   | 0.00     | 0.00     | 0.00     | 650.00    | 1,199.0  |
| .utz/Jody                 | 47.40    | 315.00   | 0.00     | 0.00     | 0.00      | 362.4    |
| Total for Attorney JPP    | 596.40   | 315.00   | 0.00     | 0.00     | 650.00    | 1,561.4  |
| Ace Manufacturing Company | 916.50   | 1.100.28 | 372.50   | 0.00     | 0.00      | 2.389.2  |
| Carter/Arthur J.          | 0.00     | 425.00   | 0.00     | 0.00     | 0.00      | 425.0    |
| Total for Attorney MLJ    | 916.50   | 1,525.28 | 372.50   | 0.00     | 0.00      | 2,814.2  |
| ABC Insurance Company     | 0.00     | 0.00     | 0.00     | 0.00     | 0.00      | 0.0      |
| Able/Paul & Mary          | -100.00  | 0.00     | 0.00     | 0.00     | 0.00      | -100.0   |
| ederated Casualty, Ltd.   | 891.75   | 0.00     | 0.00     | 0.00     | 0.00      | 891.7    |
| irst National Bank        | 0.00     | 319.95   | 0.00     | 0.00     | 0.00      | 319.9    |
| efferson Insurance Co.    | 5,408.59 | 73.52    | 861.00   | 0.00     | 0.00      | 6,343.1  |
| lartin/Mary L. & Fred J.  | 0.00     | 0.00     | 0.00     | 0.00     | 0.00      | 0.0      |
| IcBride/John              | 1,391.88 | 0.00     | 0.00     | 0.00     | 0.00      | 1,391.8  |
| lichardson/Harold         | 2,254.65 | 0.00     | 0.00     | 0.00     | 0.00      | 2,254.6  |
| Total for Attorney RJB    | 9,846.87 | 393.47   | 861.00   | 0.00     | 0.00      | 11,101.3 |
|                           |          | 4 426 56 | 1.461.00 | 133.00   | 650.00    | 18 676 2 |

Accounts Receivable by Primary Attorney

### Report Name: ARSUM.T3R

This report is similar to the same as the Summary Accounts Receivable Report provided in Tabs3. The Client ID is not included on this report. Excess payments are included on this report in the 0-30 column. The column heading separator is the "-" character. All columns are totaled. All columns are taken directly from a Tabs3 field with the exception of the Past 121+/Over 120 column. This column is calculated by adding the Tabs3 fields for Past Due 121-180 and Past Due 181+ (Tabs3 field #'s 126 and 127). The clients are printed by primary attorney by client name in ascending order. A primary sort of primary attorney initials is selected along with a secondary sort of client name. No subtotal description is specified for the secondary sort.

No selection criteria is specified.

| Date: 11/17/2014                                                                                            | Tabs3 Report Definition<br>Jensen, Martin & Anderson, P.C. | Page: 1                     | Date: 11/17/2014                                                 | Tabs3 Report Definition<br>Jensen, Martin & Anderson, P.C. | Page: 2                     |
|----------------------------------------------------------------------------------------------------|------------------------------------------------------------|-----------------------------|------------------------------------------------------------------|------------------------------------------------------------|-----------------------------|
| Report Name: ARSUM.T3R<br>Description: Summary A/R report                                                   |                                                            | Automatic Report Width: 106 | Report Name: ARSUM.T3R<br>Description: Summary A/R report        |                                                            | Automatic Report Width: 106 |
| Column Heading Separator (-,=,*): -                                                                         |                                                            |                             | Column:<br>Field:                                                | 05<br>129 Past Due 91-120                                  |                             |
| Report Heading 1: Accounts Receivable b<br>Report Heading 2:                                                | y Primary Attorney                                         |                             | Print on Report? (Y/N):<br>Field Width:<br>Column Heading 1:     | Y<br>10<br>Past 91+                                        |                             |
| Print Page Numbers? (Y/N):<br>Print Totals Only? (Y/N):<br>Double Space the Report? (Y/N):                  | Y<br>N<br>N                                                |                             | Column Heading 2:<br>Subtotal? (Y/N):<br>Blank When Zero? (Y/N): | 91 - 120<br>Y<br>N                                         |                             |
| Print Commas in Amounts? (Y/N):<br>Print Client Count? (Y/N):<br>Print Separator Line Between Clients (Y/N) | Y<br>N<br>I): N                                            |                             | Column:<br>Field:<br>Print on Report? (Y/N):                     | 06<br>132 Formula<br>Y                                     |                             |
| Column:<br>Field:<br>Print on Report? (Y/N):                                                                | 01<br>002 Name<br>Y                                        |                             | Field Width:<br>Column Heading 1:<br>Column Heading 2:           | 10<br>Past 121+<br>Over 120                                |                             |
| Field Width:<br>Column Heading 1:<br>Column Heading 2:                                                      | 40<br>Client Name                                          |                             | Subtotal? (Y/N):<br>Blank When Zero? (Y/N):<br>Formula:          | Y<br>N<br>F130+F131                                        |                             |
| Subtotal? (Y/N):<br>Print on Secondary subtotal line? (Y/N):<br>Column:                                     | Y<br>Y<br>02                                               |                             | Column:<br>Field:<br>Print on Report? (Y/N):                     | 07<br>120 Balance Due<br>Y                                 |                             |
| Field:<br>Print on Report? (Y/N):<br>Field Width:                                                           | 126 Past Due 0-30<br>Y<br>10                               |                             | Field Width:<br>Column Heading 1:<br>Column Heading 2:           | 10<br>Bal Due                                              |                             |
| Column Heading 1:<br>Column Heading 2:<br>Subtotal? (Y/N):                                                  | Current<br>0 - 30<br>Y                                     |                             | Subtotal? (Y/N):<br>Blank When Zero? (Y/N):                      | Y<br>N<br>08                                               |                             |
| Blank When Zero? (Y/N):<br>Column:                                                                          | 03<br>127 Past Due 31-60                                   |                             | Field:<br>Print on Report? (Y/N):<br>Field Witth:                | 033 Primary Initials<br>N                                  |                             |
| Print on Report? (Y/N):<br>Field Width:<br>Column Heading 1:                                                | Y<br>10<br>Past 31+                                        |                             | Column Heading 1:<br>Column Heading 2:<br>Subtotal? (V/N):       | N                                                          |                             |
| Column Heading 2:<br>Subtotal? (Y/N):<br>Blank When Zero? (Y/N):                                            | 31 - 60<br>Y<br>N                                          |                             | Print on Secondary subtotal line? (Y/N                           | ): N<br>*** Report Selection Criteria ***                  |                             |
| Column:<br>Field:<br>Print on Report? (Y/N):                                                                | 04<br>128 Past Due 61-90<br>Y                              |                             | Primary Sort Column:<br>Subtotal Description:                    | 8 Primary Subtotal? (Y/N):<br>Total for Attorney           | Y                           |
| Field Width:<br>Column Heading 1:                                                                           | 10<br>Past 61+                                             |                             | Page Control (0-9 Lines or                                       | P-Page Eject): 2                                           |                             |
| Column Heading 2:<br>Subtotal? (Y/N):<br>Blank When Zero? (Y/N):                                            | 61 - 90<br>Y<br>N                                          |                             | Secondary Sort Column:<br>Subtotal Description:<br>Heading:      | 1 Secondary Subtotal? (Y/N):                               | Y                           |
|                                                                                                    |                                                            |                             | Page Control (0-9 Lines                                          | or P-Page Eject): 0                                        |                             |
|                                                                                                    |                                                            |                             | Print Subtotals Only? (Y/N):                                     | Y Ascending or Descending Or                               | aerr (AVD): A               |
|                                                                                                    |                                                            |                             |                                                                  |                                                            |                             |

| Date: 11/17/2014          | Allocation of YTD Fe<br>Burns, Jense | Allocation of YTD Fee Receipts by Attorney<br>Burns, Jensen & Powers, P.C. |                 |                 |                 |                    |
|---------------------------|--------------------------------------|----------------------------------------------------------------------------|-----------------|-----------------|-----------------|--------------------|
| Client Name               | Atty #1<br>Paid                      | Atty #2<br>Paid                                                            | Atty #3<br>Paid | Atty #4<br>Paid | Atty #5<br>Paid | Total Fo<br>Receip |
| ABC Insurance Company     | 0.00                                 | 0.00                                                                       | 0.00            | 0.00            | 0.00            | 0.0                |
| Able/Paul & Mary          | 0.00                                 | 0.00                                                                       | 0.00            | 0.00            | 0.00            | 0.0                |
| Ace Manufacturing Company | 0.00                                 | 852.49                                                                     | 0.00            | 97.51           | 0.00            | 950.0              |
| Ace Manufacturing Company | 1,438.06                             | 2,060.88                                                                   | 0.00            | 0.00            | 118.28          | 3,617.2            |
| ce Manufacturing Company  | 0.00                                 | 89.83                                                                      | -102.33         | 0.00            | 0.00            | -12.               |
| Barrett/Karen             | 0.00                                 | 0.00                                                                       | 177.29          | -200.80         | 0.00            | -23.               |
| Carter/Arthur J.          | 0.00                                 | 825.00                                                                     | 0.00            | 0.00            | 0.00            | 825.               |
| awson/Charles L.          | 255.00                               | 0.00                                                                       | 0.00            | 0.00            | 372.69          | 627.               |
| ederated Casualty, Ltd.   | 0.00                                 | 0.00                                                                       | 0.00            | 0.00            | 0.00            | 0.                 |
| irst National Bank        | 0.00                                 | 0.00                                                                       | 0.00            | 0.00            | 0.00            | 0                  |
| larrison Investments      | 0.00                                 | 0.00                                                                       | 0.00            | 0.00            | 0.00            | 0                  |
| larrison/Bradley          | 0.00                                 | 0.00                                                                       | 0.00            | 0.00            | 0.00            | 0                  |
| efferson Insurance Co.    | 56.25                                | 0.00                                                                       | 0.00            | -56.25          | 0.00            | 0                  |
| efferson Insurance Co.    | 0.00                                 | 0.00                                                                       | 0.00            | 0.00            | 0.00            | 0                  |
| efferson Insurance Co.    | 0.00                                 | 0.00                                                                       | 0.00            | 0.00            | 0.00            | 0                  |
| iltzer/George             | 0.00                                 | 69.31                                                                      | 89.61           | 441.08          | 0.00            | 600                |
| utz/Jody                  | 0.00                                 | 0.00                                                                       | 375.78          | 0.00            | 204.12          | 579                |
| yons/Mr. & Mrs. Art       | 0.00                                 | 0.00                                                                       | 0.00            | 151.90          | 0.00            | 151                |
| lartin/Mary L. & Fred J.  | 0.00                                 | 0.00                                                                       | 0.00            | 0.00            | 0.00            | 0                  |
| IcBride/John              | 1,662.33                             | 0.00                                                                       | 0.00            | 0.00            | 0.00            | 1,662              |
| Richardson/Harold         | 1,381.98                             | 175.00                                                                     | 0.00            | 0.00            | 0.00            | 1,556              |
| Sherman/Natalie K.        | 0.00                                 | 0.00                                                                       | 0.00            | 315.00          | 0.00            | 315                |
| Vhite/Kelly               | 0.00                                 | 0.00                                                                       | 32.20           | 67.80           | 0.00            | 100                |
| Grand Totals              | 4,793.62                             | 4,072.51                                                                   | 572.55          | 816.24          | 695.09          | 10,950             |

### Allocation of YTD Fee Receipts by Attorney

### Report Name: ALLOCATN.T3R

This report is a simple report that shows fee receipts by working timekeeper. The Receipt Allocation Paid Amount field is selected for each of five attorneys. The Total Fee Receipts is a formula that is calculated by adding the columns for each attorney. The Total Fee Receipts column could just as easily have been defined by specifying the Receipt Allocation Paid Amount field for timekeepers 1-5.

The clients are printed in alphabetical order. Subtotals for the numeric columns are defined. No selection criteria is specified.

| Date: 11/17/2014                                                                                                    | Tabs3 Report Definition<br>ensen, Martin & Anderson, P.C.                                 | Page: 1                     |
|----------------------------------------------------------------------------------------------------|-------------------------------------------------------------------------------------------|-----------------------------|
| Report Name: ALLOCATN.T3R<br>Description: Receipt Allocation by Attorney                                                                                                    |                                                                                           | Automatic Report Width: 137 |
| Report Heading 1: Allocation of YTD Fee R<br>Report Heading 2:                                                                                                    | eceipts by Attorney                                                                       |                             |
| Print Page Numbers? (Y/N):<br>Print Totals Only? (Y/N):<br>Double Space the Report? (Y/N):<br>Print Commas in Amounts? (Y/N):<br>Print Client Count? (Y/N):<br>Print Separator Line Between Clients (Y/N) | Y<br>N<br>N<br>Y<br>N                                                                     |                             |
| Column:<br>Field:<br>Fint on Report? (Y/N):<br>Field Width:<br>Column Heading 1:<br>Column Heading 2:<br>Subtota? (Y/N):<br>Print on Secondary subtotal line? (Y/N):                                      | 01 Client ID<br>Y<br>12<br>Case ID<br>N                                                   |                             |
| Column:<br>Field:<br>Print on Report? (Y/N):<br>Field Width:<br>Column Heading 1:                                                                                                    | 02<br>002 Name<br>Y<br>40                                                                 |                             |
| Column Heading 2:<br>Subtotal? (Y/N):<br>Print on Secondary subtotal line? (Y/N):                                                                                                    | Client Name<br>N<br>N                                                                     |                             |
| Column:<br>Field:<br>Fint on Report? (Y/N):<br>Field Width:<br>Column Heading 1:<br>Column Heading 2:<br>Subtola? (Y/N):<br>Blank When Zeng? (Y/N):                                                       | 03<br>079 R/A Paid Amount<br>Y<br>11<br>Atty#1<br>Paid<br>Y<br>N                          |                             |
| Receipt Allocation Type:<br>Beginning Timekeeper:<br>Beginning Timekeeper Level:<br>Include Fee Compensation Amount? (Y/N)                                                                                | Fees<br>1 Ending Timekeeper:<br>1 Ending Timekeeper Level:<br>Y<br>Current Reporting Year | 1<br>9                      |

| Report Name: ALLOCATN.T3R<br>Description: Receipt Allocation by Attorney |             |                          | Automatic Report Width: 13 |
|--------------------------------------------------------------------------|-------------|--------------------------|----------------------------|
| Column:                                                                  | 04          |                          |                            |
| Field:                                                                   | 079 R/A     | Paid Amount              |                            |
| Print on Report? (Y/N):                                                  | Y           |                          |                            |
| Field Width:                                                             | 11          |                          |                            |
| Column Heading 1:                                                        | Atty #2     |                          |                            |
| Column Heading 2:                                                        | Paid        |                          |                            |
| Subtotal ? ( Y/N):                                                       | Y N         |                          |                            |
| Blank When Zero? (Y/N):                                                  | N<br>Fara   |                          |                            |
| Receipt Allocation Type.                                                 | rees        | Ending Timekeeper        | 2                          |
| Peginning Timekeeper.                                                    | 2           | Ending Timekeeper.       | 2                          |
| Include Fee Compensation Amount? (Y/N):                                  | Ý           | Ending Timekeeper Level. | 5                          |
| Receipt Allocation Period:                                               | Current Rer | oorting Year             |                            |
| Column:                                                                  | 05          |                          |                            |
| Field:                                                                   | 079 8/4     | Paid Amount              |                            |
| Print on Report? (Y/N):                                                  | Y           | r ald Amount             |                            |
| Field Width:                                                             | 11          |                          |                            |
| Column Heading 1:                                                        | Attv #3     |                          |                            |
| Column Heading 2:                                                        | Paid        |                          |                            |
| Subtotal? (Y/N):                                                         | Y           |                          |                            |
| Blank When Zero? (Y/N):                                                  | N           |                          |                            |
| Receipt Allocation Type:                                                 | Fees        |                          |                            |
| Beginning Timekeeper:                                                    | 3           | Ending Timekeeper:       | 3                          |
| Beginning Timekeeper Level:                                              | 1           | Ending Timekeeper Level: | 9                          |
| Include Fee Compensation Amount? (Y/N):                                  | Y           |                          |                            |
| Receipt Allocation Period:                                               | Current Rep | porting Year             |                            |
| Column:                                                                  | 06          | Daid Americat            |                            |
| Prieton Report? (V/N):                                                   | 0/9 R/A     | Paid Amount              |                            |
| Field Width:                                                             | 11          |                          |                            |
| Column Heading 1:                                                        | Atty #4     |                          |                            |
| Column Heading 2:                                                        | Paid        |                          |                            |
| Subtotal? (Y/N):                                                         | Y           |                          |                            |
| Blank When Zero? (Y/N):                                                  | Ň           |                          |                            |
| Receipt Allocation Type:                                                 | Fees        |                          |                            |
| Beginning Timekeeper:                                                    | 4           | Ending Timekeeper:       | 4                          |
| Beginning Timekeeper Level:                                              | 1           | Ending Timekeeper Level: | 9                          |
| Include Fee Compensation Amount? (V/N):                                  | Y           |                          |                            |
| include ree compensation Amount: (1/14).                                 | Current Rer | porting Year             |                            |

| Date: 11/17/2014 Je                                                      | Pa      |                              |                 |              |
|--------------------------------------------------------------------------|---------|------------------------------|-----------------|--------------|
| Report Name: ALLOCATN.T3R<br>Description: Receipt Allocation by Attorney |         |                              | Automatic Repor | t Width: 137 |
| Column:                                                                  | 07      |                              |                 |              |
| Field:                                                                   | 079     | R/A Paid Amount              |                 |              |
| Print on Report? (Y/N):                                                  | Y       |                              |                 |              |
| Field Width:                                                             | 11      |                              |                 |              |
| Column Heading 1:                                                        | Atty #  | 5                            |                 |              |
| Column Heading 2:                                                        | Paid    |                              |                 |              |
| Subtotal? (Y/N):                                                         | Y       |                              |                 |              |
| Blank When Zero? (Y/N):                                                  | N       |                              |                 |              |
| Receipt Allocation Type:                                                 | Fees    |                              |                 |              |
| Beginning Timekeeper:                                                    | 5       | Ending Timekeeper:           |                 | 5            |
| Beginning Timekeeper Level:                                              | 1       | Ending Timekeeper Level:     |                 | 9            |
| Include Fee Compensation Amount? (Y/N):                                  | Y       |                              |                 |              |
| Receipt Allocation Period:                                               | Curre   | nt Reporting Year            |                 |              |
| Column:                                                                  | 08      |                              |                 |              |
| Field:                                                                   | 132     | Formula                      |                 |              |
| Print on Report? (V/N):                                                  | V V     | 1 onnua                      |                 |              |
| Field Width:                                                             | 11      |                              |                 |              |
| Column Hooding 1:                                                        | Total   | Faa                          |                 |              |
| Column Heading 7:                                                        | Roon    | ree<br>into                  |                 |              |
| Subtotal2 (V/N):                                                         | V       | ipis                         |                 |              |
| Block When Zoro2 (V/N):                                                  | N       |                              |                 |              |
| Formula:                                                                 | C3+ (   | C4+ C5+ C6+ C7               |                 |              |
| Calumat                                                                  | 00      |                              |                 |              |
| Column:                                                                  | 030     | D/A Daid Amount              |                 |              |
| Pielo:                                                                   | 0/9     | R/A Paid Amount              |                 |              |
| Finit on Report? (T/N):<br>Field Width:                                  | 11      |                              |                 |              |
| Caluma Usadian 1:                                                        |         |                              |                 |              |
| Column Heading 7:                                                        | ALL     |                              |                 |              |
| Subtotal2 (V/N):                                                         | N       |                              |                 |              |
| Subiolal ( 1/N):                                                         | IN N    |                              |                 |              |
| Blank when Zero? (T/N).                                                  | IN      |                              |                 |              |
| Receipt Allocation Type.                                                 | rees    | Codina Timologona            |                 | 00           |
| Beginning Timekeeper.                                                    | 1       | Ending Timekeeper.           |                 | 35           |
| Include Eco Componention Amount? (V/N):                                  | v.      | Ending Timekeeper Level.     |                 | 5            |
| Respiret Allocation Pariod:                                              | Curro   | at Reporting Month           |                 |              |
| Receipt Allocation Period.                                               | ** Repo | ort Selection Criteria ***   |                 |              |
|                                                                          |         | NONE                         |                 |              |
| Primary Sort Column:                                                     | 2       | Primary Subtotal? (Y/N):     | N               |              |
| Subtotal Description:                                                    | -       |                              |                 |              |
| Heading                                                                  |         |                              |                 |              |
| Page Control (0-9 Lines or P-Pa                                          | ae Fie  | ct): 1                       |                 |              |
| Tago control (o o Enico or F Ta                                          | 90 230  |                              |                 |              |
| Secondary Sort Column:<br>Subtotal Description:<br>Heading:              | 0       | Secondary Subtotal? (Y/N):   | Ν               |              |
| Page Control (0-9 Lines or P-                                            | Page E  | Eject): 1                    |                 |              |
| Print Subtotals Only? (Y/N):                                             | Ν       | Ascending or Descending Orde | r? (A/D):       | А            |

| Date: 11/17/2014 Preferred Client List Sorted By<br>Highest Fees Billed<br>Burns, Jensen & Powers, P.C. |              |             |                    |                    | Page: 1                     |
|----------------------------------------------------------------------------------------------------|--------------|-------------|--------------------|--------------------|-----------------------------|
| Client Name                                                                                             | Prim<br>TK # | Fees Billed | Expenses<br>Billed | Advances<br>Billed | Total Billed<br>Fee+Exp+Adv |
| McBride/John                                                                                            | 1            | 4,500.00    | 0.00               | 0.00               | 4,500.00                    |
| Ace Manufacturing Company                                                                               | 2            | 4,206.23    | 27.00              | 50.00              | 4,283.23                    |
| Richardson/Harold                                                                                       | 1            | 3,721.00    | 81.50              | 0.00               | 3,802.50                    |
| Jefferson Insurance Co.                                                                                 | 1            | 3,000.00    | 55.52              | 15.00              | 3,070.52                    |
| Dawson/Charles L.                                                                                       | 5            | 2,875.00    | 65.50              | 25.00              | 2,965.50                    |
| Jefferson Insurance Co.                                                                                 | 1            | 2,275.00    | 15.00              | 90.00              | 2,380.00                    |
| Barrett/Karen                                                                                           | 4            | 2,016.25    | 43.88              | 0.00               | 2,060.13                    |
| Jefferson Insurance Co.                                                                                 | 1            | 2,000.00    | 67.50              | 15.00              | 2,082.50                    |
| Ace Manufacturing Company                                                                               | 2            | 1,981.23    | 57.50              | 40.00              | 2,078.73                    |
| Carter/Arthur J.                                                                                        | 2            | 1,350.00    | 10.25              | 0.00               | 1,360.25                    |
| White/Kelly                                                                                             | 4            | 1,332.50    | 14.00              | 50.00              | 1,396.50                    |
| Ace Manufacturing Company                                                                               | 2            | 1,170.04    | 11.25              | 0.00               | 1,181.29                    |
| Kiltzer/George                                                                                          | 4            | 1,071.25    | 9.00               | 50.00              | 1,130.25                    |
| Lutz/Jody                                                                                               | 5            | 894.90      | 32.90              | 14.50              | 942.30                      |
| Federated Casualty, Ltd.                                                                                | 1            | 825.00      | 6.75               | 60.00              | 891.75                      |
| Grand Totals                                                                                            |              | 33,218.40   | 497.55             | 409.50             | 34,125.45                   |

### **Preferred Client List**

#### Report Name: BESTCLNT.T3R

This report shows the most productive clients based on fees billed. The Fees Billed, Expenses Billed and Advances Billed columns are based on Tabs3 fields 84, 90 and 96 respectively. The Total Billed column simply adds the three billed columns. The numeric columns are totaled. When defining the billed columns, you have the ability to specify a beginning and ending date and whether you want billable, non-billable or all transactions. Two spacer columns are defined: one following the Primary Timekeeper # column and the other following the Fees Billed column. The report selection criteria specifies that only clients whose Fees Billed is greater than \$600.00 should be included on the report.

The clients are sorted in descending order by Fees Billed. No subtotaling is used.

| Date: 11/17/2014                                                                                                    | Tabs3 Report Definition<br>Jensen, Martin & Anderson, P.C. | Page: 1                     |
|----------------------------------------------------------------------------------------------------|------------------------------------------------------------|-----------------------------|
| Report Name: BESTCLNT.T3R<br>Description: Best clients by fees billed                                                                                                    |                                                            | Automatic Report Width: 106 |
| Column Heading Separator (-,=,*): =                                                                                                    |                                                            |                             |
| Report Heading 1: Preferred Client List So<br>Report Heading 2: Highest Fees Billed                                                                                                    | rted By                                                    |                             |
| Print Page Numbers? (Y/N):<br>Print Totals Only? (Y/N):<br>Double Space the Report? (Y/N):<br>Print Commas in Amounts? (Y/N):<br>Print Client Count? (Y/N):<br>Print Separator Line Between Clients (Y/N | Y<br>N<br>Y<br>Y<br>N<br>): N                              |                             |
| Column:<br>Field:                                                                                                    | 01<br>002 Name                                             |                             |
| Print on Report? (Y/N):<br>Field Width:                                                                                                    | Y<br>40                                                    |                             |
| Column Heading 2:<br>Subtotal? (Y/N):<br>Print on Secondary subtotal line? (Y/N):                                                                                                    | Client Name<br>N<br>N                                      |                             |
| Column:<br>Field:<br>Print on Report? (Y/N):<br>Field Width:                                                                                                    | 02<br>029 Primary<br>Y                                     |                             |
| Column Heading 1:<br>Column Heading 2:<br>Subtotal? (Y/N):                                                                                                    | ⁺rim<br>TK#<br>N                                           |                             |
| Print on Secondary subtotal line? (Y/N):                                                                                                    | N                                                          |                             |
| Field:<br>Field:<br>Field Width:                                                                                                    | 132 Formula<br>Y<br>3                                      |                             |
| Column Heading 1:<br>Column Heading 2:<br>Subtotal? (Y/N):<br>Blank When Zero? (Y/N):                                                                                                    | N<br>N                                                     |                             |
| Formula:                                                                                                    |                                                            |                             |
| Field:<br>Field:<br>Field Width:                                                                                                    | 04<br>087 Fee Amount Billed<br>Y<br>11                     |                             |
| Column Heading 1:<br>Column Heading 2:<br>Subtotal? (Y/N):                                                                                                    | Fees Billed                                                |                             |
| Blank When Zero? (Y/N):<br>Beginning Date:<br>Billable, Non-billable or All (B/N/A):                                                                                                    | N<br>mm/dd/yyyy Ending Date:<br>B                          | mm/dd/yyyy                  |
|                                                                                                    |                                                            |                             |

| Date: 11/17/2014                                                                                                    | Tabs3 Report Definition<br>Jensen, Martin & Anderson, P.C.                                                                                           | Page: 2                     |
|----------------------------------------------------------------------------------------------------|----------------------------------------------------------------------------------------------------|-----------------------------|
| Report Name: BESTCLNT.T3R<br>Description: Best clients by fees billed                                                                                                    |                                                                                                    | Automatic Report Width: 106 |
| Column:<br>Field:<br>Field Width:<br>Column Heading 1:<br>Column Heading 2:<br>Subtarl? (YN):<br>Blank When Zero? (Y/N):<br>Formula:<br>Column:<br>Field Width:<br>Column Heading 1:<br>Column Heading 2:<br>Column Heading 2:<br>Col | 05<br>132 Formula<br>Y<br>5<br>N<br>N<br>N<br>05<br>05<br>05<br>05<br>05<br>05<br>05<br>11<br>Expense Amount Billed<br>Y<br>11<br>Expenses<br>Billed |                             |
| Subtotal? (Y/N):<br>Blank When Zero? (Y/N):<br>Beginning Date:<br>Billable, Non-billable or All (B/N/A):                                                                                                    | Y<br>N<br>mm/dd/yyyy Ending Date:<br>B                                                                                                    | mm/dd/yyy                   |
| Column:<br>Field:<br>Print on Report? (Y/N):<br>Field Width:<br>Column Heading 1:<br>Column Heading 2:<br>Subtotal? (Y/N):<br>Blank When Zero? (Y/N):<br>Beginning Date:                                                                                                    | 07<br>099 Advance Amount Billed<br>Y<br>11<br>Advances<br>Billed<br>Y<br>N<br>N<br>Ending Date:                                                      | mm/dd/yyyy                  |
| Column:<br>Field:<br>Field Boot? (Y/N):<br>Field Width:<br>Column Heading 1:<br>Column Heading 2:<br>Subtota? (Y/N):<br>Blank When Zero? (Y/N):<br>Formula:                                                                                                    | 08<br>132 Formula<br>Y<br>14<br>Total Billed<br>Fee+Exp+Adv<br>Y<br>N<br>C4+C6+C7<br>C4+C6+C7                                                        |                             |
| 1) Column 4 Greater Than 600.00                                                                                                    | report Selection Unitena ***                                                                                                    |                             |

| Report Name: BESTCLNT.T3R         Automatic Report Name: BESTCLNT.T3R           Description: Best clients by fees billed         Primary Sort Column:         1           Primary Sort Column:         1         Secondary Sort Column:         1           Heading:         Page Control (0-9 Lines or P-Page Eject):         1         Secondary Sort Column:         N           Subtotal Description:         Heading:         Page Control (0-9 Lines or P-Page Eject):         1         N           Primary Sort Column:         1         Secondary Subtotal? (Y/N):         N         N           Primary Sort Column:         1         Secondary Subtotal? (Y/N):         N         N           Primary Sort Column:         1         Secondary Subtotal? (Y/N):         N         N           Primary Sort Column:         1         Secondary Subtotal? (Y/N):         N         N           Primary Sort Column:         1         Secondary Subtotal? (Y/N):         N         Secondary Subtotal? (Y/N):         N           Print Subtotals Only? (Y/N):         N         Ascending or Descending Order? (A/D):         N | eport Width: 10 |
|----------------------------------------------------------------------------------------------------|-----------------|
| Primary Sort Column:     4     Primary Subtotal? (Y/N):     N       Subtotal Description:     Heading:     Page Control (0-9 Lines or P-Page Eject):     1       Secondary Sort Column:     1     Secondary Subtotal? (Y/N):     N       Subtotal Description:     1     Secondary Subtotal? (Y/N):     N       Subtotal Description:     Heading::     Page Control (0-9 Lines or P-Page Eject):     1       Page Control (0-9 Lines or P-Page Eject):     1     Page Control (0-9 Lines or P-Page Eject):     1                                                                                                    |                 |
| Page Control (0-9 Lines or P-Page Eject): 1<br>Secondary Sort Column: 1 Secondary Subtotal? (Y/N): N<br>Wototal Description:<br>Heading:<br>Page Control (0-9 Lines or P-Page Eject): 1<br>Print Subtotals Only? (Y/N): N Ascending or Descending Order? (A/D):                                                                                                    |                 |
| Secondary Sort Column: 1 Secondary Subtotal? (Y/N): N<br>Subtotal Description:<br>Heading:<br>Page Control (0-9 Lines or P-Page Eject): 1<br>Print Subtotals Only? (Y/N): N Ascending or Descending Order? (A/D):                                                                                                    |                 |
| Preaung<br>Page Control (0-9 Lines or P-Page Eject): 1<br>Print Subtotals Only? (Y/N): N Ascending or Descending Order? (A/D):                                                                                                    |                 |
| Print Subtotals Only? (Y/N): N Ascending or Descending Order? (A/D):                                                                                                    |                 |
|                                                                                                    | D               |
|                                                                                                    |                 |
|                                                                                                    |                 |
|                                                                                                    |                 |
|                                                                                                    |                 |
|                                                                                                    |                 |
|                                                                                                    |                 |
|                                                                                                    |                 |
|                                                                                                    |                 |
|                                                                                                    |                 |
|                                                                                                    |                 |
|                                                                                                    |                 |
|                                                                                                    |                 |
|                                                                                                    |                 |
|                                                                                                    |                 |
|                                                                                                    |                 |
|                                                                                                    |                 |
|                                                                                                    |                 |
|                                                                                                    |                 |
|                                                                                                    |                 |
|                                                                                                    |                 |
|                                                                                                    |                 |
|                                                                                                    |                 |
|                                                                                                    |                 |
|                                                                                                    |                 |
|                                                                                                    |                 |
|                                                                                                    |                 |
|                                                                                                    |                 |

| Date: 11/17/2014 Alphabetical Client List Including A/R & WIP<br>By Originating Attorney<br>Burns, Jensen & Powers, P.C.                                                                                                    |                                                                                                    |                                                                                                    |                                                                                                    |                                                                                                    |  |
|----------------------------------------------------------------------------------------------------|----------------------------------------------------------------------------------------------------|----------------------------------------------------------------------------------------------------|----------------------------------------------------------------------------------------------------|----------------------------------------------------------------------------------------------------|--|
| Client Name                                                                                                    | Work Description                                                                                                    | Contact Full Name                                                                                                    | Phone #                                                                                                    | Tota<br>A/R + Wil                                                                                                    |  |
| Barrett/Karen<br>Harrison/Bradley<br>Lutz/Jody<br>Lyons/Mr. & Mrs. Art<br>McBride/John<br>Total for Attorney DHB                                                                                                    | Apartment Management<br>Purchase of Real Estate<br>Purchase of Real Estate<br>Manage trust account for Jody<br>Audit of Federal Income Taxes<br>Management of Estate Trust                                                                                                    | Karen Barrett<br>Donald Harrison<br>Bradley Harrison<br>Jody Lutz<br>Art Lyons<br>John McBride                                                                   | 402-466-1234<br>402-466-7334<br>204-939-4545<br>402-598-2354<br>402-598-2354<br>402-545-2780<br>402-425-2315                                                                                                    | 747.50<br>465.55<br>50.93<br>487.40<br>370.50<br>3,786.93<br>5,908.8                                                         |  |
| Ace Manufacturing Company<br>Ace Manufacturing Company<br>Ace Manufacturing Company<br>Jefferson Insurance Co.<br>Jefferson Insurance Co.<br>Kiltzer/George<br>Total for Attorney MLJ                                                                                            | General Legal Counsel<br>Workers' compensation claim<br>Maintenance of insurance policies<br>Automobile Accident<br>Hail Damage - Palmer farm<br>Set up trust for children                                                                                                    | Al Jones<br>Al Jones<br>Al Jones<br>Mike Johnson<br>Mark Allen<br>George Kiltzer                                                                                 | 402-435-1739<br>402-435-1739<br>402-435-1739<br>402-451739<br>402-464-2200<br>402-464-2200<br>402-467-3391                                                                                                    | 1,118.9<br>589.0<br>681.2<br>1,387.0<br>1,832.5<br>530.2<br>6,139.0                                                          |  |
| ABC Insurance Company<br>Able/Paul & Mary<br>Carter/Arthur J.<br>Dawson/Charles L.<br>Federaled Casualty, Ltd.<br>First National Bank<br>Jefferson Insurance Co.<br>Martin/Mary L. & Fred J.<br>Richardson/Harold<br>Sherman/Natalie K.<br>White/Kelly<br>Total for Attorney RJB | Death Benefits<br>Parent's Estate<br>Protection of New Wave Patent<br>Settlement of Grandfather's Estate<br>Andrew C. Gilbert V. Federated Casualty<br>General File<br>Acquisition of Mid-State Insurance<br>Private Adoption<br>Manage personal finances<br>Divorce<br>Divorce | Paul Able<br>Art Carter<br>Chuck Dawson<br>Samantha Kessler<br>Lynn Traver<br>Mike Johnson<br>Mary Martin<br>Harold Richardson<br>Natalie Sherman<br>Kelly White | $\begin{array}{c} 402\text{-}322\text{-}1459\\ 402\text{-}438\text{-}8424\\ 714\text{-}884\text{-}7525\\ 402\text{-}421\text{-}2850\\ 402\text{-}464\text{-}7375\\ 402\text{-}464\text{-}2200\\ 402\text{-}731\text{-}8877\\ 716\text{-}253\text{-}4510\\ 402\text{-}465\text{-}7030\\ 402\text{-}474\text{-}4336\\ \end{array}$ | 0.00<br>-100.00<br>425.00<br>2,127.00<br>2,088.2:<br>319.99<br>3,238.6<br>0.00<br>2,254.64<br>51.77<br>1,246.51<br>11,651.69 |  |
| Grand Totals                                                                                                    |                                                                                                    |                                                                                                    |                                                                                                    | 23,699.5                                                                                                    |  |

### Client List Including A/R & Work-In-Process by Originating Attorney

#### Report Name: CLIST.T3R

This report is a list of clients along with the work description, contact name, phone #, and the combined accounts receivable and work-in-process. Commas are included in the amounts. The Total A/R & WIP is a formula column and is calculated by adding Fee Wip, Expense Wip, Advance Wip and the Balance Due (Tabs3 fields 79, 80, 81 and 116 respectively). A spacer column of 2 spaces is included following the Work Description column. The Client Name, Work Description and Contact Full Name fields are all truncated in order to keep the report width less than 132 columns. No selection criteria is specified. The clients are printed in ascending alphabetical order by client name by originating timekeeper. This is accomplished by selecting a primary sort of originating timekeeper initials using subtotaling and a secondary sort of client name with no subtotaling.

| Date: 11/17/2014                                                                                                    | Tabs3 Report Definition<br>Jensen, Martin & Anderson, P.C.            | Page: 1                     | Date: 11/17/2014                                                                                                    | Tabs3 Report Definition<br>Jensen, Martin & Anderson, P.C.                                                                                                    | Page: 2                     |
|----------------------------------------------------------------------------------------------------|-----------------------------------------------------------------------|-----------------------------|----------------------------------------------------------------------------------------------------|----------------------------------------------------------------------------------------------------|-----------------------------|
| Report Name: CLIST.T3R<br>Description: Alpha Client List w/ A/R & WIP                                                                                                    |                                                                       | Automatic Report Width: 149 | Report Name: CLIST.T3R<br>Description: Alpha Client List w/ A/R & WIP                                                                                                    |                                                                                                    | Automatic Report Width: 149 |
| Column Heading Separator (-,=,*): -                                                                                                    |                                                                       |                             | Column:<br>Field:                                                                                                    | 05<br>014 Phone 1                                                                                                    |                             |
| Report Name: CLIST 3R<br>Description: Alpha Glient List w/AR & WIP<br>Column Heading Separator (-,=*): -<br>Report Heading 2: By Originating Attomey<br>Print Page Numbers? (V/N):<br>Print Joals Only? (V/N):<br>Double Space the Report? (V/N):<br>Print Separator Line Between Clients (V/N)<br>Print Separator Line Between Clients (V/N)<br>Column:<br>Field:<br>Print on Report? (V/N):<br>Frield Width:<br>Column Heading 1:<br>Column Heading 1:<br>Column Heading 2:<br>Subtotal? (V/N):<br>Frint on Report? (V/N):<br>Frield Width:<br>Column Heading 1:<br>Column Heading 1:<br>Column Heading 2:<br>Subtotal? (V/N):<br>Fried Vidth: | Including A/R & WIP                                                   | Automatic Report Width: 149 | Report Name: CLIST.T3R           Description: Alpha Client List w/ A/R & WIF           Column:           Field:           Print on Report? (V/N):           Field Width:           Column Heading 1:           Column Heading 2:           Subtola? (Y/N):           Print on Report? (V/N):           Field:           Print on Report? (V/N):           Field:           Print on Report? (V/N):           Field Width:           Column:           Subtola? (Y/N):           Blank When Zero? (V/N):           Field:           Portune Neading 1:           Column:           Field:           Portune Neading 1:           Column:           Field:           Print on Report? (V/N):           Field Width:           Column Heading 1:           Column Heading 2:           Subtotal? (V/N):           Print on Secondary subtotal line? (Y/N):           Print on Secondary subtotal line? (Y/N):           Print on Secondary subtotal line? (Y/N):           Print on Secondary Sort Column:           Subtotal Description:           Heading:           Page Control (0-9 Lines or P-I) | 05         014         Phone 1           Y         31           Phone 1         N           06         132           11         Total           A/R + WIP         Y           Y         N           F82+F83+F84+F120         07           035         Org. Initials           00         N           **** Report Selection Criteria ***<br>NONE           7         Primary Subtotal? (Y/N):<br>Total for Attorney           Page Eject):         1           1         Secondary Subtotal? (Y/N): | Automatic Report Width: 149 |
| Column:<br>Field:<br>Find on Report? (Y/N):<br>Field Width:<br>Column Heading 1:<br>Column Heading 2:<br>Subtatia? (Y/N):<br>Print on Secondary subtatal line? (Y/N):                                                                                                    | 04<br>013 Contact Full Name<br>Y<br>25<br>Contact Full Name<br>N<br>N |                             | Page Control (0-9 Lines or<br>Print Subtotals Only? (Y/N):                                                                                                    | P-Page Eject): 1<br>N Ascending or Descending Orde                                                                                                    | er? (AVD): A                |

| Date: 11/17/2014 | Cli<br>No                | Page: 1                 |                  |
|------------------|--------------------------|-------------------------|------------------|
| Client ID        | Client Name              | Work Description        | Billing<br>Freq. |
| 103.00           | Mary L. & Fred J. Martin | Private Adoption        | Monthly          |
| 800.00           | ABC Insurance Company    | Death Benefits          | QuarterC         |
| 940.00           | Stacy Young              | Workers' Comp           | Monthly          |
| 941.00           | Lyle P. Stockton         | Partnership Dissolution | Monthly          |
|                  |                          |                         |                  |
|                  |                          |                         |                  |
|                  |                          |                         |                  |

### **Inactive Client List**

#### Report Name: INACTIVE.T3R

This report is a listing of clients who have no accounts receivable and no work-in-process.

This report uses the dash character as a column heading separator. The Client ID,

Client Name, Work Description and Billing Frequency columns are based on Tabs3 fields 1, 3, 21 and 54 respectively. A spacer column of 2 spaces is inserted following the Client ID column.

Nine selection criteria are specified. All of the following fields must be equal to

"0.00" in order for the client to be selected: WIP Hours, Fee WIP, Expense WIP, Advance WIP, WIP Payments, Fees Due, Expenses Due, Advances Due and Finance Charge Due.

The clients are printed in ascending order by Client ID.
| Date: 11/17/2014                                                                                                    | Tabs3 Report Definition<br>Jensen, Martin & Anderson, P.C.                                                                                                    | Page: 1                     | Date: 11/17/2014                                                                                                    | Tabs3 Report Definition<br>Jensen, Martin & Anderson, P.C. | Page: 2                     |
|----------------------------------------------------------------------------------------------------|----------------------------------------------------------------------------------------------------|-----------------------------|----------------------------------------------------------------------------------------------------|------------------------------------------------------------|-----------------------------|
| Report Name: INACTIVE.T3R<br>Description: All inactive clients                                                                                                    |                                                                                                    | Automatic Report Width: 128 | Report Name: INACTIVE.T3R<br>Description: All inactive clients                                                                                                    |                                                            | Automatic Report Width: 128 |
| Column Heading Separator (-, =, *): -<br>Report Heading 1: Client Listing Of All Nor<br>Report Heading 1: Client Listing Of All Nor<br>Report Heading 1: Client Listing Of All Nor<br>Report Heading 1: No Accounts Receivabl<br>Print Deap Nambers? (Y/N):<br>Print Deap Count Receivabl<br>Print Oran Count? (Y/N):<br>Print Separator Line Between Clients (Y/N)<br>Column:<br>Field:<br>Print on Report? (Y/N):<br>Frint Oser Count? (Y/N):<br>Frint Oser Count? (Y/N):<br>Frint Oser Count? (Y/N):<br>Frint Oser Count<br>Column Heading 1:<br>Column Heading 2:<br>Subtat? (Y/N):<br>Field:<br>Column Heading 1:<br>Column Heading 1:<br>Column Heading 1:<br>Column Heading 1:<br>Column Heading 1:<br>Column Heading 2:<br>Subtat? (Y/N):<br>Field Width:<br>Column Heading 2:<br>Subtat? (Y/N):<br>Field Width:<br>Column Heading 1:<br>Column Heading 1:<br>Column Heading 2:<br>Subtat? (Y/N):<br>Field Width:<br>Column Heading 1:<br>Column Heading 1:<br>Column Heading 1:<br>Column Heading 1:<br>Column Heading 2:<br>Subtat? (Y/N):<br>Field Width:<br>Column Heading 1:<br>Column Heading 1:<br>Column Heading 1:<br>Column Heading 1:<br>Column Heading 1:<br>Column Heading 2:<br>Subtat? (Y/N):<br>Field Width:<br>Column Heading 1:<br>Column Heading 1:<br>Column | -Active Clients<br>And No Work-In-Process<br>Y<br>N<br>N<br>N<br>Client ID<br>Client ID<br>Client ID<br>Client ID<br>N<br>Client ID<br>N<br>Client ID<br>N<br>Client ID<br>N<br>Client ID<br>N<br>Client ID<br>N<br>Client ID<br>N<br>Client ID<br>N<br>Client ID<br>N<br>Client ID<br>N<br>Client ID<br>N<br>Client ID<br>N<br>Client ID<br>N<br>Client ID<br>N<br>N<br>Client ID<br>N<br>N<br>Client ID<br>N<br>N<br>Client ID<br>N<br>N<br>Client ID<br>N<br>N<br>Client ID<br>N<br>N<br>Client ID<br>N<br>N<br>Client ID<br>N<br>N<br>Client ID<br>N<br>N<br>Client ID<br>N<br>N<br>Client ID<br>N<br>N<br>Client ID<br>N<br>N<br>Client ID<br>N<br>N<br>N<br>Client ID<br>N<br>N<br>Client ID<br>N<br>N<br>Client ID<br>N<br>N<br>N<br>N<br>Client ID<br>N<br>N<br>N<br>N<br>N<br>N<br>N<br>N<br>N<br>N<br>N<br>N<br>N |                             | Column:<br>Field:<br>Field:<br>Find: Report? (Y/N):<br>Field Width:<br>Column Heading 1:<br>Subtotal? (Y/N):<br>Print on Secondary subtotal line? (Y/N<br>1) Hours to Bill Equal To 0.00<br>2) AND Fee Transactions Equal To<br>3) AND Expense Transactions Equ<br>4) AND Advance Transactions Equ<br>5) AND Pees Due Equal To 0.00<br>6) AND Fees Due Equal To 0.00<br>6) AND Expense Due Equal To 0.00<br>9) AND Fin. Charge Due Equal To 0.00<br>9) AND Fin. Charge Due Equal To 0.00<br>9) AND F | 05 05 05 05 05 05 05 05 05 05 05 05 05 0                   | N<br>N<br>Ier? (A/D): A     |

| Date: 11/17/2014 |                           | Client Status Report<br>Burns, Jensen & Powers, P.C. |                        |                 |                           | Page: 1               |
|------------------|---------------------------|------------------------------------------------------|------------------------|-----------------|---------------------------|-----------------------|
| Client ID        | Client Name               | Total WIP                                            | % WIP of<br>WIP+Billed | Total<br>Billed | % Billed of<br>WIP+Billed | Total WIP<br>+ Billed |
| 100.00           | Dawson/Charles L.         | 928.00                                               | 23.83%                 | 2,965.50        | 76.17%                    | 3,893.50              |
| 101.00           | Barrett/Karen             | 0.00                                                 | 0.00%                  | 2,060.13        | 100.00%                   | 2,060.13              |
| 102.00           | Richardson/Harold         | 0.00                                                 | 0.00%                  | 3,802.50        | 100.00%                   | 3,802.50              |
| 103.00           | Martin/Mary L. & Fred J.  | 0.00                                                 | 0.00%                  | 0.00            | 0.00%                     | 0.00                  |
| 200.01           | Jefferson Insurance Co.   | 0.00                                                 | 0.00%                  | 2,380.00        | 100.00%                   | 2,380.00              |
| 200.02           | Jefferson Insurance Co.   | 0.00                                                 | 0.00%                  | 2,082.50        | 100.00%                   | 2,082.50              |
| 200.03           | Jefferson Insurance Co.   | 115.00                                               | 3.61%                  | 3,070.52        | 96.39%                    | 3,185.52              |
| 300.00           | McBride/John              | 2,395.05                                             | 34.74%                 | 4,500.00        | 65.26%                    | 6,895.05              |
| 350.00           | Carter/Arthur J.          | 0.00                                                 | 0.00%                  | 1,360.25        | 100.00%                   | 1,360.25              |
| 400.00           | Lutz/Jody                 | 125.00                                               | 11.71%                 | 942.30          | 88.29%                    | 1,067.30              |
| 402.00           | Kiltzer/George            | 0.00                                                 | 0.00%                  | 1,130.25        | 100.00%                   | 1,130.25              |
| 450.00           | Able/Paul & Mary          | 0.00                                                 | 0.00%                  | 0.00            | 0.00%                     | 0.00                  |
| 500.00           | Lyons/Mr. & Mrs. Art      | 220.00                                               | 37.45%                 | 367.50          | 62.55%                    | 587.50                |
| 550.00           | Federated Casualty, Ltd.  | 1,196.50                                             | 57.30%                 | 891.75          | 42.70%                    | 2,088.25              |
| 600.00           | Ace Manufacturing Company | 0.00                                                 | 0.00%                  | 2,078.73        | 100.00%                   | 2,078.73              |
| 600.01           | Ace Manufacturing Company | 0.00                                                 | 0.00%                  | 4,283.23        | 100.00%                   | 4,283.23              |
| 600.02           | Ace Manufacturing Company | 0.00                                                 | 0.00%                  | 1,181.29        | 100.00%                   | 1,181.29              |
| 700.00           | First National Bank       | 0.00                                                 | 0.00%                  | 500.15          | 100.00%                   | 500.15                |
| 750.00           | Harrison Investments      | 0.00                                                 | 0.00%                  | 460.50          | 100.00%                   | 460.50                |
| 751.00           | Harrison/Bradley          | 0.00                                                 | 0.00%                  | 48.75           | 100.00%                   | 48.75                 |
| 800.00           | ABC Insurance Company     | 0.00                                                 | 0.00%                  | 0.00            | 0.00%                     | 0.00                  |
| 850.00           | White/Kelly               | 0.00                                                 | 0.00%                  | 1,396.50        | 100.00%                   | 1,396.50              |
| 900.00           | Sherman/Natalie K.        | 43.75                                                | 11.93%                 | 322.98          | 88.07%                    | 366.73                |
| 940.00           | Young/Stacy               | 0.00                                                 | 0.00%                  | 0.00            | 0.00%                     | 0.00                  |
| 941.00           | Stockton/Lyle P.          | 0.00                                                 | 0.00%                  | 0.00            | 0.00%                     | 0.00                  |
| Grand Totals     |                           | 5,023.30                                             | -                      | 35,825.33       |                           | 40,848.63             |
|                  |                           |                                                      |                        |                 |                           |                       |

### **Client Status Report**

### Report Name: STATUS.T3R

This report shows each client's work-in-process, billed amounts and the total work-in-process and billed amounts. Two percentage columns are shown. This report uses 6 non-printable columns. The Total WIP column is calculated by adding three previously defined non-printable columns of WIP Fees, WIP Expenses and WIP Advances. Three additional non-printable columns are defined, Fees Billed, Expenses Billed and Advances Billed. The first percentage column is calculated by dividing the Total WIP figure by the total of the Total WIP column and the billed columns. The percentage operator is used to convert the decimal to a percentage. The Total Billed column is calculated by adding the non-printable columns of Fees Billed, Expenses Billed and Advances Billed. The second percentage column is calculated by dividing the Total Billed figure by the total of the Total WIP column and the Total Billed column. The percentage operator is used to convert the decimal to a percentage.

The dash character is used for the column separator. Clients are printed in Client ID order. Commas are included in the report. No selection criteria is specified.

| Date: 11/17/2014                                                                                                    | Tabs3 Report Definition<br>Jensen, Martin & Anderson, P.C.                                                                            | Page: 1                                   | Date: 11/17/2014                                                                                                    | Tabs3 Report Definition<br>Jensen, Martin & Anderson, P.C.                                                                                  | Page: 2                            |
|----------------------------------------------------------------------------------------------------|----------------------------------------------------------------------------------------------------|-------------------------------------------|----------------------------------------------------------------------------------------------------|----------------------------------------------------------------------------------------------------|------------------------------------|
| Report Name: STATUS.T3R<br>Description: Client Status Report                                                                                                    |                                                                                                    | Automatic Report Width: 126               | Report Name: STATUS.T3R<br>Description: Client Status Report                                                                                                    |                                                                                                    | Automatic Report Width: 126        |
| Column Heading Separator (-,=,*): -                                                                                                    |                                                                                                    |                                           | Column:                                                                                                    | 04                                                                                                    |                                    |
| Report Heading 1: Client Status Repor<br>Report Heading 2:                                                                                                    | t                                                                                                    |                                           | Field:<br>Print on Report? (Y/N):<br>Field Width:<br>Column Heading 1:                                                                                                    | 083 Expense Fransactions<br>N<br>0                                                                                                    |                                    |
| Print Page Numbers? (Y/N):<br>Print Totals Only? (Y/N):<br>Double Space the Report? (Y/N):<br>Print Common in Amount? (V/N):                                                                                                    | Y<br>N<br>N                                                                                                    |                                           | Column Heading 2:<br>Subtotal? (Y/N):<br>Blank When Zero? (Y/N):<br>Beank unter Sero:                                                                                              | N<br>N<br>mm/dd/waay Ending Date:                                                                                                    | mm/dd/aaa                          |
| Print Client Count? (Y/N):<br>Print Separator Line Between Clients (<br>Column:                                                                                                    | Y/N): N<br>01                                                                                                    |                                           | Beginning Date Entered:<br>Billable, Non-billable or All (B/N/A):<br>Hold, Print/Save or All (H/P/A):                                                                              | mm/dd/yyyy Ending Date Entered:<br>B<br>H                                                                                                   | mm/dd/yyyy                         |
| Field:<br>Print on Report? (Y/N):<br>Field Width:<br>Column Heading 1:<br>Column Heading 2:<br>Subtotal? (Y/N):                                                                                                    | 001 Client ID<br>Y<br>12<br>Client ID<br>N                                                                                            |                                           | WIP, Archive or Both (W/A/B):<br>Beginning Tcode:<br>Beginning Timekeeper:<br>Beginning Cist Type:<br>Beginning Cost Type:<br>Beginning Statt Date:<br>Designing Alexa (Do)        | W<br>1 Ending Toode:<br>0 Ending Timekeeper:<br>1 Ending Timekeeper Level<br>0 Ending Cost Type:<br>mm/dd/yyyy Ending Level Per             | 999<br>999<br>9<br>9<br>mm/dd/yyyy |
| Print on Secondary subtotal line? (Y/N)<br>Column:<br>Field:<br>Print on Report? (Y/N):<br>Field Width:<br>Column Heading 1:<br>Column Heading 2:<br>Subtotal? (Y/N):                                                                 | : N<br>02<br>V2 Name<br>Y<br>50<br>Client Name<br>N                                                                                   |                                           | Column:<br>Field:<br>Print on Report? (Y/N):<br>Field Width:<br>Column Heading 1:<br>Column Heading 2:<br>Subtotal? (Y/N):                                                         | 05<br>084 Advance Transactions<br>0<br>N                                                                                                    |                                    |
| Print on Secondary subtotal line? (Y/N)<br>Column:<br>Field:<br>Print on Report? (Y/N):<br>Field Width:                                                                                                    | : N<br>03<br>082 Fee Transactions<br>N<br>0                                                                                           |                                           | Blank When Zero? (Y/N):<br>Beginning Date:<br>Beginning Date Entered:<br>Billable, Non-billable or All (B/N/A):<br>Hold, Print/Save or All (H/P/A):<br>WIP Archive or Roth (W/AR): | N<br>mm/dd/yyyy Ending Date:<br>mm/dd/yyyy Ending Date Entered:<br>B<br>H<br>W                                                              | mm/dd/yyyy<br>mm/dd/yyyy           |
| Column Heading 1:<br>Column Heading 2:<br>Subtotal? (Y/N):<br>Blank When Zero? (Y/N):<br>Beginning Date:<br>Beginning Date Entered:                                                                                                   | N<br>N<br>mm/dd/yyyy Ending Date:<br>mm/dd/yyyy Ending Date Entered:                                                                  | mm/dd/yyyy<br>mm/dd/yyyy                  | Beginning Toole:<br>Beginning Timekeeper:<br>Beginning Timekeeper Level:<br>Beginning Cost Type:<br>Beginning Cost Type:<br>Beginning User ID:                                     | 1 Ending Toode:<br>0 Ending Timekeeper:<br>1 Ending Timekeeper Level<br>0 Ending Cost Type:<br>mm/dd/yyy Ending User ID:<br>Ending User ID: | 999<br>999<br>9<br>9<br>mm/dd/yyyy |
| Billible, Non-billable or All (B/N/A):<br>Hold, PrintSvar or All (HP/A);<br>WIP, Archive or Both (W/AB):<br>Beginning Timekeeper.<br>Beginning Timekeeper. Level:<br>Beginning Category:<br>Beginning Category:<br>Beginning User ID: | B W<br>H<br>U<br>1 Ending Timekeeper:<br>1 Ending Timekeeper:<br>1 Ending Category:<br>mm/dd/yyy Ending Satt Date:<br>Ending User ID: | 999<br>999<br>vel: 9<br>999<br>mm/dd/yyyy | Column:<br>Field:<br>Print on Report? (Y/N):<br>Field Width:<br>Column Heading 1:<br>Column Heading 2:<br>Subtola? (Y/N):<br>Blank When Zerc? (Y/N):<br>Formula:                   | 06 Extend Good D.<br>132 Formula<br>Y<br>11<br>Total WIP<br>Y<br>N<br>C3+C4+C5                                                              |                                    |
|                                                                                                    |                                                                                                    |                                           |                                                                                                    |                                                                                                    |                                    |

| Date: 11/17/2014                                                                                                    | Tabs3 Report Definition<br>Jensen, Martin & Anderson, P.C.                      | Page: 3                     |
|----------------------------------------------------------------------------------------------------|---------------------------------------------------------------------------------|-----------------------------|
| Report Name: STATUS.T3R<br>Description: Client Status Report                                                                                                    |                                                                                 | Automatic Report Width: 126 |
| Column:<br>Field:<br>Print on Report? (Y/N):<br>Field Width:<br>Column Heading 1:                                                                                | 07<br>087 Fee Amount Billed<br>N<br>0                                           |                             |
| Column Heading 2:<br>Subtotal? (Y/N):<br>Blank When Zero? (Y/N):<br>Beginning Date:<br>Billable, Non-billable or All (B/N/A):                                    | N<br>N<br>mm/dd/yyyy Ending Date:<br>B                                          | mm/dd/yyyy                  |
| Column:<br>Field:<br>Print on Report? (Y/N):<br>Field Width:<br>Column Heading 1:<br>Column Heading 2:                                                           | 08<br>093 Expense Amount Billed<br>N<br>0                                       |                             |
| Subtotal? (Y/N):<br>Blank When Zero? (Y/N):<br>Beginning Date:<br>Billable, Non-billable or All (B/N/A):                                                         | N<br>N<br>mm/dd/yyyy Ending Date:<br>B                                          | mm/dd/yyyy                  |
| Column:<br>Field:<br>Print on Report? (Y/N):<br>Field Width:<br>Column Heading 1:                                                                                | 09<br>099 Advance Amount Billed<br>N<br>0                                       |                             |
| Column Heading 2:<br>Subtotal? (Y/N):<br>Blank When Zero? (Y/N):<br>Beginning Date:<br>Billable, Non-billable or All (B/N/A):                                    | N<br>N<br>mm/dd/yyyy Ending Date:<br>B                                          | mm/dd/yyyy                  |
| Column:<br>Field:<br>Print on Report? (V/N):<br>Field Widh:<br>Column Heading 1:<br>Column Heading 2:<br>Subidra? (V/N):<br>Blank When Zero? (V/N):<br>Formula:  | 10<br>132 Formula<br>Y<br>% WIP of<br>WIP+Billed<br>N<br>N<br>C6/(C6+C7+C8+C9)% |                             |
| Column:<br>Field:<br>Print on Report? (V/N):<br>Field Width:<br>Column Heading 1:<br>Column Heading 2:<br>Subtota? (V/N):<br>Blank When Zero? (V/N):<br>Formula: | 11<br>132 Formula<br>Y<br>11<br>Total<br>Billed<br>Y<br>N<br>C7+C8+C9           |                             |

| Date: 11/17/2014                                             | Tabs3 Report Definition<br>Jensen, Martin & Anderson, P.C. | Page: 4                     |
|--------------------------------------------------------------|------------------------------------------------------------|-----------------------------|
| Report Name: STATUS.T3R<br>Description: Client Status Report |                                                            | Automatic Report Width: 126 |
| Column:                                                      | 12                                                         |                             |
| Field:                                                       | 132 Formula                                                |                             |
| Print on Report? (Y/N):<br>Field Width:                      | Y<br>12                                                    |                             |
| Column Heading 1:                                            | % Billed of                                                |                             |
| Column Heading 2:                                            | WIP+Billed                                                 |                             |
| Subtotal? (Y/N):                                             | N                                                          |                             |
| Blank When Zero? (Y/N):                                      | N                                                          |                             |
| Formula:                                                     | C11/(C6+C11)%                                              |                             |
| Column:                                                      | 13                                                         |                             |
| Field:                                                       | 132 Formula                                                |                             |
| Print on Report? (Y/N):                                      | Y                                                          |                             |
| Field Width:                                                 | 11                                                         |                             |
| Column Heading 1:                                            | + Billed                                                   |                             |
| Subtotal? (Y/N):                                             | Y                                                          |                             |
| Blank When Zero? (Y/N):                                      | Ň                                                          |                             |
| Formula:                                                     | C6+C11                                                     |                             |
|                                                              | *** Report Selection Criteria ***<br>NONE                  |                             |
| Primary Sort Column:<br>Subtotal Description:<br>Heading:    | 1 Primary Subtotal? (                                      | Y/N): N                     |
| Page Control (0-9 Line                                       | s or P-Page Eject): 1                                      |                             |
| Secondary Sort Column:                                       | 0 Secondary Subtotal                                       | I? (Y/N): N                 |
| Subtotal Description<br>Heading:                             | Ľ                                                          |                             |
| Page Control (0-9 Li                                         | ines or P-Page Eject):                                     | 1                           |
| Print Subtotals Only? (Y/N):                                 | N Ascending or Desce                                       | anding Order? (A/D): A      |
|                                                              |                                                            |                             |
|                                                              |                                                            |                             |
|                                                              |                                                            |                             |
|                                                              |                                                            |                             |
|                                                              |                                                            |                             |
|                                                              |                                                            |                             |
|                                                              |                                                            |                             |
|                                                              |                                                            |                             |
|                                                              |                                                            |                             |
|                                                              |                                                            |                             |

| Date: 11/17/2014 | Clients With Only Payments In WIP<br>Burns, Jensen & Powers, P.C. |                     |                 | Page: 1     |
|------------------|-------------------------------------------------------------------|---------------------|-----------------|-------------|
| Client ID        | Client Name                                                       | Previous<br>Balance | WIP<br>Payments | Balance Due |
| 700.00           | First National Bank                                               | 519.95              | 200.00          | 319.95      |
| 402.00           | Kiltzer/George                                                    | 1130.25             | 600.00          | 530.25      |
| 103.00           | Martin/Mary L. & Fred J.                                          | 0.00                | 175.00          | -175.00     |
| 941.00           | Stockton/Lyle P.                                                  | 0.00                | 500.00          | -500.00     |

### Payment Only Client Report

### **Report Name:** WIPPAY.T3R

This report includes clients who have no transactions in WIP except for payments. A non-printable column of WIP Payments is defined so that an ending date of "RptDate" can be selected and the column can be used in the following formula column (i.e., Previous Balance). An ending date of "RptDate" indicates that the report date will be used. This feature allows you to run the report every month without having to edit the report definition. These clients are chosen by specifying that the non-printable WIP Payments column must be greater than 0 and WIP Hours, Fee WIP, Expense WIP and Advance WIP must each be equal to zero.

Two spacer columns are defined, one between the Client ID and Client Name

columns and the other between the WIP Payments and Balance Due column. The Previous Balance column is a formula column that is calculated by adding the Balance Due field to the WIP Payments column.

The dash character is used for the column separator. The clients are printed in ascending order by client name.

| Date: 11/17/2014                                                                                                    | Tabs3 Report Definition<br>Jensen, Martin & Anderson, P.C. | Page: 1                    |
|----------------------------------------------------------------------------------------------------|------------------------------------------------------------|----------------------------|
| Report Name: WIPPAY.T3R<br>Description: WIP payments only clients                                                                                                    |                                                            | Automatic Report Width: 87 |
| Column Heading Separator (-,=,*): -                                                                                                    |                                                            |                            |
| Report Heading 1: Clients With Only Payn<br>Report Heading 2:                                                                                                    | ents In WIP                                                |                            |
| Print Page Numbers? (Y/N):<br>Print Totals Only? (Y/N):<br>Double Space the Report? (Y/N):<br>Print Commas in Amounts? (Y/N):<br>Print Client Count? (Y/N):<br>Print Separator Line Between Clients (Y/N | Y<br>N<br>Y<br>N<br>N<br>: N                               |                            |
| Column:<br>Field:<br>Print on Report? (Y/N):<br>Field Width:<br>Column Heading 1:<br>Column Heading 2:                                                                                                   | 01<br>001 Client ID<br>Y<br>12<br>Client ID                |                            |
| Subtotal? (Y/N):<br>Print on Secondary subtotal line? (Y/N):                                                                                                    | N<br>N                                                     |                            |
| Column:<br>Field:<br>Print on Report? (Y/N):<br>Field Width:<br>Column Heading 1:<br>Column Heading 2:                                                                                                   | 02<br>132 Formula<br>Y<br>3                                |                            |
| Subtotal? (Y/N):<br>Blank When Zero? (Y/N):<br>Formula:                                                                                                    | N<br>N                                                     |                            |
| Column:<br>Field:<br>Print on Report? (Y/N):<br>Field Width:<br>Column Hendring 1:                                                                                                    | 03<br>002 Name<br>Y<br>30                                  |                            |
| Column Heading 2:<br>Subtotal? (Y/N):                                                                                                    | Client Name<br>N                                           |                            |
| Print on Secondary subtotal line? (Y/N):                                                                                                    | N                                                          |                            |
|                                                                                                    |                                                            |                            |

| Date: 11/17/2014                                                                                                    | Tabs3 Report Definition<br>Jensen, Martin & Anderson, P.C.                                                                                   | Page: 2                    |
|----------------------------------------------------------------------------------------------------|----------------------------------------------------------------------------------------------------|----------------------------|
| Report Name: WIPPAY.T3R<br>Description: WIP payments only clients                                                                                                    |                                                                                                    | Automatic Report Width: 87 |
| Column:<br>Field:<br>Print on Report? (Y/N):<br>Field Width:<br>Column Heading 1:<br>Column Heading 2:                                                                                                    | 04<br>085 Payments<br>N<br>0                                                                                                    |                            |
| Subtotal? (Y/N):<br>Blank When Zero? (Y/N):<br>Beginning Date:<br>Beginning Date Entered:<br>Hold, Print or All (H/P/A):                                                                                                    | N<br>N<br>mm/dd/yyyy Ending Date:<br>mm/dd/yyyy Ending Date Entered:<br>H                                                                    | RptDate<br>mm/dd/yyyy      |
| WIP, Archive or Both (W/A/B):<br>Beginning Tcode:<br>Beginning Stmt Date:<br>Beginning User ID:                                                                                                    | 1 Ending Tcode:<br>mm/dd/yyyy Ending Stmt Date:<br>Ending User ID:                                                                           | 999<br>mm/dd/yyyy          |
| Column:           Field:           Print on Report? (Y/N):           Field Width:           Column Heading 1:           Column Heading 2:           Subtotal? (Y/N):           Blank When Zero? (Y/N):           Field:           Column:           Formula:           Column Heading 1:           Column:           Field:           Field Width:           Column Heading 1:           Column Heading 2:           Subtotal? (Y/N):           Blank When Zero? (Y/N): | 05<br>132 Formula<br>Y<br>11<br>Previous<br>Balance<br>N<br>F120+C4<br>06<br>03<br>132 Formula<br>Y<br>11<br>WIP<br>Payments<br>N<br>N<br>C4 |                            |
| Column:<br>Field:<br>Print on Report? (Y/N):<br>Field Wielth:<br>Column Heading 1:<br>Column Heading 2:<br>Subtal? (Y/N):<br>Blank When Zero? (Y/N):<br>Formula:                                                                                                    | 07<br>132 Formula<br>Y<br>3<br>N<br>N<br>N                                                                                                   |                            |

| Date: 11/17/2014                                                                                                    | Tabs3 Re<br>Jensen, Mart                                                                     | Page: 3                                                             |                            |
|----------------------------------------------------------------------------------------------------|----------------------------------------------------------------------------------------------|---------------------------------------------------------------------|----------------------------|
| Report Name: WIPPAY.T3R<br>Description: WIP payments only clients                                                                                                    |                                                                                              |                                                                     | Automatic Report Width: 87 |
| Column:<br>Field:<br>Print on Report? (Y/N):<br>Field Widh:<br>Column Heading 1:<br>Column Heading 2:<br>Subtotal? (Y/N):<br>Blank When Zero? (Y/N):<br>1)<br>Column 4 Greater Than 0.00<br>2)<br>AND Hours to Bill Equal To 0.00<br>3)<br>AND Fee Transactions Equal To 0<br>4)<br>AND Expense Transactions Equal<br>Primary Sort Column:<br>5)<br>AND Advance Transactions Equal<br>Primary Sort Column: | 08<br>120 Ba<br>Y<br>11<br>Balance D<br>N<br>*** Report Sr<br>.00<br>To 0.00<br>To 0.00<br>3 | ance Due<br>ue<br>election Criteria ***<br>Primary Subtotal? (Y/N): | <br>N                      |
| Heading:<br>Page Control (0-9 Lines or F                                                                                                    | -Page Eject):                                                                                | 1                                                                   |                            |
| Secondary Sort Column:<br>Subtotal Description:<br>Heading:<br>Page Control (0-9 Lines of                                                                                                    | 0<br>r P-Page Eject                                                                          | Secondary Subtotal? (Y/N):                                          | Ν                          |
| Print Subiotals Only? (Y/N):                                                                                                    | Ν                                                                                            | Ascending or Descending Orde                                        | ?? (A/D): A                |
|                                                                                                    |                                                                                              |                                                                     |                            |

| Date: 11/17/2014      | Monthly Productivity By Category<br>Burns, Jensen & Powers, P.C. |                |                 |                   |                  | Page: 1            |
|-----------------------|------------------------------------------------------------------|----------------|-----------------|-------------------|------------------|--------------------|
| Category Description  | Hours<br>Billed                                                  | Fees<br>Billed | Fee<br>Write-Up | Fee<br>Write-Down | Fee<br>Write Off | Net Fees<br>Billed |
| Personal Injury       | 1.83                                                             | 276.23         | 1.20            | 0.52              | 0.00             | 276.23             |
| Wills/Trusts/Estates  | 0.00                                                             | 1,000.00       | 0.00            | 0.00              | 0.00             | 1,000.00           |
| Workers' Compensation | 1.83                                                             | 276.23         | 1.20            | 0.52              | 0.00             | 276.23             |
| Probate               | 4.00                                                             | 600.00         | 0.00            | 0.00              | 0.00             | 600.00             |
| Tax Law               | 16.25                                                            | 3,006.25       | 0.00            | 0.00              | 0.00             | 3,006.25           |
| Real Estate           | 2.00                                                             | 445.50         | 175.50          | 0.00              | 0.00             | 445.50             |
| Family Law            | 1.80                                                             | 315.00         | 0.00            | 0.00              | 0.00             | 315.00             |
| Business Law          | 1.84                                                             | 276.29         | 1.04            | 2.40              | 0.00             | 276.29             |
| Insurance Defense     | 3.75                                                             | 825.00         | 0.00            | 0.00              | 0.00             | 825.00             |
| Grand Totals          | 33.30                                                            | 7,020.50       | 178.94          | 3.44              | 0.00             | 7,020.50           |
|                       |                                                                  |                |                 |                   |                  |                    |

### Monthly Productivity by Category

#### Report Name: MTDCAT.T3R

This report shows the billed productivity by category for each month. Note that a beginning date of "FirstDay" and an ending date of "RptDate" were specified for the Hours Billed column through the Fee Write-Off column. A beginning date of "FirstDay" indicates that the first day of the month for the month in the report date will be used. An ending date of "RptDate" indicates that the report date will be used. This feature allows you to run the report every month without having to edit the report definition.

The dash character is used for the column separator.

A non-printable column of Category is defined so it can be specified as the primary sort. Subtotaling by category is specified. Individual clients do not print on the report because the Print Subtotals Only check box is selected. Only clients who have Fees Billed greater than zero are included on the report.

| Date: 11/17/2014                                                                                                    | Tabs3 Report Definition<br>Jensen, Martin & Anderson, P.C.       | Page: 1                     | Date: 11/17/2014                                                                                                    | Tabs3 Re<br>Jensen, Mar                           |
|----------------------------------------------------------------------------------------------------|------------------------------------------------------------------|-----------------------------|----------------------------------------------------------------------------------------------------|---------------------------------------------------|
| Report Name: MTDCAT.T3R<br>Description: Monthly Category Productivit                                                          | ty                                                               | Automatic Report Width: 102 | Report Name: MTDCAT.T3R<br>Description: Monthly Category Productivity                                                                              | v                                                 |
| Column Heading Separator (-,=,*): -                                                                                           |                                                                  |                             | Column:                                                                                                    | 05                                                |
| Report Heading 1: Monthly Productivity E<br>Report Heading 2:                                                                 | By Category                                                      |                             | Field:<br>Print on Report? (Y/N):<br>Field Width:<br>Column Heading 1:                                                                             | 089 Fe<br>Y<br>11<br>Fee                          |
| Print Page Numbers? (Y/N):<br>Print Totals Only? (Y/N):<br>Double Space the Report? (Y/N):<br>Print Commas in Amounts? (Y/N): | Y<br>N<br>N<br>Y                                                 |                             | Column Heading 2:<br>Subtotal? (Y/N):<br>Blank When Zero? (Y/N):<br>Beginning Date:                                                                | Write-Do<br>Y<br>N<br>FirstDay                    |
| Print Client Count? (Y/N):<br>Print Separator Line Between Clients (Y/                                                        | N<br>N): N                                                       |                             | Column:<br>Field:                                                                                                    | 06<br>090 Fe                                      |
| Column:<br>Field:<br>Print on Report? (Y/N):<br>Field Width:<br>Column Heading 1:<br>Column Heading 2:<br>Subtotal? (Y/N):    | 01<br>039 Category Desc.<br>Y<br>30<br>Category Description<br>Y |                             | Print on Report? (Y/N):<br>Field Width:<br>Column Heading 1:<br>Column Heading 2:<br>Subtola? (Y/N):<br>Blank When Zero? (Y/N):<br>Beginning Date: | Y<br>11<br>Fee<br>Write Off<br>Y<br>N<br>FirstDay |
| Print on Secondary subtotal line? (Y/N):                                                                                      | N                                                                |                             | Column:                                                                                                    | 07                                                |
| Column:<br>Field:<br>Print on Report? (Y/N):<br>Field Width:                                                                  | 02<br>086 Hours Billed<br>Y<br>11                                |                             | Field:<br>Print on Report? (Y/N):<br>Field Width:<br>Column Heading 1:                                                                             | 032 Ca<br>N<br>0                                  |
| Column Heading 1:<br>Column Heading 2:<br>Subtotal? (Y/N):                                                                    | Hours<br>Billed<br>Y                                             |                             | Column Heading 2:<br>Subtotal? (Y/N):<br>Print on Secondary subtotal line? (Y/N):                                                                  | N<br>N                                            |
| Blank When Zero? (Y/N):<br>Beginning Date:<br>Billable, Non-billable or All (B/N/A):                                          | N<br>FirstDay Ending Date:<br>B                                  | RptDate                     | Column:<br>Field:<br>Print on Report? (Y/N):                                                                                                    | 08<br>132 Fo<br>Y                                 |
| Column:<br>Field:<br>Print on Report? (Y/N):<br>Field Width:<br>Column Heading 1:<br>Column Leading 2:                        | 03<br>087 Fee Amount Billed<br>Y<br>11<br>Fees<br>Billed         |                             | Field Width:<br>Column Heading 1:<br>Column Heading 2:<br>Subtotal? (Y/N):<br>Blank When Zero? (Y/N):                                              | 11<br>Net Fees<br>Billed<br>Y<br>N                |
| Subtotal? (Y/N):                                                                                                    | Y                                                                |                             | -omula.                                                                                                    | *** Report S                                      |
| Blank When Zero? (Y/N):<br>Beginning Date:<br>Billable, Non-billable or All (B/N/A):                                          | N<br>FirstDay Ending Date:<br>B                                  | RptDate                     | 1) Column 3 Greater Than 0.00<br>Primary Sort Column:                                                                                              | 7                                                 |
| Column:<br>Field:<br>Print on Report? (V/N):                                                                                  | 04<br>088 Fee Write-Up                                           |                             | Subtotal Description:<br>Heading:<br>Page Control (0-9 Lines or P-I                                                                                | Page Eject):                                      |
| Field Width:<br>Column Heading 1:<br>Column Heading 2:                                                                        | 11<br>Fee<br>Write-Up                                            |                             | Secondary Sort Column:<br>Subtotal Description:<br>Heading:                                                                                        | 0                                                 |
| Subtotal? (Y/N):<br>Blank When Zero? (Y/N):                                                                                   | Y<br>N                                                           |                             | Page Control (0-9 Lines or                                                                                                    | P-Page Eject                                      |
| Beginning Date:                                                                                                    | FirstDay Ending Date:                                            | RptDate                     | Print Subtotals Only? (Y/N):                                                                                                    | Y                                                 |

| Date: 11/17/2014                                                                                                    | Tabs3 F<br>Jensen, Ma                                           | Report Definition<br>artin & Anderson, P.C. | Page: 2                     |
|----------------------------------------------------------------------------------------------------|-----------------------------------------------------------------|---------------------------------------------|-----------------------------|
| Report Name: MTDCAT.T3R<br>Description: Monthly Category Productivit                                                                                  | у                                                               |                                             | Automatic Report Width: 102 |
| Column:<br>Field:<br>Print on Report? (Y/N):<br>Field Width:<br>Column Heading 1:<br>Column Heading 2:<br>Subtotal? (Y/N):<br>Blank Whon Zorr? (Y/N): | 05<br>089<br>11<br>Fee<br>Write-D<br>Y                          | Fee Write-Down<br>own                       |                             |
| Beginning Date:                                                                                                    | FirstDay                                                        | / Ending Date:                              | RptDate                     |
| Column:<br>Field:<br>Print on Report? (Y/N):<br>Field Width:<br>Column Heading 1:<br>Column Heading 2:<br>Subtotal? (Y/N):<br>Blank When Zerc? (Y/N): | 06<br>090 I<br>Y<br>11<br>Fee<br>Write O<br>Y<br>N<br>SimtDos   | Fee Write Off                               | PolData                     |
| Column:                                                                                                    | 07                                                              | y Ending Date.                              | RpiDate                     |
| Field:<br>Print on Report? (Y/N):<br>Field Width:<br>Column Heading 1:<br>Column Heading 2:                                                           | 032 0<br>N<br>0                                                 | Category                                    |                             |
| Subtotal? (Y/N):<br>Print on Secondary subtotal line? (Y/N):                                                                                          | N<br>N                                                          |                                             |                             |
| Column:<br>Field:<br>Field Virthading 1:<br>Column Heading 1:<br>Column Heading 2:<br>Southard (V/N):<br>Blank When Zero? (Y/N):<br>Formula:          | 08<br>132 I<br>Y<br>11<br>Net Fee<br>Billed<br>Y<br>N<br>C3- C6 | Formula<br>is                               |                             |
| 1) Column 3 Greater Than 0.00                                                                                                    | *** Report                                                      | Selection Criteria ***                      |                             |
| Primary Sort Column:<br>Subtotal Description:<br>Heading:<br>Page Control (0-9 Lines or P-                                                            | 7<br>Page Eject)                                                | Primary Subtotal? (Y/N):                    | Y                           |
| Secondary Sort Column:<br>Subtotal Description:<br>Heading:<br>Page Control (0-9 Lines or                                                             | 0<br>P-Page Fie                                                 | Secondary Subtotal? (Y/N):                  | Ν                           |
| Print Subtotals Only? (Y/N):                                                                                                    | Y                                                               | Ascending or Descending Ord                 | er? (A/D): A                |

|                          | Atty #1 | Atty #2 | Atty #3 | Atty #4 | Tota    |
|--------------------------|---------|---------|---------|---------|---------|
| Client                   | Fee WIP | Fee WIP | Fee WIP | Fee WIP | Fee WIF |
| Dawson/Charles L.        | 55.00   | 0.00    | 0.00    | 0.00    | 55.00   |
| Federated Casualty, Ltd. | 562.50  | 281.25  | 0.00    | 262.50  | 1106.25 |
| Lutz/Jody                | 125.00  | 0.00    | 0.00    | 0.00    | 125.00  |
| Lyons/Mr. & Mrs. Art     | 220.00  | 0.00    | 0.00    | 0.00    | 220.00  |
| McBride/John             | 2312.50 | 0.00    | 0.00    | 0.00    | 2312.50 |
| Sherman/Natalie K.       | 0.00    | 0.00    | 0.00    | 43.75   | 43.75   |
| Stockton/Lyle P.         | 0.00    | 0.00    | 1168.00 | 0.00    | 1168.00 |
| Grand Totals             | 3275.00 | 281.25  | 1168.00 | 306.25  | 5030.50 |

### Work-In-Process by Working Attorney

### Report Name: WIPWORK.T3R

This report shows all work-in-process by working attorney. Additional attorneys can be added as columns depending on how wide a report your printer can handle. If you have more working attorneys than will fit on the report, you can set up additional reports for the additional attorneys.

When selecting work-in-process figures, the Tabs3 Report Writer allows you to specify the beginning and ending transaction code, working timekeeper, category and date. Clients who have work-in-process of 0.00 or less are not included on the report. The clients are printed in ascending name order with no subtotaling. A column separator of "-" is used and commas are not included in the report.

| Report Name: WIPWORK.T3R         Automatic Report Width: 100           Description: WIP by Working Attorney         Column Heading Separator (~=^*): -           Report Heading 1: Work-In-Process By Working Attorney         Report Heading 2:           Print Page Numbers? (Y/N):         Y           Print Totals Only (Y/N):         N           Double Space the Report? (YN):         N           Print Column Heading 2:         Y           Print Totals Only (Y/N):         N           Print Column Sum Amounts? (YN):         N           Print Column Sum Amounts? (YN):         N           Print Column Sum Amounts? (YN):         N           Print Column Sum Amounts? (YN):         N           Print Column Report? (YN):         Y           Print Separator Line Between Clients (Y/N):         N           Print Column Heading 1:         Column Heading 1:           Column Heading 1:         Client           Subtola? (YN):         N           Print on Report? (YN):         N           Print on Report? (YN):         N           Print on Report? (YN):         N           Column Heading 1:         Client           Subtol? (YN):         N           Print on Report? (YN):         N           Print on Report? (YN): | Date: 11/17/2014                                                                                                    | Tabs3 Report Definition<br>ensen, Martin & Anderson, P.C.                                                                                      | Page: 1                            |
|----------------------------------------------------------------------------------------------------|----------------------------------------------------------------------------------------------------|----------------------------------------------------------------------------------------------------|------------------------------------|
| Column Heading Separator (-, =,*): -         Report Heading 1: Work-In-Process By Working Attorney         Report Heading 2:         Print Page Numbers? (VIN):       Y         Print Totals Only? (VIN):       N         Double Space the Report? (VIN):       N         Print Cleant Counts? (VIN):       N         Print Cleant Counts? (VIN):       N         Print Cleant Counts? (VIN):       N         Print Cleant Counts? (VIN):       N         Print Cleant Counts? (VIN):       N         Print Cleant Counts? (VIN):       N         Print On Report? (VIN):       Y         Field Width:       40         Column:       Column Heading 1:         Column Heading 1:       Client         Subtial? (VIN):       N         Print on Secondary subtotal line? (VIN):       N         Print on Report? (VIN):       Y         Field Width:       11         Column Heading 1:       Atty #1         Column Heading 1:       Atty #1         Column Heading 1:       Atty #1         Column Heading 1:       Atty #1         Column Heading 1:       Mity #1         Column Heading 1:       Mity #1         Print On Second? VIN):       Y                                                                                                    | Report Name: WIPWORK.T3R<br>Description: WIP By Working Attorney                                                                                                    |                                                                                                    | Automatic Report Width: 100        |
| Report Heading 1: Work-In-Process By Working Attorney         Report Heading 2:         Print Totals Only (VN):       N         Print Totals Only (VN):       N         Double Space the Report? (VN):       N         Print Totals Only (VN):       N         Print Colum Sin Anounts? (VN):       N         Print Colum Sin Anounts? (VN):       N         Print Commas in Anounts? (VN):       N         Print Separator Line Between Clients (VN):       N         Print Separator Line Between Clients (VN):       N         Column:       01         Field:       002         Print on Report? (VN):       Y         Field Width:       40         Column Heading 1:       Column Heading 2:         Column Heading 2:       Client         Subtal? (VN):       N         Print on Report? (VN):       N         Column Heading 1:       Atty #1         Column Heading 1:       Atty #1         Column Heading 1:       Atty #1         Column Heading 1:       Atty #1         Column Heading 1:       Atty #1         Column Heading 1:       Atty #1         Column Heading 1:       Atty #1         Print On Report? (VN):       N <td>Column Heading Separator (-,=,*): -</td> <td></td> <td></td>                                              | Column Heading Separator (-,=,*): -                                                                                                    |                                                                                                    |                                    |
| Print Page Numbers? (Y(N):         Y           Print Totals Only? (YN):         N           Print Close Councy? (YN):         N           Print Colomons in Announts? (YN):         N           Print Close Councy? (YN):         N           Print Colomons in Announts? (YN):         N           Print Clese Councy? (YN):         N           Print Clese Councy? (YN):         N           Print Clese Councy? (YN):         N           Print Clese Councy? (YN):         N           Print Clese Councy? (YN):         N           Print Clese Councy? (YN):         N           Print Clese Councy? (YN):         Y           Field Width:         40           Column Heading 1:         Column Heading 2:           Column Heading 1:         Column Heading 2:           Column Heading 1:         M2           Column Heading 1:         Atty #1           Column Heading 1:         Atty #1           Column Heading 1:         Atty #1           Column Heading 1:         Atty #1           Column Heading 2:         Fee WIP           Subtota1? (VN):         N           Bank When Zero? (VN):         N           Bank When Zero? (VN):         N           Beginning Dat                                                                | Report Heading 1: Work-In-Process By Work<br>Report Heading 2:                                                                                                    | king Attorney                                                                                                    |                                    |
| Column:         01           Field:         002         Name           Print on Report? (VIN):         Y           Print on Report? (VIN):         Y           Column Heading 1:         Client           Column Heading 2:         Client           Subtola? (VIN):         N           Print on Secondary subtotal line? (VIN):         N           Column:         02           Field:         082           Column:         082           Column:         082           Column:         082           Column:         082           Field:         11           Column Heading 1:         Atty #1           Column Heading 1:         Atty #1           Column Heading 1:         Atty #1           Column Heading 1:         Fee WIP           Subtola? (VIN):         Y           Blank When Zen? (VIN):         N           Beginning Date Entered:         mm/ddyyy           Beginning Tode         mm/ddyyy           Printonscor All (BNUA):         H           WP Archive or Both (WUAE):         W           Beginning Tode:         1           Beginning Tode:         1           Beginning                                                                                                    | Print Page Numbers? (Y/N):<br>Print Totals Only? (Y/N):<br>Double Space the Report? (Y/N):<br>Print Commas in Amounts? (Y/N):<br>Print Client Count? (Y/N):<br>Print Separator Line Between Clients (Y/N): | Y<br>N<br>N<br>N<br>N                                                                                                    |                                    |
| Print of secondary studuous line? (*/n/):     N       Column:     02       Field:     082       Field Width:     11       Column Heading 1:     Atty #1       Column Heading 1:     Atty #1       Column Heading 1:     Atty #1       Column Heading 1:     Atty #1       Blank When Zero? (VN):     Y       Blank When Zero? (VN):     N       Blank When Zero? (VN):     N       Blank When Zero? (VN):     N       Blank When Zero? (VN):     N       Blank When Zero? (VN):     N       Blank When Zero? (VN):     N       Blank When Zero? (VN):     N       Blank No- Robit (WAR):     B       Hold, Print/Save or All (BN/A):     B       Beginning Toxic     1       Ending Timekeeper Level:     1       Beginning Toxic     999       Beginning Timekeeper Level:     1       Ending Timekeeper Level:     1       Beginning Timekeeper Level:     1       Beginning Timekeeper Level:     1       Beginning Timekeeper Level:     1       Beginning Timekeeper Level:     1       Beginning Timekeeper Level:     1       Beginning Timekeeper Level:     1                                                                                                    | Column:<br>Field:<br>Print on Report? (Y/N):<br>Field Width:<br>Column Heading 1:<br>Column Heading 2:<br>Subtotal? (Y/N):                                                                                 | 01<br>002 Name<br>Y<br>40<br>Client                                                                                                    |                                    |
| Data Kinet Zeit/ ( InN).         N         Ministration         Ministration         Ministration           Beginning Date Entered:         mm/ddlyyyy         Ending Date:         mm/ddlyyy           Beginning Date Entered:         mm/ddlyyyy         Ending Date:         mm/ddlyyy           Beginning Date Entered:         mm/ddlyyy         Ending Date:         mm/ddlyyy           Beginning Toxic         Beginning Toxic         Beginning Toxic         999           Beginning Toxic         1         Ending Toxickeeper Level:         1           Beginning Toxice         1         Ending Timekeeper Level:         9           Beginning Toxice         1         Ending Timekeeper Level:         9           Beginning Toxice         1         Ending Timekeeper Level:         9                                                                                                    | Print on Secondary sublidar line? (17N).<br>Column:<br>Field:<br>Print on Report? (Y/N):<br>Field Width:<br>Column Heading 1:<br>Column Heading 2:<br>Subtotal? (Y/N):<br>Einel When Zme? (X/N):           | 02<br>082 Fee Transactions<br>Y<br>t1y#1<br>Fee WIP<br>Y                                                                                       |                                    |
| Beginning Toode:         1         Ending Toode:         999           Beginning Timekeeper:         1         Ending Timekeeper:         1           Beginning Timekeeper:         1         Ending Timekeeper:         9           Beginning Category:         1         Ending Category:         9           Beginning Category:         1         Ending Category:         9                                                                                                    | Beginning Date:<br>Beginning Date Entered:<br>Billable, Non-billable or All (B/N/A):<br>Hold, Print/Save or All (H/P/A):<br>WIP, Archive or Ball (M/A/B):                                                  | mm/dd/yyyy Ending Date:<br>mm/dd/yyyy Ending Date Entered:<br>B<br>H<br>W                                                                      | mm/dd/yyyy<br>mm/dd/yyyy           |
| Beginning User ID: Ending User ID:                                                                                                    | Beginning Toole:<br>Beginning Timekeeper.<br>Beginning Timekeeper Level:<br>Beginning Category:<br>Beginning Stmt Date:<br>Beginning User ID:                                                              | 1 Ending Tcode:<br>1 Ending Timekeeper:<br>1 Ending Timekeeper Level:<br>1 Ending Category:<br>mm/dd/yyyy Ending Stmt Date:<br>Ending User ID: | 999<br>1<br>9<br>999<br>mm/dd/yyyy |

| Date: 11/17/2014                                                 | Tabs3 Repo<br>Jensen, Martin & | rt Definition<br>Anderson, P.C. | Page:                      |
|------------------------------------------------------------------|--------------------------------|---------------------------------|----------------------------|
| Report Name: WIPWORK.T3R<br>Description: WIP By Working Attorney |                                |                                 | Automatic Report Width: 10 |
| Column:                                                          | 03                             |                                 |                            |
| Field:                                                           | 082 Fee I                      | ransactions                     |                            |
| Fint on Report? (Y/N):                                           | Y<br>11                        |                                 |                            |
| Column Heading 1:                                                | Atty #2                        |                                 |                            |
| Column Heading 2:                                                | Fee WIP                        |                                 |                            |
| Subtotal? (Y/N):                                                 | Y                              |                                 |                            |
| Blank When Zero? (Y/N):                                          | N                              |                                 |                            |
| Beginning Date:                                                  | mm/dd/yyyy                     | Ending Date:                    | mm/dd/y                    |
| Beginning Date Entered:                                          | mm/dd/yyyy                     | Ending Date Entered:            | mm/dd/y                    |
| Billable, Non-billable or All (B/N/A):                           | в                              |                                 |                            |
| Hold, Print/Save or All (H/P/A):                                 | н                              |                                 |                            |
| WIP, Archive or Both (W/A/B):                                    | w                              | F . F . T . I                   |                            |
| Beginning I code:                                                | 1                              | Ending I code:                  | 999                        |
| Beginning Timekeeper.<br>Beginning Timekeeper                    | 2                              | Ending Timekeeper.              | 2                          |
| Beginning Category:                                              | 1                              | Ending Category:                | 999                        |
| Beginning Stmt Date:                                             | mm/dd/vvvv                     | Ending Stmt Date:               | mm/dd/v                    |
| Beainning User ID:                                               |                                | Ending User ID:                 |                            |
| Column:                                                          | 04                             | •                               |                            |
| Field:                                                           | 082 Fee T                      | ransactions                     |                            |
| Print on Report? (Y/N):                                          | Y                              |                                 |                            |
| Field Width:                                                     | 11                             |                                 |                            |
| Column Heading 1:                                                | Atty #3                        |                                 |                            |
| Column Heading 2:                                                | Fee WIP                        |                                 |                            |
| Subtotal? (Y/N):                                                 | Ŷ                              |                                 |                            |
| Blank When Zero? (Y/N):<br>Regioning Date:                       | N<br>mm/dd/sess/               | Ending Date:                    | mm/dd/u                    |
| Beginning Date.<br>Beginning Date Entered:                       | mm/dd/www                      | Ending Date Entered:            | mm/dd/y                    |
| Billable Non-billable or All (B/N/A)                             | B                              | Ending Date Entered.            | minudary                   |
| Hold, Print/Save or All (H/P/A):                                 | Ĥ                              |                                 |                            |
| WIP, Archive or Both (W/A/B):                                    | w                              |                                 |                            |
| Beginning Tcode:                                                 | 1                              | Ending Tcode:                   | 999                        |
| Beginning Timekeeper:                                            | 3                              | Ending Timekeeper:              | 3                          |
| Beginning Timekeeper Level:                                      | 1                              | Ending Timekeeper Level:        | 9                          |
| Beginning Category:                                              | 1                              | Ending Category:                | 999                        |
| Regioning Start Date:                                            | mm/dd/yyyy                     | Ending Stmt Date:               | mm/dd/y                    |
| beginning Sun Date.                                              |                                | Ending Llear II )               |                            |

| Tabs3 Repo<br>Jensen, Martin | Anderson, P.C.                                                                                                    | Page:                                                                                                    |                                                                                                    |
|------------------------------|----------------------------------------------------------------------------------------------------|----------------------------------------------------------------------------------------------------|----------------------------------------------------------------------------------------------------|
|                              |                                                                                                    | Automatic Rep                                                                                                    | port Width: 100                                                                                                    |
| 05<br>082 Fee<br>Y           | Transactions                                                                                                    |                                                                                                    |                                                                                                    |
| 11                           |                                                                                                    |                                                                                                    |                                                                                                    |
| Atty #4                      |                                                                                                    |                                                                                                    |                                                                                                    |
| Fee WIP                      |                                                                                                    |                                                                                                    |                                                                                                    |
| Y                            |                                                                                                    |                                                                                                    |                                                                                                    |
| N                            |                                                                                                    |                                                                                                    |                                                                                                    |
| mm/dd/yyyy                   | Ending Date:                                                                                                    |                                                                                                    | mm/dd/yyy                                                                                                    |
| mm/dd/yyyy                   | Ending Date Entered:                                                                                                    |                                                                                                    | mm/dd/yyy                                                                                                    |
| в                            |                                                                                                    |                                                                                                    |                                                                                                    |
| H                            |                                                                                                    |                                                                                                    |                                                                                                    |
| 1                            | Ending Toodo:                                                                                                    |                                                                                                    | 000                                                                                                    |
| 4                            | Ending Timekeeper                                                                                                    |                                                                                                    | 355                                                                                                    |
| 1                            | Ending Timekeeper Level:                                                                                                    |                                                                                                    | 4                                                                                                    |
| 1                            | Ending Category:                                                                                                    |                                                                                                    | 999                                                                                                    |
| mm/dd/www                    | Ending Stmt Date:                                                                                                    |                                                                                                    | mm/dd/ww                                                                                                    |
|                              | Ending User ID:                                                                                                    |                                                                                                    |                                                                                                    |
| 06                           |                                                                                                    |                                                                                                    |                                                                                                    |
| 132 Eom                      | ula                                                                                                    |                                                                                                    |                                                                                                    |
| Y Y                          | idia                                                                                                    |                                                                                                    |                                                                                                    |
| 11                           |                                                                                                    |                                                                                                    |                                                                                                    |
| Total                        |                                                                                                    |                                                                                                    |                                                                                                    |
| Fee WIP                      |                                                                                                    |                                                                                                    |                                                                                                    |
| Y                            |                                                                                                    |                                                                                                    |                                                                                                    |
| N                            |                                                                                                    |                                                                                                    |                                                                                                    |
| C2+C3+C4+                    | -C5                                                                                                    |                                                                                                    |                                                                                                    |
| *** Report Sele              | ection Criteria ***                                                                                                    |                                                                                                    |                                                                                                    |
|                              |                                                                                                    |                                                                                                    |                                                                                                    |
| 1 Pi                         | imary Subtotal? (Y/N):                                                                                                    | Ν                                                                                                    |                                                                                                    |
| P-Page Eject):               | 1                                                                                                    |                                                                                                    |                                                                                                    |
| 0 S                          | econdary Subtotal? (Y/N):                                                                                                    | Ν                                                                                                    |                                                                                                    |
| or P-Page Eject):            | 1                                                                                                    |                                                                                                    |                                                                                                    |
| N A.                         | diaa Daaraadiaa Ooda                                                                                                    | -2 (A/D)-                                                                                                    |                                                                                                    |
| N A:                         | scending or Descending Orde                                                                                                    | r? (A/D):                                                                                                    | A                                                                                                    |
|                              | Tabs3 Rep.<br>Jensen, Martin           05         082         Fee'           11         Atty #4         Fee WIP           Y         N         mm/dd/yyyy           mm/dd/yyyy         mm/dd/yyyy           H         W           1         1           1         1           1         1           7         Form           7         Form           11         Total           Fee VIP         N           C2+C3+C4+I         *** Report Seld           1         P           P-Page Eject):         0           0         So           or P-Page Eject):         N           N         Att | Tabs3 Report Definition<br>Jensen, Martin & Anderson, P.C.         05       082         08       Fee Transactions<br>Y         11       Atty#4         Fee WIP<br>Y       N         mm/ddyyyyy       Ending Date:<br>mm/ddyyyy         Ending Timekeeper:<br>1       Ending Timekeeper:<br>Ending User Do:<br>06         132       Formula<br>Y         11       Total<br>Fee WIP<br>Y         06       132         132       Formula<br>Y         1       Primary Subtotal? (Y/N):         22+C3+C4+C5       ***         1       Primary Subtotal? (Y/N):         2-Page Eject):       1         0       Secondary Subtotal? (Y/N):         or P-Page Eject):       1         N       Ascending or Descending Orde | Definition<br>Jensen, Martin & Anderson, P.C.         Automatic Rep<br>05         082       Fee Transactions<br>Y         11       Atty #4<br>Fee WIP<br>Y         Fee WIP<br>Y       Interpretained by the second<br>mm/ddyyyy         Ending Tode:       4         4       Ending Tode:         4       Ending Timekeeper:         1       Ending Timekeeper:         1       Ending Timekeeper:         1       Ending Timekeeper:         1       Ending Timekeeper:         1       Ending Timekeeper:         1       Ending User ID:         06       132         132       Formula         Y1       Total         Fee WIP       Y         N       C2+C3+C4+C5         *** Report Selection Criteria ***         *** Report Selection Criteria ***         0       Secondary Subtotal? (Y/N):         N       Ascending or Descending Order? (A/D); |

| Date: 11/17/2014                                                                                  | Cli<br>V14 - Jens                                                                                                    | ient Notes Report<br>sen, Martin & Anderson                                                                                           | , P.C.                                                                                                    | Page: 1 |
|---------------------------------------------------------------------------------------------------|----------------------------------------------------------------------------------------------------|----------------------------------------------------------------------------------------------------|----------------------------------------------------------------------------------------------------|---------|
| Client ID                                                                                         | Name (First/Last)                                                                                                    |                                                                                                    | Work Description                                                                                              |         |
| 100.00<br>11/14/2014 0                                                                            | Marcus Phillips<br>3:57pm RON                                                                                                    |                                                                                                    | Real Estate Acquisition                                                                                       |         |
| Met with Mr. I reached direct                                                                     | Phillips regarding the acquisitio<br>tly in the afternoons until the e                                                                                                    | on. Confirmed receipt of<br>and of December.                                                                                          | letter. Mr. Phillips can only be                                                                              |         |
| 200.01<br>10/17/2014 0                                                                            | Peterson Insurance Co.<br>2:25pm RON                                                                                                    |                                                                                                    | General Legal Counsel                                                                                         |         |
| Referred by N                                                                                     | Jancy Morris.                                                                                                    |                                                                                                    |                                                                                                    |         |
| 201.00<br>10/10/2014 0                                                                            | Greg Schnell<br>4:10pm JEN                                                                                                    |                                                                                                    | Automobile Accident                                                                                           |         |
| Mr. Schell ha severe head                                                                         | s been released from the hosp<br>injuries. He had full coverage o                                                                                                    | ital. He suffered severa on his automobile at the                                                                                     | I broken ribs, cuts, bruises and time of the accident.                                                        |         |
| The driver of                                                                                     | the other vehicle involved in the                                                                                                    | e accident was not insu                                                                                                    | red at the time of the accident.                                                                              |         |
| 11/01/2014 0<br>I was contact<br>referred by A<br>lives in Cana<br>We will prepa<br>All correspon | 4:06pm DHB<br>ed by Mr. Donald Harrison rega<br>Jones. Client is purchasing the<br>da. They plan to spiit all fees ar<br>ire all legal documents regardir<br>dence and contacts should be | arding the purchase of r<br>e property with his broth<br>nd expenses equally inc<br>ng the purchase of the p<br>made with Donald Harr | eal property. Mr. Harrison was<br>her, Bradley Harrison, who<br>luding the cost of the property.<br>property. |         |
| Total Client Record                                                                               | Count: 4                                                                                                    |                                                                                                    |                                                                                                    |         |
|                                                                                                   |                                                                                                    |                                                                                                    |                                                                                                    |         |
|                                                                                                   |                                                                                                    |                                                                                                    |                                                                                                    |         |
|                                                                                                   |                                                                                                    |                                                                                                    |                                                                                                    |         |
|                                                                                                   |                                                                                                    |                                                                                                    |                                                                                                    |         |
|                                                                                                   |                                                                                                    |                                                                                                    |                                                                                                    |         |
|                                                                                                   |                                                                                                    |                                                                                                    |                                                                                                    |         |
|                                                                                                   |                                                                                                    |                                                                                                    |                                                                                                    |         |
|                                                                                                   |                                                                                                    |                                                                                                    |                                                                                                    |         |

### **Client Notes Report**

### **Report Name:** NOTES.T3R

This report shows client notes for all clients who have client notes. Clients are printed in client order. When defining the Client Notes column, if you select the "Print on Report" check box, all clients will be included. However, if you clear the "Print on Report" check box, only those clients who have client notes will be included. The Client Notes column on this report is 70 characters wide and has a left margin of 5 characters. You can specify a width of 40-99 for the client notes and the report writer will reformat the client notes to the specified width for the report. The Client Notes field cannot be used for selection criteria or sorting.

Each client is separated by a line. This is done by selecting the **Print Separator** 

Line Between Clients check box on the Main tab of the report definition.

The Client Record Count is included in the report. This is done by selecting the **Print Client Count** check box on the **Main** tab of the report definition.

| Date: 11/15/2014                                                                                                    | Tabs3 Report Definition<br>Jensen, Martin & Anderson, P.C. | Page: 1                    | Date: 11/17/2014                                                                                                 |
|----------------------------------------------------------------------------------------------------|------------------------------------------------------------|----------------------------|----------------------------------------------------------------------------------------------------|
| Report Name: NOTES.T3R<br>Description: Clients with Client Notes                                                                                                    |                                                            | Automatic Report Width: 80 | Report Name: NOTES.T3R<br>Description: Clients with Client No                                                    |
| Column Heading Separator (-,=,*): -<br>Report Heading 1: Client Notes Report<br>Report Heading 2:                                                                                                    |                                                            |                            | Primary Sort Column:<br>Subtotal Description:<br>Heading:<br>Page Control (0-9 Line                              |
| Print Page Numbers? (Y/N):<br>Print Totals Only? (Y/N):<br>Double Space the Report? (Y/N):<br>Print Commas in Amounts? (Y/N):<br>Print Client Count? (Y/N):<br>Print Separator Line Between Clients (Y/I | Y<br>N<br>Y<br>N<br>Y<br>V): Y                             |                            | Secondary Sort Column:<br>Subtotal Descriptio<br>Heading:<br>Page Control (0-9 I<br>Print Subtotals Only? (Y/N): |
| Column:<br>Field:<br>Print on Report? (Y/N):<br>Field Width:<br>Column Heading 1:<br>Column Heading 2:<br>Subtotal? (Y/N):<br>Print on Secondary subtotal line? (Y/N):                                   | 01<br>001 Client ID<br>Y<br>13<br>Client ID<br>N           |                            |                                                                                                    |
| Column:<br>Field:<br>Print on Report? (Y/N):<br>Field Width:<br>Column Heading 1:<br>Column Leading 2:                                                                                                   | 02<br>003 Full Name<br>Y<br>35<br>Full Name                |                            |                                                                                                    |
| Subtotal? (Y/N):<br>Print on Secondary subtotal line? (Y/N):                                                                                                    | N<br>N                                                     |                            |                                                                                                    |
| Column:<br>Field:<br>Print on Report? (Y/N):<br>Field Width:<br>Column Heading 1:                                                                                                    | 03<br>021 Work Description<br>Y<br>30                      |                            |                                                                                                    |
| Column Heading 2:<br>Subtotal? (Y/N):<br>Print on Secondary subtotal line? (Y/N):                                                                                                    | Work Description<br>N<br>N                                 |                            |                                                                                                    |
| Column:<br>Field:<br>Print on Report? (Y/N):<br>Field Width:<br>Left Margin:<br>Include Field Labet:                                                                                                    | 04<br>040 Client Notes<br>N<br>70<br>5<br>N                |                            |                                                                                                    |
| Indent Field Label:                                                                                                    | N<br>*** Report Selection Criteria ***<br>NONF             |                            |                                                                                                    |
|                                                                                                    |                                                            |                            |                                                                                                    |

| Date: 11/17/2014                                                           | Tabs3<br>Jensen, M                   | Report Definition<br>Martin & Anderson, P.C. |              | Page: 2        |
|----------------------------------------------------------------------------|--------------------------------------|----------------------------------------------|--------------|----------------|
| Report Name: NOTES.T3R<br>Description: Clients with Client                 | nt Notes                             |                                              | Automatic Re | port Width: 80 |
| Primary Sort Column:<br>Subtotal Descript<br>Heading:<br>Page Control (0-1 | 1<br>tion:<br>9 Lines or P-Page Ejec | Primary Subtotal? (Y/N):                     | Ν            |                |
| Secondary Sort Column:<br>Subtotal Desc<br>Heading:                        | 0<br>ription:                        | Secondary Subtotal? (Y/N):                   | Ν            |                |
| Page Control                                                               | (0-9 Lines or P-Page E               | iject): 1                                    |              |                |
| Print Subtotals Only? (Y/N):                                               | N                                    | Ascending or Descending Ord                  | er? (A/D):   | А              |
|                                                                            |                                      |                                              |              |                |
|                                                                            |                                      |                                              |              |                |
|                                                                            |                                      |                                              |              |                |
|                                                                            |                                      |                                              |              |                |

Date: 11/17/2014

#### Tabs3 New Client List

by Primary Attorney in Alphabetical Order

Page: 1

| Client ID            | Name (Last/First)                  | Work Description                                         | Date<br>Opened |
|----------------------|------------------------------------|----------------------------------------------------------|----------------|
| New Clients for Prim | n. Atty. Daniel H. Brady           |                                                          |                |
| 101.00               | Barrett/Karen                      | Apartment Management                                     | 05/02/1        |
| 750.00               | Harrison Investments               | Purchase of Real Estate                                  | 09/29/1        |
| 751.00               | Harrison/Bradley                   | Purchase of Real Estate                                  | 09/20/1        |
| 402.00               | Kiltzer/George                     | Set up trust for children                                | 08/10/1        |
| 500.00               | Lyons/Mr. & Mrs. Art               | Audit of Federal Income Taxes                            | 08/18/1        |
| 900.00               | Sherman/Natalie K.                 | Divorce                                                  | 10/04/1        |
| 850.00               | White/Kelly                        | Divorce                                                  | 10/03/1        |
| New Clients for Prim | n. Atty. Julie P. Powers           |                                                          |                |
| 100.00               | Dawson/Charles L.                  | Settlement of Grandfather's Estate                       | 04/04/1        |
| 400.00               | Lutz/Jody                          | Manage trust account for Jody                            | 08/04/1        |
| New Clients for Prim | n. Atty. Michael L. Jensen         |                                                          |                |
| 600.00               | Ace Manufacturing Company          | General Legal Counsel                                    | 09/05/1        |
| 600.01               | Ace Manufacturing Company          | Workers' compensation claim                              | 09/15/1        |
| 600.02               | Ace Manufacturing Company          | Maintenance of insurance policies                        | 09/16/1        |
| 350.00               | Carter/Arthur J.                   | Protection of New Wave Patent                            | 07/20/1        |
| New Clients for Prim | n. Atty. Robert J. Burns           |                                                          |                |
| 800.00               | ABC Insurance Company              | Death Benefits                                           | 10/11/1        |
| 450.00               | Able/Paul & Mary                   | Parent's Estate                                          | 08/15/1        |
| 550.00               | Federated Casualty, Ltd.           | Andrew C. Gilbert V. Federated Cas                       | 09/01/1        |
| 700.00               | First National Bank                | General File                                             | 09/16/1        |
| 200.01               | Jenerson Insurance Co.             | Automobile Accident                                      | 06/00/1        |
| 200.02               | Jenerson Insurance Co.             | Hall Damage - Paimer lafm                                | 07/07/4        |
| 200.03               | Martin/Many L & Fred L             | Acquisition of ivita-state insurance<br>Private Adaption | 00/16/4        |
| 200.00               | Marun/Mary L. & Fleu J.            | Management of Estate Trust                               | 07/14/4        |
| 300.00               | Niconue/JUIII<br>Dichardson/Harold |                                                          | 05/11/1        |
| 102.00               | Stockton/Lyle P                    | Partnership Dissolution                                  | 11/17/1        |
| 0/1 00               |                                    | E ALLIELS LIU LUSS ULUUUL                                | 11/1//         |

Total Client Record Count: 25

New Client List by Primary Attorney

### Report Name: SIMPLE.T3R

This report shows all new clients for each attorney. Each attorney's clients are sorted by client name. Clients are selected according to their Open Date and only if it is greater than or equal to the Report Date (i.e., RptDate). Since this report has no ending criteria for the Open Date, it will show all clients opened since the report date. This report has a primary subtotal of Primary Attorney Name; however, no columns are subtotaled. Only a heading is printed for the primary sort. The heading consists of the text "New Clients for Prim. Atty." followed by the sort identifier of the attorney name.

The Client Record Count is included on the report. This is done by selecting the "Print Client Count" check box on the **Main** tab of the report definition.

| Date: 11/17/2014                                                                                                    | Tabs3 Report Definition                                                     | Page 1                     | Date: 11/17/2014                                                                                                    | Tabs3 Report Definition                                                                                                    | Page: 2                    |
|----------------------------------------------------------------------------------------------------|-----------------------------------------------------------------------------|----------------------------|----------------------------------------------------------------------------------------------------|----------------------------------------------------------------------------------------------------|----------------------------|
| 546. 11,11,2011                                                                                                    | Jensen, Martin & Anderson, P.C.                                             | r ugo. r                   |                                                                                                    | Jensen, Martin & Anderson, P.C.                                                                                                    |                            |
| Report Name: SIMPLE.T3R<br>Description: New Client List by Attorney                                                                                                    |                                                                             | Automatic Report Width: 86 | Report Name: SIMPLE.T3R<br>Description: New Client List by Attorney                                                                                                    |                                                                                                    | Automatic Report Width: 86 |
| Report Name: SIMPLE.T3R<br>Description: New Client List by Attorney<br>Column Heading Separator (,=,'): -<br>Report Heading 1: Tabs3 New Client List<br>Report Heading 2: by Primary Attorney in<br>Print Page Numbers? (Y(N):<br>Print Datas Only? (YN):<br>Print Client Count? (YN):<br>Print Client Count? (YN):<br>Print Client Count? (YN):<br>Print Client Count? (YN):<br>Field Width:<br>Column Heading 1:<br>Column Heading 2:<br>Subtotal? (YN):<br>Print on Secondary subtotal line? (YN):<br>Field Width:<br>Column Heading 1:<br>Column Heading 1:<br>Column Heading 2:<br>Subtotal? (YN):<br>Field Width:<br>Column Heading 1:<br>Column Heading 1:<br>Column Heading 1:<br>Column Heading 2:<br>Subtotal? (YN):<br>Print on Secondary subtotal line? (YN):<br>Field Width:<br>Column Heading 1:<br>Column Heading 2:<br>Subtotal? (YN):<br>Print on Secondary subtotal line? (YN):<br>Field Width:<br>Column Heading 1:<br>Column Heading 1:<br>Column Headin | Alphabetical Order<br>Y N N N Y I): N Off Off Off Off Off Off Off Off Off O | Automatic Report Width: 86 | Report Name: SIMPLE.T3R<br>Description: New Client List by Attorney<br>Column:<br>Field:<br>Print on Report? (Y/N):<br>Field Width:<br>Column Heading 2:<br>Subtotal? (Y/N):<br>Fried Secondary subtotal line? (Y/N):<br>Field Width:<br>Column Heading 1:<br>Column Heading 1:<br>Column Heading 2:<br>Subtotal? (Y/N):<br>Print on Secondary subtotal line? (Y/N):<br>Print on Secondary subtotal line? (Y/N):<br>Print on Secondary subtotal line? (Y/N):<br>Print on Secondary subtotal line? (Y/N):<br>Print on Secondary subtotal line? (Y/N):<br>Print on Secondary subtotal line? (Y/N):<br>Print on Secondary subtotal line? (Y/N):<br>Print on Secondary subtotal line? (Y/N):<br>Print on Secondary Subtotal Description:<br>Heading:<br>Page Control (0-9 Lines or<br>Print Subtotals Only? (Y/N): | 05<br>026 Date Opened<br>Y<br>Oge<br>Date<br>Opened<br>N<br>N<br>*** Report Selection Criteria ***<br>Sigual To mm/dd/yyyy<br>6 Primary Subtotal? (Y/N):<br>New Clients for Prim. Atty.<br>Page Eject): 2<br>3 Secondary Subtotal? (Y/N):<br>or P-Page Eject): 1<br>N Ascending or Descending Ord | Automatic Report Width: 86 |
|                                                                                                    |                                                                             |                            |                                                                                                    |                                                                                                    |                            |
|                                                                                                    |                                                                             |                            |                                                                                                    |                                                                                                    |                            |

| Date: 11/17/2014                             | 7/2014 Client Billing Notes Report<br>V14 - Jensen, Martin & Anderson, P.C.                                   |                                                                |  |
|----------------------------------------------|----------------------------------------------------------------------------------------------------|----------------------------------------------------------------|--|
| Client ID                                    | Client Name                                                                                                   | Work Description                                               |  |
| 100.00<br>Aake sure the sta                  | Phillips/Marcus<br>tement is fully reviewed by Cheryl before sending to client.                               | Real Estate Acquisition                                        |  |
| 101.00<br>1/09/2009 09:46<br>ayment schedule | Williams/John<br>am CHERYL - John called regarding balance. Discussed se                                      | State v. Williams<br>etting up a monthly                       |  |
| 102.00<br>ederated require<br>ask-Based Mana | Federated Casualty, Ltd.<br>s that we submit bills using the Litigation task code set outli<br>gement System. | Andrew C. Gilbert v. Federated Casualty<br>ined in the Uniform |  |
| 300.00<br>Progress Billing C<br>October.     | McBride/John<br>lient - bill 2nd month of each quarter (Fed, May, Aug, Nov).                                  | Management of Estate Trust<br>Review activity in               |  |

### **Client Billing Notes Report**

### **Report Name:** BILLNOTE.T3R

This report shows the Billing Notes and Instructions for all clients. No criteria is restricted, so all clients that have text in the **Billing Notes and Instructions** field on the **Billing Options** tab of the Client Information screen will be included.

Each client is separated by a line. This is done by selecting the **Print Separator** 

Line Between Clients check box on the Main tab of the report definition.

| Date: 11/17/2014                                                                                                    | Tabs<br>Jensen,      | 3 Report Definition<br>Martin & Anderson, P.C. | Page: 1                     | Date: 11/17/2                  |
|----------------------------------------------------------------------------------------------------|----------------------|------------------------------------------------|-----------------------------|--------------------------------|
| Report Name: BILLNOTE.T3R<br>Description: Clients with Billing Notes                                                                                        |                      |                                                | Automatic Report Width: 102 | Report Name:<br>Description: C |
| Column Heading Separator (-,=,*): -                                                                                                    |                      |                                                |                             | Primary Sort (                 |
| Report Heading 1: Client Billing Notes Re<br>Report Heading 2:                                                                                              | port                 |                                                |                             | Su<br>He<br>Pa                 |
| Print Page Numbers? (Y/N):<br>Print Totals Only? (Y/N):<br>Double Space the Report? (Y/N):<br>Print Commas in Amounts? (Y/N):<br>Print Client Count? (Y/N): | D-                   | Y<br>N<br>N<br>N                               |                             | Secondary So                   |
| Print Separator Line Between Clients (1/h                                                                                                    | 01                   | ř                                              |                             | Print Subtotal                 |
| Field:<br>Frint on Report? (Y/N):<br>Field Width:<br>Column Heading 1:                                                                                      | 01<br>001<br>Y<br>12 | Client ID                                      |                             |                                |
| Column Heading 2:<br>Subtotal2 (Y/N):                                                                                                    | Clien                | it ID                                          |                             |                                |
| Print on Secondary subtotal line? (Y/N):                                                                                                    | N                    |                                                |                             |                                |
| Column:<br>Field:<br>Print on Report? (Y/N):<br>Field Width:                                                                                                | 02<br>002<br>Y<br>40 | Name                                           |                             |                                |
| Column Heading 1:                                                                                                    | Clion                | t Nama                                         |                             |                                |
| Subtotal? (Y/N):                                                                                                    | N                    | it Name                                        |                             |                                |
| Print on Secondary subtotal line? (Y/N):                                                                                                    | N                    |                                                |                             |                                |
| Column:<br>Field:<br>Print on Report? (Y/N):<br>Field Width;                                                                                                | 03<br>021<br>Y<br>48 | Work Description                               |                             |                                |
| Column Heading 1:                                                                                                    |                      |                                                |                             |                                |
| Column Heading 2:<br>Subtotal? (Y/N):<br>Print on Secondary subtotal line? (Y/N):                                                                           | Work<br>N<br>N       | Description                                    |                             |                                |
| Column:<br>Field:                                                                                                    | 04<br>045            | Billing Notes and Instructions                 |                             |                                |
| Print on Report? (Y/N):<br>Field Width:                                                                                                    | N<br>70              |                                                |                             |                                |
| Left Margin:                                                                                                    | 1                    |                                                |                             |                                |
| Include Field Label:                                                                                                    | N                    |                                                |                             |                                |
|                                                                                                    | *** Rep              | ort Selection Criteria ***                     |                             |                                |
|                                                                                                    |                      | inoi de                                        |                             |                                |

| Date: 11/17/2014                                                     | Tabs3<br>Jensen, N | Report Definition<br>Iartin & Anderson, P.C. |               | Page:         |
|----------------------------------------------------------------------|--------------------|----------------------------------------------|---------------|---------------|
| Report Name: BILLNOTE.T3R<br>Description: Clients with Billing Notes |                    |                                              | Automatic Rep | ort Width: 10 |
| Primary Sort Column:<br>Subtotal Description:<br>Heading:            | 1                  | Primary Subtotal? (Y/N):                     | Ν             |               |
| Page Control (0-9 Lines or I                                         | P-Page Eject       | i): 1                                        |               |               |
| Secondary Sort Column:<br>Subtotal Description:<br>Heading:          | 0                  | Secondary Subtotal? (Y/N):                   | Ν             |               |
| Page Control (0-9 Lines                                              | or P-Page Ej       | ect): 1                                      |               |               |
| Print Subtotals Only? (Y/N):                                         | Ν                  | Ascending or Descending Ord                  | er? (A/D):    | А             |
|                                                                      |                    |                                              |               |               |
|                                                                      |                    |                                              |               |               |
|                                                                      |                    |                                              |               |               |
|                                                                      |                    |                                              |               |               |
|                                                                      |                    |                                              |               |               |
|                                                                      |                    |                                              |               |               |
|                                                                      |                    |                                              |               |               |
|                                                                      |                    |                                              |               |               |
|                                                                      |                    |                                              |               |               |
|                                                                      |                    |                                              |               |               |
|                                                                      |                    |                                              |               |               |
|                                                                      |                    |                                              |               |               |
|                                                                      |                    |                                              |               |               |
|                                                                      |                    |                                              |               |               |
|                                                                      |                    |                                              |               |               |
|                                                                      |                    |                                              |               |               |
|                                                                      |                    |                                              |               |               |
|                                                                      |                    |                                              |               |               |
|                                                                      |                    |                                              |               |               |
|                                                                      |                    |                                              |               |               |
|                                                                      |                    |                                              |               |               |
|                                                                      |                    |                                              |               |               |
|                                                                      |                    |                                              |               |               |
|                                                                      |                    |                                              |               |               |
|                                                                      |                    |                                              |               |               |
|                                                                      |                    |                                              |               |               |
|                                                                      |                    |                                              |               |               |

| Client ID         Client Name           100.00         Phillips/Marcus           Client Notes:         11/15/2014 03:57 pm RON           Met with Mr. Phillips regarding the acquisition. Cc directly in the afternoous until the end of Decemb           Billing Notes and Instructions:           Each statement must be fully reviewed by Cheryl           Beginning Statement Notes:           Your account is 30 days past due.           Ending Statement Notes:           Please contact Cheryl Peterson with any question           101.00         Williams/John           Billing Notes and Instructions:           11/10/2014 09:46am CHERYL - John called rega           schedule.           Beginning Statement Notes:           Docket No: 94D-07965           OJLC File No: 98698-89956           102.00         Federated Casualty, Ltd.           Billing Notes and Instructions:           102.00         Federated requires that we submit bills using the | Work Description           Real Estate Acquisition           onfirmed receipt of letter. Mr. Phillips can only be reached<br>ber.           I before sending to client.           ns regarding your account status.           State v. Williams           arding balance. Discussed setting up a monthly payment |  |
|----------------------------------------------------------------------------------------------------|----------------------------------------------------------------------------------------------------|--|
| 100.00 Phillips/Marcus Client Notes: 11/15/2014 03:57pm RON Met with Mr. Phillips regarding the acquisition. Cc directly in the afternoons until the end of Decemb Billing Notes and Instructions: Each statement notes: Your account is 30 days past due. Ending Statement Notes: Please contact Cheryl Peterson with any question 101.00 Williams/John Billing Notes and Instructions: 11/10/2014 09:46am CHERYL - John called rega schedule. Beginning Statement Notes: Docket No: 94D-07965 OJIC File No: 98698-89956 102.00 Federated Casualty, Ltd. Billing Notes and Instructions: Federated requires that we submit bills using the                                                                                                    | Real Estate Acquisition onfirmed receipt of letter. Mr. Phillips can only be reached ber. I before sending to client. Ins regarding your account status. State v. Williams arding balance. Discussed setting up a monthly payment                                                                                |  |
| 11/15/2014 03:57pm RON<br>Met with Mr. Phillips regarding the acquisition. Co<br>directly in the afternoons until the end of Decemb<br>Billing Notes and Instructions:<br>Each statement must be fully reviewed by Cheryl<br>Beginning Statement Notes:<br>Please contact Cheryl Peterson with any question<br>101.00 Williams/John<br>Billing Notes and Instructions:<br>11/10/2014 09:46am CHERYL - John called rega<br>schedule.<br>Beginning Statement Notes:<br>Docket No: 94D-07965<br>OJIC File No: 98698-89956<br>102.00 Federated Casualty, Ltd.<br>Billing Notes and Instructions:<br>Federated requires that we submit bills using the                                                                                                    | onfirmed receipt of letter. Mr. Phillips can only be reached<br>per.<br>I before sending to client.<br>Ins regarding your account status.<br>State v. Williams<br>arding balance. Discussed setting up a monthly payment                                                                                         |  |
| Met with Mr. Phillips regarding the acquisition. Co<br>directly in the afternoons until the end of Decemb<br>Billing Notes and Instructions:<br>Each statement must be fully reviewed by Cheryl<br>Beginning Statement Notes:<br>Please contact Cheryl Peterson with any question<br>101.00 Williams/John<br>Billing Notes and Instructions:<br>11/10/2014 09:46am CHERYL - John called rega<br>schedule.<br>Beginning Statement Notes:<br>Docket No: 94D-07965<br>OJIC File No: 98698-89956<br>102.00 Federated Casualty, Ltd.<br>Billing Notes and Instructions:<br>Federated requires that we submit bills using the                                                                                                    | onfirmed receipt of letter. Mr. Phillips can only be reached<br>per.<br>I before sending to client.<br>Ins regarding your account status.<br>State v. Williams<br>arding balance. Discussed setting up a monthly payment                                                                                         |  |
| Each statement must be fully reviewed by Cheryl<br>Beginning Statement Notes:<br>Please contact Cheryl Peterson with any question<br>101.00 Williams/John<br>Billing Notes and Instructions:<br>11/10/2014 09:46am CHERYL - John called rega<br>schedule.<br>Beginning Statement Notes:<br>Docket No: 94D-07965<br>OJIC File No: 98698-98956<br>102.00 Federated Casualty, Ltd.<br>Billing Notes and Instructions:<br>Federated requires that we submit bills using the                                                                                                    | l before sending to client.<br>ns regarding your account status.<br>State v. Williams<br>arding balance. Discussed setting up a monthly payment                                                                                                    |  |
| Ending Statement Notes:<br>Please contact Cheryl Peterson with any question<br>101.00 Williams/John<br>Billing Notes and Instructions:<br>11/10/2014 09:46am CHERYL - John called rega<br>schedule.<br>Beginning Statement Notes:<br>Docket No: 94D-07965<br>OJIC File No: 98698-99956<br>102.00 Federated Casualty, Ltd.<br>Billing Notes and Instructions:<br>Federated requires that we submit bills using the                                                                                                    | ns regarding your account status.<br>State v. Williams<br>arding balance. Discussed setting up a monthly payment                                                                                                    |  |
| 101.00 Williams/John<br>Billing Notes and Instructions:<br>11/10/2014 09:46am CHERYL - John called rega<br>schedule.<br>Beginning Statement Notes:<br>Docket No: 940-07965<br>OJIC File No: 98698-89956<br>102.00 Federated Casualty, Ltd.<br>Billing Notes and Instructions:<br>Federated requires that we submit bills using the                                                                                                    | State v. Williams<br>arding balance. Discussed setting up a monthly payment                                                                                                    |  |
| Beginning Statement Notes:<br>Docket No: 940-07965<br>OJIC File No: 98698-89956<br>102.00 Federated Casualty, Ltd.<br>Billing Notes and Instructions:<br>Federated requires that we submit bills using the                                                                                                    |                                                                                                    |  |
| 102.00 Federated Casualty, Ltd.<br>Billing Notes and Instructions:<br>Federated requires that we submit bills using the                                                                                                    |                                                                                                    |  |
| Federated requires that we submit bills using the                                                                                                    | Andrew C. Gilbert v. Federated Casualty                                                                                                    |  |
| Management System.<br>Ending Statement Notes:<br>Reminder: Our next meeting is scheduled for Jar                                                                                                    | Litigation task code set outlined in the Uniform Task-Based                                                                                                    |  |
| 200.01 Peterson Insurance Co.                                                                                                    | General Legal Counsel                                                                                                    |  |
| Client Notes:<br>10/24/2014 02:25pm RON                                                                                                    |                                                                                                    |  |
| Referred by Nancy Morris.                                                                                                    |                                                                                                    |  |
| 201.00 Schnell/Greg<br>Client Notes:<br>10/26/2014 04:10pm JEN                                                                                                    | Automobile Accident                                                                                                    |  |
| Mr. Schell has been released from the hospital. He head injuries. He had full coverage on his automotic                                                                                                    | He suffered several broken ribs, cuts, bruises and severe<br>obile at the time of the accident.                                                                                                    |  |
| The driver of the other vehicle involved in the acc                                                                                                    | cident was not insured at the time of the accident.                                                                                                    |  |
| 300.00 McBride/John<br>Billing Notes and Instructions                                                                                                    | Management of Estate Trust                                                                                                    |  |
| Progress Billing Client - bill 2nd month of each qu                                                                                                    | uarter (Fed, May, Aug, Nov). Review activity in October.                                                                                                    |  |
| 750.00 Harrison Investments                                                                                                    | Purchase of Real Estate                                                                                                    |  |
| 11/02/2014 04:06pm DHB<br>I was contacted by Mr. Donald Harrison regarding<br>AI Jones. Client is purchasing the property with h<br>to split all fees and expenses equally including th<br>regarding the purchase of the property.                                                                                                    | g the purchase of real property. Mr. Harrison was referred by<br>is brother, Bradley Harrison, who lives in Canada. They plan<br>le cost of the property. We will prepare all legal documents                                                                                                    |  |
| All correspondence and contacts should be made                                                                                                    | e with Donald Harrison directly.                                                                                                    |  |

### **Comprehensive Client Notes Report**

Report Name: CLNTNOTE.T3R

All client notes are included on this report, including the **Client Notes** field, **Billing Notes and Instructions, Beginning Statement Notes**, and **Ending Statement Notes** from the Client file.

When defining each note column, if you select the **Print on Report** check box, all

clients will be included. However, if you clear the **Print on Report** check box, only the clients who have notes will be included. A field label can be printed above each note by selecting the **Include Field Label** check box.

Each client is separated by a line. This is done by selecting the **Print Separator** 

Line Between Clients check box on the Main tab of the report definition.

The notes fields cannot be used for selection criteria or sorting.

| Date: 11/17/2014 J                                                                                                    | Tabs3 Report Definition<br>ensen, Martin & Anderson, P.C. | Page: 1                     |
|----------------------------------------------------------------------------------------------------|-----------------------------------------------------------|-----------------------------|
| Report Name: CLNTNOTE.T3R<br>Description: Clients with Notes                                                                                                    |                                                           | Automatic Report Width: 102 |
| Column Heading Separator (-,=,*): -                                                                                                    |                                                           |                             |
| Report Heading 1: Comprehensive Client N<br>Report Heading 2:                                                                                                    | otes Report                                               |                             |
| Print Page Numbers? (Y/N):<br>Print Totals Only? (Y/N):<br>Double Space the Report? (Y/N):<br>Print Commas in Amounts? (Y/N):<br>Print Cient Count? (Y/N):<br>Print Separator Line Between Clients (Y/N): | Y<br>N<br>N<br>N<br>Y                                     |                             |
| Column:<br>Field:                                                                                                    | 01<br>001 Client ID                                       |                             |
| Print on Report? (Y/N):<br>Field Width:<br>Column Heading 1:<br>Column Heading 2:                                                                                                    | Y<br>12<br>Client ID                                      |                             |
| Subtotal? (Y/N):<br>Print on Secondary subtotal line? (Y/N):                                                                                                    | N                                                         |                             |
| Column:<br>Field:<br>Print on Report? (Y/N):<br>Field Width:                                                                                                    | 02<br>002 Name<br>Y<br>40                                 |                             |
| Column Heading 1:<br>Column Heading 2:<br>Subtotal? (Y/N):<br>Print on Secondary subtotal line? (Y/N):                                                                                                    | Client Name<br>N<br>N                                     |                             |
| Column:<br>Field:<br>Print on Report? (Y/N):<br>Field Width:<br>Column Heading 1:                                                                                                    | 03<br>021 Work Description<br>Y<br>48                     |                             |
| Column Heading 2:<br>Subtotal? (Y/N):<br>Print on Secondary subtotal line? (Y/N):                                                                                                    | Work Description<br>N<br>N                                |                             |
| Column:<br>Field:<br>Print on Report? (Y/N):<br>Field Width:<br>Left Margin:<br>Include Field Label:                                                                                                    | 04<br>040 Client Notes<br>N<br>80<br>5                    |                             |
| Indent Field Label:                                                                                                    | Ň                                                         |                             |
|                                                                                                    |                                                           |                             |

| Date: 11/17/2014                                                                                                    | Tabs3<br>Jensen, I                  | Report Definition<br>Martin & Anderson, P.C. | Page: 2                     |
|----------------------------------------------------------------------------------------------------|-------------------------------------|----------------------------------------------|-----------------------------|
| Report Name: CLNTNOTE.T3R<br>Description: Clients with Notes                                                                 |                                     |                                              | Automatic Report Width: 102 |
| Column:<br>Field:<br>Fint on Report? (Y/N):<br>Field Width:<br>Left Margin:<br>Include Field Label:<br>Indent Field Label:   | 05<br>045<br>N<br>80<br>5<br>Y<br>N | Billing Notes and Instructions               |                             |
| Column:<br>Field:<br>Print on Report? (Y/N):<br>Field Width:<br>Left Margin:<br>Include Field Label:<br>Jachart Field Label: | 06<br>046<br>N<br>80<br>5<br>Y      | Beginning Statement Notes                    |                             |
| Indent Field Label:<br>Field:<br>Field Vidth:<br>Left Margin:<br>Include Field Label:<br>Include Field Label:                | 07<br>047<br>N<br>80<br>5<br>Y<br>N | Ending Statement Notes                       |                             |
|                                                                                                    | *** Repo                            | ort Selection Criteria ***<br>NONE           |                             |
| Primary Sort Column:<br>Subtotal Description:<br>Heading:<br>Page Control (0-9 Lines or                                      | 0<br>P-Page Ejec                    | Primary Subtotal? (Y/N):                     | N                           |
| Secondary Sort Column:<br>Subtotal Description:<br>Heading:<br>Page Control (0-9 Lines                                       | 0<br>s or P-Page E                  | Secondary Subtotal? (Y/N):                   | Ν                           |
| Print Subtotals Only? (Y/N):                                                                                                 | Ν                                   | Ascending or Descending Ord                  | er? (A/D): A                |
|                                                                                                    |                                     |                                              |                             |
|                                                                                                    |                                     |                                              |                             |

Harold Richardson 1548 West 57th Street Rochester NY 14603-8409

ABC Insurance Company 3232 Farnam Street New Tower Building 5th Floor Omaha NE 68102

Mary L. & Fred J. Martin 4200 Goldenrod Circle Omaha NE 68113

Arthur J. Carter 4920 Everett Lincoln NE 68503

Natalie K. Sherman 5334 Cherrywood Drive Lincoln NE 68504

John McBride Eastmont Towers 2920 Northwest Greenbriar Lane Lincoln NE 68505

George Kiltzer 3342 South 73rd Street Lincoln NE 68506

### 1 x 3.5 Inch Mailing Labels

Form Name: LBL1X3\_5.T3L

The 1 by 3 inch mailing label form has 6 lines per form (5 of which are defined to print) and a form width of 39. Since the

form width is only 39 characters, the client name line has been defined so that it will be truncated if it exceeds the report width. Blank lines are omitted (due to blank address lines) and only one label for each client is printed. The labels are printed in ascending order by zip code. The Client ID was selected as a secondary sort field to ensure that only one label per client would be printed. No selection criteria is specified.

| Date: 11/17/2014                                                                                                    | Tabs<br>Jensen, I             | <b>3 Form Definition</b><br>Martin & Anderson, P.C. | Page: 1 |
|----------------------------------------------------------------------------------------------------|-------------------------------|-----------------------------------------------------|---------|
| Form Name: LBL1X3_5.T3L 1 x 3.5 mailing                                                                                      | labels                        |                                                     |         |
| Form Width:<br>Number of Lines/Form:<br>Number of Forms/Page:<br>Omit Blank Lines? (Y/N):<br>Print Commas in Amounts? (Y/N): | 039<br>006<br>001<br>Y<br>N   |                                                     |         |
| Field:<br>Line Number:<br>Tab Position:<br>Column Width:<br>Wrap Text? (YN):<br>Wrao Indent:                                 | 003<br>1<br>1<br>39<br>N<br>0 | Fuli Name                                           |         |
| Field:<br>Line Number:<br>Tab Position:<br>Column Width:<br>Wrap Text? (Y/N):<br>Wrap Indent:                                | 005<br>2<br>1<br>35<br>N<br>0 | Address Line 1                                      |         |
| Field:<br>Line Number:<br>Tab Position:<br>Column Width:<br>Wrap Text? (Y/N):<br>Wrap Indent:                                | 006<br>3<br>1<br>35<br>N<br>0 | Address Line 2                                      |         |
| Field:<br>Line Number:<br>Tab Position:<br>Column Width:<br>Wrap Text? (Y/N):<br>Wrap Indent:                                | 007<br>4<br>1<br>35<br>N<br>0 | Address Line 3                                      |         |
| Field:<br>Line Number:<br>Tab Position:<br>Column Width:<br>Wrap Text? (Y/N):<br>Wrap Indent:                                | 012<br>5<br>1<br>36<br>N<br>0 | City/State/Zip                                      |         |
|                                                                                                    | *** Forr                      | n Selection Criteria ***<br>NONE                    |         |
| Primary Sort Field:<br>Secondary Sort Field:<br>Ascending or Descending Order? (A/D):                                        |                               | 010 Zip<br>001 Client ID<br>A                       |         |
|                                                                                                    |                               |                                                     |         |

100.00 DAWSON/CHARLES L JPP Charles L. Dawson Settlement of Grandfather's Estate Contact: \*Chuck Dawson 27550 Cottonwood Drive San Bernadino CA 92408 Ph #: 714-884-7525 Opened: 06/20/11 101.00 BARRETT/KAREN DHB Karen Barrett Apartment Management Contact: \*Karen Barrett 3010 South 14th Street Lincoln NE 68510 Ph #: 402-466-1234 Opened: 11/21/11 102.00 RICHARDSON/HAROL RJB Harold Richardson Manage personal finances Contact: \*Harold Richardson 1548 West 57th Street Rochester NY 14603-8409 Ph #: 716-253-4510 Opened: 11/09/11 103.00 MARTIN/MARY L. & RJB Mary L. & Fred J. Martin Private Adoption Contact: \*Mary Martin 4200 Goldenrod Circle Omaha NE 68113 Ph #: 402-731-8877 Opened: 01/13/11

### 1.5 x 4 Inch File Folder Labels

### Form Name: LBL1\_5X4.T3L

The 1 by 4 inch label form has 9 lines per form (8 of which are defined to print) and a

form width of 40. The Client Name and Work Description fields will be truncated.

Blank lines (due to blank address lines) are omitted and a label will print for each

client file. No selection criteria is specified. The labels are printed by client ID in ascending order.

| te: 11/17/2014                                                                                                    |                              | Tabs3 Form Definition<br>Burns, Jensen & Powers, P.C. | Page: 1 |
|----------------------------------------------------------------------------------------------------|------------------------------|-------------------------------------------------------|---------|
| Form Name: Ibl1_5x4.t3l 1.5 x 4 file                                                                                        | folder                       | labels                                                |         |
| Form Width:<br>Number of Lines/Form:<br>Number of Forms/Page:<br>Omit Blank Lines? (Y/N):<br>Print Commas in Amounts? (Y/N) | :                            | 080<br>009<br>001<br>Y<br>N                           |         |
| Field:<br>Line Number:<br>Field Width:<br>Tab Position:<br>Wran Text? (Y/N):                                                | 001<br>001<br>13<br>001<br>N | Client ID                                             |         |
| Field:<br>Tab Position:<br>Wrap Text? (Y/N):                                                                                | 004<br>001<br>16<br>016<br>N | Name Search                                           |         |
| Field:<br>Line Number:<br>Field Width:<br>Tab Position:<br>Wrap Text? (Y/N):                                                | 032<br>001<br>3<br>038<br>N  | Primary Initials                                      |         |
| Field:<br>Line Number:<br>Field Width:<br>Tab Position:<br>Wrap Text? (Y/N):                                                | 003<br>002<br>40<br>001<br>N | Name                                                  |         |
| Field:<br>Line Number:<br>Field Width:<br>Tab Position:<br>W(rap Text2 (X/N)):                                              | 021<br>003<br>40<br>001<br>N | Work Description                                      |         |
| Text: (III):<br>Text: Line Number:<br>Field Width:<br>Tab Position:                                                         | Conta<br>004<br>8<br>001     | ict:                                                  |         |
| Field:<br>Line Number:<br>Field Width:<br>Tab Position:<br>Wrap Text? (Y/N):                                                | 013<br>004<br>25<br>011<br>N | Contact Full Name                                     |         |
| Field:<br>Line Number:<br>Field Width:<br>Tab Position:<br>Wrap Text? (Y/N):                                                | 005<br>005<br>35<br>001<br>N | Address Line 1                                        |         |

| Form Name: Ibi1_5x4.t3l 1.5 x 4 file fold           Field:         006           Line Number:         006           Field Width:         35           Tab Position:         001           Wrap Text? (Y/N):         N           Field:         012           Line Number:         007           Field:         012           Line Number:         007           Field Width:         36           Tab Position:         001           Wrap Text? (Y/N):         N           Text:         Ph n           Nonsber         007                                                                                                    | r tabels<br>Address Line 2<br>City/State/Zip |  |
|----------------------------------------------------------------------------------------------------|----------------------------------------------|--|
| Field:         006           Line Number:         006           Field Width:         35           Tab Position:         001           Wrap Text? (Y/N):         N           Field:         012           Line Number:         007           Field Width:         36           Tab Position:         001           Wrap Text? (Y/N):         N           Tab Position:         001           Tab Position:         001           Tab Position:         001           Tab Position:         01           Tab Position:         01           Pield Width:         36           Tab Position:         01           Tab Position:         01           Numpter:         Pin           Pin         Pin | Address Line 2<br>City/State/Zip             |  |
| Line Number:         006           Field Width:         35           Tab Position:         001           Wrap Text? (Y/N):         N           Field:         012           Line Number:         007           Field Width:         36           Tab Position:         001           Wrap Text? (Y/N):         N           Text:         017           Text:         017                                                                                                    | City/State/Zip                               |  |
| Field Width:         35           Tab Position:         001           Wrap Text? (VN):         N           Field:         012           Line Number:         007           Field Width:         36           Tab Position:         001           Wrap Text? (VN):         N           Text:         Ph           Line Number:         007                                                                                                    | City/State/Zip                               |  |
| Tab Position:         001           Wrap Text? (Y/N):         N           Field:         012           Line Number:         007           Field Width:         36           Tab Position:         001           Wrap Text? (Y/N):         N           Text:         Ph h           Non-text:         007                                                                                                    | City/State/Zip                               |  |
| Wrap Text? (Y/N):         N           Field:         012           Line Number:         007           Field Width:         36           Tab Position:         001           Wrap Text? (Y/N):         N           Text:         Ph           Text:         Ph           Text:         Ph                                                                                                    | City/State/Zip                               |  |
| Field:         012           Line Number:         007           Field Width:         36           Tab Position:         001           Wrap Text?         (Y/N):           N         Text:           Head Number:         001                                                                                                    | City/State/Zip                               |  |
| Line Number: 007<br>Field Width: 36<br>Tab Position: 001<br>Wrap Text? (Y/N): N<br>Text: Ph 1<br>Lise Number: 000                                                                                                    |                                              |  |
| Field Width:         36           Tab Position:         001           Wrap Text? (Y/N):         N           Text:         Ph #           I are Number:         000                                                                                                    |                                              |  |
| Tab Position:         001           Wrap Text? (Y/N):         N           Text:         Ph #           Line Number         000                                                                                                    |                                              |  |
| Wrap Text? (Y/N): N<br>Text: Ph #                                                                                                    |                                              |  |
| Text: Ph #                                                                                                    |                                              |  |
| Line Number 000                                                                                                    |                                              |  |
| Line Number. 000                                                                                                    |                                              |  |
| Field Width: 5                                                                                                    |                                              |  |
| Tab Position: 001                                                                                                    |                                              |  |
| Field: 014                                                                                                    | Phone 1                                      |  |
| Line Number: 008                                                                                                    |                                              |  |
| Field Width: 12                                                                                                    |                                              |  |
| Tab Position: 007                                                                                                    |                                              |  |
| Wrap Text? (Y/N): N                                                                                                    |                                              |  |
| Text: Ope                                                                                                    | Opened:                                      |  |
| Line Number: 008                                                                                                    |                                              |  |
| Field Width: 7                                                                                                    |                                              |  |
| Tab Position: 025                                                                                                    |                                              |  |
| Field: 025                                                                                                    | Date Opened                                  |  |
| Line Number: 008                                                                                                    |                                              |  |
| Field Width: 8                                                                                                    |                                              |  |
| Tab Position: 033                                                                                                    |                                              |  |
|                                                                                                    | *** Form Selection Criteria ***<br>NONE      |  |
| Primary Sort Field                                                                                                    | 001 Client ID                                |  |
| Secondary Sort Field:                                                                                                    | 000                                          |  |
| Ascending or Descending Order? (A/D                                                                                                    | · A                                          |  |

```
ABC INSURANCE CO
                   Client ID:
                                    800.00
                   Harold Lindsay
402-333-2875
ABC Insurance Company
3232 Farnam Street
New Tower Building
5th Floor
Omaha NE 68102
                   Client ID:
                                    600.00
ACE MANUFACTURIN
402-435-1739
                   Al Jones
Ace Manufacturing Company
5th & Turner
Malcolm NE 68633
BARRETT/KAREN
                   Client ID:
                                    101.00
402-466-1234
                   Karen Barrett
Karen Barrett
3010 South 14th Street
Lincoln NE 68510
```

### 2 x 4 Inch Rotary Index Cards

### Form Name: R2X4.T3L

The 2x4 inch rotary index card has 13 lines per form (10 of which are defined to print) and a form width of 42. (*Note: The rotary* 

index card is actually two and one sixth inches long.) The Contact Full Name field is truncated. The Client Name field will be wrapped if it exceeds the form width. Blank lines are omitted. Only one card will print for clients with multiple files. No selection criteria is specified. The cards will print alphabetically in ascending order (i.e., by the Name Search field).

| 2x4 inche<br>006 |                                                                                                    |                                                                                                    |                                                                                                    |
|------------------|----------------------------------------------------------------------------------------------------|----------------------------------------------------------------------------------------------------|----------------------------------------------------------------------------------------------------|
| 006              | 3                                                                                                    |                                                                                                    |                                                                                                    |
|                  | Address Line 2                                                                                                    |                                                                                                    |                                                                                                    |
| 7                |                                                                                                    |                                                                                                    |                                                                                                    |
| 1                |                                                                                                    |                                                                                                    |                                                                                                    |
| 35               |                                                                                                    |                                                                                                    |                                                                                                    |
| N                |                                                                                                    |                                                                                                    |                                                                                                    |
| 0                |                                                                                                    |                                                                                                    |                                                                                                    |
| 007              | Address Line 3                                                                                                    |                                                                                                    |                                                                                                    |
| 8                |                                                                                                    |                                                                                                    |                                                                                                    |
| 1                |                                                                                                    |                                                                                                    |                                                                                                    |
| 35               |                                                                                                    |                                                                                                    |                                                                                                    |
| N                |                                                                                                    |                                                                                                    |                                                                                                    |
| 0                |                                                                                                    |                                                                                                    |                                                                                                    |
| 012              | City/State/Zip                                                                                                    |                                                                                                    |                                                                                                    |
| 9                |                                                                                                    |                                                                                                    |                                                                                                    |
| 1                |                                                                                                    |                                                                                                    |                                                                                                    |
| 36               |                                                                                                    |                                                                                                    |                                                                                                    |
| N                |                                                                                                    |                                                                                                    |                                                                                                    |
| 0                |                                                                                                    |                                                                                                    |                                                                                                    |
| 011              | Country                                                                                                    |                                                                                                    |                                                                                                    |
| 10               | ,                                                                                                    |                                                                                                    |                                                                                                    |
| 1                |                                                                                                    |                                                                                                    |                                                                                                    |
| 20               |                                                                                                    |                                                                                                    |                                                                                                    |
| N                |                                                                                                    |                                                                                                    |                                                                                                    |
| 0                |                                                                                                    |                                                                                                    |                                                                                                    |
| *** Forr         | n Selection Criteria ***                                                                                                    |                                                                                                    |                                                                                                    |
|                  | NONE                                                                                                    |                                                                                                    |                                                                                                    |
|                  | 004 Name Search                                                                                                    |                                                                                                    |                                                                                                    |
|                  | 000                                                                                                    |                                                                                                    |                                                                                                    |
|                  | 35<br>N<br>0<br>07<br>8<br>1<br>35<br>N<br>0<br>0<br>12<br>9<br>1<br>36<br>N<br>0<br>0<br>12<br>9<br>1<br>36<br>0<br>12<br>9<br>1<br>3<br>6<br>N<br>0<br>0<br>12<br>9<br>1<br>3<br>5<br>N<br>0<br>0<br>******************************* | 35<br>N<br>007 Address Line 3<br>8<br>1<br>35<br>N<br>0<br>012 City/State/Zip<br>9<br>1<br>36<br>N<br>0<br>011 Country<br>10<br>1<br>20<br>N<br>0<br>0<br>***<br>NONE<br>004 Name Search<br>000<br>A | 35         N           0         007           Address Line 3         8           1         35           N         0           012         City/State/Zip           1         36           N         0           011         Country           10         1           20         N           0         0           11         Country           10         1           20         N           0         000           10         1           20         N           0         000           A         004 |

ABC INSURANCE CO Client ID: 800.00 Harold Lindsay 402-333-2875 ABC Insurance Company 3232 Farnam Street New Tower Building 5th Floor Omaha NE 68102 Death Benefits Insured: Harvey Smith Soc. Soc. No: 331-35-8964 Policy No: 2003D-99-682 Open: 07/25/11 P: S:3 2 0: 2 Cat: 15 WHITE/KELLY Client ID: 850.00 402-474-4336 \*Kelly White Kelly White 201 South 47th Apt. 4 Lincoln NE 68507 Divorce White vs. White \*Uncontested Open: 05/05/11 P: S:4 1 0: 1 Cat: 35

### 3 x 5 Inch Rotary Index Cards

#### Form Name: R3X5.T3L

The 3x5 inch rotary index card has 18 lines per form (15 of which are defined to print)

and a form width of 54. Blank lines are omitted. Only one card will print for clients with multiple files. No form selection criteria is specified. The cards will print in ascending order by Client ID.

| Date: 11/17/2014                                                                                                    | Tabs3 Form Definition<br>Jensen, Martin & Anderson, P.C.                                                                                                    | Page: 1 | Date: 11/17/2014                                                                                                    | Tabs3<br>Jensen, M                                                                                                    | 3 Form Definition<br>Martin & Anderson, P.C.                                                                                          | Page: 2 |
|----------------------------------------------------------------------------------------------------|----------------------------------------------------------------------------------------------------|---------|----------------------------------------------------------------------------------------------------|----------------------------------------------------------------------------------------------------|----------------------------------------------------------------------------------------------------|---------|
| Form Name: R3X5.T3L Rotary index cards 3                                                                                                    | 3x5 inches                                                                                                    |         | Form Name: R3X5.T3L Rotary in                                                                                                    | idex cards 3x5 inches                                                                                                    | 3                                                                                                    |         |
| Date: 11/17/2014 Form Name: R3X5.T3L Rotary index cards : Form Width: Number of Lines/Form: Number of Lines/Form: Number of Forms/Page: Omit Blank Lines? (Y/N): Print Commas in Amounts? (Y/N): Field: Line Number: Tab Position: Column Width: Wrap Text? (Y/N): Wrap Indent: Tab Position: Column Width: Wrap Text? (Y/N): Wrap Indent: Field: Line Number: Tab Position: Column Width: Wrap Text? (Y/N): Wrap Indent: Field: Line Number: | Tabs3 Form Definition<br>Jensen, Martin & Anderson, P.C.           3x5 inches           080           018           001           Y           N           004           Name Search           1           16           N           0           Client ID           10           10           10           10           11           16           N           0           Client ID           130           131           N           0           014           Phone 1           21           31           N           013           Contact Full Name           325           N           003           003           03           03           03           03 | Page: 1 | Date: 11/17/2014 Form Name: R3X5.T3L Rotary in Field: Line Number: Tab Position: Column Width: Wrap Indent: Field: Line Number: Tab Position: Column Width: Wrap Text? (Y/N): Wrap Indent: Field: Line Number: Tab Position: Column Width: Wrap Indent: Field: Line Number: Tab Position: Column Width: Mrap Indent: Field: Line Number: Tab Position: Column Width: Mrap Indent: Field: Line Number: Tab Position: Column Width: Mrap Indent: Field: Line Number: Tab Position: Column Width: Mrap Indent: Field: Line Number: Tab Posit | Tabs:<br>Jensen, N<br>006<br>1<br>35<br>N<br>0<br>007<br>7<br>1<br>35<br>N<br>0<br>007<br>7<br>1<br>35<br>N<br>0<br>0<br>012<br>8<br>0<br>0<br>012<br>8<br>0<br>0<br>0<br>12<br>8<br>0<br>0<br>0<br>0<br>12<br>8<br>0<br>0<br>0<br>0<br>12<br>8<br>0<br>0<br>0<br>0<br>12<br>8<br>0<br>0<br>0<br>0<br>0<br>7<br>1<br>35<br>N<br>0<br>0<br>0<br>7<br>1<br>35<br>N<br>0<br>0<br>0<br>7<br>1<br>35<br>N<br>0<br>0<br>0<br>7<br>1<br>35<br>N<br>0<br>0<br>0<br>7<br>1<br>35<br>N<br>0<br>0<br>0<br>7<br>1<br>35<br>N<br>0<br>0<br>0<br>7<br>1<br>35<br>N<br>0<br>0<br>7<br>1<br>35<br>N<br>0<br>0<br>0<br>7<br>1<br>35<br>N<br>0<br>0<br>0<br>7<br>1<br>35<br>N<br>0<br>0<br>0<br>7<br>7<br>1<br>35<br>N<br>0<br>0<br>0<br>7<br>7<br>1<br>35<br>N<br>0<br>0<br>0<br>7<br>7<br>1<br>35<br>N<br>0<br>0<br>0<br>7<br>7<br>1<br>35<br>N<br>0<br>0<br>0<br>7<br>7<br>1<br>35<br>N<br>0<br>0<br>0<br>7<br>7<br>1<br>35<br>N<br>0<br>0<br>0<br>7<br>7<br>7<br>1<br>35<br>N<br>0<br>0<br>0<br>7<br>7<br>1<br>35<br>N<br>0<br>0<br>0<br>7<br>7<br>7<br>1<br>35<br>N<br>0<br>0<br>0<br>7<br>7<br>7<br>1<br>35<br>N<br>0<br>0<br>0<br>7<br>2<br>0<br>12<br>8<br>8<br>0<br>0<br>0<br>12<br>8<br>8<br>0<br>0<br>0<br>12<br>1<br>35<br>N<br>0<br>0<br>0<br>0<br>12<br>1<br>35<br>N<br>0<br>0<br>0<br>7<br>2<br>0<br>12<br>1<br>35<br>N<br>0<br>0<br>0<br>7<br>2<br>0<br>12<br>1<br>35<br>N<br>0<br>0<br>0<br>7<br>2<br>0<br>12<br>1<br>35<br>N<br>0<br>0<br>0<br>7<br>2<br>0<br>12<br>8<br>8<br>0<br>0<br>0<br>12<br>8<br>8<br>0<br>0<br>12<br>1<br>1<br>1<br>2<br>0<br>0<br>12<br>1<br>1<br>1<br>2<br>0<br>0<br>1<br>2<br>0<br>12<br>1<br>1<br>1<br>1 | 3 Form Definition Martin & Anderson, P.C.  4 Address Line 2  Address Line 3  City/State/Zip  Country  Work Description  Misc. Line #1 | Page: 2 |
| Tab Position:<br>Column Width:<br>Wrap Text? (Y/N):<br>Wrap Indent:<br>Field:                                                                                                    | 1<br>50<br>N<br>005 Address Line 1                                                                                                    |         | Field:<br>Line Number:<br>Tab Position:<br>Column Width:<br>Wrap Text? (Y/N):<br>Wrap Indent:                                                                                                    | 023<br>13<br>1<br>35<br>N<br>0                                                                                                    | Misc. Line #2                                                                                                    |         |
| Line Number:<br>Tab Position:<br>Column Width:<br>Wrap Text? (VN):<br>Wrap Indent:                                                                                                    | 5<br>1<br>35<br>N<br>0                                                                                                    |         | View Indent.<br>Field:<br>Tab Position:<br>Column Width:<br>Wrap Text? (Y/N):<br>Wrap Indent:                                                                                                    | 024<br>14<br>1<br>35<br>N<br>0                                                                                                    | Misc. Line #3                                                                                                    |         |

| Date: 11/17/2014             | Tabs3 Form Definition<br>Jensen, Martin & Anderson, P.C. | Page: 3 |
|------------------------------|----------------------------------------------------------|---------|
| Form Name: R3X5.T3L Rotary i | ndex cards 3x5 inches                                    |         |
| Text:                        | Open:                                                    |         |
| Line Number:                 | 15                                                       |         |
| Calvera Midth:               | 5                                                        |         |
| Text:                        | Open:                                                    |         |
| Field:                       | 026 Date Opened                                          |         |
| Line Number:                 | 15                                                       |         |
| Tab Position:                | 7                                                        |         |
| Column Width:                | 8                                                        |         |
| Text:                        | P:                                                       |         |
| Line Number:                 | 15                                                       |         |
| Tab Position:                | 17                                                       |         |
| Column Width:                | 2                                                        |         |
| lext:                        | P:                                                       |         |
| Field:                       | 029 Primary                                              |         |
| Line Number:                 | 15                                                       |         |
| Column Width:                | 20                                                       |         |
| Toxt                         | 5<br>6:                                                  |         |
| Line Number:                 | 15                                                       |         |
| Tab Position:                | 25                                                       |         |
| Column Width:                | 2                                                        |         |
| Text:                        | S:                                                       |         |
| Field:                       | 030 Sec.                                                 |         |
| Line Number:                 | 15                                                       |         |
| Tab Position:                | 28                                                       |         |
| Column Width:                | 3                                                        |         |
| Text:                        | O:                                                       |         |
| Line Number:                 | 15                                                       |         |
| Tab Position:                | 33                                                       |         |
| Text:                        | 2<br>0:                                                  |         |
| Field:                       | 031 Orig                                                 |         |
| Line Number:                 | 15                                                       |         |
| Tab Position:                | 36                                                       |         |
| Column Width:                | 3                                                        |         |
| Text:                        | Cat:                                                     |         |
| Line Number:                 | 15                                                       |         |
| Tab Position:                | 41                                                       |         |
| Column Width:                | 4                                                        |         |
| Text:                        | Cat:                                                     |         |
| Field:                       | 032 Category                                             |         |
| Line Number:                 | 15                                                       |         |
| Tab Position:                | 46                                                       |         |
| Column Width:                | 3                                                        |         |
|                              | *** Form Selection Criteria ***<br>NONE                  |         |

| Date: 11/17/2014                                                                    | Tabs3 Form Definition<br>Jensen, Martin & Anderson, P.C. | Page: |
|-------------------------------------------------------------------------------------|----------------------------------------------------------|-------|
| Form Name: R3X5.T3L Rotary index car                                                | ds 3x5 inches                                            |       |
| Primary Sort Field:<br>Secondary Sort Field:<br>Ascending or Descending Order? (A/D | 001 Client ID<br>000<br>): A                             |       |
|                                                                                     |                                                          |       |
|                                                                                     |                                                          |       |
|                                                                                     |                                                          |       |
|                                                                                     |                                                          |       |
|                                                                                     |                                                          |       |
|                                                                                     |                                                          |       |
|                                                                                     |                                                          |       |
|                                                                                     |                                                          |       |
|                                                                                     |                                                          |       |
|                                                                                     |                                                          |       |
|                                                                                     |                                                          |       |
|                                                                                     |                                                          |       |
|                                                                                     |                                                          |       |
|                                                                                     |                                                          |       |
|                                                                                     |                                                          |       |
|                                                                                     |                                                          |       |
|                                                                                     |                                                          |       |
|                                                                                     |                                                          |       |
|                                                                                     |                                                          |       |
|                                                                                     |                                                          |       |
|                                                                                     |                                                          |       |
|                                                                                     |                                                          |       |
|                                                                                     |                                                          |       |
|                                                                                     |                                                          |       |
|                                                                                     |                                                          |       |
|                                                                                     |                                                          |       |
|                                                                                     |                                                          |       |
|                                                                                     |                                                          |       |
|                                                                                     |                                                          |       |

|                                                        | Tabs3 Client Information Summary                                                           |  |  |
|--------------------------------------------------------|--------------------------------------------------------------------------------------------|--|--|
| 2<br>Case:                                             | 20.02 Peterson Insurance Co.<br>Maintenance of Insurance Policies                          |  |  |
| Address:                                               | 5th & Turner                                                                               |  |  |
|                                                        | Malcolm NE 68633                                                                           |  |  |
| Paul Frankl                                            | in                                                                                         |  |  |
| Phone:                                                 | 402-435-1739x512                                                                           |  |  |
| Fax:<br>Cell:<br>E-mail:                               | Fax:<br>Cell: 402-474-8605<br>E-mail: pfranklin@petersoninsurance.com                      |  |  |
| Misc:                                                  |                                                                                            |  |  |
|                                                        |                                                                                            |  |  |
| Open: 0                                                | 8/22/2014 Close: mm/dd/yyyy                                                                |  |  |
| Prim Atty:<br>Sec Atty:<br>Orig Atty:                  | <ol> <li>Ronald P. Anderson</li> <li>Paula Ann Martin</li> <li>Paula Ann Martin</li> </ol> |  |  |
| Category:                                              | 60 General Litigation                                                                      |  |  |
| Location:                                              | Omaha Office                                                                               |  |  |
| Inactive?<br>Progress?                                 | N Secure? N<br>N Taskbill? N                                                               |  |  |
| Custom Info<br>Invoice_De<br>Client_Matt<br>Tymetrix_C | ormation:<br>sc: Interim<br>er_No: 200_02<br>lient_ID: Peterson Insurance                  |  |  |
|                                                        |                                                                                            |  |  |
|                                                        |                                                                                            |  |  |
|                                                        |                                                                                            |  |  |

**Client File** 

Form Name: CLNTFILE.T3L

The Client File form is designed to be a one-page summary of client information, suitable for a paper file or cover sheet. This form includes most basic client information, including Client ID, client name, work description, the client address and phone numbers, the miscellaneous information fields, open and close dates, timekeeper assignments, category information, whether the client is inactive, secure, progress billed or a task based billing client, and the first 10 custom fields.

| Date: 11/17/2014                | Tabs3 Form Definition<br>Jensen, Martin & Anderson, P.C. | Page: 1 | Date: 11/17/2014             | Tabs3 Form Definition<br>Jensen, Martin & Anderson, P.C. | Page: 2 |
|---------------------------------|----------------------------------------------------------|---------|------------------------------|----------------------------------------------------------|---------|
| Form Name: CLNTFILE.T3L Client  | File Information                                         |         | Form Name: CLNTFILE.T3L Clie | ent File Information                                     |         |
| Form Width:                     | 080                                                      |         | Field:                       | 006 Address Line 2                                       |         |
| Number of Lines/Form:           | 180                                                      |         | Line Number:                 | 7                                                        |         |
| Number of Forms/Page:           | 001                                                      |         | Tab Position:                | 10                                                       |         |
| Omit Blank Lines? (Y/N):        | N                                                        |         | Column Width:                | 35                                                       |         |
| Print Commas in Amounts? (Y/N): | : N                                                      |         | Wrap Text? (Y/N):            | N                                                        |         |
| Text                            | Tabs3 Client Information Summary                         |         | Wrap Indent:                 | 0                                                        |         |
| Line Number:                    | 1                                                        |         | Field:                       | 012 City/State/Zip                                       |         |
| Tab Position:                   | 24                                                       |         | Line Number:                 | 8                                                        |         |
| Column Width:                   | 32                                                       |         | Tab Position:                | 10                                                       |         |
| Text:                           | Tabs3 Client Information Summary                         |         | Column Width:                | 37                                                       |         |
| Field:                          | 001 Client ID                                            |         | Wrap Text? (Y/N):            | N                                                        |         |
| Line Number:                    | 3                                                        |         | Wrap Indent:                 | 0                                                        |         |
| Tab Position:                   | 1                                                        |         | Field:                       | 013 Contact Full Name                                    |         |
| Column Width:                   | 12                                                       |         | Line Number:                 | 10                                                       |         |
| Wrap Text? (Y/N):               | N                                                        |         | Tab Position:                | 1                                                        |         |
| Wrap Indent:                    | 0                                                        |         | Column Width:                | 25                                                       |         |
| Field:                          | 002 Name                                                 |         | Wrap Text? (Y/N):            | N                                                        |         |
| Line Number:                    | 3                                                        |         | Wrap Indent:                 | 0                                                        |         |
| Tab Position:                   | 15                                                       |         | Text:                        | Phone:                                                   |         |
| Column Width:                   | 50                                                       |         | Line Number:                 | 12                                                       |         |
| Wrap Text? (Y/N):               | N                                                        |         | Tab Position:                | 1                                                        |         |
| Wrap Indent:                    | 0                                                        |         | Column Width:                | 10                                                       |         |
| Text:                           | Case:                                                    |         | Text:                        | Phone:                                                   |         |
| Line Number:                    | 1                                                        |         | Field:                       | 014 Phone 1                                              |         |
| Tab Position:                   | 1                                                        |         | Line Number:                 | 12                                                       |         |
| Column Width:                   | 10                                                       |         | Tab Position:                | 10                                                       |         |
| Text                            | Case                                                     |         | Column Width:                | 31                                                       |         |
| Circlet.                        | 021 West Description                                     |         | Wrap Text? (Y/N):            | N                                                        |         |
| Field.                          | 021 Work Description                                     |         | Wrap Indent:                 | 0                                                        |         |
| Tab Position:                   | 10                                                       |         | Text                         | Eav:                                                     |         |
| Column Width:                   | 50                                                       |         | Line Number:                 | 13                                                       |         |
| Wran Text? (Y/N):               | N                                                        |         | Tab Position:                | 1                                                        |         |
| Wrap Indent:                    | 0                                                        |         | Column Width:                | 10                                                       |         |
| Taut                            | -<br>A ddaeae.                                           |         | Text:                        | Fax:                                                     |         |
| Line Number:                    | Address.                                                 |         | Field                        | 016 Phone 2                                              |         |
| Tab Position:                   | 1                                                        |         | Line Number:                 | 13                                                       |         |
| Column Width:                   | 10                                                       |         | Tab Position:                | 10                                                       |         |
| Text                            | Address:                                                 |         | Column Width:                | 31                                                       |         |
| Tink.                           |                                                          |         | Wrap Text? (Y/N):            | N                                                        |         |
| Field:                          | 005 Address Line I                                       |         | Wrap Indent:                 | 0                                                        |         |
| Tab Position:                   | 5                                                        |         | Toxt                         | Coll:                                                    |         |
| Column Width:                   | 35                                                       |         | Line Number:                 | 14                                                       |         |
| Wran Text2 (V/N):               | N                                                        |         | Tab Position:                | 14                                                       |         |
| Wran Indent:                    | 0                                                        |         | Column Width:                | 10                                                       |         |
|                                 |                                                          |         | Text:                        | Cell                                                     |         |
| 1                               |                                                          |         |                              | 001.                                                     |         |
|                                 |                                                          |         |                              |                                                          |         |
| 1                               |                                                          |         |                              |                                                          |         |
|                                 |                                                          |         |                              |                                                          |         |
| 1                               |                                                          |         |                              |                                                          |         |

| Date: 11/17/2014               | Tabs3 Form Definition<br>Jensen, Martin & Anderson, P.C. | Page: 3 |
|--------------------------------|----------------------------------------------------------|---------|
| Form Name: CLNTFILE.T3L Client | File Information                                         |         |
| Field:                         | 019 Phone 4                                              |         |
| Line Number:                   | 14                                                       |         |
| Tab Position:                  | 10                                                       |         |
| Column Width:                  | 31                                                       |         |
| Wrap Text? (Y/N):              | N                                                        |         |
| Wrap Indent:                   | 0                                                        |         |
| Text:                          | E-mail:                                                  |         |
| Line Number:                   | 15                                                       |         |
| Tab Position:                  | 1                                                        |         |
| Column Width:                  | 10                                                       |         |
| l ext:                         | E-mail:                                                  |         |
| Field:                         | 020 E-mail Address                                       |         |
| Line Number:                   | 15                                                       |         |
| Tab Position:                  | 10                                                       |         |
| Column Width:                  | 70                                                       |         |
| Wrap Text? (Y/N):              | N                                                        |         |
| Wrap Indent:                   | 0                                                        |         |
| Text:                          | Misc:                                                    |         |
| Line Number:                   | 17                                                       |         |
| Tab Position:                  | 1                                                        |         |
| Column Width:                  | 5                                                        |         |
| Text:                          | Misc:                                                    |         |
| Field:                         | 022 Misc. Line #1                                        |         |
| Line Number:                   | 17                                                       |         |
| Tab Position:                  | 8                                                        |         |
| Column Width:                  | 50                                                       |         |
| Wrap Text? (Y/N):              | N                                                        |         |
| Wrap Indent:                   | 0                                                        |         |
| Field:                         | 023 Misc. Line #2                                        |         |
| Line Number:                   | 18                                                       |         |
| Tab Position:                  | 8                                                        |         |
| Column Width:                  | 50                                                       |         |
| Wrap Text? (Y/N):              | N                                                        |         |
| wrap indent:                   | 0                                                        |         |
| Field:                         | 024 Misc. Line #3                                        |         |
| Line Number:                   | 19                                                       |         |
| Tab Position:                  | 8                                                        |         |
| Column Width:                  | 50                                                       |         |
| wrap iext? (Y/N):              | N                                                        |         |
| wrap indent:                   | U                                                        |         |
| Text:                          | Open:                                                    |         |
| Line Number:                   | 21                                                       |         |
| Tab Position:                  | 1                                                        |         |
| Column Width:                  | 6                                                        |         |
|                                | ()nen:                                                   |         |

| Date: 11/17/2014                           | Tabs3 Form Definition<br>lensen, Martin & Anderson, P.C. | Page: 4 |
|--------------------------------------------|----------------------------------------------------------|---------|
| Form Name: CLNTFILE.T3L Client File Inform | nation                                                   |         |
| Field:                                     | 026 Date Opened                                          |         |
| Line Number:                               | 21                                                       |         |
| Tab Position:                              | 8                                                        |         |
|                                            | 10                                                       |         |
| Line Number:                               | Close:<br>21                                             |         |
| Tab Position                               | 21                                                       |         |
| Column Width:                              | 6                                                        |         |
| Text:                                      | Close:                                                   |         |
| Field:                                     | 027 Close Date                                           |         |
| Line Number:                               | 21                                                       |         |
| Tab Position:                              | 30                                                       |         |
|                                            | 10                                                       |         |
| lext:                                      | Prim Atty:                                               |         |
| Line Number:<br>Tab Position:              | 23                                                       |         |
| Column Width:                              | 10                                                       |         |
| Text:                                      | Prim Atty:                                               |         |
| Field:                                     | 029 Primary                                              |         |
| Line Number:                               | 23                                                       |         |
| Tab Position:                              | 12                                                       |         |
| Column Width:                              | 3                                                        |         |
| Field:                                     | 036 Primary Name                                         |         |
| Line Number:                               | 23                                                       |         |
| Lab Position:                              | 20                                                       |         |
| Wrap Text2 (V/N):                          | 35<br>N                                                  |         |
| Wrap Indent:                               | 0                                                        |         |
| Text:                                      | Sec Attv:                                                |         |
| Line Number:                               | 24                                                       |         |
| Tab Position:                              | 1                                                        |         |
| Column Width:                              | 10                                                       |         |
| Text:                                      | Sec Atty:                                                |         |
| Field:                                     | 030 Sec.                                                 |         |
| Line Number:<br>Tab Pasitian:              | 24                                                       |         |
| Column Width:                              | 3                                                        |         |
| Column Width.                              | 027 See News                                             |         |
| Line Number:                               | 24                                                       |         |
| Tab Position:                              | 20                                                       |         |
| Column Width:                              | 35                                                       |         |
| Wrap Text? (Y/N):                          | N                                                        |         |
| Wrap Indent:                               | 0                                                        |         |
| Text:                                      | Orig Atty:                                               |         |
| Line Number:                               | 25                                                       |         |
| I ab Position:<br>Column Width:            | 1                                                        |         |
| Text:                                      | Orig Atty:                                               |         |
|                                            |                                                          |         |
|                                            |                                                          |         |

| Date: 11/17/2014            | Tabs3 Form Definition<br>Jensen, Martin & Anderson, P.C. | Page: 5 | Date: 11/17/2014               | Tabs3 Form Definition<br>Jensen, Martin & Anderson, P.C. |
|-----------------------------|----------------------------------------------------------|---------|--------------------------------|----------------------------------------------------------|
| Form Name: CLNTFILE.T3L Cli | ent File Information                                     |         | Form Name: CLNTFILE.T3L Client | t File Information                                       |
| Field:                      | 031 Oria.                                                |         | Text:                          | Secure?                                                  |
| Line Number:                | 25                                                       |         | Line Number:                   | 31                                                       |
| Tab Position:               | 12                                                       |         | Tab Position:                  | 15                                                       |
| Column Width:               | 3                                                        |         | Column Width:                  | 10                                                       |
|                             |                                                          |         | Text                           | Secure?                                                  |
| Field:                      | U38 Org. Name                                            |         |                                |                                                          |
| Line Number:                | 25                                                       |         | Field:                         | 051 Secure Client                                        |
| Tab Position:               | 20                                                       |         | Line Number:                   | 31                                                       |
| Column Width:               | 35                                                       |         | Tab Position:                  | 25                                                       |
| Wrap Text? (Y/N):           | N                                                        |         | Column Width:                  | 1                                                        |
| Wrap Indent:                | 0                                                        |         | Wrap Text? (Y/N):              | N                                                        |
| Text:                       | Category:                                                |         | Wrap Indent:                   | 0                                                        |
| Line Number:                | 27                                                       |         | Text:                          | Progress?                                                |
| Tab Position:               | 1                                                        |         | Line Number:                   | 32                                                       |
| Column Width:               | 10                                                       |         | Tab Position:                  | 1                                                        |
| Text                        | Category                                                 |         | Column Width:                  | 10                                                       |
| TOXE.                       | oulogory.                                                |         | Text                           | Progress?                                                |
| Field:                      | 032 Category                                             |         | Text.                          | i logiess:                                               |
| Line Number:                | 27                                                       |         | Field:                         | 052 Progress Billing                                     |
| Tab Position:               | 12                                                       |         | Line Number:                   | 32                                                       |
| Column Width:               | 3                                                        |         | Tab Position:                  | 12                                                       |
| Field:                      | 039 Category Desc.                                       |         | Column Width:                  | 1                                                        |
| Line Number:                | 27                                                       |         | Wrap Text? (Y/N):              | N                                                        |
| Tab Position:               | 20                                                       |         | Wrap Indent:                   | 0                                                        |
| Column Width:               | 30                                                       |         | Text:                          | Taskbill?                                                |
| Wran Text? (Y/N):           | N                                                        |         | Line Number:                   | 32                                                       |
| Wrap Indent:                | 0                                                        |         | Tab Position:                  | 15                                                       |
|                             | -                                                        |         | Column Width:                  | 10                                                       |
| lext:                       | Location:                                                |         | Text:                          | Taskbill?                                                |
| Line Number:                | 29                                                       |         | Text.                          |                                                          |
| Tab Position:               | 1                                                        |         | Field:                         | 055 Task Based Billing                                   |
| Column Width:               | 10                                                       |         | Line Number:                   | 32                                                       |
| Text:                       | Location:                                                |         | Tab Position:                  | 25                                                       |
| Field:                      | 042 Location Description                                 |         | Column Width:                  | 1                                                        |
| Line Number:                | 29                                                       |         | Wrap Text? (Y/N):              | N                                                        |
| Tab Position:               | 12                                                       |         | Wrap Indent:                   | 0                                                        |
| Column Width:               | 40                                                       |         | Text:                          | Custom Information:                                      |
| Wrap Text? (Y/N):           | N                                                        |         | Line Number:                   | 34                                                       |
| Wrap Indent:                | 0                                                        |         | Tab Position:                  | 1                                                        |
| Test                        | lanativa?                                                |         | Column Width:                  | 20                                                       |
| Text.                       | macuve?                                                  |         | Text:                          | Custom Information:                                      |
| Line Number.                | 31                                                       |         | Field:                         | 025 Oustan Field                                         |
| Tab Position:               |                                                          |         | Field.                         | 025 Custom Field                                         |
| Column Width:               | 10                                                       |         | Line Number:                   | 35                                                       |
| Text                        | mactive?                                                 |         | Tab Position:                  | 1                                                        |
| Field:                      | 050 Inactive                                             | I       | Column Wiath:                  | 5U                                                       |
| Line Number:                | 31                                                       | I       | Wrap Text? (Y/N):              | N                                                        |
| Tab Position:               | 12                                                       |         | Wrap Indent:                   | 0                                                        |
| Column Width:               | 1                                                        | I       | Custom Field Number:           | 1                                                        |
| Wrap Text? (Y/N):           | N                                                        |         | Print Custom Field:            | Label and Text                                           |
| Wrap Indent:                | 0                                                        | I       |                                |                                                          |
|                             | -                                                        | I       |                                |                                                          |
|                             |                                                          | I       |                                |                                                          |
|                             |                                                          |         |                                |                                                          |

| Date: 11/17/2014               | Tabs3 Form Definition<br>Jensen, Martin & Anderson, P.C. | Page: 7 |
|--------------------------------|----------------------------------------------------------|---------|
| Form Name: CLNTFILE.T3L Client | File Information                                         |         |
| Field:                         | 025 Custom Field                                         |         |
| Line Number:                   | 36                                                       |         |
| Tab Position:                  | 1                                                        |         |
| Column Width:                  | 50                                                       |         |
| Wrap Text? (Y/N):              | N                                                        |         |
| Wrap Indent:                   | 0                                                        |         |
| Custom Field Number:           | 2                                                        |         |
| Print Custom Field:            | Label and Text                                           |         |
| Field:                         | 025 Custom Field                                         |         |
| Line Number:                   | 37                                                       |         |
| Tab Position:                  | 1                                                        |         |
| Column Width:                  | 50                                                       |         |
| Wrap Text? (Y/N):              | N                                                        |         |
| Wrap Indent:                   | 0                                                        |         |
| Custom Field Number:           | 3                                                        |         |
| Print Custom Field:            | Label and Text                                           |         |
| Field:                         | 025 Custom Field                                         |         |
| Line Number:                   | 38                                                       |         |
| Tab Position:                  | 1                                                        |         |
| Column Width:                  | 50                                                       |         |
| Wrap Text? (Y/N):              | N                                                        |         |
| Wrap Indent:                   | 0                                                        |         |
| Custom Field Number:           | 4                                                        |         |
| Print Custom Field:            | Label and Text                                           |         |
| Field:                         | 025 Custom Field                                         |         |
| Line Number:                   | 39                                                       |         |
| Tab Position:                  | 1                                                        |         |
| Column Width:                  | 50                                                       |         |
| Wrap Text? (Y/N):              | N                                                        |         |
| Wrap Indent:                   | 0                                                        |         |
| Custom Field Number:           | 5                                                        |         |
| Print Custom Field:            | Label and Text                                           |         |
| Field:                         | 025 Custom Field                                         |         |
| Line Number:                   | 40                                                       |         |
| Tab Position:                  | 1                                                        |         |
| Column Width:                  | 50                                                       |         |
| Wrap Text? (Y/N):              | N                                                        |         |
| Wrap Indent:                   | 0                                                        |         |
| Custom Field Number:           | 6                                                        |         |
| Print Custom Field:            | Label and Text                                           |         |
| Field:                         | 025 Custom Field                                         |         |
| Line Number:                   | 41                                                       |         |
| Tab Position:                  | 1                                                        |         |
| Column Width:                  | 50                                                       |         |
| Wrap Text? (Y/N):              | N                                                        |         |
| Wrap Indent:                   | 0                                                        |         |
| Custom Field Number:           | 7                                                        |         |
| Print Custom Field:            | Label and Text                                           |         |

| Date: 11/17/2014                                                                                                    | Tabs3 Form Definition<br>Jensen, Martin & Anderson, P.C.       | Page: 8 |
|----------------------------------------------------------------------------------------------------|----------------------------------------------------------------|---------|
| Form Name: CLNTFILE.T3L Client File Inform                                                                                                 | rmation                                                        |         |
| Field:<br>Line Number:<br>Tab Position:                                                                                                    | 025 Custom Field<br>42<br>1                                    |         |
| Column Width:<br>Wrap Text? (Y/N):                                                                                                    | 50<br>N                                                        |         |
| Virap Indent:<br>Custom Field Number:<br>Print Custom Field:                                                                               | 0<br>8<br>Label and Text                                       |         |
| Field:<br>Line Number:<br>Tab Position:<br>Column Width:<br>Wrap Text? (Y/N):<br>Wrap Indent:                                              | 025 Custom Field<br>43<br>1<br>50<br>N<br>0                    |         |
| Custom Field Number:<br>Print Custom Field:                                                                                                | 9<br>Label and Text                                            |         |
| Field:<br>Line Number:<br>Tab Position:<br>Column Width:<br>Wrap Text? (YN):<br>Wrap Indent:<br>Custom Field Number:<br>Print Custom Field | 025 Custom Field<br>44<br>50<br>N<br>0<br>10<br>Label and Text |         |
|                                                                                                    | *** Form Selection Criteria ***<br>NONE                        |         |
| Primary Sort Field:<br>Secondary Sort Field:<br>Ascending or Descending Order? (A/D):                                                      | NONE<br>001 Client ID<br>000<br>A                              |         |

Page: 6

|                        | Custom Fields Label                                                                            | Text                                             |  |
|------------------------|------------------------------------------------------------------------------------------------|--------------------------------------------------|--|
|                        | Invoice_Description<br>Client_Matter_ID<br>TyMetrix_Client_ID                                  | <br>Final<br>200_01<br>98-345-pic                |  |
| Clier<br>Clier<br>Worl | nt ID: 48963.00<br>nt Name: Ace Manufacturin<br>k Desc: Workers' Compe                         | ng Company<br>nsation Claim                      |  |
|                        | Custom Fields Label                                                                            | Text                                             |  |
|                        | Claim_Number<br>Claim_Representative<br>Invoice_Sequence<br>Matter_ID_Number                   | hg-909-6578<br>Claude Garrison<br>INITIAL<br>N/A |  |
| Clier<br>Clier<br>Worl | nt ID: 60102.00<br>nt Name: Federated Casua<br>k Desc: Andrew C. Gilber<br>Custom Fields Label | ilty, Ltd.<br>t vs. Federated Casualty<br>Text   |  |
|                        | Claim_Number<br>Claims_Handler<br>Date_of_Loss                                                 | 890-09-fed-98645<br>Johnson/Sherry<br>31Jul11    |  |

### Client Custom Fields for Task Based Billing

### **Report Name:** CUSTOM\_F.TLR

Tabs3 allows up to 50 custom fields to be defined for each client. Custom fields can be used to store information that is not

already tracked in Tabs3. Most commonly custom fields are used for Task Based Billing clients to hold information regarding electronic billing. This report shows all custom fields for task based billing clients. Only clients with the **Task**  **Based Billing Client** check box selected on the **Setup** tab in the Client file will be included.

| Date: 11/17/2014                                                                                                    | Tabs3 Form Definition                                                                                                    | Page: 1 Date: 11/17/2014                                                                                                    | Tabs3 Form Definition                                                                                                    | Page: 2           |          |
|----------------------------------------------------------------------------------------------------|----------------------------------------------------------------------------------------------------|----------------------------------------------------------------------------------------------------|----------------------------------------------------------------------------------------------------|-------------------|----------|
|                                                                                                    | Jensen, Martin & Anderson, P.C.                                                                                                    | ·                                                                                                    | Jensen, Martin & Anderson, P.C.                                                                                                    |                   |          |
| Form Name: CUSTOM F.T3L Client Custom                                                                                                    | Fields for Task Based Billing                                                                                                    | Form Name: CUSTOM F.T3L C                                                                                                    | lient Custom Fields for Task Based Billing                                                                                                    |                   |          |
| Form Width:                                                                                                    | 090                                                                                                    | Text:                                                                                                    |                                                                                                    |                   |          |
| Number of Lines/Form:                                                                                                    | 001                                                                                                    | Line Number:                                                                                                    | 7                                                                                                    |                   |          |
| Omit Blank Lines? (Y/N):                                                                                                    | Y                                                                                                    | Column Width:                                                                                                    | 20                                                                                                    |                   |          |
| Print Commas in Amounts? (Y/N):                                                                                                    | N                                                                                                    | Text:                                                                                                    |                                                                                                    |                   |          |
| Text:                                                                                                    | Client ID:                                                                                                    | Text:                                                                                                    | 7                                                                                                    |                   |          |
| Tab Position:                                                                                                    | 1                                                                                                    | Tab Position:                                                                                                    | 28                                                                                                    |                   |          |
| Column Width:                                                                                                    | 25<br>Client ID:                                                                                                    | Column Width:                                                                                                    | 35                                                                                                    |                   |          |
| Field                                                                                                    | Old Client ID                                                                                                    | lext:                                                                                                    | 025 Custom Eigld                                                                                                    |                   |          |
| Line Number:                                                                                                    | 2                                                                                                    | Line Number:                                                                                                    | 8                                                                                                    |                   |          |
| Tab Position:                                                                                                    | 10                                                                                                    | Tab Position:                                                                                                    | 5                                                                                                    |                   |          |
| Wrap Text? (Y/N):                                                                                                    | N                                                                                                    | Wrap Text? (Y/N):                                                                                                    | 20<br>N                                                                                                    |                   |          |
| Wrap Indent:                                                                                                    | 0                                                                                                    | Wrap Indent:                                                                                                    | 0                                                                                                    |                   |          |
| Text:                                                                                                    | Client Name:                                                                                                    | Print Custom Field:                                                                                                    | 1<br>Label                                                                                                    |                   |          |
| Tab Position:                                                                                                    | 3                                                                                                    | Field:                                                                                                    | 025 Custom Field                                                                                                    |                   |          |
| Column Width:                                                                                                    | 35                                                                                                    | Line Number:                                                                                                    | 8                                                                                                    |                   |          |
| Tield:                                                                                                    | Client Name:                                                                                                    | Column Width:                                                                                                    | 28<br>50                                                                                                    |                   |          |
| Line Number:                                                                                                    | 3                                                                                                    | Wrap Text? (Y/N):                                                                                                    | N                                                                                                    |                   |          |
| Tab Position:                                                                                                    | 12                                                                                                    | Custom Field Number:                                                                                                    | 1                                                                                                    |                   |          |
| Wrap Text? (Y/N):                                                                                                    | N                                                                                                    | Print Custom Field:                                                                                                    | Text                                                                                                    |                   |          |
| Wrap Indent:                                                                                                    | 0                                                                                                    | Field:                                                                                                    | 025 Custom Field                                                                                                    |                   |          |
| Text:                                                                                                    | Work Desc:                                                                                                    | Line Number:<br>Tab Position:                                                                                                    | 9<br>5                                                                                                    |                   |          |
| Tab Position:                                                                                                    | +<br>1                                                                                                    | Column Width:                                                                                                    | 20                                                                                                    |                   |          |
| Column Width:                                                                                                    | 35<br>Work Deers                                                                                                    | Wrap Text? (Y/N):<br>Wrap Indent:                                                                                                    | N<br>O                                                                                                    |                   |          |
| Field:                                                                                                    | VVUIK Desc:                                                                                                    | Custom Field Number:                                                                                                    | 2                                                                                                    |                   |          |
| Line Number:                                                                                                    | 4                                                                                                    | Print Custom Field:                                                                                                    | Label                                                                                                    |                   |          |
| Tab Position:                                                                                                    | 12                                                                                                    | Field:<br>Line Number:                                                                                                    | 025 Custom Field<br>9                                                                                                    |                   |          |
| Column Width:<br>Wrap Text? (Y/N):                                                                                                    | SU<br>N                                                                                                    | Tab Position:                                                                                                    | 28                                                                                                    |                   |          |
| Wrap Indent:                                                                                                    | 0                                                                                                    | Column Width:                                                                                                    | 50<br>N                                                                                                    |                   |          |
| Text:                                                                                                    | Custom Fields Label                                                                                                    | Wrap Indent:                                                                                                    | 0                                                                                                    |                   |          |
| Line Number:<br>Tab Position:                                                                                                    | 6                                                                                                    | Custom Field Number:                                                                                                    | 2                                                                                                    |                   |          |
| Column Width:                                                                                                    | 20                                                                                                    | Print Custom Field:                                                                                                    | lext                                                                                                    |                   |          |
| Text                                                                                                    | Custom Fields Label                                                                                                    |                                                                                                    |                                                                                                    |                   |          |
| Line Number:                                                                                                    | l ext<br>6                                                                                                    |                                                                                                    |                                                                                                    |                   |          |
| Tab Position:                                                                                                    | 28                                                                                                    |                                                                                                    |                                                                                                    |                   |          |
| Column Width:<br>Text:                                                                                                    | 35<br>Text                                                                                                    |                                                                                                    |                                                                                                    |                   |          |
|                                                                                                    | TOA                                                                                                    |                                                                                                    |                                                                                                    |                   |          |
|                                                                                                    |                                                                                                    |                                                                                                    |                                                                                                    |                   |          |
|                                                                                                    |                                                                                                    |                                                                                                    |                                                                                                    |                   |          |
|                                                                                                    |                                                                                                    |                                                                                                    |                                                                                                    |                   |          |
|                                                                                                    |                                                                                                    |                                                                                                    |                                                                                                    |                   |          |
| Date: 11/17/2014                                                                                                    | Tabs3 Form Definition                                                                                                    | Page: 3 Date: 11/17/2014                                                                                                    | Tabs3 Form Definition                                                                                                    | Page: 19          |          |
| Date: 11/17/2014                                                                                                    | Tabs3 Form Definition<br>Jensen, Martin & Anderson, P.C.                                                                                                    | Page: 3 Date: 11/17/2014                                                                                                    | Tabs3 Form Definition<br>Jensen, Martin & Anderson, P.C.                                                                                                    | Page: 19          |          |
| Date: 11/17/2014<br>Form Name: CUSTOM_F.T3L Client Custom                                                                                                    | Tabs3 Form Definition<br>Jensen, Marlin & Anderson, P.C.<br>Fields for Task Based Billing                                                                                                    | Page: 3 Date: 11/17/2014<br>Form Name: CUSTOM_F.T3L C                                                                                                    | Tabs3 Form Definition<br>Jensen, Marlin & Anderson, P.C.<br>lient Custom Fields for Task Based Billing                                                                                                    | Page: 19          |          |
| Date: 11/17/2014<br>Form Name: CUSTOM_F.T3L Client Custom<br>Field:                                                                                                    | Tabs3 Form Definition<br>Jensen, Martin & Anderson, P.C.<br>Fields for Task Based Billing<br>025 Custom Field                                                                                                    | Page: 3 Date: 11/17/2014 Form Name: CUSTOM_F.T3L C Text:                                                                                                    | Tabs3 Form Definition<br>Jensen, Martin & Anderson, P.C.<br>lient Custom Fields for Task Based Billing                                                                                                    | Page: 19          |          |
| Date: 11/17/2014<br>Form Name: CUSTOM_F.T3L Client Custom<br>Field:<br>Line Number:<br>Tab Position:                                                                                                    | Tabs3 Form Definition         Jensen, Martin & Anderson, P.C.         Fields for Task Based Billing         025       Custom Field         10       5                                                                                                    | Page: 3 Date: 11/17/2014<br>Form Name: CUSTOM_F.T3L C<br>Text:<br>Line Number:<br>Tab Position:                                                                                                    | Tabs3 Form Definition         Jensen, Martin & Anderson, P.C.         lient Custom Fields for Task Based Billing         60         1                                                                                                    | Page: 19          |          |
| Date: 11/17/2014<br>Form Name: CUSTOM_F.T3L Client Custom<br>Field:<br>Line Number:<br>Tab Position:<br>Column Width:<br>Column Width:                                                                                                    | Tabs3 Form Definition<br>Jensen, Martin & Anderson, P.C.<br>Fields for Task Based Billing<br>025 Custom Field<br>10<br>5<br>20                                                                                                    | Page: 3<br>Date: 11/17/2014<br>Form Name: CUSTOM_F.T3L C<br>Text:<br>Line Number:<br>Tab Position:<br>Column Wildth:                                                                                    | Tabs3 Form Definition<br>Jensen, Martin & Anderson, P.C.<br>lient Custom Fields for Task Based Billing<br>60<br>1<br>90                                                                                                    | Page: 19          |          |
| Date: 11/17/2014<br>Form Name: CUSTOM_F.T3L Client Custom<br>Field:<br>Line Number:<br>Tab Position:<br>Column Width:<br>Wrap Text? (YN):<br>Wrap Indent:                                                                                                    | Tabs3 Form Definition<br>Jensen, Martin & Anderson, P.C.<br>Fields for Task Based Billing<br>025 Custom Field<br>10<br>5<br>20<br>N<br>0                                                                                                    | Page: 3 Date: 11/17/2014 Form Name: CUSTOM_F.T3L C Text: Line Number: Tab Position: Column Width: Text:                                                                                                 | Tabs3 Form Definition         Jensen, Martin & Anderson, P.C.         lient Custom Fields for Task Based Billing         60         1         90         *** Earne Selection Criterio ***                                                                                                    | Page: 19          |          |
| Date: 11/17/2014<br>Form Name: CUSTOM_F.T3L Client Custom<br>Field:<br>Line Number:<br>Tab Position:<br>Column Width:<br>Wrap Text? (Y/N):<br>Wrap Indent:<br>Custom Field Number:                                                                                                    | Tabs3 Form Definition<br>Jensen, Martin & Anderson, P.C.<br>Fields for Task Based Billing<br>025 Custom Field<br>10<br>5<br>20<br>N<br>0<br>3                                                                                                    | Page: 3<br>Date: 11/17/2014<br>Form Name: CUSTOM_F.T3L C<br>Text:<br>Line Number:<br>Tab Position:<br>Column Width:<br>Text:<br>1) Task Based Billing Eq                                                | Tabs3 Form Definition<br>Jensen, Martin & Anderson, P.C.<br>lient Custom Fields for Task Based Billing<br>60<br>1<br>90<br>*** Form Selection Criteria ***<br>ual To Y                                                                                                    | Page: 19          |          |
| Date: 11/17/2014<br>Form Name: CUSTOM_F.T3L Client Custom<br>Field:<br>Line Number:<br>Column Widh:<br>Wrap Text? (Y(N)):<br>Wrap Indent:<br>Custom Field Number:<br>Print Custom Field:                                                                                                    | Tabs3 Form Definition<br>Jensen, Martin & Anderson, P.C.<br>Fields for Task Based Billing<br>025 Custom Field<br>05<br>5<br>20<br>N<br>N<br>0<br>3<br>Label<br>erec 0, o Late 5                                                                                                    | Page: 3 Date: 11/17/2014 Form Name: CUSTOM_F.T3L C Text: Line Number: Tab Position: Column Width: Text: 1) Task Based Billing Eq Primary Sort Field:                                                    | Tabs3 Form Definition<br>Jensen, Marlin & Anderson, P.C.<br>lient Custom Fields for Task Based Billing<br>60<br>1<br>90<br>verification Criteria ***<br>tual To Y<br>000                                                                                                    | Page: 19          |          |
| Date: 11/17/2014<br>Form Name: CUSTOM_F.T3L Client Custom<br>Field:<br>Line Number:<br>Tab Position:<br>Column Width:<br>Wrap Inden:<br>Wrap Inden:<br>Wrap Inden:<br>Print Custom Field Number:<br>Field:<br>Line Number:<br>Field:                                                                                                    | Tabs3 Form Definition           Jensen, Martin & Anderson, P.C.           Fields for Task Based Billing           025         Custom Field           10         5           20         N           0         3           Label         Custom Field           10         5                                                                                                    | Page: 3 Date: 11/17/2014 Form Name: CUSTOM_F.T3L C Text: Line Number: Tab Position: Column Width: Text: 1) Task Based Billing Eq Primary Sort Field: Secondary Sort Field:                              | Tabs3 Form Definition<br>Jensen, Martin & Anderson, P.C.<br>lient Custom Fields for Task Based Billing<br>60<br>1<br>90<br>*** Form Selection Criteria ***<br>jual To Y<br>000<br>000                                                                                                    | Page: 19          |          |
| Date: 11/17/2014<br>Form Name: CUSTOM_F.T3L Client Custom<br>Field:<br>Line Number:<br>Tab Position:<br>Column Width:<br>Wrap Indent:<br>Custom Field Number:<br>Print Custom Field:<br>Field:<br>Line Number:<br>Tab Position:<br>Tab Position:                                                                                                    | Tabe3 Form Definition           Jensen, Martin & Anderson, P.C.           Fields for Task Based Billing           025         Custom Field           0         5           20         N           0         3           Label         025           025         Custom Field           10         20                                                                                                    | Page: 3 Date: 11/17/2014 Form Name: CUSTOM_F.T3L C Text: Tab Position: Column Width: Text: 1) Task Based Billing Eq Primary Sort Field: Ascending or Descending Ord                                     | Tabs3 Form Definition<br>Jensen, Martin & Anderson, P.C.         lient Custom Fields for Task Based Billing         60                                                                                                    | Page: 19          |          |
| Date: 11/17/2014<br>Form Name: CUSTOM_F.T3L Client Custom<br>Field:<br>Line Number:<br>Tab Position:<br>Column Width:<br>Wrap Indent:<br>Custom Field Number:<br>Print Custom Field:<br>Line Number:<br>Tab Position:<br>Column Width:<br>Wrap Inder(Y(N)):                                                                                                    | Tabs3 Form Definition<br>Jensen, Martin & Anderson, P.C.<br>Fields for Task Based Billing<br>025 Custom Field<br>0<br>5<br>20<br>N<br>0<br>3<br>Label<br>025 Custom Field<br>10<br>225 Custom Field<br>10<br>10<br>10<br>10<br>10<br>10<br>10<br>10<br>10<br>10<br>10<br>10<br>10                                                                                                    | Page: 3 Date: 11/17/2014 Form Name: CUSTOM_F.T3L C Text: Line Number: Tab Position: Column Width: Text: 1) Task Based Billing Eq Primary Sort Field: Secondary Sort Field: Ascending or Descending Ord  | Tabs3 Form Definition<br>Jensen, Martin & Anderson, P.C.         lient Custom Fields for Task Based Billing         60       60         1       90         *** Form Selection Criteria ***         qual To Y       000         000       000         ler? (A/D):       A                                                                                                    | Page: 19          |          |
| Date: 11/17/2014<br>Form Name: CUSTOM_F.T3L Client Custom<br>Field:<br>Line Number:<br>Tab Position:<br>Column Width:<br>Wrap Text? (YIN):<br>Wrap Indent:<br>Custom Field:<br>Field:<br>Line Number:<br>Tab Position:<br>Column Width:<br>Wrap Text? (YIN):<br>Wrap Indent:<br>Line Number:<br>Tab Position:<br>Column Width:<br>Wrap Text? (YIN):<br>Wrap Indent:<br>Line Number:<br>Tab Position:<br>Column Width:<br>Wrap Text? (YIN):<br>Wrap Indent:<br>Line Number:<br>Tab Position:<br>Column Width:<br>Wrap Text? (YIN):<br>Wrap Indent:<br>Line Number:<br>Tab Position:<br>Column Width:<br>Wrap Indent:<br>Line Number:<br>Tab Position:<br>Column Width:<br>Wrap Text? (YIN):<br>Wrap Indent:<br>Line Number:<br>Tab Position:<br>Column Width:<br>Wrap Text? (YIN):<br>Wrap Indent:<br>Line Number:<br>Tab Position:<br>Column Width:<br>Wrap Text? (YIN):<br>Wrap Indent:<br>Line Number:<br>Tab Position:<br>Column Width:<br>Wrap Text? (YIN):<br>Wrap Indent:<br>Line Number:<br>Tab Position:<br>Column Width:<br>Wrap Text? (YIN):<br>Wrap Indent:<br>Line Number:<br>Tab Position:<br>Column Width:<br>Wrap Text? (YIN):<br>Wrap Indent:<br>Line Number:<br>Tab Position:<br>Column Width:<br>Wrap Text? (YIN):<br>Wrap Indent:<br>Line Number:<br>Tab Position:<br>Column Width:<br>Wrap Indent:<br>Line Number:<br>Tab Position:<br>Column Width:<br>Wrap Indent:<br>Line Number:<br>Tab Position:<br>Column Width:<br>Wrap Indent:<br>Line Number:<br>Tab Position:<br>Column Width:<br>Wrap Indent:<br>Line Number:<br>Column Width:<br>Wrap Indent:<br>Line Number:<br>Column Width:<br>Line Number:<br>Column Width:<br>Line Number:<br>Line Number:                                                                                                    | Tabs3 Form Definition           Jensen, Martin & Anderson, P.C.           Fields for Task Based Billing           025         Custom Field           025         N           0         S           20         S           20         S           20         S           20         S           20         Custom Field           10         S           28         S           50         N           0         S           50         N           0         S           0         S                                                                                                    | Page: 3 Date: 11/17/2014 Form Name: CUSTOM_F.T3L C Text: Tab Position: Column Vitith: Text: 1) Task Based Billing Eq Primary Sort Field: Secondary Sort Field: Ascending or Descending Ord              | Tabs3 Form Definition<br>Jensen, Marlin & Anderson, P.C.<br>lient Custom Fields for Task Based Billing<br>60<br>1<br>90<br>*** Form Selection Criteria ***<br>(ual To Y<br>000<br>000<br>ler? (A/D): A                                                                                                    | Page: 19          |          |
| Date: 11/17/2014<br>Form Name: CUSTOM_F.T3L Client Custom<br>Field:<br>Line Number:<br>Tab Position:<br>Column Width:<br>Wrap Inden:<br>Custom Field Number:<br>Field:<br>Line Number:<br>Tab Position:<br>Column Width:<br>Wrap Indent:<br>Custom Field Number:<br>Print Custom Field:<br>Column Width:<br>Wrap Indent:<br>Custom Field Number:<br>Print Custom Field:<br>Custom Field Number:<br>Print Custom Field:<br>Custom Field:<br>Custom Field:                                                                                                    | Tabe3 Form Definition           Jensen, Martin & Anderson, P.C.           Fields for Task Based Billing           025         Custom Field           10         5           20         N           0         20           N                                                                                                    | Page: 3 Date: 11/17/2014 Form Name: CUSTOM_F.T3L C Text: Tab Position: Column Width: Text: 1) Task Based Billing Eq Primary Sort Field: Secondary Sort Field: Ascending or Descending Ord               | Tabs3 Form Definition<br>Jensen, Martin & Anderson, P.C.         lient Custom Fields for Task Based Billing         60       1         90       90         with Form Selection Criteria ***         ual To Y       000         000       000         ler? (A/D):       A                                                                                                    | Page: 19          |          |
| Date: 11/17/2014<br>Form Name: CUSTOM_F.T3L Client Custom<br>Field:<br>Line Number:<br>Tab Position:<br>Column Width:<br>Wrap Indent:<br>Custom Field Number:<br>Field:<br>Line Number:<br>Tab Position:<br>Column Width:<br>Wrap Indent:<br>Custom Field Number:<br>Print Custom Field Number:<br>Print Custom Field Number:<br>Print Custom Field Number:<br>Print Custom Field Sumper:<br>Print Custom Field Sumper:<br>Print Custom Field Su                                                                                                    | Tabe3 Form Definition           Jensen, Martin & Anderson, P.C.           Fields for Task Based Billing           025         Custom Field           10           5           20           N           0           23           Label           025           Custom Field           10           28           50           N           0           28           50           N           0           28           50           V           0           28           50           V           0           28           50           V           0           28           50           V           0           25           Custom Field                                                                                                    | Page: 3 Date: 11/17/2014 Form Name: CUSTOM_F.T3L C Text: Tab Position: Column Width: Text: 1) Task Based Billing Eq Primary Sort Field: Secondary Sort Field: Ascending or Descending Ord               | Tabe3 Form Definition<br>Jensen, Martin & Anderson, P.C.         lient Custom Fields for Task Based Billing         60                                                                                                    | Page: 19          |          |
| Date: 11/17/2014 Form Name: CUSTOM_F.T3L Client Custom Field: Line Number: Column Width: Wrap Text? (YN): Wrap Indent: Custom Field Number: Print Custom Field Number: Field: Line Number: Tab Position: Column Width: Wrap Text? (YN): Wrap Indent: Custom Field Number: Print Custom Field Number: Print Custom Field Number: Print Custom Field Number: Field: Field                                                                                                    | Tabs3 Form Definition           Jensen, Martin & Anderson, P.C.           Fields for Task Based Billing           025         Custom Field           10         5           20         N           0         3           Label         025           025         Custom Field           10         225           0         3           28         50           50         N           0         3           10         28           50         N           0         3           10         28           50         So           51         Custom Field           10         5           28         50           52         Custom Field           51         5                                                                                                    | Page: 3 Date: 11/17/2014 Form Name: CUSTOM_F.T3L C Text: Line Number: Tab Position: Column Width: Text: 1) Task Based Billing Eq Primary Sort Field: Secondary Sort Field: Ascending or Descending Ord  | Tabs3 Form Definition<br>Jensen, Martin & Anderson, P.C.       lient Custom Fields for Task Based Billing       60     1       90     1       *** Form Selection Criteria ***       ual To Y     000       000     000       ler? (A/D):     A                                                                                                    | Page: 19          |          |
| Date: 11/17/2014 Form Name: CUSTOM_F.T3L Client Custom Field: Line Number: Tab Position: Gustom Field:Number: Print Custom Field: Field: Line Number: Tab Position: Column Width: Wrap Text? (YN): Wrap Indext Wrap Indext Field: Line Number: Print Custom Field Number: Print Custom Field Number: Field: Line Number: Tab Position: Column Width: Namp Field: Field: Custom Field: Field: Custom Field: Field: Custom Field: Field: Custom Field: Field: Custom Field: Field: Custom Field: Field: Custom Field: Field: Custom Field: Field: Custom Field: Field: Custom Field: Field: Custom Field: Field: Custom Field: Field: Custom Field: Field: Custom Field: Field: Field: Custom Field: Field: Field: Field: Custom Field: Field:                                                                                                    | Tabs3 Form Definition           Jensen, Martin & Anderson, P.C.           Fields for Task Based Billing           025         Custom Field           5         5           5         5           6         5           7         5           8         5           10         5           20         Custom Field           10         28           50         N           0         3           10         28           50         N           0         3           10         28           50         N           0         3           10         28           50         Custom Field           11         5           20         Custom Field                                                                                                    | Page: 3 Date: 11/17/2014 Form Name: CUSTOM_F.T3L C Text: Tab Position: Column Width: Text: 1) Task Based Billing Eq Primary Sort Field: Secondary Sort Field: Ascending or Descending Ord               | Tabs3 Form Definition<br>Jensen, Martin & Anderson, P.C.<br>lient Custom Fields for Task Based Billing<br>60<br>1<br>90<br>                                                                                                    | Page: 19          |          |
| Date: 11/17/2014<br>Form Name: CUSTOM_F.T3L Client Custom<br>Field:<br>Line Number:<br>Tab Position:<br>Column Width:<br>Wrap Inden:<br>Custom Field Number:<br>Field:<br>Line Number:<br>Tab Position:<br>Column Width:<br>Wrap Indent:<br>Custom Field Number:<br>Print Custom Field:<br>Field:<br>Line Number:<br>Field:<br>Line Number:<br>Field:<br>Field:<br>Line Number:<br>Field:<br>Field | Control         Control           Parsen, Martin & Anderson, P.C.         Fields for Task Based Billing           025         Custom Field           10         5           20         N           0         20           N         0           0         20           N         0           0         20           N         0           0         3           10         28           025         Custom Field           10         28           50         N           0         3           10         28           50         N           0         3           10         10           28         10           29         N           10         28           20         N           0         3           11         5           20         N           N         N                                                                                                    | Page: 3 Date: 11/17/2014 Form Name: CUSTOM_F.T3L C Text: Tab Position: Column Width: Text: 1) Task Based Billing Eq Primary Sort Field: Ascending or Descending Ord                                     | Tabs3 Form Definition<br>Jensen, Martin & Anderson, P.C.         lient Custom Fields for Task Based Billing         60       1         90       90         *** Form Selection Criteria ***         ual To Y       000         000       000         ler? (A/D):       A                                                                                                    | Page: 19          |          |
| Date: 11/17/2014 Form Name: CUSTOM_F.T3L Client Custom Field: Line Number: Tab Position: Column Width: Wrap Indent: Custom Field Number: Print Custom Field Field: Line Number: Tab Position: Column Width: Wrap Indent: Custom Field Number: Print Custom Field Number: Print Custom Field Line Number: Tab Position: Column Width: Wrap Indent: Custom Field Number: Print Custom Field Line Number: Tab Position: Column Width: Wrap Indent: Custom Field Number: Print Custom Field Line Number: Tab Position: Column Width: Wrap Indent: Column Width: Wrap Indent: Column Width: Wrap Indent: Custom Field Number: Print Custom Field Line Number: Tab Position: Column Width: Wrap Text? (Y(N): Wrap Indent: Custom Field Number: Print Custom Field Number: Print Custom Field Number: Print Custom Field Number: Print Custom Field Number: Print Custom Field Number: Print Custom Field Number: Print Custom Field Number: Print Custom Field Number: Print Print PrintPrintPrintPrintPrintPrintPrintPrint                                                                                                    | Tabe3 Form Definition           Jensen, Martin & Anderson, P.C.           Fields for Task Based Billing           025         Custom Field           0         5           20         N           0         3           Label         20           025         Custom Field           10         5           20         N           0         3           10         28           50         N           0         3           10         28           20         Custom Field           10         25           20         Custom Field           11         5           20         N           0         3           11         5           20         N           0         3           20         Custom Field           11         5           20         N           0         4                                                                                                    | Page: 3 Date: 11/17/2014 Form Name: CUSTOM_F.T3L C Text: Tab Position: Column Width: Text: 1) Task Based Billing Eq Primary Sort Field: Secondary Sort Field: Ascending or Descending Ord               | Tabe3 Form Definition<br>Jensen, Martin & Anderson, P.C.         ient Custom Fields for Task Based Billing         60       1         90                                                                                                    | Page: 19          |          |
| Date: 11/17/2014<br>Form Name: CUSTOM_F.T3L Client Custom<br>Field:<br>Line Number:<br>Tab Position:<br>Column Widh:<br>Wrap Text? (YN):<br>Wrap Indent:<br>Custom Field Number:<br>Field:<br>Line Number:<br>Tab Position:<br>Custom Field Number:<br>Field:<br>Line Number:<br>Tab Position:<br>Custom Field Number:<br>Field:<br>Line Number:<br>Tab Position:<br>Column Widh:<br>Wrap Text? (YN):<br>Wrap Text? (YN):<br>Wrap Text?<br>Field:<br>Line Number:<br>Tab Position:<br>Column Widh:<br>Wrap Text? (YN):<br>Wrap Text? (YN):<br>Wrap Text? (YN):<br>Wrap Indent Number:<br>Field:<br>Custom Field Number:<br>Print Custom Field:<br>Custom Field Number:<br>Print Custom Field:<br>Custom Field Number:<br>Print Custom Field:<br>Custom Field Number:<br>Print Custom Field:<br>Custom Field:<br>Custom Fiel                                                                                                    | Tabs3 Form Definition           Jensen, Martin & Anderson, P.C.           Fields for Task Based Billing           025         Custom Field           10         5           20         N           0         3           Label         0           20         Custom Field           1025         Custom Field           11         5           20         Custom Field           11         5           20         N           N         0           3         Text           20         N           0         3           20         N           0         3           20         N           0         4           Label         Label                                                                                                    | Page: 3 Date: 11/17/2014 Form Name: CUSTOM_F.T3L C Text: Tab Position: Column With: Text: 1) Task Based Billing Eq Primary Sort Field: Secondary Sort Field: Ascending or Descending Ord                | Tabs3 Form Definition<br>Jensen, Martin & Anderson, P.C.         Image: Colspan="2">Image: Colspan="2">Image: Colspan="2" To Colspan="2" To Colspan="2 | Page: 19          |          |
| Date: 11/17/2014 Form Name: CUSTOM_F.T3L Client Custom Field: Line Number: Tab Position: Column Widh: Wrap Indent: Custom Field Number: Print Custom Field: Field: Line Number: Tab Position: Column Widh: Wrap Text? (YN): Wrap Indent: Custom Field Number: Print Custom Field: Field: Line Number: Tab Position: Column Widh: Wrap Text? (YN): Wrap Indent: Custom Field Number: Print Custom Field: Field: Line Number: Tab Position: Column Widh: Wrap Text? (YN): Wrap Indent: Custom Field Number: Print Custom Field: Field: Line Number: Tab Position: Column Widh: Wrap Text? (YN): Wrap Indent: Custom Field Number: Print Custom Field: Field: Field: Line Number: Print Custom Field: Field: Field:                                                                                                    | Tabs3 Form Definition           Jensen, Martin & Anderson, P.C.           Fields for Task Based Billing           025         Custom Field           10         5           20         N           20         N           0         5           20         N           025         Custom Field           10         28           20         N           0         3           10         28           20         N           0         3           10         28           20         N           0         3           11         5           20         N           0         4           Label         Label                                                                                                    | Page: 3 Date: 11/17/2014 Form Name: CUSTOM_F.T3L C Text: Tab Position: Column With: Text:  ) Task Based Billing Eq Primary Sort Field: Secondary Sort Field: Ascending or Descending Ord                | Tabs3 Form Definition<br>Jensen, Martin & Anderson, P.C.         Identity of the second second seco | Page: 19          |          |
| Date: 11/17/2014<br>Form Name: CUSTOM_F.T3L Client Custom<br>Field:<br>Line Number:<br>Tab Position:<br>Column Width:<br>Wrap Indent:<br>Custom Field Number:<br>Field:<br>Line Number:<br>Tab Position:<br>Column Width:<br>Wrap Indent:<br>Custom Field Number:<br>Print Custom Field:<br>Field:<br>Line Number:<br>Tab Position:<br>Column Width:<br>Wrap Indent:<br>Custom Field Number:<br>Print Custom Field:<br>Field:<br>Line Number:<br>Calumn Width:<br>Wrap Indent:<br>Custom Field Number:<br>Print Custom Field Number:<br>Print Custom Field Number:<br>Print Custom Field Number:<br>Print Custom Field Number:<br>Print Custom Field Number:<br>Print Custom Field Number:<br>Print Custom Field Number:<br>Print Custom Field Number:<br>Print Custom Field:<br>Line Number:<br>Tab Position:                                                                                                    | Tabe3 Form Definition           Jensen, Martin & Anderson, P.C.           Fields for Task Based Billing           025         Custom Field           10         5           20         N           0         3           Label         20           025         Custom Field           10         5           20         N           03                                                                                                    | Page: 3 Date: 11/17/2014 Form Name: CUSTOM_F.T3L C Text: Line Number: Tab Position: Column Width: Text: 1) Task Based Billing Eq Primary Sort Field: Ascending or Descending Ord                        | Tabs3 Form Definition<br>Jensen, Martin & Anderson, P.C.         lient Custom Fields for Task Based Billing         60         90         *** Form Selection Criteria ***         ual To Y         000         log0         log0         er? (A/D):                                                                                                    | Page: 19          |          |
| Date: 11/17/2014 Form Name: CUSTOM_F.T3L Client Custom Field: Line Number: Column Width: Wrap Text? (YN): Wrap Indent: Custom Field Number: Print Custom Field: Field: Line Number: Tab Position: Column Width: Wrap Text? (YN): Wirap Indent: Custom Field: Field: Line Number: Tab Position: Column Width: Wirap Text? (YN): Wirap Indent: Custom Field Number: Print Custom Field: Field: Line Number: Tab Position: Custom Field: Field: Line Number: Tab Position: Custom Field: Field: Line Number: Tab Position: Custom Field: Field: Line Number: Tab Position: Custom Field: Field: Line Number: Print Custom Field: Field: Line Number: Tab Position: Custom Field: Field: Custom Field: Field:                                                                                                    | Tabs3 Form Definition           Jensen, Martin & Anderson, P.C.           Fields for Task Based Billing           025         Custom Field           10         5           20         N           0         3           Label         025           025         Custom Field           026         Custom Field           027         Custom Field           10         3           Text         1           20         N           0         3           Text         1           20         N           0         4           Label         1           20         Custom Field           11         5           20         N           0         2           20         N           4         Label           11         2           20         Custom Field           11         2           20         Custom Field           11         2           20         Custom Field           11         2           20         Custom Field </td <td>Page: 3 Date: 11/17/2014 Form Name: CUSTOM_F.T3L C Text: Line Number: Tab Position: Column Width: Text: 1) Task Based Billing Eq Primary Sort Field: Secondary Sort Field: Ascending or Descending Ord</td> <td>Tabs3 Form Definition<br/>Jensen, Martin &amp; Anderson, P.C.         Image: Second Second</td> <td>Page: 19</td>                                                                                                    | Page: 3 Date: 11/17/2014 Form Name: CUSTOM_F.T3L C Text: Line Number: Tab Position: Column Width: Text: 1) Task Based Billing Eq Primary Sort Field: Secondary Sort Field: Ascending or Descending Ord  | Tabs3 Form Definition<br>Jensen, Martin & Anderson, P.C.         Image: Second Second | Page: 19          |          |
| Date: 11/17/2014 Form Name: CUSTOM_F.T3L Client Custom Field: Line Number: Tab Position: Column Width: Wrap Taxt? (YIN): Wrap Indent: Custom Field Number: Print Custom Field: Field: Line Number: Tab Position: Column Width: Wrap Indent: Field: Line Number: Tab Position: Column Width: Wrap Indent: Field: Line Number: Tab Position: Column Width: Wrap Indent: Field: Line Number: Tab Position: Column Width: Wrap Indent: Field: Line Number: Tab Position: Column Width: Wrap Indent: Custom Field: Field: Line Number: Tab Position: Column Width: Wrap Indent: Custom Field: Field: Line Number: Tab Position: Column Width: Wrap Indent: Custom Field: Field: Line Number: Tab Position: Column Width: Wrap Indent: Wrap Indent: Field: Line Number: Tab Position: Column Width: Wrap Indent: Field: Line Number: Tab Position: Column Width: Wrap Indent:                                                                                                    | Tabs3 Form Definition           Jensen, Martin & Anderson, P.C.           Fields for Task Based Billing           025         Custom Field           025         Custom Field           5         -           3         -           Label         -           025         Custom Field           10         -           28         -           025         Custom Field           10         -           28         -           20         N           0         -           20         N           0         -           11         -           50         N           0         -           20         N           0         -           11         -           50         -           0         -           0         -           11         -           50         -           0         -           0         -                                                                                                    | Page: 3 Page: 3 Date: 11/17/2014 Form Name: CUSTOM_F.T3L C Text: Tab Position: Column With: Text: 1) Task Based Billing Eq Primary Sort Field: Secondary Sort Field: Ascending or Descending Ord        | Tabs3 Form Definition<br>Jensen, Martin & Anderson, P.C.         Identified for Task Based Billing         60       1         90                                                                                                    | Page: 19          |          |
| Date: 11/17/2014 Form Name: CUSTOM_F.T3L Client Custom Field: Line Number: Tab Position: Column Width: Wrap Indent: Custom Field Number: Print Custom Field: Field: Line Number: Tab Position: Column Width: Wrap Indent: Custom Field Number: Print Custom Field: Field: Line Number: Tab Position: Column Width: Wrap Indent: Custom Field: Field: Line Number: Print Custom Field: Field: Line Number: Print Custom Field: Field: Line Number: Print Custom Field: Field: Line Number: Print Custom Field: Custom Field Number: Yab Position: Column Width: Wrap Indent: Custom Field Number: Print Custom Field: Field: Line Number: Print Custom Field: Custom Field Number: Custom Field Number: Yab Position: Column Width: Wrap Indent: Custom Field Number: Yab Position: Column Width: Wrap Indent: Custom Field Number: Yab Position: Column Width: Yab Position: Column Width: Yab Position: Column Yab Position: Column Yab Position: Colu                                                                                                    | Tabs3 Form Definition           Jensen, Martin & Anderson, P.C.           Fields for Task Based Billing           025         Custom Field           10         5           20         N           0         5           20         N           03         Label           025         Custom Field           11         5           50         N           0         3           125         Custom Field           11         5           20         N           0         4           Label         Custom Field           11         5           20         N           0         4                                                                                                    | Page: 3 Page: 3 Date: 11/17/2014 Form Name: CUSTOM_F.T3L C Text: Tab Position: Column Width: Text: 1) Task Based Billing Eq Primary Sort Field: Secondary Sort Field: Ascending or Descending Ord       | Tabs3 Form Definition<br>Jensen, Martin & Anderson, P.C.         lient Custom Fields for Task Based Billing         60       1         90                                                                                                    | Page: 19          |          |
| Date: 11/17/2014  Form Name: CUSTOM_F.T3L Client Custom Field: Line Number: Tab Position: Column Width: Wrap Indent Custom Field Number: Print Custom Field Field: Line Number: Tab Position: Column Width: Wrap Indent: Custom Field Number: Field: Line Number: Tab Position: Column Width: Wrap Indent: Custom Field Number: Print Custom Field Number: Print Custom Field Number: Print Custom Field Number: Print Custom Field Number: Print Custom Field Number: Print Custom Field Number: Print Custom Field Number: Print Custom Field Number: Print Custom Field Number: Print Custom Field Number: Print Custom Field Number: Print Custom Field Number: Print Custom Field Number: Custom Field Number: Print Custom Field: Field: Line Number: Tab Position: Column Width: Wrap Text? (YN): Wrap Indent: Custom Field Number: Print Custom Field Number: Print Custom Field Number: Print Custom Field Number: Print Custom Field Number: Print Custom Field Number: Print Custom Field: Field: Line Number: Tab Position: Column Width: Nump Text? (YN): Nump Text? (YN): Nump Indent: Custom Field Number: Print Custom Field: Field: Line Number: Tab Position: Column Width: Nump Text? (YN): Nump Indent: Custom Field Number: Print Custom Field: Field: Line Number: Print Custom Field: Field: Line Number: Print Custom Field: Field: Line Number: Print Custom Field: Field: Line Number: Print Custom Field: Field: Line Number: Print Custom Field: Field: Line Number: Print Custom Field: Field: Line Number: Print Custom Field: Field: Field: Line Number: Print Custom Field: Field: F                                                                                                    | Tabe3 Form Definition           Jensen, Martin & Anderson, P.C.           Fields for Task Based Billing           025         Custom Field           10         5           20         N           0         3           Label         0           025         Custom Field           11         5           20         N           03                                                                                                    | Page: 3 Date: 11/17/2014 Form Name: CUSTOM_F.T3L C Text: Line Number: Tab Position: Column Width: Text: 1) Task Based Billing Eq Primary Sort Field: Secondary Sort Field: Ascending or Descending Ord  | Tabe3 Form Definition<br>Jensen, Martin & Anderson, P.C.         ient Custom Fields for Task Based Billing         60       1         90                                                                                                    | Page: 19          |          |
| Date: 11/17/2014 Form Name: CUSTOM_F.T3L Client Custom Field: Line Number: Column Widh: Wrap Text? (YN); Wrap Indent: Custom Field: Field: Line Number: Tab Position: Column Widh: Wrap Text? (YN); Wrap Indent: City Field: Line Number: Field: Line Number: Tab Position: Column Widh: Wrap Text? (YN); Wrap Indent: Custom Field: Field: Line Number: Tab Position: Column Widh: Wrap Text? (YN); Wrap Indent: Custom Field: Field: Line Number: Tab Position: Column Widh: Wrap Text? (YN); Wrap Indent: Custom Field: Field: Line Number: Tab Position: Column Widh: Wrap Text? (YN); Wrap Indent: Custom Field: Field: Line Number: Tab Position: Column Widh: Wrap Text? (YN); Wrap Indent: Field: Line Number: Field: Line Number: Field: Line Number: Field: Line Number: Print Custom Field: Field: Line Number: Print Custom Field: Field: Line Number: Print Custo                                                                                                    | Tabs3 Form Definition<br>Jensen, Martin & Anderson, P.C.           Fields for Task Based Billing           025         Custom Field         0           5         0         0         0         0         0         0         0         0         0         0         0         0         0         0         0         0         0         0         0         0         0         0         0         0         0         0         0         0         0         0         0         0         0         0         0         0         0         0         0         0         0         0         0         0         0         0         0         0         0         0         0         0         0         0         0         0         0         0         0         0         0         0         0         0         0         0         0         0         0         0         0         0         0         0         0         0         0         0         0         0         0         0         0         0         0         0         0         0         0         0         0         0 <td< td=""><td>Page: 3 Page: 3 Date: 11/17/2014 Form Name: CUSTOM_F.T3L C Text: Tab Position: Column With: Text: 1) Task Based Billing Eq Primary Sort Field: Secondary Sort Field: Ascending or Descending Ord</td><td>Tabs3 Form Definition<br/>Jensen, Martin &amp; Anderson, P.C.         Image: Colspan="2"&gt;Image: Colspan="2"&gt;Image: Colspan="2" To Colspan="2" To Col</td><td>Page: 19</td></td<> | Page: 3 Page: 3 Date: 11/17/2014 Form Name: CUSTOM_F.T3L C Text: Tab Position: Column With: Text: 1) Task Based Billing Eq Primary Sort Field: Secondary Sort Field: Ascending or Descending Ord        | Tabs3 Form Definition<br>Jensen, Martin & Anderson, P.C.         Image: Colspan="2">Image: Colspan="2">Image: Colspan="2" To Colspan="2" To Col | Page: 19          |          |
| Date: 11/17/2014 Form Name: CUSTOM_F.T3L Client Custom Field: Line Number: Tab Position: Custom Field Number: Field: Line Number: Tab Position: Column Width: Wrap Inx4? (YN): Wrap Inx4? (YN): Wrap Inx4? (YN): Wrap Inx4? (YN): Wrap Inx4? (YN): Wrap Inx4? (YN): Wrap Inx4? (YN): Wrap Inx4? (YN): Wrap Inx4? (YN): Wrap Inx4? (YN): Wrap Inx4? (YN): Wrap Inx4? (YN): Wrap Inx4? (YN): Wrap Inx4? (YN): Field: Line Number: Tab Position: Custom Field Number: Field: Line Number: Tab Position: Column Width: Wrap Inx4? (YN): Wrap Inx4? (YN):                                                                                                    | Tabs3 Form Definition<br>Jensen, Martin & Anderson, P.C.           Fields for Task Based Billing           025         Custom Field           025         Custom Field           1         5           3         Label           025         Custom Field           10         28           50         N           0         3           Text         20           11         5           50         N           0         3           11         5           20         N           0         4           Label         25           025         Custom Field           11         5           50         N           0         4           Label         25           025         Custom Field           12         1           25         Custom Field           12         1           25         Custom Field           12         5                                                                                                    | Page: 3 Page: 3 Date: 11/17/2014 Form Name: CUSTOM_F.T3L C Text: Tab Position: Column Width: Text:  1) Task Based Billing Eq Primary Sort Field: Secondary Sort Field: Ascending or Descending Ord      | Tabs3 Form Definition<br>Jensen, Martin & Anderson, P.C.         Item Custom Fields for Task Based Billing         60       1         90                                                                                                    | Page: 19          |          |
| Date: 11/17/2014 Form Name: CUSTOM_F.T3L Client Custom Field: Line Number: Tab Position: Column Width: Wrap Indent: Custom Field Number: Print Custom Field: Field: Line Number: Tab Position: Column Width: Wrap Indent: Custom Field Number: Print Custom Field: Field: Line Number: Tab Position: Column Width: Wrap Indent: Custom Field Number: Print Custom Field: Field: Line Number: Tab Position: Column Width: Wrap Indent: Custom Field Number: Print Custom Field: Field: Line Number: Tab Position: Column Width: Wrap Indent: Custom Field Number: Print Custom Field Number: Print Custom Field Number: Print Custom Field: Field: Line Number: Tab Position: Column Width: Wrap Indent: Custom Field Number: Print Custom Field: Field: Line Number: Print Custom Field: Field: Line Number: Print Printe: Print Printe: Print Printe: Printe:                                                                                                    | Control         Custom Field           025         Custom Field           025         Custom Field           025         Custom Field           025         Custom Field           11         5           20         N           03                                                                                                    | Page: 3 Page: 3 Date: 11/17/2014 Form Name: CUSTOM_F.T3L C Text: Tab Position: Column Width: Text: 1) Task Based Billing Eq Primary Sort Field: Ascending or Descending Ord Ascending or Descending Ord | Tabs3 Form Definition<br>Jensen, Martin & Anderson, P.C.         Iient Custom Fields for Task Based Billing         60       1         90                                                                                                    | Page: 19          |          |
| Date: 11/17/2014 Form Name: CUSTOM_F.T3L Client Custom Field: Line Number: Column Width: Wrap Text? (YN): Wrap Indent: Custom Field Number: Print Custom Field: Field: Line Number: Tab Position: Column Width: Wrap Indent: Custom Field: Field: Line Number: Tab Position: Column Width: Wrap Indent: Field: Line Number: Field: Line Number: Field: Custom Field: Field: Line Number: Field: Custom Field: Field: Line Number: Field: Custom Field: Field: Line Number: Field: Custom Field: Field: Custom Field: Field: Field: Custom Field: Field: Custom Field: Field: Custom Field: Field: Custom Field: Field: Field: Custom Field: Field: Custom Field: Field: Field: Custom Field: Field: Field: Custom Field: Field: Field: Field: Custom Field: Field: Fi                                                                                                    | Tabs3 Form Definition<br>Jensen, Martin & Anderson, P.C.           Fields for Task Based Billing           025         Custom Field         0           10         5         0           20         N         0         3           Label         025         Custom Field         0           025         Custom Field         0         0           026         Custom Field         0         0           027         Custom Field         0         0           026         Custom Field         0         0           11         5         0         0         0           3         Text         0         0         0           11         20         Custom Field         0         0         0           12         50         N         0         0         0         0           12         50         Custom Field         0         0         0         0         0         0         0         0         0         0         0         0         0         0         0         0         0         0         0         0         0         0         0         0                                                                                                    | Page: 3 Page: 3 Date: 11/17/2014 Form Name: CUSTOM_F.T3L C Text: Tab Position: Column With: Text: 1) Task Based Billing Eq Primary Sort Field: Secondary Sort Field: Ascending or Descending Ord        | Tabs3 Form Definition<br>Jensen, Martin & Anderson, P.C.         Iside for Task Based Billing         60       1         1       90         *** Form Selection Criteria ***         ual To Y         000       000         ler? (A/D):       A                                                                                                    | Page: 19          |          |
| Date: 11/17/2014 Form Name: CUSTOM_F.T3L Client Custom Field: Line Number: Tab Position: Column Widh: Wrap Text? (YIN): Wrap Indent: Custom Field Number: Print Custom Field: Field: Line Number: Tab Position: Column Widh: Wrap Text? (YIN): Wrap Indent: Custom Field Number: Field: Line Number: Tab Position: Column Widh: Wrap Text? (YIN): Wrap Indent: Custom Field Number: Field: Line Number: Tab Position: Column Widh: Wrap Text? (YIN): Wrap Indent: Custom Field Number: Field: Line Number: Tab Position: Column Widh: Wrap Text? (YIN): Wrap Indent: Custom Field Number: Field: Line Number: Tab Position: Column Widh: Wrap Text? (YIN): Wrap Indent: Custom Field Number: Field: Line Number: Tab Position: Column Widh: Wrap Text? (YIN): Wrap Indent: Custom Field Number: Field: Line Number: Tab Position: Column Widh: Wrap Text? (YIN): Wrap Indent: Custom Field Number: Field: Line Number: Tab Position: Column Widh: Wrap Text? (YIN): Wrap Indent: Custom Field: Field: Line Number: Tab Position: Column Widh: Wrap Text? (YIN): Wrap Indent: Custom Field: Field: Line Number: Tab Position: Column Widh: Wrap Text? (YIN): Wrap Indent: Custom Field: Field:                                                                                                    | Tabs3 Form Definition<br>Jensen, Martin & Anderson, P.C.           Fields for Task Based Billing           025         Custom Field           025         Custom Field           5         -           5         -           025         Custom Field           03         -           Label         -           025         Custom Field           10         -           28         -           025         Custom Field           11         -           50         N           0         -           11         -           50         N           0         -           11         -           50         N           0         -           11         -           50         N           0         -           4         -           12         Custom Field           12         -           20         N           0         -           12         -           13         -           14         -                                                                                                    | Page: 3 Page: 3 Date: 11/17/2014 Form Name: CUSTOM_F.T3L C Text: Tab Position: Column Width: Text: 1) Task Based Billing Eq Primary Sort Field: Secondary Sort Field: Ascending or Descending Ord       | Tabs3 Form Definition<br>Jensen, Martin & Anderson, P.C.         Item Custom Fields for Task Based Billing         60       1         90                                                                                                    | Page: 19          |          |
| Date: 11/17/2014  Form Name: CUSTOM_F.T3L Client Custom Field: Column Width: Wrap Indent: Custom Field Number: Print Custom Field: Field: Line Number: Tab Position: Column Width: Wrap Indent: Custom Field Number: Print Custom Field: Field: Line Number: Tab Position: Column Width: Wrap Indent: Custom Field Number: Field: Line Number: Field: Line Number: Field: Line Number: Field: Line Number: Field: Line Number: Field: Line Number: Field: Line Number: Field: Line Number: Field: Line Number: Field: Line Number: Field: Line Number: Field: Line Number: Field: Line Number: Field: Line Number: Print Custom Field Number: Print Custom Field: Field: Line Number: Print Custom Field: Field: Dust Field: Dust Field Number: Print Custom Field: Field: Dust Field: Dust Field: Dust Field: Dust Field: Dust Field: Dust Field: Dust Field: Dust Field: Dust Field: Dust Field: Dust Field: Dust Field: Dust Field: Dust Field: Dust Field: Dust Field: Dust Field: Dust Field: Dust Pust Field: Dust Field: Dust Field: Dust Field: Dust Field: Dust Field: Dust Field: Dust Field: Field: Dust Field: Dust Field: Field: Dust Field: Dust Field: Field: Dust Field: Field: Dust                                                                                                    | Tabs3 Form Definition<br>Jensen, Martin & Anderson, P.C.           Fields for Task Based Billing           025         Custom Field           1         5           5         0           N         0           3         1           Label         10           25         Custom Field           10         28           50         N           0         3           Text         10           25         Custom Field           11         5           50         N           0         4           Label         25           025         Custom Field           11         5           50         N           0         4           Label         25           20         N           0         4           11         5           25         Custom Field           11         5           20         N           0         5           20         N           0         5           20         N                                                                                                    | Page: 3 Page: 3 Date: 11/17/2014 Form Name: CUSTOM_F.T3L C Text: Tab Position: Column Width: Text:                                                                                                    | Tabs3 Form Definition<br>Jensen, Martin & Anderson, P.C.         Item Custom Fields for Task Based Billing         60       1         90                                                                                                    | Page: 19          |          |
| Date: 11/17/2014 Form Name: CUSTOM_F.T3L Client Custom Field: Line Number: Column Width: Wrap Text? (YN): Wrap Indent: Custom Field Number: Print Custom Field: Field: Line Number: Tab Position: Column Width: Wrap Text? (YN): Wrap Indent: Custom Field: Field: Line Number: Tab Position: Column Width: Wrap Text? (YN): Wrap Indent: Custom Field: Field: Line Number: Tab Position: Column Width: Wrap Text? (YN): Wrap Indent: Custom Field: Field: Line Number: Tab Position: Column Width: Wrap Text? (YN): Wrap Indent: Custom Field Number: Print Custom Field: Field: Line Number: Tab Position: Column Width: Wrap Text? (YN): Wrap Indent: Custom Field Number: Print Custom Field: Field: Line Number: Tab Position: Column Width: Wrap Text? (YN): Wrap Indent: Custom Field Number: Print Custom Field: Field: Line Number: Tab Position: Column Width: Wrap Text? (YN): Wrap Indent: Field: Line Number: Print Custom Field: Field: Line Number: Print Custom Field: Field: Line Num                                                                                                    | Tabs3 Form Definition<br>Jensen, Martin & Anderson, P.C.           Fields for Task Based Billing           025         Custom Field           10         5           20         N           0         3           Label         025           025         Custom Field           10         20           11         20           12         Custom Field           11         28           11         28           11         28           12         Custom Field           11         28           11         28           12         Custom Field           11         28           11         28           12         Custom Field           11         28           12         Custom Field           12         Custom Field           12         Custom Field           12         Custom Field           12         Custom Field           12         Custom Field                                                                                                    | Page: 3 Page: 3 Date: 11/17/2014 Form Name: CUSTOM_F.T3L C Text: Line Number: Tab Position: Column Width: Text: 1) Task Based Billing Eq Primary Sort Field: Ascending or Descending Ord                | Tabs3 Form Definition<br>Jensen, Martin & Anderson, P.C.         Iterate Colspan="2">Iterate Colspan="2">Iterate Colspan="2"         Iterate Colspan="2"         Iterate Colspan="2"         000         URL COLSPANE         Iterate Colspan="2"         000         Iterate Colspan="2"         000         Iterate Colspan="2"         Iterate Colspan="2"         000         Iterate Colspan="2"         000         Iterate Colspan="2"         Iterate Colspan="2"         Iterate Colspan="2"         Iterate Colspan="2"         Iterate Colspan="2"         Iterate Colspan="2"         Iterate Colspan="2"         Iterate Colspan="2"         Iterate Colspan="2"         Iterate Colspan="2"         Iterate Colspan="2"         Iterate Colspan="2"<                                                                                                    | Page: 19          |          |
| Date: 11/17/2014 Form Name: CUSTOM_F.T3L Client Custom Field: Line Number: Tab Position: Column Widh: Wrap Tax? (YN); Wrap Indent: Custom Field Number: Print Custom Field: Field: Line Number: Tab Position: Column Widh: Wrap Tax? (YN); Wrap Indent: Custom Field Number: Print Custom Field: Field: Line Number: Tab Position: Column Widh: Wrap Tax? (YN); Wrap Indent: Custom Field Number: Print Custom Field: Field: Line Number: Tab Position: Column Widh: Wrap Tax? (YN); Wrap Indent: Custom Field Number: Print Custom Field: Field: Line Number: Tab Position: Column Widh: Wrap Tax? (YN); Wrap Indent: Custom Field Number: Print Custom Field: Field: Line Number: Tab Position: Column Widh: Wrap Tax? (YN); Wrap Indent: Custom Field Number: Print Custom Field: Field: Line Number: Tab Position: Column Widh: Wrap Tax? (YN); Wrap Indent: Custom Field Number: Print Custom Field: Field: Line Number: Tab Position: Column Widh: Wrap Tax? (YN); Wrap Indent: Custom Field Number: Print Custom Field: Field: Line Number: Tab Position: Column Widh: Wrap Tax? (YN); Wrap Indent: Custom Field Number: Print Custom Field: Field: Line Number: Tab Position: Column Widh: Wrap Tax? (YN); Wrap Indent: Custom Field Number: Field: Line Number: Tab Position: Column Widh: Wrap Tax? (YN); Wrap Indent: Custom Field Number: Field: Custom Field Number: Field: Custom Field Number: Field: Custom Field Number: Field: Custom Field Number: Field: Custom Field Number: Field: Custom Field: Field: Custom Field: Field: Custom Fi                                                                                                    | Tabs3 Form Definition<br>Jensen, Martin & Anderson, P.C.           Fields for Task Based Billing           025         Custom Field           025         Custom Field           5         0           3         Label           025         Custom Field           026         Custom Field           10         3           20         N           03         3           Label         0           10         1           20         N           0         3           11         5           20         N           0         3           11         5           20         N           0         4           Label         1           12         50           N         4           12         50           N         4           12         50           N         1           12         50           N         1           25         Custom Field           12         5           12         5                                                                                                    | Page: 3 Page: 3 Date: 11/17/2014 Form Name: CUSTOM_F.T3L C Text: Tab Position: Column With: Text: 1) Task Based Billing Eq Primary Sort Field: Secondary Sort Field: Ascending or Descending Ord        | Tabs3 Form Definition<br>Jensen, Martin & Anderson, P.C.         Iterate Colspan="2">Iterate Colspan="2">Iterate Colspan="2"         Iterate Colspan="2"         000         000         000         000         Iterate Colspan="2"         000         000         000         Iterate Colspan="2"         000         000         000         000         Iterate Colspan="2"         000         Iterate Colspan="2"         000         Iterate Colspan="2"         Iterate Colspan="2"         Iterate Colspan="2"         Iterate Colspan="2"         Iterate Colspan="2"         Iterate Colspan="2"         Iterate Colspan="2"         Iterate Colspan="2"         Iterate C                                                                                                    | Page: 19          |          |
| Date: 11/17/2014  Form Name: CUSTOM_F.T3L Client Custom Field: Line Number: Tab Position: Catom Field: Field: Line Number: Tab Position: Column Width: Wrap Text? (YN): Wrap Indext Custom Field Number: Print Custom Field: Field: Line Number: Tab Position: Column Width: Wrap Text? (YN): Wrap Indext Custom Field: Field: Line Number: Tab Position: Column Width: Wrap Text? (YN): Wrap Indext Custom Field: Field: Line Number: Tab Position: Column Width: Wrap Text? (YN): Wrap Indext Custom Field: Field: Line Number: Tab Position: Column Width: Wrap Text? (YN): Wrap Indext Custom Field Number: Field: Line Number: Tab Position: Column Width: Wrap Text? (YN): Wrap Indext Custom Field Number: Print Custom Field: Field: Line Number: Tab Position: Column Width: Wrap Indext Custom Field Number: Print Custom Field Number: Print Custom Field Number: Print Custom Field Number: Print Custom Field Number: Print Custom Field Number: Print Custom Field: Field: Line Number: Tab Position: Column Width: Wrap Indext Custom Field Number: Print Custom Field: Field: Line Number: Tab Position: Column Width: Wrap Indext Custom Field Number: Print Custom Field: Field: Line Number: Print Custom Field: Field: Line Number: Print Custom Field: Field: Field: Line Number: Print Custom Field: Field: Field: Field: Field: Field: Field: Field: Field: Field: Field: Field: Field: Field:                                                                                                    | Tabs3 Form Definition<br>Jensen, Martin & Anderson, P.C.           Fields for Task Based Billing           025         Custom Field           5         0           7         25           025         Custom Field           026         Custom Field           027         Custom Field           028         Custom Field           029         Custom Field           020         N           03         -           10         -           28         -           025         Custom Field           11         -           50         N           0         -           4         -           Label         -           025         Custom Field           12         -           025         Custom Field           12         -           205         Custom Field           12         -           205         Custom Field           12         -           20         N           0         -           50         -           0         -      <                                                                                                    | Page: 3 Page: 3 Date: 11/17/2014 Form Name: CUSTOM_F.T3L C Text: Tab Position: Column Width: Text:                                                                                                    | Tabs3 Form Definition<br>Jensen, Martin & Anderson, P.C.         Item Custom Fields for Task Based Billing         60       1         90                                                                                                    | Page: 19          |          |
| Date: 11/17/2014 Form Name: CUSTOM_F.T3L Client Custom Field Column Widh: Wrap Indent: Custom Field Number: Field: Line Number: Tab Position: Column Widh: Wrap Indent: Custom Field Number: Field: Line Number: Tab Position: Column Widh: Wrap Indent: Custom Field Number: Field: Line Number: Tab Position: Column Widh: Wrap Indent: Custom Field Number: Field: Line Number: Field: Line Number: Tab Position: Column Widh: Wrap Indent: Custom Field Number: Field: Line Number: Tab Position: Column Widh: Wrap Indent: Custom Field Number: Field: Line Number: Tab Position: Column Widh: Wrap Indent: Custom Field Number: Print Custom Field: Field: Line Number: Tab Position: Column Widh: Wrap Indent: Custom Field Number: Print Custom Field: Field: Line Number: Tab Position: Column Widh: Wrap Indent: Custom Field Number: Print Custom Field: Field: Line Number: Tab Position: Column Widh: Wrap Indent: Custom Field Number: Print Custom Field: Field: Line Number: Tab Position: Column Widh: Wrap Indent: Custom Field Number: Print Custom Field: Field: Line Number: Tab Position: Column Widh: Wrap Indent: Custom Field Number: Print Custom Field: Field: Line Number: Tab Position: Column Widh: Wrap Indent: Custom Field Number: Print Custom Field: Field: Line Number: Tab Position: Column Widh: Wrap Indent: Custom Field Number: Print Custom Field: Field: Line Number: Print Custom Field: Field: Line Number: Print Custom Field: Field: Line Number: Print Custom Field: Field: Line Number: Print Custom Field: Field: Line Number: Print Custom Field: Field: Line Number: Print Custom Field: Field: Line Number: Print Custom Field: Field: Line Number: Print Custom Field: Field: Line Number: Print Custom Field: Field: Line Number: Print Custom Field: Field: Line Number: Print Custom Field: Field: Line Number: Print Custom Field: Field: Field: Line Number: Print Custom Field: Field: Line Number: Print Custom Field: Field: Field: Line Number: Print Custom Field: Field: Field: Field: Field: Field: Field: Field: Field: Field: Field: Field: Field: Field:                                                                                                    | Tabs3 Form Definition<br>Jensen, Martin & Anderson, P.C.           Fields for Task Based Billing           025         Custom Field         10           10         5         20         N           20         N         0         3           128         Custom Field         10         10           025         Custom Field         11         1           10         28         50         N         0           3         Text         1         1         1           11         5         20         N         1         1         1         1         1         1         1         1         1         1         1         1         1         1         1         1         1         1         1         1         1         1         1         1         1         1         1         1         1         1         1         1         1         1         1         1         1         1         1         1         1         1         1         1         1         1         1         1         1         1         1         1         1         1         1 </td <td>Page: 3 Page: 3 Date: 11/17/2014 Form Name: CUSTOM_F.TaL C Text: Tab Position: Column Width: Text:       </td> <td>Tabs3 Form Definition         Jensen, Martin &amp; Anderson, P.C.         lient Custom Fields for Task Based Billing         60         1         90         *** Form Selection Criteria ***         jual To Y         000         ler? (A/D):</td> <td>Page: 19</td>                                                                                                    | Page: 3 Page: 3 Date: 11/17/2014 Form Name: CUSTOM_F.TaL C Text: Tab Position: Column Width: Text:                                                                                                    | Tabs3 Form Definition         Jensen, Martin & Anderson, P.C.         lient Custom Fields for Task Based Billing         60         1         90         *** Form Selection Criteria ***         jual To Y         000         ler? (A/D):                                                                                                    | Page: 19          |          |
| Date: 11/17/2014 Form Name: CUSTOM_F.T3L Client Custom Field: Line Number: Column Width: Wrap Text? (YN); Wrap Indent: Custom Field Number: Print Custom Field: Field: Line Number: Tab Position: Column Width: Wrap Indent: Custom Field Number: Print Custom Field: Field: Line Number: Tab Position: Column Width: Wrap Text? (YN); Wrap Indent: Custom Field Number: Field: Line Number: Tab Position: Column Width: Wrap Text? (YN); Wrap Indent: Custom Field Number: Field: Line Number: Tab Position: Column Width: Wrap Text? (YN); Wrap Indent: Custom Field Number: Field: Line Number: Tab Position: Column Width: Wrap Text? (YN); Wrap Indent: Custom Field Number: Field: Line Number: Tab Position: Column Width: Wrap Text? (YN); Wrap Indent: Custom Field Number: Field: Line Number: Tab Position: Column Width: Wrap Text? (YN); Wrap Indent: Custom Field Number: Print Custom Field: Field: Line Number: Tab Position: Column Width: Wrap Text? (YN); Wrap Indent: Custom Field Number: Print Custom Field: Field: Line Number: Tab Position: Column Width: Wrap Text? (YN); Wrap Indent: Custom Field Number: Print Custom Field: Field: Line Number: Tab Position: Column Width: Wrap Text? (YN); Wrap Indent: Custom Field Number: Print Custom Field: Field: Line Number: Tab Position: Column Width: Wrap Text? (YN); Wrap Indent: Custom Field: Field: Line Number: Tab Position: Column Width: Wrap Text? (YN); Wrap Indent: Custom Field: Field: Line Number: Print Custom Field: Field: Line Number: Print Cus                                                                                                    | Tabs3 Form Definition<br>Jensen, Martin & Anderson, P.C.           Fields for Task Based Billing           025         Custom Field           025         Custom Field           0         5           20         N           0         3           Label         Custom Field           025         Custom Field           026         Custom Field           027         Custom Field           028         So           03         Text           025         Custom Field           11         5           20         N           04         Label           125         Custom Field           12         Custom Field           12         So           04         Label           12         Custom Field           12         Custom Field           12         Custom Field           12         Custom Field           12         Custom Field           12         Custom Field           12         So           00         So           01         So           12         So                                                                                                    | Page: 3 Page: 3 Date: 11/17/2014 Form Name: CUSTOM_F.T3L C Text: Tab Position: Column With: Text: 1) Task Based Billing Eq Primary Sort Field: Secondary Sort Field: Ascending or Descending Ord        | Tabs3 Form Definition<br>Jensen, Martin & Anderson, P.C.         Iterate Colspan="2">Iterate Colspan="2">Iterate Colspan="2">Iterate Colspan="2">Iterate Colspan="2">Iterate Colspan="2">Iterate Colspan="2"         Iterate Colspan="2"         Iterate Colspan="2" <td colspa<="" td=""><td>Page: 19</td></td>                                                                                                    | <td>Page: 19</td> | Page: 19 |
| Date: 11/17/2014 Form Name: CUSTOM_F.T3L Client Custom Field: Line Number: Tab Position: Column Widh: Wrap Text? (Y(N): Wrap Indent: Custom Field Number: Print Custom Field: Field: Line Number: Tab Position: Column Widh: Wrap Text? (Y(N): Wrap Indent: Custom Field Number: Field: Line Number: Tab Position: Column Widh: Wrap Text? (Y(N): Wrap Indent: Custom Field Number: Print Custom Field: Field: Line Number: Tab Position: Column Widh: Wrap Text? (Y(N): Wrap Indent: Custom Field Number: Print Custom Field: Field: Line Number: Tab Position: Column Widh: Wrap Text? (Y(N): Wrap Indent: Custom Field Number: Print Custom Field: Field: Line Number: Tab Position: Column Widh: Wrap Text? (Y(N): Wrap Indent: Custom Field Number: Print Custom Field: Field: Line Number: Tab Position: Column Widh: Wrap Text? (Y(N): Wrap Indent: Custom Field Number: Print Custom Field: Field: Line Number: Tab Position: Column Widh: Wrap Text? (Y(N): Wrap Indent: Custom Field Number: Print Custom Field: Field: Line Number: Tab Position: Column Widh: Wrap Text? (Y(N): Wrap Indent: Custom Field Number: Print Custom Field: Field: Line Number: Tab Position: Column Widh: Wrap Text? (Y(N): Wrap Indent: Custom Field Number: Print Custom Field: Field: Line Number: Print Custom Field: Field: Line Number: Print Custom Field: Field: Field: Line Nu                                                                                                    | Tabs3 Form Definition<br>Jensen, Martin & Anderson, P.C.           Fields for Task Based Billing           025         Custom Field           025         Custom Field           5         0           3         Label           025         Custom Field           10         28           20         Solution           01         28           205         Custom Field           10         28           20         N           03         Text           025         Custom Field           11         5           50         N           0         4           Label         Custom Field           11         28           50         N           0         4           Label         Custom Field           12         5           50         N           0         4           12         50           0         5           12         50           0         5           12         5           13         5           14                                                                                                    | Page: 3 Page: 3 Date: 11/17/2014 Form Name: CUSTOM_F.T3L C Text: Tab Position: Column With: Text: Tab Position: Column With: Text:                                                                      | Tabs3 Form Definition<br>Jensen, Martin & Anderson, P.C.         Iterate Custom Fields for Task Based Billing         60       1         90                                                                                                    | Page: 19          |          |

(Note: This form definition actually consists of 19 pages. Only pages 1, 2, 3, and 19 are shown here.)

# Index

# A

| access rights                    |
|----------------------------------|
| columns to report definitions 15 |
| form definitions                 |
|                                  |
| items to form definitions        |
| queries to form definitions      |
| queries to report definitions    |
| report definitions               |
| alpha formulas                   |
| alphanumeric field               |
| amounts with commas              |
| appendixes 75                    |
| archived transactions 21 44      |
| ascending order                  |
| forma 50                         |
| 1011118                          |
| reports                          |
| autofill                         |
| automatic report width 15        |

# B

| backup data files              | . 5  |
|--------------------------------|------|
| bill code                      | , 44 |
| billable transactions          | , 44 |
| blank lines omitted from form. | 41   |
| blank when zero 19.            | , 43 |

# С

| category range 22, 45            |
|----------------------------------|
| changing                         |
| definitions                      |
| client count                     |
| client notes                     |
| Column Definition tab            |
| report writer window 15          |
| column heading separator 14      |
| columns on report definitions 15 |
| headings 18                      |
| indenting 18                     |
| print on report check box 17     |
| subtotaling                      |
| width                            |
| commas                           |

| including in amounts          |
|-------------------------------|
| contains operator             |
| conventions                   |
| manual                        |
| program                       |
| сору                          |
| definitions                   |
| cost type range               |
| count of clients on report 15 |
| creating                      |
| form definitions              |
| report definitions 10         |

# D

| date field                         |
|------------------------------------|
| date range                         |
| date variables                     |
| dBase III field names              |
| dBase III output format            |
| decimal field                      |
| default printer                    |
| definitions                        |
| adding                             |
| copying                            |
| creating                           |
| deleting                           |
| modifying 10                       |
| renaming                           |
| delete                             |
| definitions                        |
| deleting                           |
| columns from report definitions 15 |
| items from form definitions        |
| queries from form definitions      |
| queries from report definitions    |
| descending order                   |
| forms                              |
| reports                            |
| description                        |
| form definition                    |
| report definition                  |
| aouble spacing reports 14          |

| field types               |       |       |         | 16  |
|---------------------------|-------|-------|---------|-----|
| field width               |       |       |         | 42  |
| fields                    |       |       |         |     |
| forms                     |       |       |         | 42  |
| list of available fields  |       |       |         | 77  |
| reports                   |       |       |         | 17  |
| file names                |       |       |         | . 5 |
| filtering                 |       |       | . 26.   | 47  |
| first day of the month.   | 20    | . 22. | 43 -    | 45  |
| FirstDay                  | 20    | . 22. | 43 -    | 45  |
| fixed field format        |       | ,,    |         | 35  |
| fixed report width        |       |       |         | 15  |
| form definitions          |       |       |         |     |
| adding                    |       |       |         | 10  |
| creating                  |       |       |         | 10  |
| description.              |       |       |         | 14  |
| Form Layout tab           |       |       |         |     |
| forms writer window       |       |       |         | 41  |
| form name                 |       |       | 10      | 39  |
| Form Preview window       |       |       | 42      | 47  |
| form width.               |       |       | · ·_,   | 40  |
| forms per page            |       |       |         | 40  |
| forms writer window       |       |       |         | 39  |
| Form Layout tab           |       |       |         | 41  |
| Main tab                  |       |       |         | 39  |
| Print tab                 |       |       |         | 50  |
| Ouery tab                 |       |       |         | 47  |
| Sort tab                  |       |       |         | 49  |
| formulas                  |       |       |         | 24  |
| defining a formula column | •••   | •••   |         | 24  |
| math formulas             | •••   | •••   |         | 24  |
| operators                 | •••   | •••   | ••••    | 24  |
| order of operation        | •••   | •••   |         | 25  |
| string formulas           |       |       | ••••    | 25  |
| using fields vs. columns  |       |       |         | 79  |
|                           | • • • | • • • | • • • • | , ) |

### Η

| headings       |    |
|----------------|----|
| column         | 18 |
| report         | 14 |
| height of form | 40 |

### I

| indent                       | <br>2 |
|------------------------------|-------|
| Tabs3 Report Writer          | <br>2 |
| invoking Tabs3 Report Writer | <br>3 |
| items                        | <br>1 |

# J

| justification | • |  | • |  |  |  |  | • | • | • |  | • | • | • |  | • | • |  | • |  |  |  |  |  |  |  |  | • | 18 | , | 7 | 7 |
|---------------|---|--|---|--|--|--|--|---|---|---|--|---|---|---|--|---|---|--|---|--|--|--|--|--|--|--|--|---|----|---|---|---|
|---------------|---|--|---|--|--|--|--|---|---|---|--|---|---|---|--|---|---|--|---|--|--|--|--|--|--|--|--|---|----|---|---|---|

# K

| keystrokes   |   |
|--------------|---|
| text editing | 3 |
| Windows      | 4 |

### L

| layout                       |
|------------------------------|
| forms                        |
| reports                      |
| left indent                  |
| line                         |
| inserting between records 15 |
| line number                  |
| forms                        |
| lines per form               |
| lookup windows 4             |

## Μ

| Main tab                                |
|-----------------------------------------|
| forms writer window                     |
| report writer window                    |
| math formulas                           |
| MDI 2                                   |
| Microsoft Word field names 87           |
| Microsoft Word output format 36         |
| modifying                               |
| definitions                             |
| month                                   |
| first day of month                      |
| mouse                                   |
| moving<br>columns on report definitions |
| multiple document interface             |
| multiple forms per page 40              |

### Ν

| name                             |
|----------------------------------|
| form definition 10, 39           |
| report definition 10, 13         |
| new column                       |
| new form                         |
| new item                         |
| new report                       |
| non-billable transactions 21, 44 |
| notes field                      |
| numeric field 16, 77             |
|                                  |

# 0

| one file per client               |
|-----------------------------------|
| forms                             |
| reports                           |
| operators in formulas 24          |
| output format                     |
| dBase III format 36               |
| fixed field format 35             |
| Microsoft Word format             |
| report format                     |
| variable field format             |
| WordPerfect format                |
| overflow                          |
| overlap                           |
| overrun                           |
| overview of Tabs3 Report Writer 1 |

# P

| page break on reports                                                                                                    |
|----------------------------------------------------------------------------------------------------|
| page numbers                                                                                                    |
| page overrun 47                                                                                                    |
| nassword                                                                                                    |
| password                                                                                                    |
|                                                                                                    |
| previewing                                                                                                    |
| forms                                                                                                    |
| primary sort                                                                                                    |
| Print on Secondary Subtotal Line 19                                                                                                    |
| print page numbers 14                                                                                                    |
| Print tab                                                                                                    |
| forms writer window                                                                                                    |
| report writer window                                                                                                    |
| print totals only 14                                                                                                    |
| printer                                                                                                    |
| default                                                                                                    |
| printing 11                                                                                                    |
| form definitions                                                                                                    |
| forms                                                                                                    |
| report definitions                                                                                                    |
| reports                                                                                                    |
| test pattern for forms 50                                                                                                    |
| recorpanies in formation in the second second secon |

# Q

| Query tab            |    |
|----------------------|----|
| forms writer window  | 47 |
| report writer window | 26 |

# R

| receipt allocation period 23 | , 46 |
|------------------------------|------|
| receipt allocation type 22   | , 46 |
| rename                       |      |
| definition                   | 8    |
| report date                  | , 45 |
| specifying 37                | , 50 |
| report definitions           |      |
| adding                       | . 10 |

| creating 10              |
|--------------------------|
| description              |
| report headings 14       |
| report name              |
| report width 15          |
| automatic                |
| report width             |
| fixed width 15           |
| Report Writer Manager    |
| report writer window     |
| Column Definition tab 15 |
| Main tab 13              |
| Print tab 34             |
| Query tab                |
| Sort tab                 |
| requirements             |
| rights                   |
| RptDate 20, 22, 43, 45   |

# S

| secondary sort                             | 49<br>47<br>14<br>53 |
|--------------------------------------------|----------------------|
| single file per client<br>forms<br>reports | 50<br>37             |
| skip blank lines on form                   | 41                   |
| reports                                    | 50<br>34             |
| forms writer window                        | 49<br>28<br>26       |
| starting Tabs3 Report Writer               | 20<br>. 3<br>45      |
| status                                     | 44<br>25<br>33       |

# T

| tab position              |
|---------------------------|
| forms                     |
| table of contents         |
| rebuilding                |
| task based billing 21, 44 |
| tcode range               |
| text editing keystrokes 3 |
| text field on forms       |
| timekeeper range 21, 45   |
| totals only 14            |
| truncating text on forms  |
| See wrapping text         |
| tutorial                  |
| types of fields           |
| See field types           |
|                           |

### V

### W

### width

| column          | 17 |
|-----------------|----|
| fields on forms | 42 |
| overall form.   | 40 |

| WIP transactions          | 4 |
|---------------------------|---|
| Word field names          | 7 |
| Word output format        | 6 |
| WordPerfect output format | 6 |
| wrapping text             |   |
| forms                     | 2 |

# Z

| zero amounts |      |          |            |
|--------------|------|----------|------------|
| not printing | <br> | <br>•••• | <br>19, 43 |